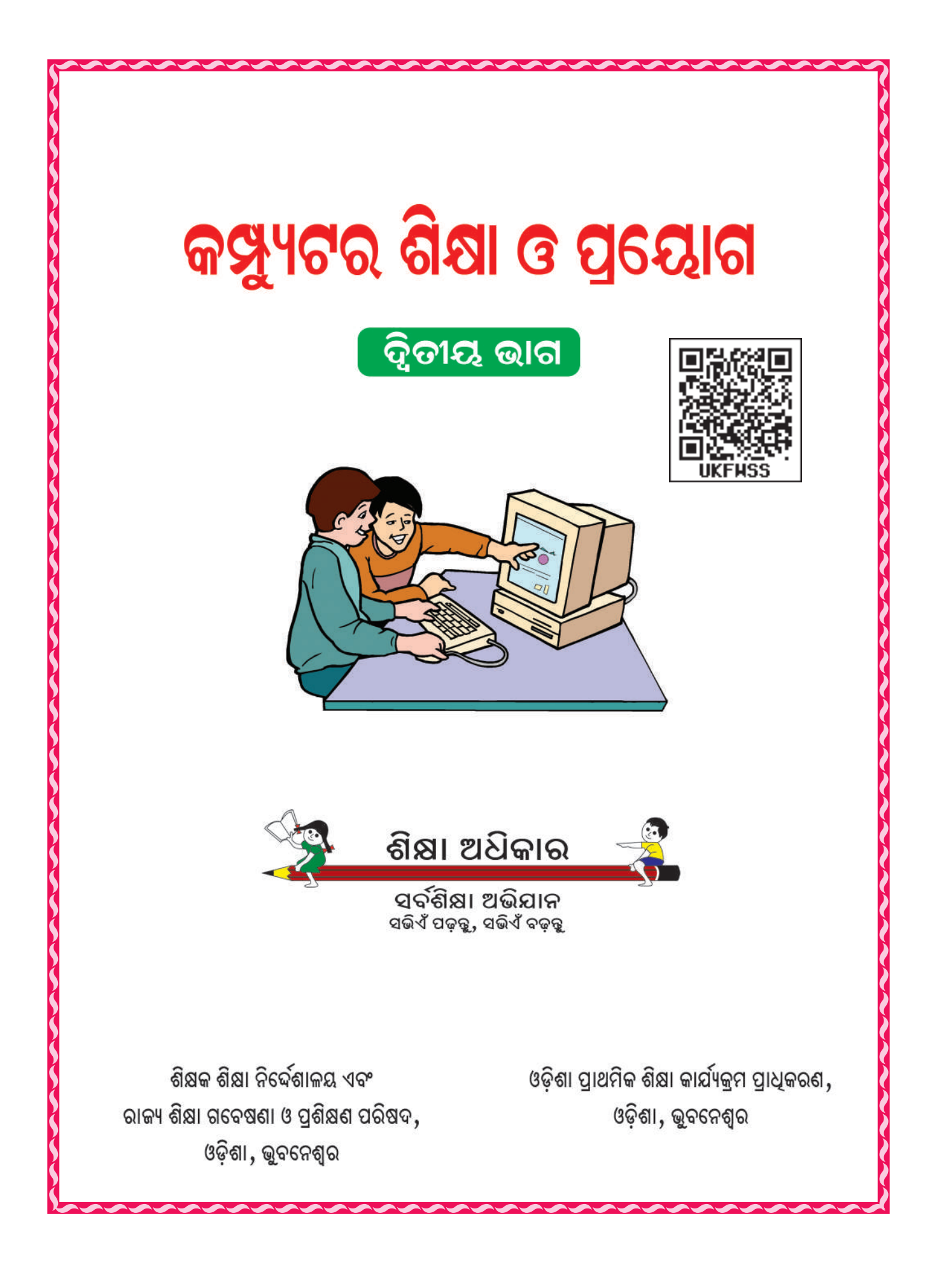

## କମ୍ପ୍ୟୁଟର ଶିକ୍ଷା ଓ ପ୍ରୟୋଗ

(ଦ୍ୱିତୀୟ ଭାଗ)

#### ପରୀକ୍ଷାମୂଳକ ସଂସ୍କରଣ :

#### ସମ୍ପାଦକ ମଶ୍ଚଳୀ:

ପ୍ରଫେସର ସତୀଶ ପ୍ରଧାନ

ଶ୍ରୀ ନୀଳାୟର ବିଶ୍ୱାଳ

ଶ୍ରୀ ମାନସ ରଂଜନ ପତି

ଶ୍ରୀ କାର୍ତ୍ତିକ ଚନ୍ଦ୍ର ବେହେରା

ଶ୍ରୀ ବିଭୁତି ଭୂଷଣ ଦାଶ

ଶ୍ରୀମତୀ ଏସ୍ ଗାୟିତ୍ରୀ ଦୋରା

#### ସମ<mark>ୀକ୍</mark>ଷକ ମଣ୍ଡଳୀ:

- ପ୍ର. ହୃଷୀକେଶ ମହାନ୍ତି
- ପ୍ର. ସତୀଶ ପ୍ରଧାନ
- ଶ୍ରୀ ନୀଳାୟର ବିଶ୍ୱାଳ

#### ସଂଯୋଜନା:

ଡ. ସବିତା ସାହୁ

#### ପ୍ରକାଶକ**:**

ବିଦ୍ୟାଳୟ ଓ ଗଣଶିକ୍ଷା ବିଭାଗ, ଓଡ଼ିଶା

### ମୁଦ୍ରଣ ବର୍ଷ :

9066

#### ମୁଦ୍ର<mark>ଶ</mark>:

ପାଠ୍ୟପୁୟକ ଉତ୍ପାଦନ ଓ ବିକ୍ରୟ, ଭୁବନେଶ୍ୱର

## ପ୍ରସ୍ତୁତି<mark>:</mark>

ଶିକ୍ଷକ ଶିକ୍ଷା ନିର୍ଦ୍ଦେଶାଳୟ ଏବଂ ରାଜ୍ୟ ଶିକ୍ଷା ଗବେଷଣା ପ୍ରତିଷ୍ଠାନ ଓ ପ୍ରଶିକ୍ଷଣ ପରିଷଦ, ଓଡ଼ିଶା, ଭୁବନେଶ୍ୱର

## ଶିକ୍ଷକ ଶିକ୍ଷୟିତ୍ରୀ ଏବଂ ଶିକ୍ଷାର୍ଥୀଙ୍କ ପାଇଁ ପଦେ

ଆଜିର 'ସୂଚନା ଓ ପ୍ରଯୁକ୍ତି ବିଦ୍ୟା' ଯୁଗରେ 'କମ୍ପ୍ୟୁଟର ଶିକ୍ଷା'କୁ ମୌଳିକ ପାଠ୍ୟ ଭାବରେ ସର୍ବତ୍ର ଗ୍ରହଣ କରାଗଲାଣି । ମାତ୍ର, ଆମ ରାଜ୍ୟରେ ଏ ଦିଗରେ ଅଗ୍ରଗତି ଉସ୍ସାହପ୍ରଦ ନୁହେଁ ।

ଏଥିପାଇଁ ସରକାର ଅନେକ ବିଦ୍ୟାଳୟକୁ କମ୍ପ୍ୟୁଟର ଯୋଗାଇ ସାରିଲେଶି । ଅଞ୍ଚଦିନ ଭିତରେ ସମୟ ବିଦ୍ୟାଳୟକୁ କମ୍ପ୍ୟୁଟର ପ୍ରଦାନ କରିବାର ଯୋଜନା କରୁଛନ୍ତି । କେତେକ ବିଦ୍ୟାଳୟ ନିଜସ୍ୱ ଖର୍ଚ୍ଚରେ କମ୍ପ୍ୟୁଟର କିଶିସାରିଲେଶି, ମାତ୍ର ଓଡ଼ିଆ ଭାଷାରେ ବିଧିବଦ୍ଧ କମ୍ପ୍ୟୁଟର ପାଠ୍ୟ ପୁଞ୍ଚକ ନଥିବାରୁ ସରକାରଙ୍କର ଏହି ଯୋଜନା ସ୍ୱୟଂସଂପୂର୍ଣ୍ଣ ହେବାର ଆଶା କରାଯାଇ ପାରୁନାହିଁ । ତେଣୁ ଶିକ୍ଷକ ଶିକ୍ଷା ନିର୍ଦ୍ଦେଶାଳୟ ଏବଂ ରାଜ୍ୟ ଶିକ୍ଷା ଗବେଷଣା ଓ ପ୍ରଶିକ୍ଷଣ ପରିଷଦକୁ ଉଚ୍ଚ ପ୍ରାଥମିକ ଶ୍ରେଣୀ ପାଇଁ କମ୍ପ୍ୟୁଟର ପାଠ୍ୟ ପୁଞ୍ଚକ ପ୍ରସ୍ତୁତିର ଦାୟିତ୍ୱ ଦିଆଯାଇଛି । ଏବେ 'କମ୍ପ୍ୟୁଟର ଶିକ୍ଷା ଓ ପ୍ରୟୋଗ' ନାମରେ ତିନୋଟି ବହି ଷଷ, ସପ୍ତମ ଓ ଅଷ୍ଟମ ଶ୍ରେଣୀ ପାଇଁ ଦୁଇବର୍ଷି ଭିତରେ ପ୍ରକାଶ ପାଇବ । ଏବେ ବହିର ଦ୍ୱିତୀୟ ଭାଗ ପ୍ରକାଶ ପାଉଛି । ଏହି ଦ୍ୱିତୀୟ ଭାଗ ପୁଞକକୁ ସପ୍ତମ ଓ ଅଷ୍ଟମ ଶ୍ରେଣୀର ସବୁ ଶିକ୍ଷାର୍ଥୀ ଆଗାମୀ ଶିକ୍ଷାବର୍ଷି ଠାରୁ ପଢ଼ିବେ । ପୂର୍ବରୁ ପ୍ରଥମଭାଗ ବହି ପ୍ରକାଶ ପାଇଛି ।

ବହିଟିର ବିଶେଷତ୍ୱ ହେଲା –

- ପ୍ରାଥମିକ ଶ୍ରେଣୀର ପିଲାଏ ବୃଝିବା ଭଳି ସରଳ ଭାଷାରେ ଲେଖାଯାଇଛି ।
- ପ୍ରତ୍ୟେକ କମ୍ପ୍ୟୁଟର ସଂପର୍କିତ ଶବ୍ଦକୁ ଓଡ଼ିଆ ଲିପିରେ ଲେଖାଯାଇ ତାହାର ଇଂରାକୀ ପ୍ରତିଶବ୍ଦ ବନ୍ଧନୀ ଭିତରେ ଲେଖାଯାଇଛି ।
- ଏହାର ପାଠ୍ୟକୁ ବୋଧଗମ୍ୟ କରିବାପାଇଁ ପାଠ୍ୟ ସଂଶ୍ଳିଷ୍ଟ ଛବିଗୁଡ଼ିକ ଯଥାସ୍ଥାନରେ ସ୍ଥାନିତ ହୋଇଛି ।
- ପିଲାମାନଙ୍କ ମଧ୍ୟରେ ଆଗ୍ରହ ସୃଷ୍ଟିକରିବା ପାଇଁ ବହିଟିର ରଙ୍ଗୀନ ମୁଦ୍ରଣ କରାଯାଇଛି ।
- କମ୍ପ୍ୟୁଟର କାର୍ଯ୍ୟକ୍ରମ ସଂଚାଳନ ପାଇଁ Windows 7 ଓ Windows 10 ଉଭୟ ପ୍ରଚାଳକ (OS) ଆଧାରରେ ଅଧ୍ୟାୟଗୁଡ଼ିକୁ ଲେଖାଯାଇଛି ।
- Windows 10 ପ୍ରଚାଳକ (OS) ହେଉଛି ସର୍ବାଧୁନିକ ପ୍ରଚାଳନ ପଦ୍ଧତି । ଏହା ଆଧାରରେ କମ୍ପ୍ୟୁଟର କାର୍ଯ୍ୟକ୍ରମ ସଂଚାଳନ ଅତ୍ୟନ୍ତ ସହଜ, ମାତ୍ର ଅଧିକାଂଶ କମ୍ପ୍ୟୁଟର ପଦ୍ଧତିରେ ସେହି ପୁରୁଣା ପ୍ରଚାଳକ ଯଥା– Windows 7, Windows XP, Windows 98 ଆଧାରରେ କାମ ଚାଲିଛି । ତେଣୁ Windows 7 ପାଠ୍ୟ ମଧ୍ୟ ଏଥିରେ ଦିଆଯାଇଛି ।
- କମ୍ପ୍ୟୁଟରରେ ବ୍ୟବହାରିକ ଜ୍ଞାନର ଆବଶ୍ୟକତାକୁ ଆଖିରେ ରଖି ଅଧ୍ୟାୟ ଶେଷରେ ପରୀକ୍ଷାଗାରରେ କମ୍ପ୍ୟୁଟର କାର୍ଯ୍ୟକ୍ରମର ପାଠ୍ୟ ଦିଆଯାଇଛି ।
- 🔹 ଶ୍ରେଣୀ ଶିକ୍ଷାଦାନରୁ ଅର୍ଜିତ ଜ୍ଞାନର ପରିବୃଦ୍ଧି ପାଇଁ ଅଧ୍ୟାୟ ଶେଷରେ ଉପାଦେୟ ଅନୁଶୀଳନୀ ସଂଯୋଜିତ ହୋଇଛି ।
- ସରୁଠାରୁ ବଡ଼ କଥା ହେଲା, ଶିକ୍ଷକମାନେ ଇଂରାଜୀରେ ଲିଖିତ କମ୍ପ୍ୟୁଟର ବହିପଢ଼ି ଆମ ପିଲାମାନଙ୍କୁ ପଢ଼ାଇବାର ସମସ୍ୟାରୁ ରକ୍ଷା ପାଇବେ ।

ପୂର୍ବରୁ ପ୍ରାଥମିକ ଶ୍ରେଣୀପାଇଁ ବିଧିବଦ୍ଧ କମ୍ପ୍ୟୁଟର ପାଠ ବହି ନଥିଲା । ଏହା ପ୍ରଥମ ପାଠ୍ୟପୁଞ୍ଚକ ହୋଇଥିବାରୁ ଆଗରୁ ଇଂରାଜୀ ମାଧ୍ୟମରେ କମ୍ପ୍ୟୁଟର ଶିଖିଥିବା ଲୋକଙ୍କ ପାଇଁ ଅଭ୍ୟାସଗତ କାରଶରୁ ଏହି ବହିର ଓଡ଼ିଆ ଶବ୍ଦାବଳୀ ଅଡୁଆ ଲାଗିପାରେ, ମାତ୍ର ଶିକ୍ଷାର୍ଥୀଙ୍କ ପାଇଁ କୌଣସି ସମସ୍ୟା ସ୍ବୃଷ୍ଟି କରିବ ନାହିଁ କାରଣ କମ୍ପ୍ୟୁଟର ପାଠକୁ ସେମାନେ ପ୍ରଥମେ ପଢୁଛନ୍ତି । ସମଷ୍ଟ ସତର୍କତା ପରେ ବହିଟି ଯେ ଶତପ୍ରତିଶତ ତ୍ରୁଟିଶୂନ୍ୟ, ଏହା କହି ହେବ ନାହିଁ, ତେଣୁ ବହି ବାବଦରେ ଗଠନମୂଳକ ମତାମତ ଦେଲେ, ଆଗାମୀ ସଂସ୍କରଣ ନିର୍ଣ୍ଣିତ ସମୂଦ୍ଧ ହେବ ।

|         | ସୂଚୀପତ୍ର                                                                                                    |        |
|---------|----------------------------------------------------------------------------------------------------|--------|
| ଅଧ୍ୟାୟ  | ବିଷୟ                                                                                                    | ପୃଷ୍ଠା |
| ପ୍ରଥମ   | <mark>ଉଇଷ୍ଟୋକ୍ ବାବଦରେ ଅଧିକ କିଛି</mark><br>ଉଇଷ୍ଟୋକ୍ /ଫାଇଲ୍ ଅନ୍ୱେଷକ<br>କଷ୍ଟ୍ରୋଲ ପ୍ୟାନେଲ୍<br>ସମୟ ଓ ତାରିଖ<br>ପରଦା ରକ୍ଷକ<br>ପ୍ରଛଦ ଚିତ୍ର ବା ଓ୍ୱାଲପେପର<br>ଫୋଲଡର ସୃଷ୍ଟି ଓ ପରିଚାଳନା<br>ଚିତ୍ରକର ପେଷ୍ଟ୍<br>ଚିତ୍ର ପରିଚାଳନା ଓ ସଂପାଦନା   | 0 6    |
| ବ୍ୱିତୀୟ | <mark>ୱାର୍ଡି ପ୍ରୋସେସର</mark><br>ଏହ୍ବାର୍ଡ଼ି ପ୍ରୋସେସର କାର୍ଯ୍ୟକ୍ରମ : ଏମ୍.ଏସ୍.ଖ୍ୱାର୍ଡି (M.S. WORD)<br>ଏମ୍.ଏସ୍.ଅଫିସ୍ ବଟନ (M.S. OFFICE BUTTON)<br>ହୋମ୍ ମେନୁ (Home Menu)ରେ ଥିବା ଉପାଂଶ<br>ଇନ୍ସର୍ଟି ମେନୁ (Insert Menu)ରେ ଥିବା ଉପାଂଶ | ୩୮     |
| ତୃତୀୟ   | <b>କମ୍ପ୍ୟୁଟର ଭାଷା ବିଷୟରେ ଧାରଣା</b><br>• ପ୍ରୋଗାମିଂ ଭାଷା<br>• ଆଲଗୋରିଦମ୍ ବା ସୋପାନ ଭିଭିକ ପଦ୍ଧତି<br>• ପ୍ରବାହ ଚିତ୍ର ବା ଫ୍ଲୋଚାର୍ଟ                                                                                                 | وو     |
| ଚତୁର୍ଥ  | <mark>ସ୍ତ୍ରେଡ୍ସିଟ୍ : ଏକ୍ସେଲ୍</mark><br>ବ୍ୟ୍ରଡ୍ସିଟ୍<br>ବ୍ଧୋର୍କବୁକ୍ ଏବଂ ଓ୍ୱାର୍କସିଟ୍<br>କ୍ରେଡ୍ସିଟ୍ର ଉପାଂଶ<br>ବ୍ଧୋର୍କସିଟ୍ର ସଂପାଦନା                                                                                             | ୮୩     |
| ପଞ୍ଚମ   | <mark>ଇ&amp;୍ଷରନେଟ୍</mark><br>୦ ଇଷ୍ଟରନେଟ୍ରେ କାର୍ଯ୍ୟକରିବା<br>୦ ନେଟ୍ୱାର୍କ<br>୦ ଇଷ୍ଟରନେଟ ସେବା                                                                                                    | ୧୦୭    |

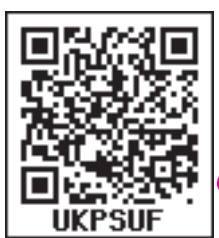

# ତ୍ତ୍ତ୍ରୋକ୍ ବାବଦରେ ଅଧିକ କିଛି (MORE ON WINDOWS)

ପ୍ରଥମ ଅଧ୍ୟାୟ

ପୂର୍ବ ଶ୍ରେଣୀରେ ଆମେ କମ୍ପ୍ୟୁଟର ବିଷୟରେ ଅନେକ ଉପାଦେୟ କଥା ପଢ଼ିଛୁ l ଯଥା–

- କମ୍ପ୍ୟୁଟର ବିଷୟରେ ମୌଳିକ ଧାରଶା
- ▶ କମ୍ପ୍ୟୁଟରର ଯନ୍ଧାଂଶ
- କମ୍ପ୍ୟଟର ସଫ୍ଟଓୟାର
- ▶ 🔹 ଉଇଶ୍ରୋଜ୍ ସମ୍ଭନ୍ଧୀୟ ମୌଳିକ ଧାରଣା
- ▶ 🔹 ଉଇଣ୍ଡୋଜ୍ ଆସେସୋରିଜ୍ ଓ ଇଷ୍ଟରନେଟ୍

ଉଇଷ୍ଟୋକ୍ ପ୍ରଚାଳନ ପଦ୍ଧତି (Windows Operating System : OS) ବିଷୟରେ ଆମେ ପଢ଼ିଛୁ । ପୁନଃଣ୍ଟ ଉଇଷ୍ଟୋ ଆସେସୋରିଜ୍ (Windows Accessories)ରେ ଥିବା ପ୍ରୋଗ୍ରାମ ଆଦି ବିଷୟରେ ମଧ୍ୟ ପଢ଼ିଛୁ । କମ୍ପ୍ୟୁଟର ପରୀକ୍ଷାଗାରରେ କେତେକ କାର୍ଯ୍ୟକ୍ରମ ମଧ୍ୟ ସମାପନ କରିଛୁ ।

ଏବେ ଆମେ ଉଇଶ୍ଚୋଜ୍ ବାବଦରେ ଅଧିକ କିଛି ଜାଣିବା ।

ଉଇଷୋକ୍ ପରିଚାଳନାର ପ୍ରାଥମିକ ପାଠ୍ୟ ହେଉଛି ଉ**ଇଷୋକ୍/ଫାଇଲ ଏକ୍ସପ୍ଲୋରର** । ଏ ବିଷୟରେ ଆଲୋଚନା କରିବା । ଉଇଷୋକ୍ ବାବଦରେ ଆମେ ଜାଣିବା ଉଚିତ୍ ଯେ ଏହା ମାଇକ୍ରୋସଫ୍ଟ କମ୍ପାନିର ନିଜସ୍ୱ ସପ୍ଟୱୋର । ଏହାକୁ ବ୍ୟବହାର କରିବାକୁ କିଶିବା ବିଧେୟ । ଏହାକୁ ନ କିଶି ନିଜ କମ୍ପ୍ୟୁଟରରେ ବ୍ୟବହାର କରିବା ଅପରାଧ । ହେଲେ, ଲିନକ୍ସ ଏକ ଗଣ–ସଂଗୃହିତ ପ୍ରଚଳନ ପଦ୍ଧତି ଯାହା ବିନା ମୂଲ୍ୟରେ ଉପଲହ୍ୱ । ଏହାକୁ ମଧ୍ୟ ଆମେ ବ୍ୟବହାର କରିପାରିବା । ଉଚ୍ଚଶ୍ରେଣାରେ ଏଇ ପ୍ରଚଳନ ପଦ୍ଧତି ବିଷୟରେ ଜାଣିବ ।

## ତ୍ତ୍ତ୍ରୋଜ/ଫାଭ୍ଲ ଅନ୍ସେଷକ (Windows/File Explore) 📂

ଉଇଷ୍ଟୋଜ୍/ଫାଇଲ ଏକ୍ୱପ୍ଲୋରର ହେଉଛି କମ୍ପ୍ୟୁଟର କାର୍ଯ୍ୟକ୍ରମ ପରିଚାଳନାର ପ୍ରାଥମିକ ଉପାଂଶ । ଏହା ଦ୍ୱାରା ତଥ୍ୟାବଳୀ, ସୂଚନା, ପ୍ରୋଗ୍ରାମ ଆଦି ସଂରକ୍ଷିତ ହୋଇ ରହେ ।

ଉଇଷୋଜ୍ 7 (Windows7) ରେ ଏହାକୁ ଉଇଷୋଜ୍ ଅନ୍ୱେଷକ (Windows Explorer) କୁହାଯାଏ, ଏବଂ ଉଇଷୋଜ୍ 10 (Windows10)ରେ ଏହାକୁ ଫାଇଲ ଅନ୍ୱେଷକ (File Explore) କୁହାଯାଏ । ବହୁ ପୂର୍ବରୁ ଏହାକୁ ଫାଇଲ ମ୍ୟାନେଜର କୁହା ଯାଉଥିଲା ।

ଉଇଷୋକ୍/ଫାଇଲ ଅନ୍ୱେଷକ (Windows/File Explorer)କୁ ଖୋଲିବା

ଏହି ପ୍ରୋଗ୍ରାମକୁ ନିମ୍ନ ଲିଖିତ ପ୍ରଣାଳୀରେ ଖୋଲାଯାଏ ।

(କ) ଯଦି Windows10 ପ୍ରଚାଳନ ପଦ୍ଧତି (OS) ହୋଇଥାଏ :

ଫାଇଲ ଅନ୍ୱେଷକ (File Explorer) ବଟନରେ କ୍ଲିକ୍ କରିବା ପରେ ଫାଇଲ୍ ଅନ୍ୱେଷକ (File Explorer) ପରଦାଟି ଖୋଲିଯିବ ।

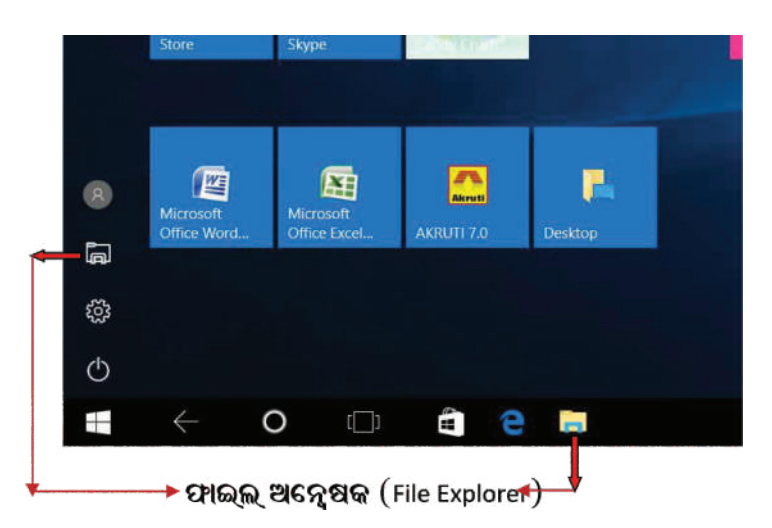

ନିମ୍ନ ଚିତ୍ରରେ ତୀର ଚିହ୍ନ ଦ୍ୱାରା ଫାଇଲ ଏକ୍ପୋରର ଭିନ୍ନ ଭିନ୍ନ ଅଂଶକୁ ଚିହ୍ନେଇ ଦିଆଯାଇଛି । ପୁଣି This PC ବିକଞ୍ଚକୁ ବାଛି କ୍ଲିକ୍ କରାଯାଇଛି ।

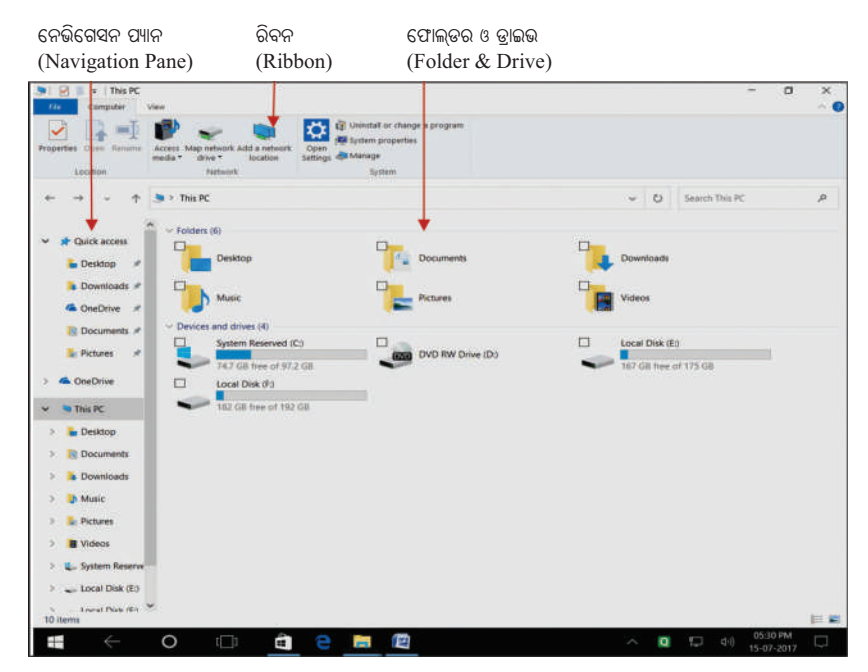

ଫାଇଲ ଅନ୍ୱେଷକ (File Explorer)ର ଦିସ୍ ପିସି (This PC) ବିକଳ୍ପ ପରଦା

ଏହି ପରଦାର ବାମ ପାଖ ୱୟରେ ନିମ୍ନ ଲିଖିତ ତଥ୍ୟମାନ ଥାଏ; ଯଥା- ତୁରନ୍ତ ସନ୍ଧାନ (Quick Access), ଦିସ୍ ପିସି (This PC), ନେଟ୍ୱ୍ୱାର୍କ (Network) ଇତ୍ୟାଦି । ଏହି ଫାଇଲ ଏକ୍ପପ୍ଲୋରର ପରଦାରେ ଦିସ୍ ପିସି (This PC) ବିକଳ୍ପଟି ବଛାଯାଇ କ୍ଲିକ୍ କରାଯାଇଛି । ତେଣୁ ଏହାର ଡାହାଣ ପାଖରେ ଦିସ୍ ପିସି (This PC)ରେ ଥିବା ଫୋଲଡର ଓ ଡ୍ରାଇଭ ଗୁଡ଼ିକ ରହିଛି ।

ଯଦି ବାମ ପାଖ ଷ୍ରୟରେ ଥିବା ଅନ୍ୟ କୌଣସି ବିକନ୍ଧ ଖୋଲା ଯାଇଥାଆନ୍ତା, ତା ହେଲେ ଡାହାଣ ପାଖର ତଥ୍ୟ ସବୁ ବଦଳି ଯାଇଥାଆନ୍ତା ।

| ନେଭିଗେସନ ପ୍ୟାନ                                                                                                    | କଣ୍ଟେଣ୍ଟ ପ୍ୟାନ                   | ົລ                | ବନ                                      |                                                         |         | ଡିଟେଲ୍ସ   | ପ୍ୟାନ    |
|----------------------------------------------------------------------------------------------------|----------------------------------|-------------------|-----------------------------------------|---------------------------------------------------------|---------|-----------|----------|
| (Navigation Pane)                                                                                                    | ) (Content Pane                  | e) (I             | Ribbon)                                 |                                                         |         | (Detail   | ls Pane) |
| a 🛃 🕷 Desktop<br>Elő Kome Share View                                                                                                    |                                  |                   |                                         |                                                         |         | -         | • ×      |
| ★ Cut     Second Second | Move<br>to " Organise            | New tem *         | Properties<br>Properties<br>Den<br>Open | Select all<br>Select none<br>Invert selection<br>Select |         |           |          |
| ← → → ↑ 🖬 > This PC                                                                                                    | > Desktop >                      |                   |                                         | ~                                                       | U Searc | h Desktop | م        |
| ↓ 🗋 Name                                                                                                    |                                  | Date modified     | Туре                                    | Size                                                    |         |           | 3        |
| ✓ # Quick access<br>✓ Today (1)                                                                                                    | +                                |                   |                                         |                                                         |         | _         |          |
| 🖢 Desktop 💉 🔲 🔂 B                                                                                                    | look2Computer.docx               | 16-07-17 12:12 PM | Microsoft Office                        | 2,699 KB                                                |         | *         |          |
| a Downloads 🖈 🛛 🗸 Earlier thi                                                                                                    | s year (32)                      |                   |                                         |                                                         |         |           |          |
| 📽 OneDrive 💉 🗌 🖿 p                                                                                                    | aligrammarbook.zip               | 24-06-17 12:17 PM | WinRAR ZIP archive                      | 2,448 KB                                                |         |           |          |
| 🔞 Documents 🖈 🛛 🗂 📆 g                                                                                                    | thPathani.pdf                    | 26-05-17 10:56 PM | Adobe Acrobat D                         | 421 KB                                                  |         |           |          |
| 🗟 Pictures 💉 🗌 😭 f                                                                                                    | ood crops.docx                   | 23-05-17 10:34 AM | Microsoft Office                        | 327 KB                                                  |         |           |          |
| ConeDrive                                                                                                    | OFLD391ba1495120461_UK760_M      | 18-05-17 08:51 PM | Adobe Acrobat D                         | 9 KB                                                    |         |           |          |
|                                                                                                    | V_Bibhubrat_Biswal.pdf           | 15-05-17 06:44 PM | Adobe Acrobat D                         | 96 KB                                                   |         |           |          |
| Sinsec □ Si                                                                                                    | Bibhubrat Biswal Transcript.docx | 15-05-17 06:33 PM | Microsoft Office                        | 12 KB                                                   |         |           |          |
| > 🖬 Desktop                                                                                                    | iupriya Sahoo Transcript.docx    | 15-05-17 06:31 PM | Microsoft Office                        | 12 KB                                                   |         |           |          |
| >   Documents                                                                                                    | upriyaSahoo.docx                 | 15-05-17 06:29 PM | Microsoft Office                        | 12 KB                                                   |         |           |          |
| > 🖡 Downloads                                                                                                    | BichitraJune17.zip               | 15-05-17 04:24 PM | WinRAR ZIP archive                      | 815 KB                                                  |         |           |          |
| > 🕼 Music                                                                                                    | nputToolsSetup.exe               | 03-05-17 01:19 AM | Application                             | 1,104 KB                                                |         |           |          |
| > 🚡 Pictures                                                                                                    | c_wahlberg_product_core_48.png8  | 01-05-17 10:55 PM | PNG File                                | 3 KB                                                    |         |           |          |
| > 🛿 Videos                                                                                                    | ioni.zip                         | 30-04-17 08:39 PM | WinRAR ZIP archive                      | 4,761 KB                                                |         |           |          |
| > 🐛 System Reserve                                                                                                    | Desktop - Shortcut               | 30-04-17 03:30 PM | Shortcut                                | 1 KB                                                    |         |           |          |
| > 🛶 Local Disk (E:) 🗸 📋 🖬 A<br>54 items                                                                                                    | AK MOHANTY.zip                   | 06-03-17 09:22 PM | WinRAR ZIP archive                      | 5,706 KB                                                |         |           |          |

ଫାଇଲ ଅନ୍ୱେଷକ (File Explorer)ର ଡେୟଟପ (Desktop) ବିକଳ୍ପ ପରଦା

ଏହି ଫାଇଲ ଅନ୍ୱେଷକ ପରଦାରେ ଡେୟଟପ (Desktop) ବିକଳ୍ପଟି ବଛାଯାଇ କ୍ଲିକ୍ କରାଯାଇଛି । ତେଣୁ ଏହାର ଡାହାଣ ପାଖରେ ଡେୟଟପ (Desktop)ରେ ଥିବା ଫାଇଲ ଗୁଡ଼ିକ ରହିଛି । ଏହି ଫାଇଲ ସବୁର ସଂଶୋଧିତ ତାରିଖ (Date modified), କିସମ (Type), ଆକାର (Size) ମଧ୍ୟ ରହିଛି ।

ଏହିପରି ଫାଇଲ ଏକ୍ୱପ୍ଲୋରର ପରଦାରେ ଅନ୍ୟାନ୍ୟ ବିକନ୍ଧ ବଛାଯାଇ କ୍ଲିକ୍ କରି ଆମେ ଆବଶ୍ୟକୀୟ ଫାଇଲ ପାଇପାରିବା । ସେହି ଫାଇଲ ସବୁ ଖୋଲି ଆମ କାର୍ଯ୍ୟକ୍ରମ ପରିଚାଳନା କରିପାରିବା ।

## ବିକଳ୍ପ ପ୍ରଣାଳୀ

ଫାଇଲ ଅନ୍ୱେଷକ (File Explorer) ପରଦାଟିକୁ ଆମେ ତିନିଟି ଉପାୟରେ ଖୋଲି ପାରିବା । ଯଥା-

- ୧. ଟାୟବାର ଉପରେ ଥିବା ଫାଇଲ ଏକ୍ସପ୍ଲୋରର (File Explorer) ଆଇକନ ଭିପରେ କ୍ଲିକ କରିବା ।
- ୨. ଆରମ୍ଭ ସୂଚନା ତାଲିକା (Start menu)ରେ ଥିବା File Explorer ରେ କିଲ୍ଲକ କରିବା ।
- ୩. କି–ବୋର୍ଡରେ 🔳 Win+E କି' ଟିପିବା ।

୧ମ ଉପାୟଟି ଆମେ ଏବେ ଶିଖିଲେ । ଅନ୍ୟ ଦୁଇଟି ଉପାୟ ଶିକ୍ଷାର୍ଥୀ ନି<mark>ଜେ</mark> ନିଜେ ଚେଷ୍ଟାକରି ଶିଖିବେ ।

## ଖ) ଯଦି Window 7 ପ୍ରଚାଳନ ପଦ୍ଧତି (OS) ହୋଇଥାଏ:

ଆମେ ଆଗରୁ ଜାଶିଛୁ ଯେ, ଉଇଷୋଜ୍ 10 ରେ ଫାଇଲ ଏକ୍ପପ୍ଲୋରର (File Explorer)ର କାମ ଯାହା, ଉଇଷୋଜ୍ 7 ରେ ଉଇଷୋଜ୍ ଏକ୍ୱପ୍ଲୋରର (Window Explorer) ର କାମ ସେଇଆ । ନିମୁଲିଖିତ ଯେକୌଣସି ଉପାୟରେ ଉଇଷୋଜ୍ 7ରେ ଉଇଷୋଜ୍ ଏକ୍ସପ୍ଲୋରର ଆମେ ଖୋଲି ପାରିବା-

- 1. ପରଦାରେ ଟାୟ ବାର୍ ଉପରେ ଥିବା ଉଇଷୋଜ୍ ଏକ୍ସପ୍ଲୋରର (Windows Explorer) ଆଇକନ 🦵 ଉପରେ କ୍ଲିକ୍ କରିବା ।
- 2. କି-ବୋର୍ଡରେ 🍙 Win+Eକି ଟିପିବା ।
- 3. ଉଇଷୋଜ୍ ଲୋଗୋ ୍ରକ୍ରୁ କ୍ଲିକ୍ କରି ଷ୍ଟାଟ ମେନୁରେ କମ୍ପ୍ୟୁଟର ବିକନ୍ଧରୁ ଆମେ ଖୋଲି ପାରିବା । ଉଇଷୋଜ୍ 10 ପରି ଉଇଷୋଜ୍ 7 ରେ ଉଇଷୋଜ୍ ଏକ୍ସପ୍ଲୋରର କାର୍ଯ୍ୟକ୍ରମ ପରିଚାଳନା କରି ଚାଲିବା ।

## ଉଇଶ୍ରୋଜ୍ରର ସ୍ଥିତି ବଦଳାଇବା

ଆମେ ପ୍ରଥମେ କମ୍ପ୍ୟୁଟର ଖୋଲିବା ପରେ, ଏହାର ପରଦା ଉପରେ ଅନେକ ଆଇକନ, ଟାୟ ବାର ଓ ଟାୟ ବାର ଉପରେ ଷ୍ଟାର୍ଟ ବଟନ, ସମୟ/ତାରିଖ ପରି ଅନେକ ଆଇକନ ଥିବାର ଦେଖିବା । ପୁଣି କେତେକ କାର୍ଯ୍ୟ କଲାବେଳେ ଟାଇଟଲ୍ ବାର, ମେନୁବାର୍, ଟୁଲ ବାର୍ ଆଦି ଦେଖିବା ।

ଆମେ ଆଲୋଚନା କରୁଥିବା ସବୁ ଉପାଂଶ ପୂର୍ବ ନିର୍ଦ୍ଧାରିତ ପ୍ରସ୍ତୁତି ମତେ ନିଜର କାମ କରି ଚାଲନ୍ତି । ଏହି ଅବସ୍ଥାକୁ ଉଇଷୋଜ୍ରର ସ୍ଥିତି ବା ସ୍ଥିତାବସ୍ଥା କୁହାଯାଏ । ଏହି ସ୍ଥିତିକୁ ବଦଳାଇ ଏକ ନୂଆ ସ୍ଥିତି ପ୍ରସ୍ତୁତି ପାଇଁ ଉଦ୍ଦିଷ୍ଟ କାର୍ଯ୍ୟକ୍ରମ ବିଷୟରେ ଜାଣିବା ।

## କଣ୍ଟ୍ରୋଲ ପ୍ୟାନେଲ (Control Panel)

କଣ୍ଡ୍ରୋଲ ପ୍ୟାନେଲ ହେଉଛି ଉଇଷ୍ଟୋଜ୍ର କେନ୍ଦ୍ରୀୟ ସଜ୍ଞୀକରଣ କ୍ଷେତ୍ର । ଏହାକୁ ବ୍ୟବହାର କରି ଉଇଷ୍ଟୋଜର ପ୍ରତ୍ୟେକ କାର୍ଯ୍ୟଧାରା, ଦୂଶ୍ୟ, ଆକୃତି ଆଦି ବଦଳେଇ ପାରିବା ।

- ଯଥା 1. କି' ବୋର୍ଡ଼ ଓ ମାଉସ୍ କାର୍ଯ୍ୟ (Keyboard and Mouse function)
  - 2. ପାସ୍ ୱାର୍ଡି ଓ ୟୁଜରସ୍ (Passwords and Users)
  - 3. ନେଟର୍ଭ୍ୱାର୍କି ସଂଯୋଜନା (Network Settings)
  - 4. ପାଞ୍ଚାର ପରିଚାଳନା (Power Management)
  - 5. ଡେସ୍କଟପ ପ୍ରଚ୍ଛଦ (Desktop Backgrounds)
  - 6. ସାଉଶ୍ଚସ୍ (Sounds)
  - 7. ହାର୍ଡିୟୋର (Hardware)
  - 8. ପ୍ରୋଗ୍ରାମ ସଂଯୋଜନା ଓ ଅପସାରଣ (Program Installation and Removal)

  - 10. ପାରେଷ୍ଟାଲ କଷ୍ଟ୍ରୋଲ (Parental Control)
  - 11. ତାରିଖ ଓ ସମୟ (Date and Time) ଇତ୍ୟାଦି..

## କଷ୍ଟ୍ରୋଲ ପ୍ୟାନେଲ (Control Panel)କୁ ଖୋଲିବା

ଯଦି Windows 10 ପ୍ରଚାଳନ ପଦ୍ଧତି (OS) ହୋଇଥାଏ, ତେବେ ନିମ୍ନ ପ୍ରବାହ ଅନୁସାରେ କଷ୍ଟ୍ରୋଲ ପ୍ୟାନେଲ ଖୋଲିବା ।

ଷ୍ଟାର୍ଚ  $\rightarrow$  ଅଲ ଆତ୍ପସ  $\rightarrow$  ଉଇଣ୍ଡୋଜ୍ ସିଷ୍ଟମ  $\rightarrow$  କଷ୍ଟ୍ରୋଲ ପ୍ୟାନେଲ

Start  $\rightarrow$  All Apps  $\rightarrow$  Windows System  $\rightarrow$  Control Panel

ଷ୍ଟାର୍ଟରେ କ୍ଲିକ୍ କରି ଅଲ ଆତ୍ପସ କ୍ଲିକ୍ କରିବା ପରେ, ଦତ୍ତ ଚିତ୍ରଟି ଦୃଶ୍ୟମାନ ହେବ ।

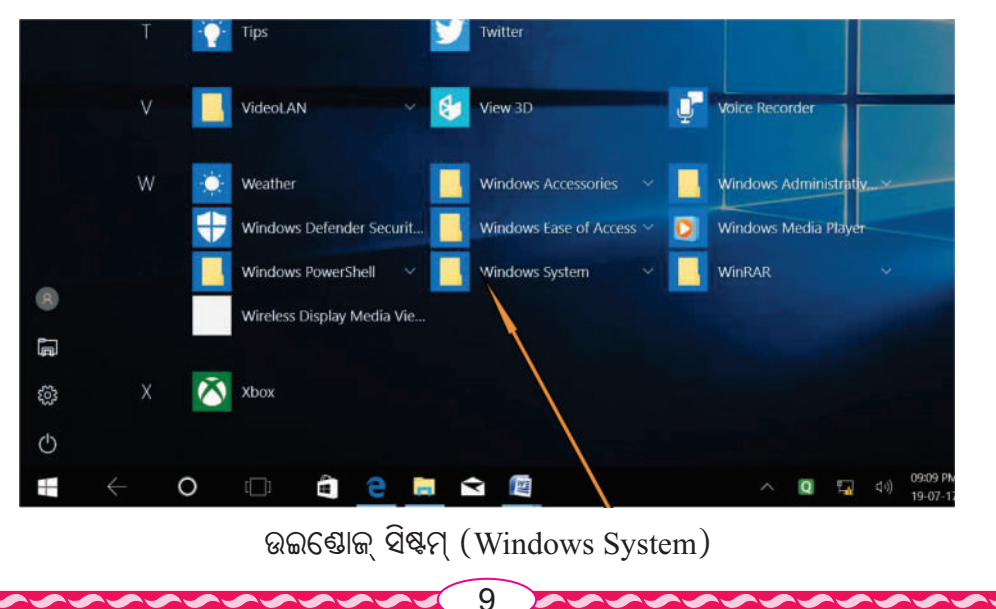

ଏହା ପରେ ଉଇଷୋଜ୍ ସିଷ୍ଟମ୍ (Windows System)କୁ କିଲ୍କ୍ କଲେ କଷ୍ଟ୍ରୋଲ ପ୍ୟାନେଲ ବିକଳ୍ପଟି (Control Panel) ମିଳିବ ।

|   | V            |   | VideoLAN ~                 | 8 | View 3D                  | <u>Ų</u> | Voice Reco   |
|---|--------------|---|----------------------------|---|--------------------------|----------|--------------|
|   | W            | ۲ | Weather                    |   | Windows Accessories 🗸 🗸  |          | Windows A    |
|   |              | - | Windows Defender Securit.  |   | Windows Ease of Access ~ | 0        | Windows N    |
|   |              |   | Windows PowerShell 🛛 🗸     |   | Windows System           |          | WinRAR       |
| 8 |              |   |                            | _ |                          | -        |              |
| ۹ |              |   | Command Prompt             |   | Control Panel            |          | File Explore |
| ŝ |              | E | Run                        | 4 | Task Manager             |          | This PC      |
| Ф |              |   | Wireless Display Media Vie |   |                          |          |              |
|   | $\leftarrow$ | 0 | (_) 🗐 🧧 I                  |   |                          |          |              |

କଣ୍ଡ୍ରୋଲ ପ୍ୟାନେଲ (Control Panel)

ଏହାପରେ କଷ୍ଟ୍ରୋଲ ପ୍ୟାନେଲ୍ (Control Panel) ବିକଳ୍ପକୁ କିଲ୍କ୍ କଲେ ଅଲ କଷ୍ଟ୍ରୋଲ ପ୍ୟାନେଲ ଆଇଟମସ୍ (All Control Panel Items) ପରଦାଟି ଖୋଲିବ ।

ଉପରୋକ୍ତ ଉପାୟ ବ୍ୟତୀତ ଆହୁରି ଅନେକ ଉପାୟରେ କଣ୍ଡ୍ରୋଲ ପ୍ୟାନେଲ୍ ଖୋଲା ଯାଇପାରେ । କମ୍ପ୍ୟୁଟରରେ କାମ କରୁକରୁ ସେ ସବୁକୁ ଆମେ ଆପେଆପେ ଜାଣିଯିବା ।

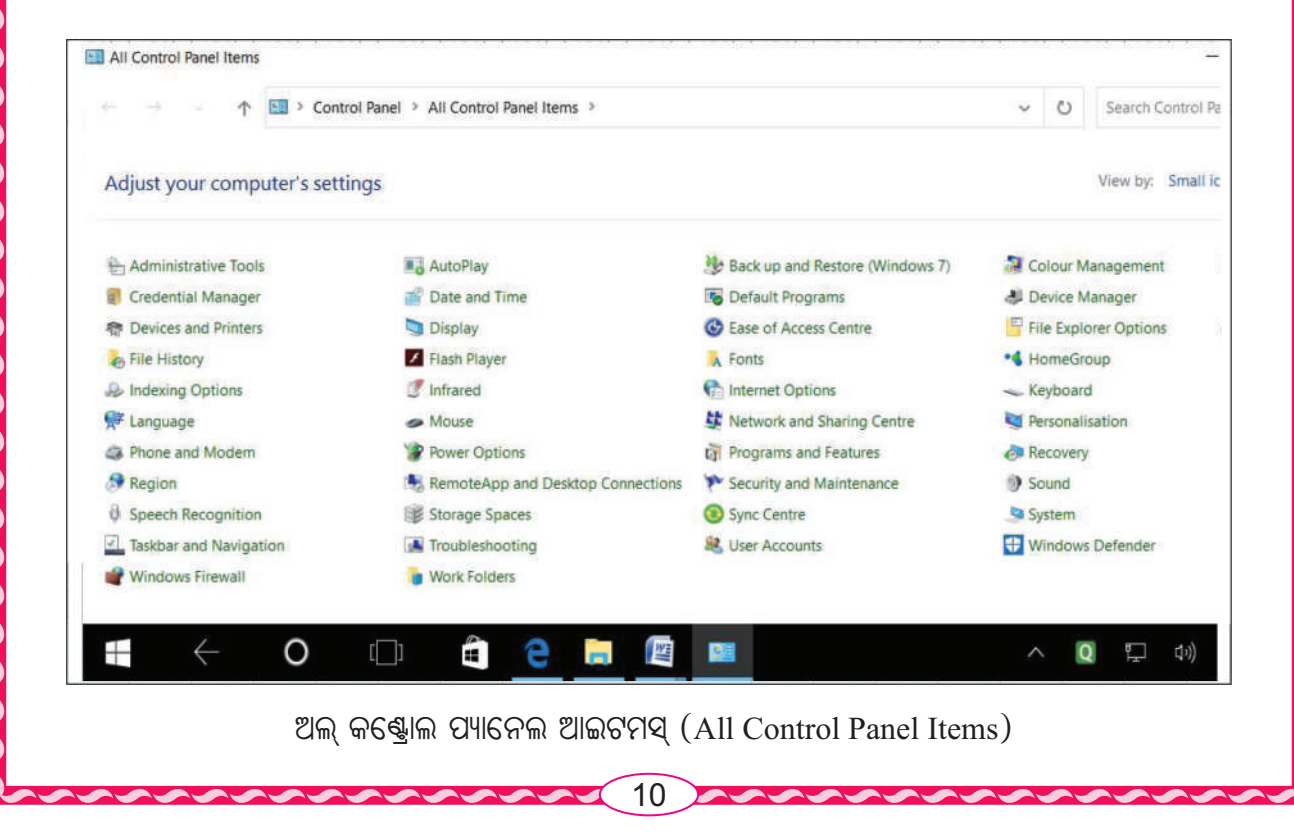

ଏହି ପରଦାରେ ଲିଖିତ ତଥ୍ୟ ଗୁଡ଼ିକ ଭିନ୍ନ ଭିନ୍ନ କାର୍ଯ୍ୟକ୍ରମ ପାଇଁ ଉଦ୍ଦିଷ୍ଟ । ଏ ସବୁକୁ ଆତ୍ପଲେଟସ (Applets) କୁହାଯାଏ । ଧରାଯାଉ ଏହି ଆପଲେଟସ ଗୁଡ଼ିକ ଭିତରେ 'Date and Time' ଗୋଟିଏ ବିକଳ୍ପ । ଏହି ବିକଳ୍ପରେ କ୍ଲିକ୍ କରି ଆମେ 'Date and Time' ପରଦାଟି ପାଇ ପାରିବା । ଏହି ପରଦାରେ ଥିବା ତଥ୍ୟ ମୁତାବକ ଆବଶ୍ୟକୀୟ କାର୍ଯ୍ୟ କରିପାରିବା ।

ଉଇଷ୍ଟୋକ୍ 7 ଓ ଅନ୍ୟାନ୍ୟ ପ୍ରଚାଳକରେ କଷ୍ଟ୍ରୋଲ ପ୍ୟାନେଲ (Control Panel) ଏହି ପରି ଖୋଲିପାରିବା ।

## ସମୟ ଓ ତାରିଖ (Date and Time)

କମ୍ପ୍ୟୁଟର ଚାଲୁ କରିବା ପରେ ପରଦାର ସବା ତଳେ ଟାୟ ବାର ପାଇବା । ଏହାର ଡାହାଣପାଖରେ ଆଜିର ତାରିଖ ଓ ସମୟ (Date and Time) ଲିପିବଦ୍ଧ ହୋଇଥାଏ । ଏହି ତାରିଖ ଓ ସମୟକୁ ଆମେ ବଦଳେଇ ପାରିବା । ଏହି ବଦଳେଇବାର ଉପାୟ ଏବେ ଶିଖିବା ।

### ତାରିଖ ଓ ସମୟ (Date and Time) ପୃଷା ଖୋଲିବା

ଯଦି Windows 10 ପ୍ରଚାଳନ ପଦ୍ଧତି (OS) ହୋଇଥାଏ, ତେବେ ନିମ୍ନ ପ୍ରବାହ ଅନୁସାରେ ତାରିଖ ଓ ସମୟ (Date and Time) ଖୋଲିବା ।

ଷ୍ଟାର୍ଚ $\rightarrow$  ସେଟିଂ  $\rightarrow$  ଉଇଷ୍ଟୋଜ୍ ସେଟିଂ  $\rightarrow$  ଟାଇମ ଏଣ୍ଡ ଲାଙ୍ଗୁଏଜ  $\rightarrow$  ଚେଞ୍ଚ୍  $\rightarrow$  ଚେଞ୍ଚ୍

Start → Setting → Windows Setting → Time and Language → change → change ପ୍ରଥମେ ଷ୍ଟାର୍ଟରେ କ୍ଲିକ୍ କରି ନିମ୍ନ ପରଦାଟି ପାଇବା । ପରଦାର ବାମ ପାଖରେ ଥିବା ସେଟିଂ  $\clubsuit$ (Setting) ବଟନରେ କ୍ଲିକ୍ କରି ଅଥବା  $\blacksquare$  Win+1 ଟିପି ଉଇଷ୍ଟୋକ୍ ସେଟିଂ (Windows Setting) ପରଦା ପାଇବା ।

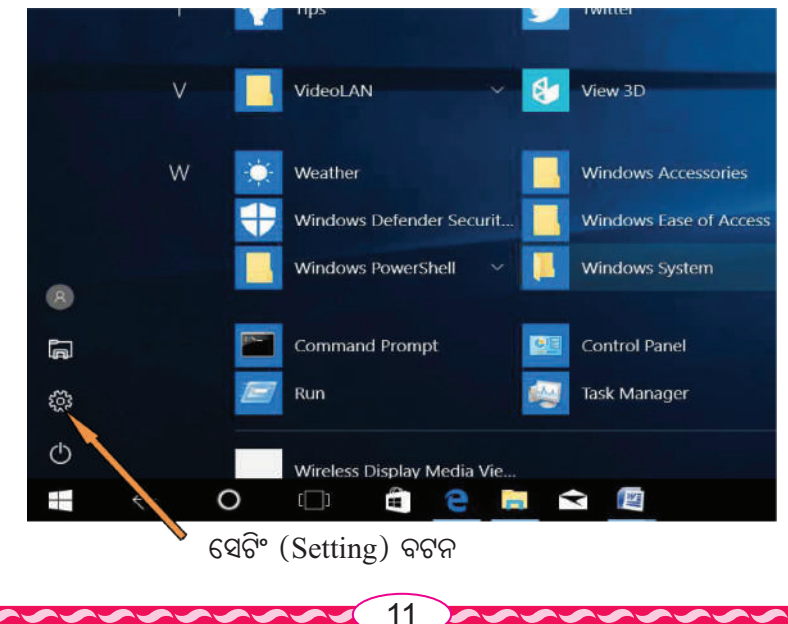

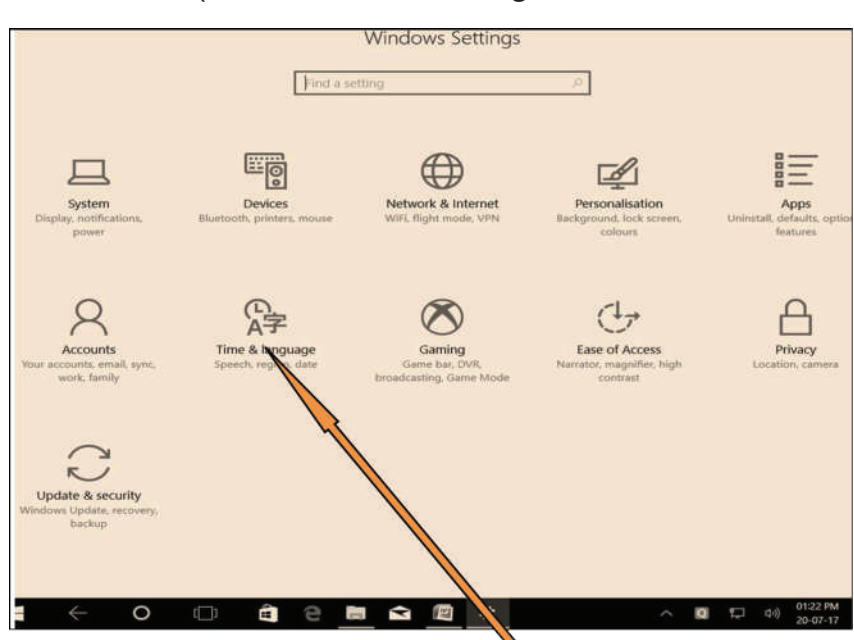

ନିମ୍ମ ପରଦାଟି ହେଉଛି ଉଇଷ୍ଟୋକ୍ ସେଟିଂ (Windows Setting ) ପରଦା ।

ଟାଇମ ଏଶ୍ର ଲାଙ୍ଗୁଏଜ (Time and Language) ବୁତାମ

ଏହି ଉଇଷୋଜ ସେଟିଂ (Windows Setting) ପରଦାରେ ଥିବା ଟାଇମ ଏଷ ଲାଙ୍ଗୁଏଜ (Time and Language) ବଟନରେ କ୍ଲିକ୍ କଲେ ଟାଇମ ଏଷ ଲାଙ୍ଗୁଏଜ ପରଦା ପାଇବା । ଏହି ପରଦାର ବାମପାଖରେ ଥିବା ତାରିଖ ଓ ସମୟ (Date and Time) ବିକଳ୍ପକୁ କ୍ଲିକ୍ କଲେ ତଳ ପରଦାଟି ପାଇବା ।

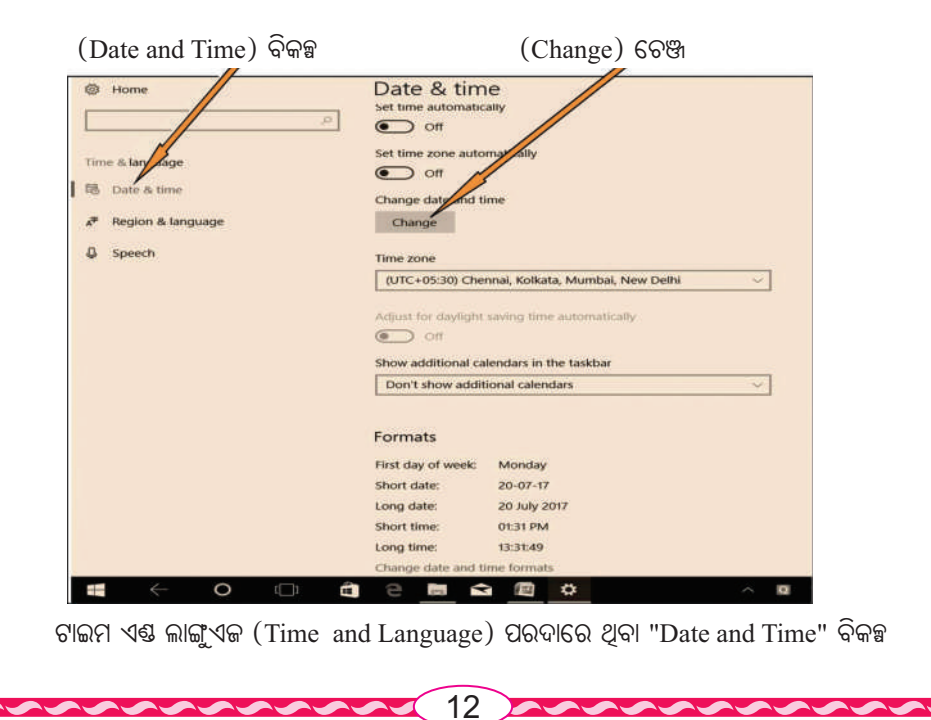

ତାରିଖ ଓ ସମୟ (Date and Time) ପରଦାରେ ଥିବା ଚେଞ୍ଜ୍ (Change) ବିକଳ୍ପକୁ କିଳ୍କୁ କଲେ ତଳ ପରଦାଟି ପାଇବା । ଏହା ତାରିଖ ଓ ସମୟ ବଦଳେଇବା ପାଇଁ ଚେଞ୍ଜ୍ ଡେଟ୍ ଏଷ ଟାଇମ (Change Date and Time) ପରଦା । ଏହି ପରଦାଟି ତାରିଖ ଓ ସମୟ ପରଦା ଭିତରେ ଏକ ଉଇଷ୍ଟୋ ଆକାରରେ ଦୃଶ୍ୟମାନ ହୁଏ ।

| Change date and time |               |
|----------------------|---------------|
| Date                 | 7             |
|                      | <b>.</b>      |
| 16 × 36 ×            |               |
|                      |               |
|                      | Change Cancel |

ଚେଞ୍ଜ୍ ଡେଟ୍ ଏଷ୍ଟ ଟାଇମ (Change Date and Time) ପରଦା ।

ଏହି ପରଦାର ଉପର ବାମ ପାଖ କଶରେ ପରଦାର ନାମ (Change Date and Time) ଲେଖାଅଛି । ତାହା ତଳେ (Date) ଲେଖା ଅଛି । Date ତଳେ ତିନୋଟି ବାକ୍ସରେ ଯଥାକ୍ରମେ –

20 v July v 2017 v ଲେଖା ଅଛି । ଅର୍ଥାତ୍ ୨୦୧୭ ମସିହା ଜୁଲାଇ ମାସ ୨୦ ତାରିଖ ବୋଲି ଲେଖା ଅଛି । ପ୍ରତ୍ୟେକ ବାକ୍ୱର ଡାହାଣରେ ଗୋଟିଏ ଗୋଟିଏ (v) ଚିହ୍ନ ରହିଛି ।

#### ତାରିଖ ବଦଳାଇବା :

ଯଦି ଉପରୋକ୍ତ ତାରିଖକୁ ବଦଳାଇ 15 August 2018 କରିବାକୁ ଚାହିଁବା, ତେବେ ପ୍ରତ୍ୟେକ ବାକ୍ର (V) ଚିହ୍ନକୁ କ୍ଲିକ୍ କରିବା । ଏହି ବାକ୍ସ୍ $20 \ v$ ର (v) ଚିହ୍ନକୁ କ୍ଲିକ୍ କରିବା ପରେ 1 ରୁ 31 ପର୍ଯ୍ୟନ୍ତ ସଂଖ୍ୟା ଭୂଲୟ ଭାବରେ ଦୃଶ୍ୟମାନ ହେବ । ସେହି ସଂଖ୍ୟା ଗୁଡ଼ିକ ଭିତରୁ 15 ସଂଖ୍ୟାଟିକୁ ବାଛି କ୍ଲିକ୍ କରିବା । ଏବେ 20 ଜାଗାରେ 15 ହୋଇଯିବ । ସେହିପରି July v ଓ  $2017 \ v$ ବାକ୍ଟରେ (v) ଉପରେ କ୍ଲିକ୍ କରି July ଜାଗାରେ August ଓ 2017 ଜାଗାରେ 2018 କରିବା ଏବଂ ପରଦାର Change ବୁତାମକୁ କ୍ଲିକ୍ କରିବା । ଏହାପରେ ପୂର୍ବ ତାରିଖ ବଦଳିଯାଇ

15 V

August V

2018 V ହେବ l

#### ସମୟ ବଦଳେଇବା :

ଚେଞ୍ଜ୍ ଡେଟ୍ ଏଶ୍ଢ ଟାଇମ ପରଦାରେ ତାରିଖ ଚିହ୍ନଉଥିବା ତିନିଟି ବାକ୍ୱର ତଳେ Time ଲେଖାଯାଇଛି । ତାହା ତଳେ ଦୁଇଟି ବାକ୍ୱରେ 16 v 36 v ଲେଖା ଅଛି । ଅର୍ଥାତ୍ ୧୬ ଘଟିକା ୩୬ ମିନିଟ ବା ଅପରାହ୍ନ ୪ ଘଟିକା ୩୬ ମିନିଟ ସମୟ ବୋଲି ଲେଖା ଅଛି ।

ଯଦି ଉପରୋକ୍ତ ସମୟକ ବଦଳାଇ 00 = 15 କରିବାକ ଚାହିଁବା, ତେବେ ପ୍ରତ୍ୟେକ ବାକୁର (v) ଚିହୁକ କ୍ଲିକକରିବା ଏବଂ ତାରିଖ ବଦଳାଇଲା ପରି ସମୟକୁ ବଦଳାଇ $\overline{00~\mathrm{v}}~[15~\mathrm{v}]$ କରିବା । ବିକଳ୍ପ ଉପାୟରେ ତାରିଖ ଓ ସମୟ ବଦଳେଇବା : ନିମ୍ବ ପ୍ରବାହ ଅନୁସାରେ ତାରିଖ ଓ ସମୟ (Date and Time) ଉଇଣ୍ଡୋ ଖୋଲିବା । ଷ୍ଟାର୍ଟ $\rightarrow$ ଅଲ ଆପସ $\rightarrow$  ଉଇଣ୍ଡୋଜ୍ ସିଷ୍ଟମ $\rightarrow$ କଷ୍ଟୋଲ ପ୍ୟାନେଲ $\rightarrow$  ଡେଟ ଏଶ୍ଡ ଟାଇମ Start  $\rightarrow$  All Apps  $\rightarrow$  Windows System  $\rightarrow$  Control Panel  $\rightarrow$  Date and Time ଷ୍ଟାର୍ଟରେ କ୍ଲିକ କରି ଅଲ ଆପସ କ୍ଲିକ କରିବା । ପୁଣି କଷ୍ଟ୍ରୋଲ ପ୍ୟାନେଲ୍ କ୍ଲିକ କରିବା ପରେ ନିମୁ ଚିତ୍ରଟି ଦୂଶ୍ୟମାନ ହେବ । ଏହା କଣ୍ଡ୍ରୋଲ ପ୍ୟାନେଲ ପରଦା । ଏହି ପରଦାରେ ପେଲେଟ ସମୂହ ଭିତରେ Date and Time ବିକଳ୍ପଟି ପାଇବା । All Control Panel Items > Control Panel > All Control Panel Items > Adjust your computer's settings Administrative Tools AutoPlay Back u Date and Time Credential Manager Defaul Display Devices and Printers 🚱 Ease o File History Flash Player A Fonts Infrared Indexing Options 😭 Interne Netwo F Language Mouse

ତାରିଖ ଓ ସମୟ (Date and Time)

Date and Time ଉଇଷ୍ଟୋ ଖୋଲିବା ପରେ ଆମେ ତାରିଖ ଓ ସମୟ ବଦଳେଇବା । (ନିଜେ ନିଜେ ତାରିଖ ଓ ସମୟ ବଦଳେଇବା)

ଯଦି Windows 10 ଭିନ୍ନ ଅନ୍ୟ ପ୍ରଚଳନ ପଦ୍ଧତି (OS) ହୋଇଥାଏ, ତେବେ ଉପରୋକ୍ତ ଉପାୟରେ ଆମେ ତାରିଖ ଓ ସମୟ ବଦଳେଇ ପାରିବା ।

## ପରଦା ରକ୍ଷକ (Screen saver)

କମ୍ପ୍ୟୁଟରରେ କାମ କଲାବେଳେ ଆମେ ଅନେକ ସମୟରେ ଅନ୍ୟ କାମରେ ବ୍ୟଞ୍ଚ ରହୁ ବା ଥକ୍କା ନେଉ, ମାତ୍ର ସେତେବେଳେ ଆମର କାର୍ଯ୍ୟକ୍ରମ ପରଦାଟି ଖୋଲାଥାଏ । ତେଣୁ ସେ ସମୟରେ ଅଯଥା ବିଜୁଳି ଶକ୍ତି ଅପଚୟ ହୁଏ । ଏହି ଅପଚୟ ରୋକିବା ପାଇଁ ପରଦା ରକ୍ଷକ ବା ୟ୍ଜ୍ରିନ ସେଭର (Screen saver) ବ୍ୟବହାର କରାଯାଏ ।

### ସ୍ତ୍ରିନ ସେଭ୍ର (Screen saver) ଖୋଲିବା

ଯଦି Windows 10 ପ୍ରଚାଳନ ପଦ୍ଧତି (OS) ହୋଇଥାଏ, ତେବେ ନିମ୍ନ ପ୍ରବାହ ଅନୁସାରେ ସ୍କ୍ରିନ୍ସେଭର (Screen saver) ଖୋଲିବା ।

ଷ୍ଟାର୍ଟ ightarrow ସେଟିଂ ightarrow ପରସନାଲାଇଜେସନ୍ ightarrow ଲକ ସ୍କ୍ରିନ ightarrow ସ୍କ୍ରିନ ସେଭର ସେଟିଂ

Start  $\rightarrow$  Setting  $\rightarrow$  Personalisation  $\rightarrow$  Lock Screen  $\rightarrow$  Screen saver Setting

ପ୍ରଥମେ ଷ୍ଟାର୍ଟରେ କ୍ଲିକ୍ କରି ପରଦାର ବାମ ପାଖରେ ଥିବା ସେଟିଂ 🍄 (Setting) ବୁତାମରେ କ୍ଲିକ୍ କରି କିୟା 手 Win+1 ଟିପି କିୟା ଷ୍ଟାର୍ଟରେ ରାଇଟ୍ କ୍ଲିକ୍ କରି ଉଇଷ୍ଟୋକ୍ ସେଟିଂ (Windows Setting) ପରଦା ପାଇବା । ତାପରେ ଉଇଷ୍ଟୋକ୍ ସେଟିଂ ପରଦାରେ ଥିବା ପର୍ସନାଲାଇକେସନ୍ 📝 (Personalisation) ଆଇକନରେ କ୍ଲିକ୍ କରିବା ।

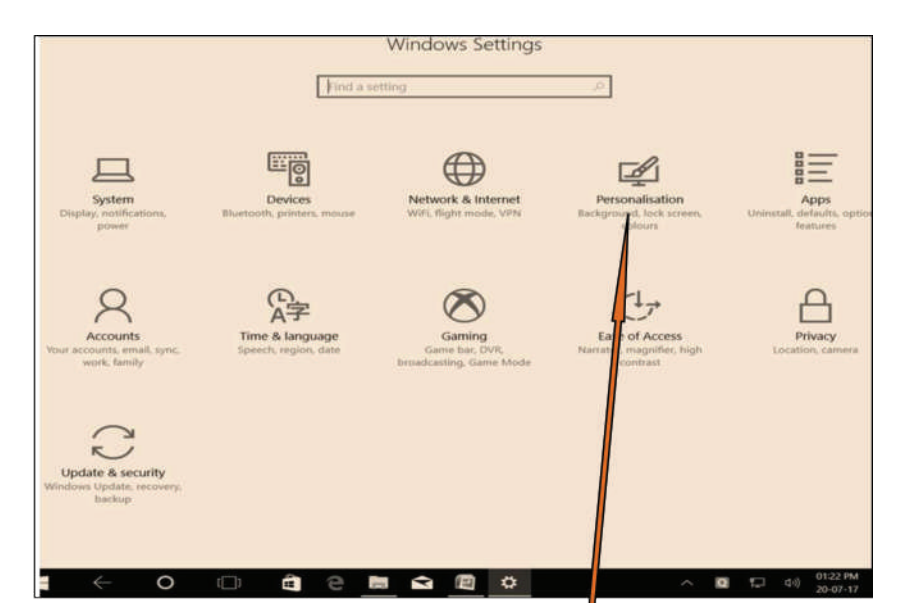

ପର୍ସନାଲାଇଜେସନ୍ (Personalisation)

ପର୍ସନାଲାଇକେସନ୍ (Personalisation) ପରଦାର ବାମ ପାଖରେ ଥିବା ଲକ୍ ସ୍ଥିନ୍ (Lock Screen) ବିକଳ୍ପରେ କିଲ୍କ୍ କଲେ, ଲକ୍ ସ୍ଥିନ ପରଦା ପାଇବା ।

|                                                       | Lock screen                                                                                   |
|-------------------------------------------------------|-----------------------------------------------------------------------------------------------|
| Find a setting ,P                                     | Choose your picture                                                                           |
| Personalisation                                       |                                                                                               |
| Background                                            | Browse                                                                                        |
| Colours                                               | Get fun facts, tips and more from Windows and Cortana on your lock screen                     |
| 💋 Theme:                                              |                                                                                               |
| 冠 Start                                               |                                                                                               |
| Taskbar                                               | Choose apps to show quick status                                                              |
|                                                       | Show lock screen background picture on the sign-in screen                                     |
|                                                       | On Con                                                                                        |
|                                                       | Screen timeout settings                                                                       |
|                                                       | Screen saver settings                                                                         |
|                                                       |                                                                                               |
| ଲକ ସ୍କିନ୍ (Lock Screen                                | ) ସ୍କିନ ସେଭର (Screen saver )                                                                  |
|                                                       |                                                                                               |
| ଏହି ପରଦାର ଡାହାଣ ପାଖରେ ସ୍କ୍ରିନ୍ େ                      | ସଭର (Screen saver ) ବିକଳ୍ପରେ କ୍ଲିକ୍ କରିବା । ତାପରେ ସ୍କ୍ରିନ୍                                    |
| ମେଭର ମେରିଂ (Screen saver Setting) ଜ                   | ଇଶ୍ଟୋ ପାଇରା ।                                                                                 |
| (Sereensaver Setting) a                               |                                                                                               |
| Screen Saver Settings                                 | s ×                                                                                           |
| i Screen Saver                                        |                                                                                               |
|                                                       | n                                                                                             |
|                                                       |                                                                                               |
| Ribbons                                               | <ul> <li>Settings</li> <li>Preview</li> </ul>                                                 |
| Wait: 1 min                                           | utes On resume, display log-on screen                                                         |
| Power management<br>Conserve energy or r              | maximise performance by adjusting                                                             |
| display brightnerk an<br>Change power settin          | ic ic                                                                                         |
|                                                       | OK Carrel Arith                                                                               |
|                                                       |                                                                                               |
|                                                       |                                                                                               |
| ସ୍କ୍ରିନ ସେଭର ଡାଇଲଗ                                    | ବକ୍ସ (Screen saver Dialog Box )                                                               |
| ସ୍କ୍ରିନ ସେଭର ଡାଇଲଗ<br>ଏହି ଉଇଷୋ ମଝିରେ ସ୍କ୍ରିନ୍ ସେଭର ଟି | । ବକ୍ସ (Screen saver Dialog Box )<br>ଚିତ୍ର ରହିଛି । ସେହି ସ୍କ୍ରିନ ସେଭରର ନାମ ରିବନ (Ribbon) । ଠିକ |

ଏହି Ribbon ସ୍କ୍ରିନ୍ ସେଭରକୁ ବଦଳାଇ ଭିନ୍ନ ଭିନ୍ନ କିସମର ସ୍କ୍ରିନ୍ ସେଭର ବ୍ୟବହାର କରାଯାଇ ପାରିବ । ଏହି ବଦଳାଇବା ପଦ୍ଧତି ଆମେ ଶିଖିବା । OK ରେ କ୍ଲିକ୍ କଲେ ଏହି ସ୍କ୍ରିନ୍ ସେଭର କାର୍ଯ୍ୟକ୍ଷମ ହେବ ।

## ସ୍ତ୍ରିନ୍ ସେଭର (Screen saver ) ବଦଳେଇବା :

ୟ୍ରିନ୍ ସେଭରକୁ ବଦଳାଇବା ପାଇଁ Screen saver Dialog Box ରେ କ୍ଲିକ୍ କରିବା । ତା ପରେ ଭିନ୍ନ ଭିନ୍ନ କିସମର ୟ୍ରିନ୍ ସେଭର ଏକ ତାଲିକା Dialog Boxର ତଳ ଆଡ଼କୁ ଝୁଲି ପଡ଼ିବ ।

| S | creen Saver                                       |          |                   |           |
|---|---------------------------------------------------|----------|-------------------|-----------|
|   |                                                   | X        | 6                 |           |
|   | Screen saver                                      |          | Settings          | Preview   |
|   | (None)<br>3D Text<br>Blank                        |          | ume, display log- | on screen |
|   | Bubbles<br>Google Plotos Scr<br>Mystify<br>Photos | eensaver | prmance by adjus  | ting      |

ସ୍କ୍ରିନ ସେଭର ତାଲିକା

ୟ୍ରିନ୍ ସେଭର ତାଲିକାରେ 3D Text, Blank, Bubbles, Google Photos Screensaver, Mistify, Photos, Ribbons ଆଦି ରହିଛି । ତାଲିକାରୁ ଗୋଟିଏ ବାଛି OKରେ କ୍ଲିକ କଲେ ପୂର୍ବ ସ୍ତ୍ରିନ୍ ସେଭର ବଦଳିଯାଇ ଆବଶ୍ୟକୀୟ ସ୍ତ୍ରିନ୍ ସେଭର କାର୍ଯ୍ୟକ୍ରମ ହେବ ।

## ପ୍ରଚ୍ଛଦ ଚିତ୍ର ବା ଥ୍ୱାଲ ପେପର (Background Picture or Wall Paper)

୍ୱାଲ ପେପର (Wall Paper) ହେଉଛି ଡେୟଟପର ପ୍ରଚ୍ଛଦ । ଏହି ପ୍ରଚ୍ଛଦକୁ ଆମେ ଆବଶ୍ୟକ ସ୍ଥଳେ ବଦଳାଇ ପାରିବା । ଏବେ ଓ୍ୱାଲ ପେପରର ସଂଯୋଜନା (Setting) ବାବଦରେ ଜାଶିବା ।

### ପ୍ରଚ୍ଛଦ ଚିତ୍ର (Background Picture) ଖୋଲିବା :

Windows 10 ରେ ଖ୍ୱାଲ ପେପର (Wall Paper)କୁ ବ୍ୟାକଗ୍ରାଉଷ୍ଡ (Background) କୁହାଯାଏ । ଯଦି Windows 10 ପ୍ରଚାଳନ ପଦ୍ଧତି (OS) ହୋଇଥାଏ, ତେବେ ନିମ୍ନ ପ୍ରବାହ ଅନୁସାରେ ପ୍ରଚ୍ଛଦ ଚିତ୍ର (Background Picture) ଖୋଲିବା ।

ଷ୍ଟାର୍ଟ ightarrow ସେଟିଂ ightarrow ପରସନାଲାଇଜେସନ୍ ightarrow ବ୍ୟାକ୍ଗ୍ରାଉଷ୍ଣ

 $\text{Start} \rightarrow \text{Setting} \rightarrow \text{Personalisation} \rightarrow \text{Background}$ 

ପ୍ରଥମେ ଷାର୍ଟ ବଟନରେ କ୍ଲିକ କରିବା । ତାପରେ ପରଦାର ବାମ ପାଖରେ ଥିବା ସେଟିଂ 🍄 (Setting) ବଟନରେ କ୍ଲିକ୍ କରି କିୟା ╉ Win+1 ଟିପି କିୟା ଷାର୍ଟରେ ରାଇଟ୍ କ୍ଲିକ କରି ଉଇଷୋଜ୍ର ସେଟିଂ (Windows Setting) ପରଦାରେ ପାଇବା । ତାପରେ ଉଇଷୋଜ୍ ସେଟିଂ ପରଦାରେ ଥିବା ପରସନାଲାଇଜେସନ୍ (Personalisation) 🜠 ଆଇକନରେ କ୍ଲିକ୍ କରିବା ।

ପରସନାଲାଇକେସନ୍ (Personalisation) ପରଦାର ବାମ ପାଖରେ ଥିବା ବ୍ୟାକଗ୍ରାଉଷ୍ଡ (Background) ବିକଳ୍ପରେ କ୍ଲିକ୍ କଲେ ପ୍ରିଭ୍ୟୁ (Preview) ପରଦା ପାଇବା ।

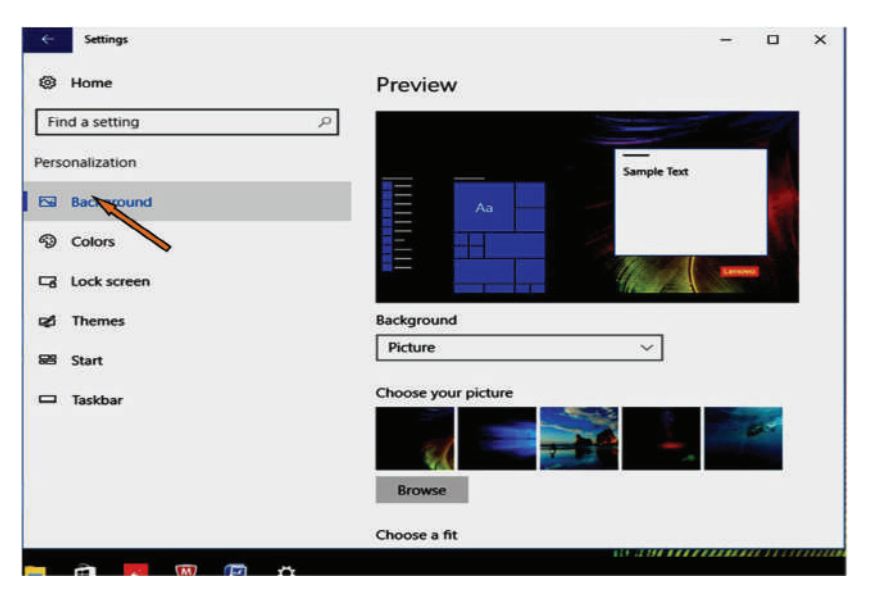

ପ୍ରିଭ୍ୟୁ (Preview) ପରଦାରେ ବ୍ୟାକଗ୍ରାଉଣ୍ଡ (Background) ବିକଳ୍ପ

## ପ୍ରଚ୍ଛଦ ଚିତ୍ର (Background Picture) ବଦଳେଇବା :

ଏହି ପରଦାରେ ଡାହାଣ ପାଖରେ ବ୍ୟାକଗ୍ରାଉଶ୍ତ (Background) ବାକ୍ସକୁ କ୍ଲିକ୍ କରିବା । ତାପରେ ତିନିଟି

ବିକଳ୍ପ (Picture, Solid Color, Slideshow ) ପାଇବା ।

## ବିକଳ୍ପ ତିନିଟି ଭିତରୁ–

- 1. ଯଦି Picture ବିକଳ୍ପଟି ବାଛିବା । ଠିକ ତା ତଳେ କେତୋଟି ଚିତ୍ର ଦୃଶ୍ୟମାନ ହେବ । ସେହି ଚିତ୍ର ଭିତରୁ ଗୋଟିଏ ବାଛିବା । ତାପରେ ଡେୟଟପ ଚିତ୍ରଟି ଜାଗାରେ ବାଛିଥିବା ଚିତ୍ରଟି ଦୃଶ୍ୟମାନ ହେବ ।
- 2. ଯଦି Solid Color ବିକଳ୍ପଟି ବାଛିବା । ଠିକ Background ବାକ୍ସ ତଳେ ୨୪ରଙ୍ଗ ବିଶିଷ୍ଟ ପେଲେଟ (Pallete) ଦୃଶ୍ୟମାନ ହେବ । ସେହି ରଙ୍ଗ ଭିତରୁ ଗୋଟିଏ ବାଛିବା । ତାପରେ ଡେୟଟପ ଚିତ୍ରଟି ଜାଗାରେ ବାଛିଥିବା ରଙ୍ଗଟି ଆଚ୍ଛାଦିତ ହୋଇଯିବ ।
- 3. ଯଦି Slideshow ବିକଳ୍ପଟି ବାଛିବା ତଳେ ଥିବା Browse ବଟନ୍କୁ କ୍ଲିକ କରିବା । ତାପରେ Album ଚିତ୍ର ଭିତରୁ ଗୋଟିଏ ବାଛିବା, ଏହା ପରେ ତେୟଟପ ଜାଗାରେ ବାଛିଥିବା ଆଲବମ ଚିତ୍ର ଦୃଶ୍ୟମାନ ହେବ ।

| charge and                 | Background                  |
|----------------------------|-----------------------------|
| Acture                     | Solid color                 |
| olid color                 | Background colors           |
| lideshow                   |                             |
|                            |                             |
| Picture ବିକଳ୍ପଟି ବାଛିବା    | Solid Color ବିକଳ୍ପଟି ବାଛିବା |
|                            |                             |
| Background                 |                             |
| Slideshow                  | ~                           |
| Choose albums for your sli | deshow                      |
| Pictures                   |                             |

## ବ୍ୟାକଗ୍ରାଉଷ୍ତ (Background)ର ଅନ୍ୟାନ୍ୟ କାର୍ଯ୍ୟକ୍ରମ କମ୍ପ୍ୟୁଟର ପରୀକ୍ଷାଗାରରେ ପରୀକ୍ଷା ଶିଖିବା ।

## ଫୋଲଡର ସୃଷ୍ଟି ଓ ପରିଚାଳନା (Creating & Managing Folder)

ଆମ ୟୁଲର ଅଫିସ ଆଲମାରି ଥାକରେ ଅନେକ ଚିଜ୍ ସାଇତା ହୋଇ ରହିଛି, ଯଥା – ୟୁଲ ଉପକରଶ, ନଥି ପତ୍ର, ଭିନ୍ନ ଭିନ୍ନ ରେଜିଷ୍ବର ଇତ୍ୟାଦି । ସେହିପରି କମ୍ପ୍ୟୁଟର ଅନେକ କିସମର ତଥ୍ୟକୁ ମହଜୁଦକରି ରଖିଥାଏ । ତଥ୍ୟ ଗୁଡ଼ିକ ଫାଇଲ୍ ଓ ଫୋଲଡର ରୂପରେ କମ୍ପ୍ୟୁଟରରେ ଗଚ୍ଛିତ ହୋଇଥାଏ ।

#### ଫାଇଲ୍ (File)

ଫାଇଲ୍ ହେଉଛି କେତେକ ପରସ୍କର ସମ୍ପର୍କିତ ତଥ୍ୟ ଓ ସୂଚନାର ସମାହାର ।

ଧରାଯାଉ ଆମେ ଆମ ଶ୍ରେଣୀର ପିଲାମାନଙ୍କ ନାମ ଓ ଅନ୍ୟାନ୍ୟ ତଥ୍ୟ କମ୍ପ୍ୟୁଟରରେ ସାଇତି ରଖିବା । ତେଣୁ ଆଗ ନାମ ଓ ଆନୁସଂଗିକ ତଥ୍ୟ ସବୁକୁ ଟାଇପ୍ କରିବା ଓ ତାପରେ ସେଭ (Save) ବିକନ୍ଧରେ କ୍ଲିକ କରିବା । ଏବେ ଗୋଟିଏ ଫାଇଲ୍ ଗଠିତ ହେବ । ଏହି ଫାଇଲ୍ର ନାମ କରଣ କରି ସାଇତି ରଖିବା ।

କମ୍ପ୍ୟୁଟରରେ ଗଚ୍ଛିତ ପ୍ରତ୍ୟେକ ତଥ୍ୟ ଓ ସୂଚନାର ନିର୍ଦ୍ଦିଷ୍ଟ ନାମକରଣ କରାଯାଇ ଏକ ଫାଇଲ୍ ଆକାରରେ ରଖାଯାଏ । କାର୍ଯ୍ୟକ୍ରମର ଭିନ୍ନତା ଅନୁସାରେ ଫାଇଲ୍ ଗୁଡ଼ିକର କିସମ ମଧ୍ୟ ଅଲଗା ଅଲଗା, ଯଥା- ଡକ୍ୟୁମେଷ୍ଟ ଫାଇଲ୍, (Document File) ଟେକ୍ସଟ ଫାଇଲ୍ (Text File), ପ୍ରୋଗ୍ରାମ ଫାଇଲ୍ (Program File), ଡାଇରେକ୍ଟରି ଫାଇଲ୍ (Directory File) ଇତ୍ୟାଦି । କମ୍ପ୍ୟୁଟରର ପ୍ରୋଗ୍ରାମ ସୟନ୍ଧୀୟ ତଥ୍ୟ ମଧ୍ୟ ଫାଇଲ୍ରେ ରଖାଯାଏ ।

| k  | States lane         | Subst<br>Unsame<br>Annexi | Salent O      | Ner | Que   |   | 38     | EW | - |
|----|---------------------|---------------------------|---------------|-----|-------|---|--------|----|---|
| 1  | Aroun, Joseph N     | NORS.                     | 8007218       | IJ  | Seas  | 4 | Bold   | 10 |   |
| 1  | States, Miles Sale  | INCOME Y                  | 107776        | 3.5 | Jair  | 4 | Bold   | R  |   |
| 1  | Contact, Call       | 1111                      | IEX31         | N.  | Senio | 4 | Bold   | 10 |   |
| 1  | Eipe Edward Junices | 10                        | 1864W         | HÊ, | lenz  | 4 | Bold   | 8  | - |
|    | Fetter, Keti Ant    | unt                       | 1000871       | 彩   | 300   | 4 | Bold   | 8  |   |
| 1  | Feat Lang-Robert    | Inst                      | INCO          | GC, | Seas  | 4 | Bold   | 8  |   |
| 1  | Ganet, Cares Care   | apert                     | 后内田           | 彩   | Sena  | 4 | Sold   | 10 |   |
| 1  | Gost, Knitpher Weit | APR .                     | 0525706       | UR  | 300   | 4 | Bold   | 10 |   |
| 1  | lingge, Event Gene  | Higg                      | 6015723       | W   | Sensa | 4 | Bold   | 10 |   |
| 1  | Wanten, Davia R.    | <b>Branes</b>             | 2575A         | EM  | 20    | 4 | Bold   | 10 |   |
| 1  | Nanskani, Hany K    | Manda                     | DOE           | 96  | Sena  | 4 | Estild | 10 |   |
| R  | Robust, Michele Ame | 10x                       | 150739        | R   | 300   | 4 | Bold   | 10 |   |
| 1  | Taront Mohike       | ndary.                    | STORY.        | 30  | Seno  | 4 | Bold   | k  |   |
| ¥  | Warde, Mait Damy    | thed                      | BCE.          | CON | Sent  | 4 | Excel  | 10 |   |
| 15 | Vibus, Natural Date | tate                      | <b>IKUSIS</b> | RHS | Sear  | 4 | Bold   | 80 |   |
| -  | Colors, London V.   | ples                      | 15946         | KS. | Sena  | 4 | Bold   | 10 |   |

## ଫୋଲଡର (Folder)

ଆମ ସ୍କୁଲ ଗ୍ରନ୍ଲାଗାର ଆଲମାରିରେ ବହି ଗୁଡ଼ିକ ଥାକ ଥାକ ହୋଇ ଥାଏ । ଆଲମାରି ନଥିଲେ ସେସବୁ ଇଆଡେ ସିଆଡେ ବିଛାଡ଼ି ହୋଇ ପଡ଼ନ୍ତା; ବହି ଗୁଡ଼ିକର ହିସାବ ମିଳନ୍ତା ନାହିଁ । କମ୍ପ୍ୟୁଟର ପରିଭାଷାରେ ଆମେ ବହି ଗୁଡ଼ିକୁ ଯଦି ଆମେ ଫାଇଲ୍ କହିବା, ତେବେ ଆଲମାରିଟି ଫୋଲଡର ହେବ ।

ଅର୍ଥାତ, ଫୋଲଡର ହେଉଛି ଅନେକ ଫାଇଲର ସମାହାର । ଫୋଲଡରରେ ଅନେକ ସବ-ଫୋଲଡ୍ର ମଧ୍ୟ ରହିପାରେ । ଫାଇଲ୍କୁ ସୁରକ୍ଷିତ ରଖିବାପାଇଁ ଫୋଲଡର ଗଠନ କରିବାକୁ ପଡେ । ଫୋଲଡର ନଥିଲେ କମ୍ପ୍ୟୁଟରଟି ହଜାର ହଜାର ଫାଇଲ ଅଳିଆ ଗଦାରେ ପରିଣତ ହୋଇଯିବ । ତେଣୁ ଆମର ଆବଶ୍ୟକୀୟ ଫାଇଲ୍ ଖୋଜି ପାଇବା କାଠିକର ପାଠ ହେବ ।

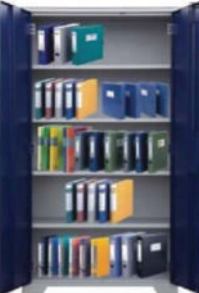

### ଫୋଲଡର ଗଠନ କରିବା (Creating Folder)

ଫାଇଲ୍ ଏକ୍ପୋରର (File Explorer) ର କଷ୍ଟେଷ୍ଟ ପ୍ୟାନ (Content Pane)ରେ, ଯେଉଁଠାରେ ନୃତନ (9 ଫୋଲଡର ଯୋଗ ହେବ, ସେଠାକୁ ଯାଇ ହୋମ୍ (Home) ଟ୍ୟାବ୍ 'ନିଉ ଫୋଲଡର' (New Folder) ରେ କିୁକ୍ କରିବା ।

କିମ୍ବା

ଫାଇଲ୍ ଏକ୍ପୋରର (File Explorer)ର ନେଭିଗେସନ୍ ପ୍ୟାନ (Navigation) ରେ, ଯେଉଁଠାରେ

ନୂତନ ଫୋଲଡର ଯୋଗ ହେବ, ସେଠାରେ ରାଇଟ୍ କ୍ଲିକ୍ କଲେ ଗୋଟିଏ ବିକଳ୍ପ ତାଲିକା ମିଳିବ । ସେହି ତାଲିକାରେ ନିଉ (New) ବିକଳ୍ପର ଫୋଲଡର (Folder)ରେ କ୍ଲିକ କରିବା ।

ଏବେ ଯଥା ସ୍ଥାନରେ ଗୋଟିଏ ନୂତନ ଫୋଲଡର ଯୋଗ ହୋଇଯିବ ଏବଂ ମନକୁ ମନ (New Folder) ବୋଲି ଏହାର ନାମକରଣ ମଧ୍ୟ ହୋଇଯିବ ।

ଏହା ପରେ (New Folder) ସ୍ଥାନରେ ଆବଶ୍ୟକୀୟ ନାମଟି ଟାଇପ କରିବା । ଆମେ New Bichitra 9. Folder ଜାଗାରେ Ganita Bichitra ଲେଖି ଫୋଲଡରର ନାମକରଣ କଲେ ।

### ଫାଇଲ ବା ଫୋଲଡର ପୁନଃ ନାମକରଣ (Rename) :

ଫାଇଲ୍ ଏକ୍ପୋରର (File Explorer) ର କଷ୍ଟେଷ୍ଟ ପ୍ୟାନ୍ (Content Pane)ରେ, ଯେଉଁ ଫାଇଲ୍ ବା ଫୋଲଡର ପୁନଃ ନାମକରଣ (Rename) କରାଯିବ, ସେଥିରେ ରାଇଟ୍ କ୍ଲିକ୍ କଲେ ଗୋଟିଏ ବିକଳ୍ପ ତାଲିକା ମିଳିବ । ସେହି ତାଲିକାରେ ରିନେମ (Rename) ବିକଳ୍ପରେ କ୍ଲିକ୍ କରିବା । ଏବେ ସେହି ନାମଟି ବାଛି ହୋଇଯିବ । ସେଥରେ ଆମେ ନୂଆ କାମ ଲେଖିଲେ ନୂଆ ନାମକରଣ ହୋଇଯିବ ।

ଆଗରୁ Ganita Bichitra ନାମରେ ଫୋଲଡରଟିଏ ପାଇଥିଲେ । ଏବେ Bichitra Ganita ନାମରେ

ଉପରୋକ୍ତ ଉପାୟରେ ପୁନଃ ନାମକରଣ କଲେ ।

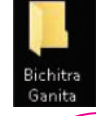

### ପାଇଲ୍/ଫୋଲଡର ବିଲୋପ (Delete) :

ଫାଇଲ୍ ଏକ୍ପେଲ୍ଲରର କଷ୍ଟେଷ୍ଟ ପ୍ୟାନ (Content Pane) ରେ ଯେଉଁ ଫାଇଲ୍/ଫୋଲଡରକୁ ବିଲୋପନ (Delete) କରାଯିବ, ତାକୁ ବାଛି ଡବଲ କ୍ଲିକ୍ କରିବା । ତାପରେ ଡିଲିଟ (Delete) ବିକଳ୍ପରେ କ୍ଲିକ୍ କରିବା । ଏହାପରେ ସେହି ଫାଇଲ୍/ଫୋଲଡରଟି ବିଲୋପ (Delete) ହୋଇଯିବ ।

ନିମ୍ମ ଚିତ୍ରରେ (Ganita Bichitra) ଫାଇଲ୍ ଅଛି । (Delete) ବିକଳ୍ପରେ କ୍ଲିକ୍ କରିବା । ତା'ପରେ ଏହି ଫାଇଲ୍/ଫୋଲଡରଟି କଷ୍ଟେଷ୍ଟ ପ୍ୟାନ (Content Pane) ରୁ ଅପସରି ଯିବ ।

| File Home Share View  The Copy Paste shortout  The Copy Paste shortout | Open<br>Open in new window<br>Pin to Quick access<br>Add to VLC media player's Playlist<br>Open as Notebook in OneNote<br>Play with VLC media player                                                                                                    | Toppen to Belet all<br>Topperties Edit Select all<br>History Minert selection                                                                                                    |
|----------------------------------------------------------------------------------------------------|----------------------------------------------------------------------------------------------------|----------------------------------------------------------------------------------------------------|
| Clipboard  Clipboard  | Scan with Windows Defender Share with Add to archive Add to archive Compress and email Compress and email Compress and email Compress to "Bichitra Ganita.rar" and email Restore previous versions Include in library Scan Scan Scan Comparison Comparison C | Open         Select           Open         Select           Size         Size           Word D         11 KB           2,119 KB         Word D           JP archive         567 KB           JP archive         427 KB           Word D         33 KB           2,374 KB           Word D         28 KB           3 KB         2,974 KB           Word D         0 KB           Word D         15 KB           n         456 KB           Word D         15 KB           N         458 S |
| Windows (C:) GnitaOdia LENOVO (D:) Bitems 1 item selected                                                                                                    | Propertie                                                                                                    |                                                                                                    |

Ganita Bichitra, ଫାଇଲ

(Delete) ବିକଳ୍ପ

### ପାଇଲ/ଫୋଲଡର ପୁନଃସ୍ଥାପନ (Restore) :

କୌଣସି ଫାଇଲ୍/ଫୋଲଡରଟି ବିଲୋପ (Delete) ହୋଇଯିବା ପରେ କମ୍ପ୍ୟୁଟରରୁ ସଂପୂର୍ଣ୍ଣ ଲୋପ ପାଏ ନାହିଁ । ଏହା ରିସାଇକଲ ବିନ (Recycle Bin) ରେ ଗଚ୍ଛିତ ରହେ । ଆମେ ଏହି ରିସାଇକଲ ବିନ (Recycle Bin) ରୁ ପୁଣି ଯଥା ସ୍ଥାନକୁ ଫେରେଇ ଆଶିପାରିବା । ଏହି ବିଲୋପ (Delete) ହୋଇଥିବା ଫାଇଲ୍ର ପୁନଃସ୍ଥାପନ (Restore) ପ୍ରଣାଳୀ ବିଷୟରେ ଏବେ ଜାଣିବା ।

ଡେୟଟପରେ ଥିବା ରିସାଇକଲ ବିନ (Recycle Bin) ଆଇକନ ଉପରେ ଡବଲ କ୍ଲିକ୍ କଲେ, ବିଲୋପ (Delete)ହୋଇଯାଇଥିବା ଫାଇଲ୍/ଫୋଲଡର ଗୁଡ଼ିକର ତାଲିକା ପାଇବା ।

|                    | A                    | <b>1</b>         | (mi) - si          |   |  |
|--------------------|----------------------|------------------|--------------------|---|--|
| This PC            | FONTS                | Google<br>Chrome | Question           |   |  |
|                    |                      |                  |                    |   |  |
| Network            | Mozilla<br>Firefox   | math article     | WinRAR             |   |  |
| 0                  |                      | Card in          |                    |   |  |
| Recycle (tin       | VLC media<br>player  | odia 23.09.17    | Ganita1            |   |  |
| <b>O</b> HE        |                      | III              |                    |   |  |
| Panel              | Biodata of<br>Umakan |                  |                    |   |  |
| ×.                 | 101                  |                  |                    |   |  |
| Adobe<br>Reader XI | CUMERA               |                  | manapatra          |   |  |
| Chronete           |                      | 121              |                    |   |  |
| AKRUTI 7.0         | Computer             | oms17ma          | Bichitra<br>Ganita |   |  |
| . <b>12</b> (      |                      | - 2              |                    | 3 |  |

ରିସାଇକଲ ବିନ (Recycle Bin)

ସେହି ତାଲିକାରୁ ଆମେ ପୁନଃ ସ୍ଥାପନପାଇଁ ଆବଶ୍ୟକୀୟ ଫାଇଲ୍/ଫୋଲଡର ଖୋଚ୍ଚି ପାଇଗଲା ପରେ ତା ଉପରେ ରାଇଟ୍ କ୍ଲିକ୍ କରିବା । ତାପରେ (Restore Previous version) ବିକଞ୍ଚରେ କ୍ଲିକ୍ କରିବା ।

| to Quick Copy Paite Copy s<br>access Clipboard                                                                                                    | bath Move Copy Delets Rename New folder                                                                                                    | access * Properties                                                                                                    | Open = Estect all     Edit     History     Select                                                                                                    |
|----------------------------------------------------------------------------------------------------|----------------------------------------------------------------------------------------------------|----------------------------------------------------------------------------------------------------|----------------------------------------------------------------------------------------------------|
| Quick access     Quick access     Downloads     Downloads     Downloads     Downloads     Dicktop     Dicktop     Downloads     This PC     Orn Shrive     Downloads     Muick     Downloads     Muick     Downloads     Muick     Cost     Videos     Videos     V | Open       Open in new window       Pin to Quick access       Add to VLC media player's Playlist       Open as Notabook in OneNote       Play with VLC media players       If Scan with Windows Defender       Share with       Add to a Sichita Ganita.ara"       Compress and email       Compress and email       Compress to "Sichita Ganita.ara" and email       Restormervices versions<br>Includer, Borary       Pin to Start       Send to       Cut       Copy       Create shortcut       Delete       Rename | Syse<br>Protect<br>Nicrosoft Word D<br>PO File<br>Vicrosoft Word D<br>Vicrosoft Word D<br>No File<br>Vicrosoft Word D<br>Potrocut<br>POF File<br>Vicrosoft Word D<br>Potrocut<br>Vicrosoft Word D<br>Alcrosoft Word D<br>Potrocut<br>Vicrosoft Word D<br>Nicrosoft Word D<br>Vicrosoft Word D<br>Vicrosoft Word Vicrosoft Word Vicrosoft W | Size 2 K8<br>1189<br>2 119 K8<br>119 K8<br>14185<br>567 K8<br>427 K8<br>237 K8<br>237 K8<br>237 K8<br>237 K8<br>238 K8<br>2,974 K8<br>0 K8<br>5,588 K8<br>16 K8 |

(Restore Previous version) ବିକଳ୍ପ

ଏବେ ବିଲୋପ (Delete) ହୋଇଥିବା ଫାଇଲ୍/ଫୋଲଡର ପୁନଃସ୍ଥାପିତ (Restore) ହୋଇଯିବ । ଉପରୋକ୍ତ ଚିତ୍ରରେ ବିଲୋପ (Delete) ହୋଇଥିବା (Ganita Bichitra) ଫାଇଲ୍କୁ ପୁନଃସ୍ଥାପନ ପାଇଁ (Restore Previous version) ବିକଳ୍ପଟି ତୀର ଚିହ୍ନ ଦ୍ୱାରା ଦେଖେଇ ଦିଆଯାଇଛି ।

## ଚିତ୍ରକର ପେଣ୍ଟ୍ (Paint)

### ଅଙ୍କନ ଓ ସମ୍ପାଦନା (Creating & Editing)

ପୂର୍ବ ବହିରେ ଆମେ ପେଣ୍ଟ୍ (Paint) ସଫ୍ଟଓୟାର ବିଷୟରେ ପଢ଼ିଛୁ । ଏହା ଦ୍ୱାରା ଆମେ ଅନେକ ଚିତ୍ର ମଧ୍ୟ ଅଙ୍କନ କରିଛୁ । ଏବେ ଅଧିକ କିଛି ଜାଶିବା । ନିମ୍ନ ପ୍ରବାହ ଅନୁସାରେ (Window 10)ର ପେଣ୍ଟ୍ (Paint) ସଫ୍ଟଓୟାରଟି ଖୋଲିବା ।

କ୍ଲିକ୍ ଷ୍ଟାର୍ଟ ightarrow ଅଲ ଆସ୍ଥ ightarrow ଉଇଶ୍ରୋକ୍ସ ଆସେସୋରିକ୍ ightarrow ପେଣ୍ଟ୍

Start  $\rightarrow$  All Apps  $\rightarrow$  Windows Accessories  $\rightarrow$  Paint ଏବେ ପେଷ୍ଟ (Paint)ର ଉପାଂଶ ଗୁଡ଼ିକ ପେଷ୍ଟ ଉଇଷୋଜ୍ରେ ଚିହ୍ନଟ କରିବା ।

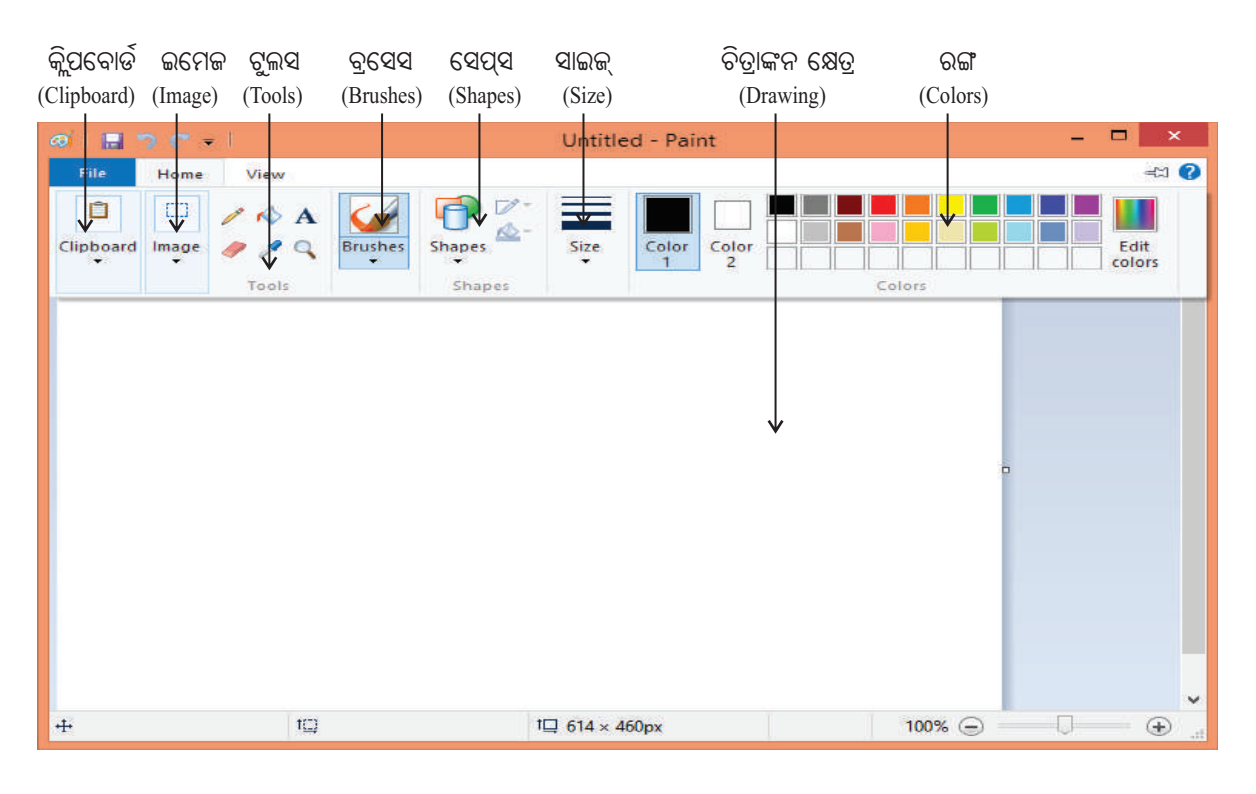

ପୂର୍ବ ପୁଞ୍ଚକରେ ଆମେ ପେଷ୍ଟ୍ (Paint) ପୃଷାରେ ଚିତ୍ରାଙ୍କନ କରିବା ଶିଖିଛୁ । ଏବେ ଗୋଟିଏ ଚିତ୍ରର ଆକାର, ଆକୃତି ଆଦିର ସଂଶୋଧନ କରିବା ।

ପ୍ରଥମେ ଚିତ୍ରଟିଏ ଆଙ୍କିବା । ତାପରେ ଚିତ୍ରଟିକୁ ବାଛି (Select) ଆବଶ୍ୟକୀୟ ସଂଶୋଧନ କରିବା ।

## ଚିତ୍ରକୁ ଛେଦନ କରିବା ବା କାଟିବା (Crop) : 📴 🕬

ଦତ୍ତ ଛବିଟି ଅଙ୍କନ କରାଯାଇଛି । ସେହି ଛବିର ଗୋଟିଏ ଅଂଶକୁ ଆମେ କାଟିବା ବା ଛେଦନ କରିବା । ଯେଉଁ ଅଂଶକୁ କାଟିବା ପ୍ରଥମେ ଚିତ୍ରର ସେହି ଅଂଶକୁ ବାଛିବା ବା ସିଲେକ୍ଟ (Select) କରିବା ।

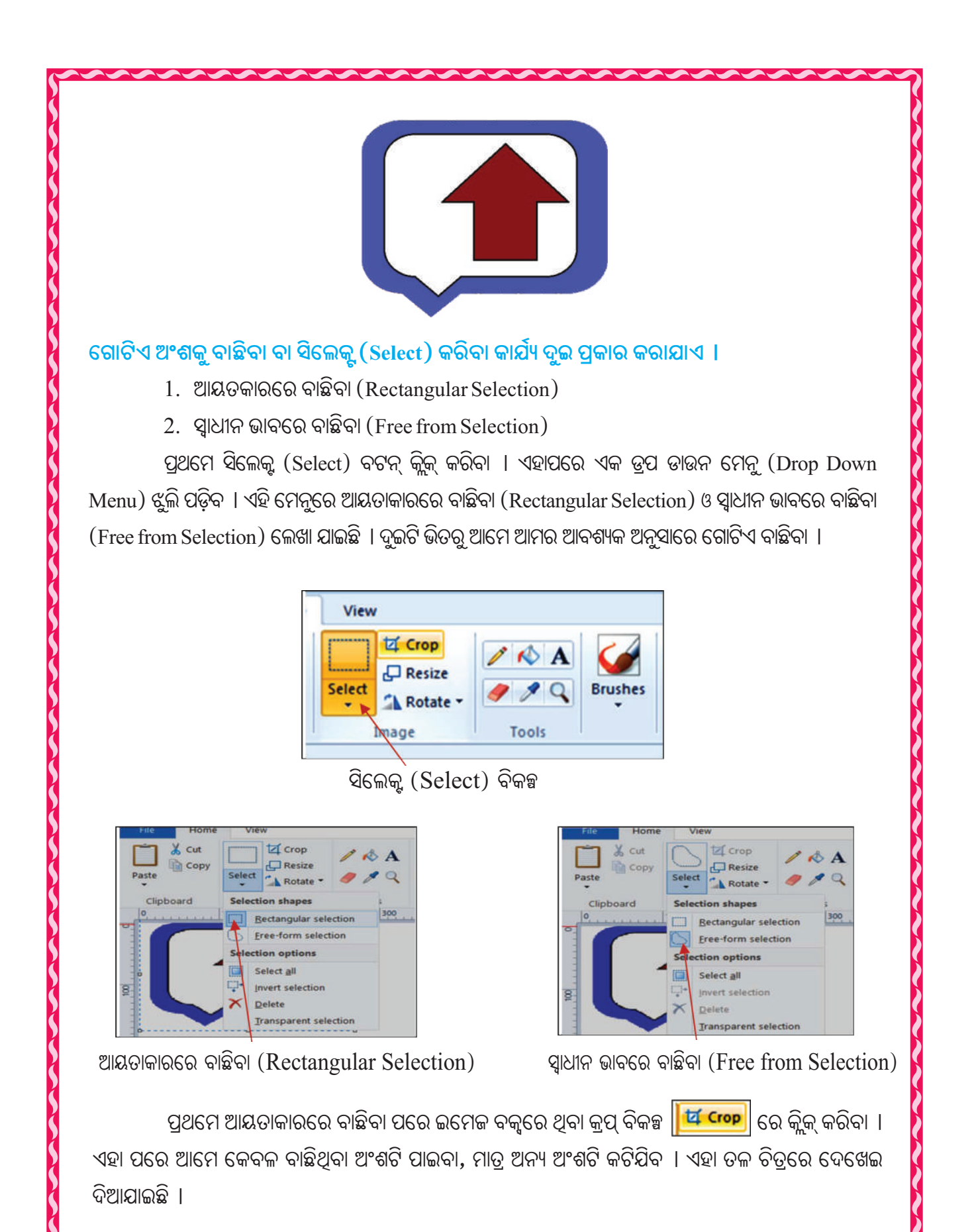

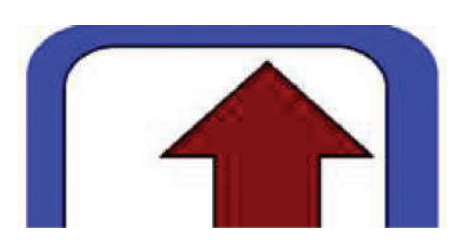

ଆୟତକାରରେ ବାଛି କ୍ରପ୍ ବିକଳ୍ପରେ କ୍ଲିକ୍ କରିବା ପରେ

ପ୍ରଥମେ ସ୍ୱାଧୀନ ଭାବରେ ବାଛିବା ପରେ ଇମେଜ ବକ୍ୱରେ ଥିବା କ୍ରପ୍ ବିକଳ୍ପରେ କ୍ଲିକ୍ କରିବା । ଏହା ପରେ ଆମେ କେବଳ ବାଛିଥିବା ଅଂଶଟି ପାଇବା । ଏହା ତଳ ଚିତ୍ରରେ ଦେଖେଇ ଦିଆଯାଇଛି ।

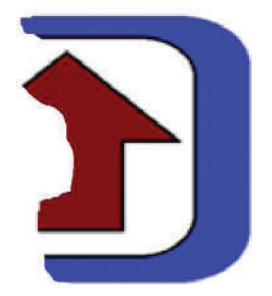

ସ୍ୱାଧୀନ ଭାବରେ ବାଛି କ୍ରପ୍ ବିକଳ୍ପରେ କ୍ଲିକ କରିବା ପରେ

ଚିତ୍ରର ଆକାର ଓ ଆକୃତି ପୁନଃ ନିର୍ଦ୍ଧାରଣ (Resize) : 🗗 Resize

ଅଙ୍କିତ ଚିତ୍ରର ଆକାର ଓ ଆକୃତି ବଦଳେଇବା ପାଇଁ ଇମେଜ ବାକ୍ୱରେ ଥିବା ରିସାଇଜ (Resize) ବଟନକୁ କ୍ଲିକ୍ କରିବା । ଏହା ପରେ ନିମ୍ନ ଛବିଟି (ଉଇଷୋଜ) ଆସିବ । ଏହା ରିସାଇଜ ଓ ସ୍କିୟୁ (Resize and Skew) ଉଇଷୋଜ୍ । ରିସାଇଜ (Resize) ତାଲିକାରେ ଆନୁଭୂମିକ (Horizontal) ଓ ଭୂଲୟ (Vertical)ର ମାପ ଲେଖାଯାଇଛି । ଏହି ମାପକୁ ବଦଳେଇଲେ, ଚିତ୍ରର ଆକାର ଓ ଆକୃତି ବଦଳିଯିବ ।

| Resize and 3  | Skew             | ×        |
|---------------|------------------|----------|
| Resize<br>By: | Percentage       | O Pixels |
| <b>.</b>      | Horizontal:      | 100      |
|               | Vertical:        | 100      |
| Maint         | ain aspect ratio | •        |
| Skew (De      | grees)           |          |
| Ż             | Horizontal:      | 0        |
| Ø             | Vertical:        | 0        |
| 1             | ок               | Cancel   |

ନିମ୍ନ ଚିତ୍ରରେ ଅଙ୍କିତ ଚିତ୍ରରେ ଲୟ ବା ଉଚ୍ଚତାକୁ ଅଧା କରାଯାଇଛି ଓ ପୁଣି ପ୍ରସ୍ଥକୁ ଅଧା କରି ଆକୃତି ବଦଳାଇ ଦୁଇଟି ନୂଆ ଚିତ୍ର ଗଠିତ ହୋଇଛି ।

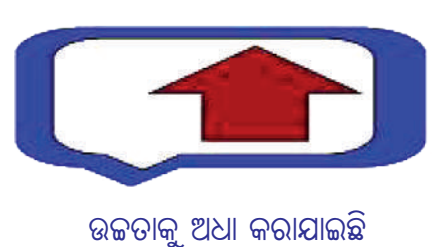

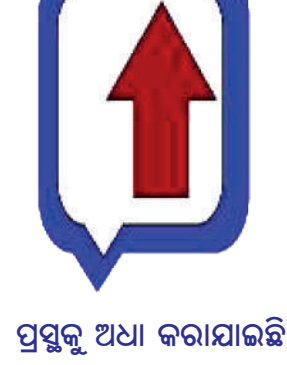

ପୁଣି ସ୍କିୟୁ (ଡିଗ୍ରୀ) Skew (Degree) ତାଲିକାରେ ଆନୁଭୂମିକ (Horizontal) ଓ ଭୂଲୟ (Vertical)ର ମାପ ଲେଖାଯାଇଛି । ଏହି ମାପକୁ ବଦଳେଇଲେ, ଚିତ୍ରର ଆକାର ଓ ଆକୃତି ତୀର୍ଯ୍ୟକ ଆକାରରେ ବଦଳିଯିବ । ନିମ୍ନ ଚିତ୍ରରେ ଅଙ୍କିତ ଚିତ୍ରରଲୟ ବା ଉଚ୍ଚତାକୁ ୬୦ ଡିଗ୍ରୀ ତୀର୍ଯ୍ୟକ କରାଯାଇଛି ଓ ପୁଣି ପ୍ରସ୍ଥକୁ ୬୦ ଡିଗ୍ରୀ ତୀର୍ଯ୍ୟକ କରି ଆକୃତି ବଦଳାଇ ଦୁଇଟି ନୂଆ ଚିତ୍ର ଗଠିତ ହୋଇଛି ।

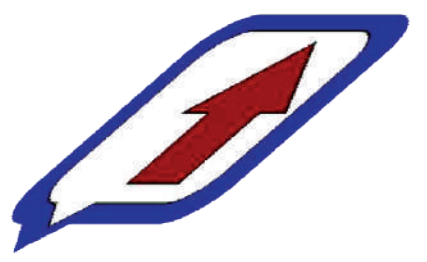

ଉଚ୍ଚତାକୁ ୬୦ ଡିଗ୍ରୀ ତୀର୍ଯ୍ୟକ କରାଯାଇଛି

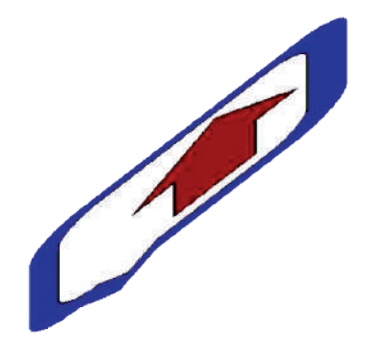

ପ୍ରସ୍ଥକୁ ୬୦ ଡିଗ୍ରୀ ତୀର୍ଯ୍ୟକ କରାଯାଇଛି

ଚିତ୍ରର ଘୂର୍ତ୍ତନ (Rotate) : 🚺 Rotate 🕇

କୌଣସି ଚିତ୍ରକୁ ବାମ ଡାହାଣ ବା ତଳକୁ ଘୂରେଇବା ପାଇଁ ଇମେଜ ବାକ୍ୱରେ ଥିବା ରୋଟେଟ୍ (Rotate) Rotate ବିକଳ୍ପରେ କ୍ଲିକ୍ କରାଯାଏ । ଚିତ୍ରକୁ ବାମ–ଡାହାଣ ବା ଉପର–ତଳ ଓଲଟେଇବା ପାଇଁ ମଧ୍ୟ ରୋଟେଟ ବିକଳ୍ପରେ କ୍ଲିକ୍ କରିବା । ଏହାପରେ ଏକ ଡ୍ରପ୍ ଡାଉନ ମେନୁ (Drop Down Menu) ଝୁଲି ପଡ଼ିବ । ଏହି ମେନୁରେ ତଳକୁ ତଳ ଦଉ ବିକଳ୍ପ ରହିଛି ।

- ଡାହାଣକୁ ୯୦° ଘୂର୍ଣ୍ଣନ (Rotate right  $90^\circ$ ) 1.
- ବାମକୁ ୯୦° ଘୂର୍ଣ୍ଣନ (Rotate left  $90^\circ$ ) 2.
- ୧୮୦° ଘୂର୍ଣନ (Rotate 180°) 3.
- ଭୂଲୟ ଓଲଟ (Flip vertical) 4.
- ଆନୁଭୂମିକ ଓଲଟ (Flip horizontal) 5.

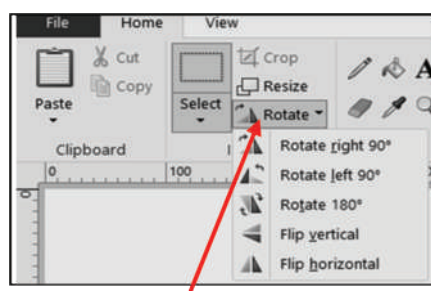

ରୋଟେଟ୍ (Rotate) ବିକଳ୍ପ

ଉପରୋକ୍ତ ବିକଳ୍ପ ଗୁଡ଼ିକରେ କ୍ଲିକ୍ କଲେ ମୂଳ ଚିତ୍ରର ରୂପାନ୍ତରକୁ ତଳେ ଦର୍ଶାଇ ଦିଆଯାଇଛି ।

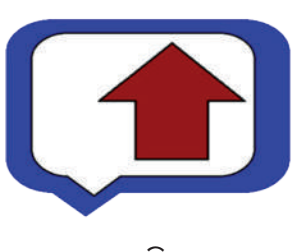

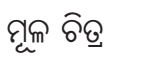

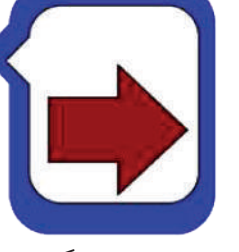

ତାହାଣକୁ ୯୦° ଘୂର୍ତ୍ଧନ (Rotate right 90°) ବାମକୁ ୯୦° ଘୂର୍ତ୍ଧନ (Rotate left 90°)

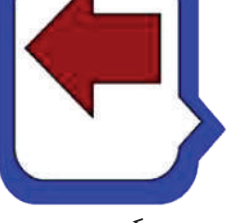

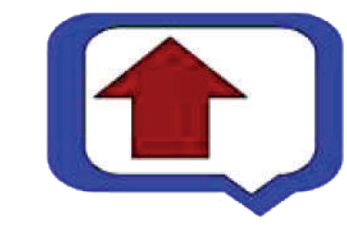

ଆନୁଭୂମିକ ଓଲଟ (Flip horizontal)

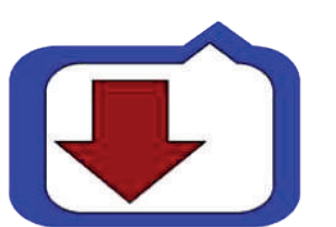

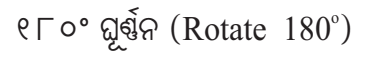

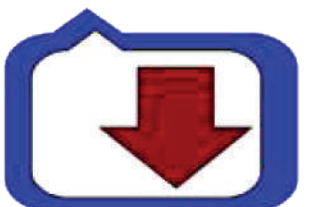

ଭୂଲୟ ଓଲଟ (Flip vertical)

# ଚିତ୍ର ପରିଚାଳନା ଓ ସଂପାଦନା 🖾

### ମାଇକ୍ରୋସଫ୍ଟ ଅଫିସ ପିକ୍ଚର ମ୍ୟାନେଜର (Microsoft Office Picture Manager)

ପୂର୍ବରୁ ଆମେ ପେଷ୍ଟ୍ (Paint) ସଫ୍ଟଓୟାର ବିଷୟରେ ପଢ଼ିଛୁ । ଏହାର ଅଙ୍କନ ଓ ସମ୍ପାଦନ (Creating & Editing) କାମ ଶିଖିଛୁ । ଏବେ ମାଇକ୍ରୋସଫ୍ଟ ଅଫିସ ପିକ୍ଚର ମ୍ୟାନେଜର (Microsoft Office Picture Manager) ଦ୍ୱାରା ଚିତ୍ରର ସମ୍ପାଦନା ବାବଦରେ ଅଧିକ କିଛି ଜାଣିବା । ନିମ୍ନ ପ୍ରବାହ ଅନୁସାରେ Windows 10ର ମାଇକ୍ରୋସଫ୍ଟ ଅଫିସ ପିକ୍ଚର ମ୍ୟାନେଜର ସଫ୍ଟଓୟାରଟି ଖୋଲିବା ।

କ୍ଲିକ୍ ଷ୍ଟାର୍ଟ  $\rightarrow$  ଅଲ ଆସ୍ଥ  $\rightarrow$  ମାଇକ୍ରୋସଫ୍ଟ ଅଫିସ  $\rightarrow$  ମାଇକ୍ରୋସଫ୍ଟ ଅଫିସ ପିକ୍ଚର ମ୍ୟାନେଜର Start  $\rightarrow$  All Apps  $\rightarrow$  Microsoft Office  $\rightarrow$  Microsoft Office Picture Manager

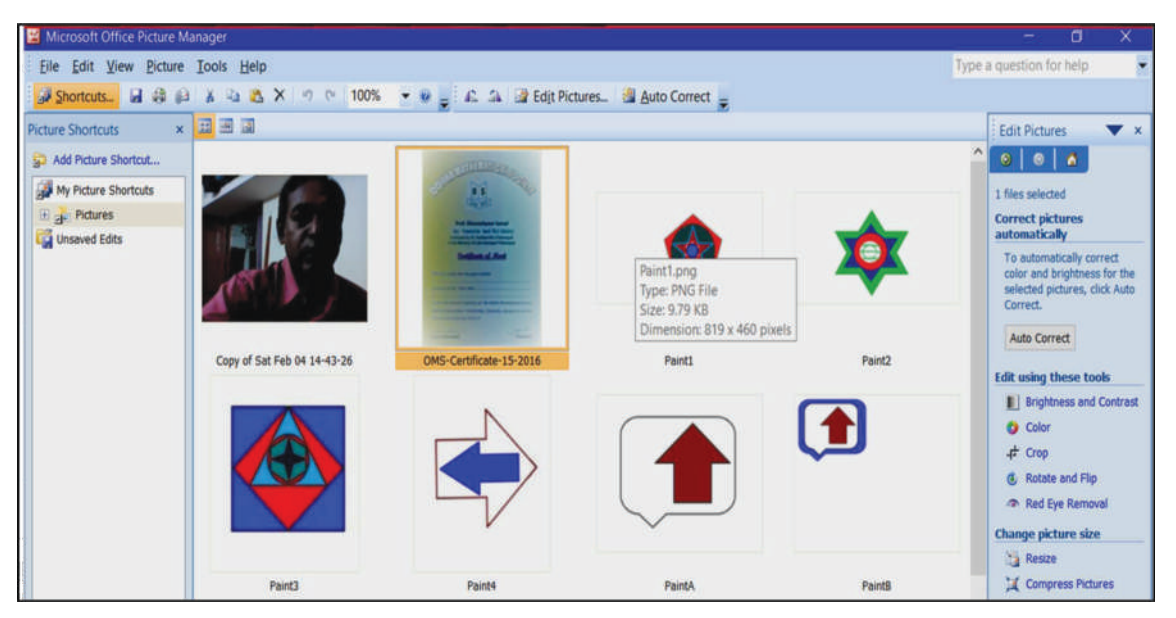

ଉପରୋକ୍ତ ପ୍ରବାହ ଅନୁସାରେ ଆମେ ଖୋଲିଥିବା ପୃଷାଟି ତଳେ ଦିଆଗଲା ।

ଏହି ପୃଷାର ବାମ ପାଖ ୱୟରେ ଥିବା ପିକ୍ଚର (Picture) ବିକଳ୍ପରେ କ୍ଲିକ୍ କରି ଆମେ ଫଟୋ ଓ ଚିତ୍ର ଦ୍ୱାରା ଆଚ୍ଛାଦିତ ପୃଷାଟି ଆମେ ପାଇଛୁ । ପୃଷାର ଡାହାଣ ପାଖରେ ଚିତ୍ର ସମ୍ପାଦନ ୱୟରେ ରହିଛି "(Edit Picture)" ଓ (Change Picture size) । ସେହି ୱୟରେ ଚିତ୍ର ସମ୍ପାଦନା ଉପକରଣ ବା ଟୁଲ୍ (Tool) ସବୁ ରହିଛି । ସେହି ଟୁଲ ସବୁ ହେଲା-

### ଚିତ୍ର ସମ୍ପାଦନ (Edit Picture)

- ୧) ଉଜ୍ସଳତା ଓ ବୈଷମ୍ୟ (Brightness and Contrast)
- 9) ରଙ୍ଗ (Color)
- ୩) ଛେଦନ (Crop)
- ୪) ଘୂର୍ଣ୍ଣନ ଏବଂ ଓଲଟ (Rotate and Flip)
- ୫) ଲୋହିତ ଚକ୍ଷୁ ଅପସାରଣ (Red Eye Removal)

### ଚିତ୍ରର ଆକାର ପରିବର୍ତ୍ତନ (Change picture size)

- ୬) ଆକାର ପୁନଃ ନିର୍ଦ୍ଧାରଣ (Resize)
- ୭) ଚିତ୍ର ସଙ୍କୋଚନ (Compress Picture)

ପେଣ୍ଟ୍ (Paint) ଶିଖିଲା ବେଳେ ଆମେ ଛେଦନ (Crop), ଘୂର୍ଣ୍ଣନ ଏବଂ ଓଲଟ (Rotate and Flip), ଆକାର ଓ ଆକୃତି ପୁନଃ ନିର୍ଦ୍ଧାରଣ (Resize) ବିଷୟରେ ଜାଣିଛୁ । ଏବେ ଉଜ୍ସଳତା ଓ ବୈଷମ୍ୟ (Brightness and Contrast) ଓ ରଙ୍ଗ (Color) ବିଷୟରେ ଜାଣିବା ।

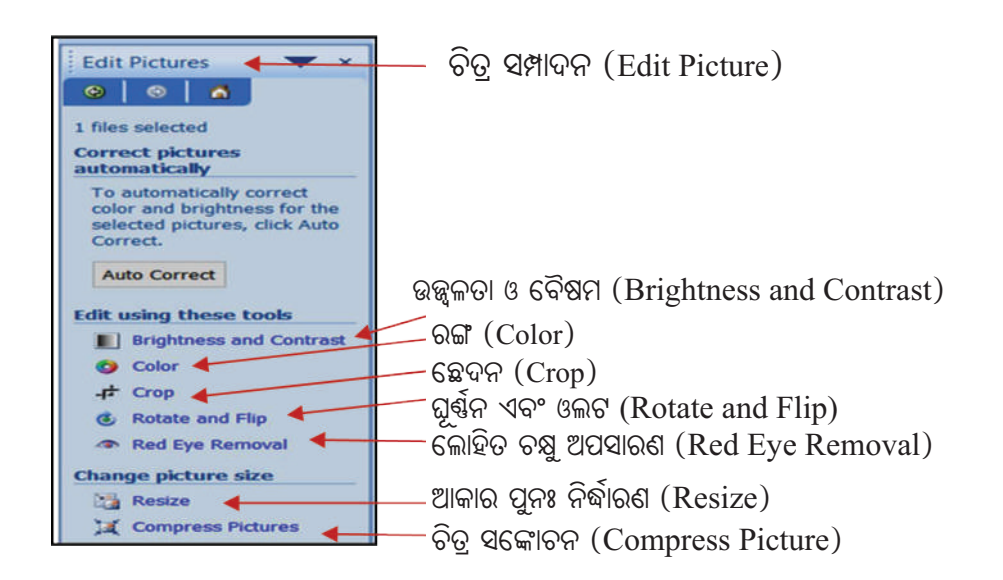

## ଉଜ୍ଜ୍ୱଳତା ଓ ବୈଷମ୍ୟ (Brightness and Contrast) :

ନିମ୍ନସ୍ଥ ଅନୁକ୍ରମରେ ଆମେ ଉଜ୍ସ୍ୱଳତା ଓ ବୈଷମ୍ୟ (Brightness and Contrast) କାର୍ଯ୍ୟକ୍ରମ ଆରୟ କରିବା ।

- ମାଇକ୍ରୋସଫ୍ଟ ଅଫିସ ପିକ୍ଚର ମ୍ୟାନେଜର (Microsoft Office Picture Manager) ପୃଷାର ବାମ ୟୟରେ ଥିବା ପିକ୍ଚର (Picture) ବିକଳ୍ପକୁ କ୍ଲିକ୍ କରିବା ।
- 2. ଡାହାଣ ପାଖରେ ଥିବା ଚିତ୍ର ସମ୍ପାଦନା (Edit Picture) ବିକଳ୍ପରେ କ୍ଲିକ୍ କରିବା ।
- ଚିତ୍ର ସମ୍ପାଦନ (Edit Picture) ସ୍ତୟରେ ଥିବା ଉଜ୍ଜ୍ୱଳତା ଓ ବୈଷମ୍ୟ (Brightness and Contrast) ବିକଳ୍ପରେ କ୍ଲିକ୍ କରି ସ୍ତୟଟିଏ ପାଇବା ।

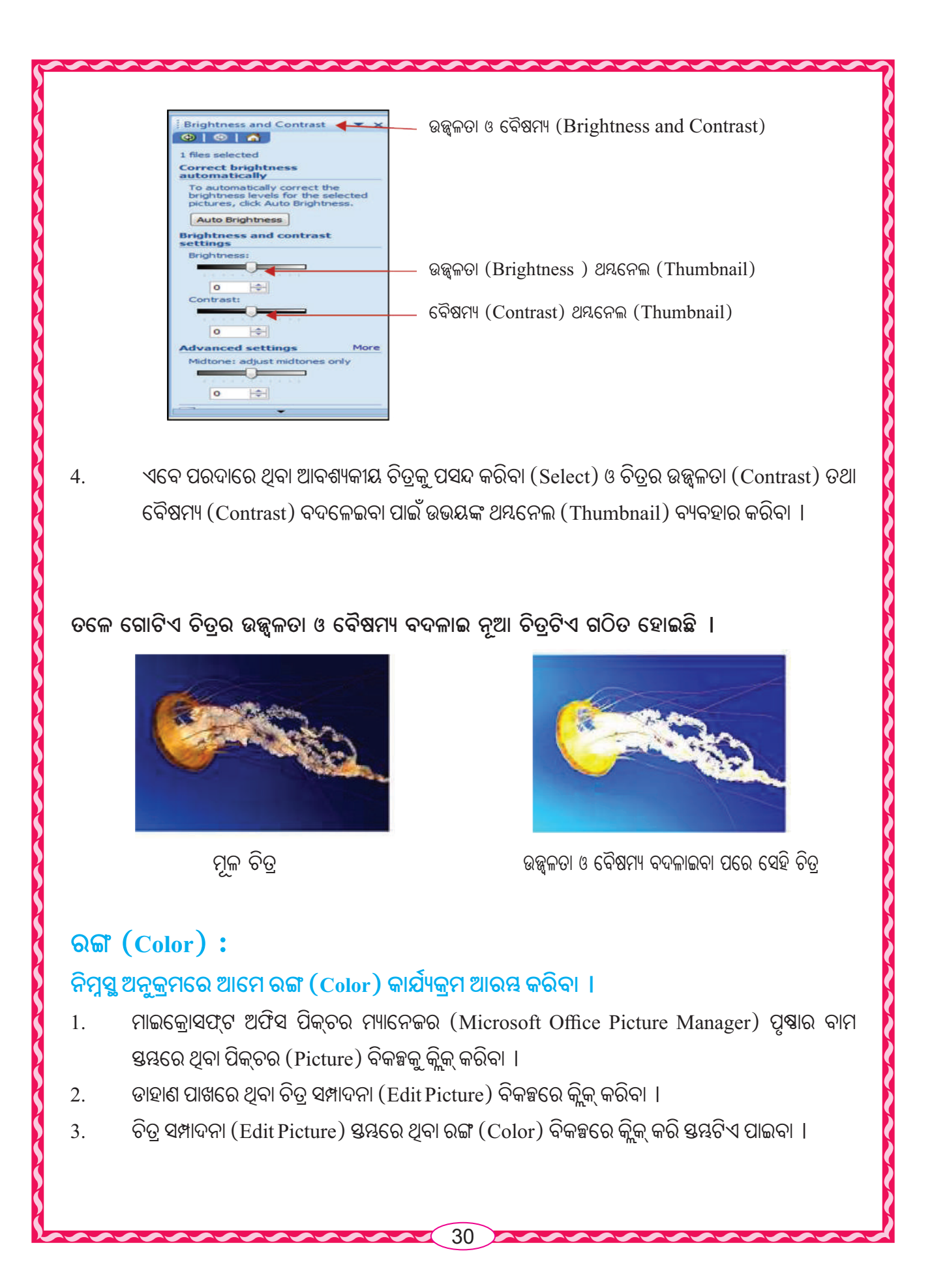

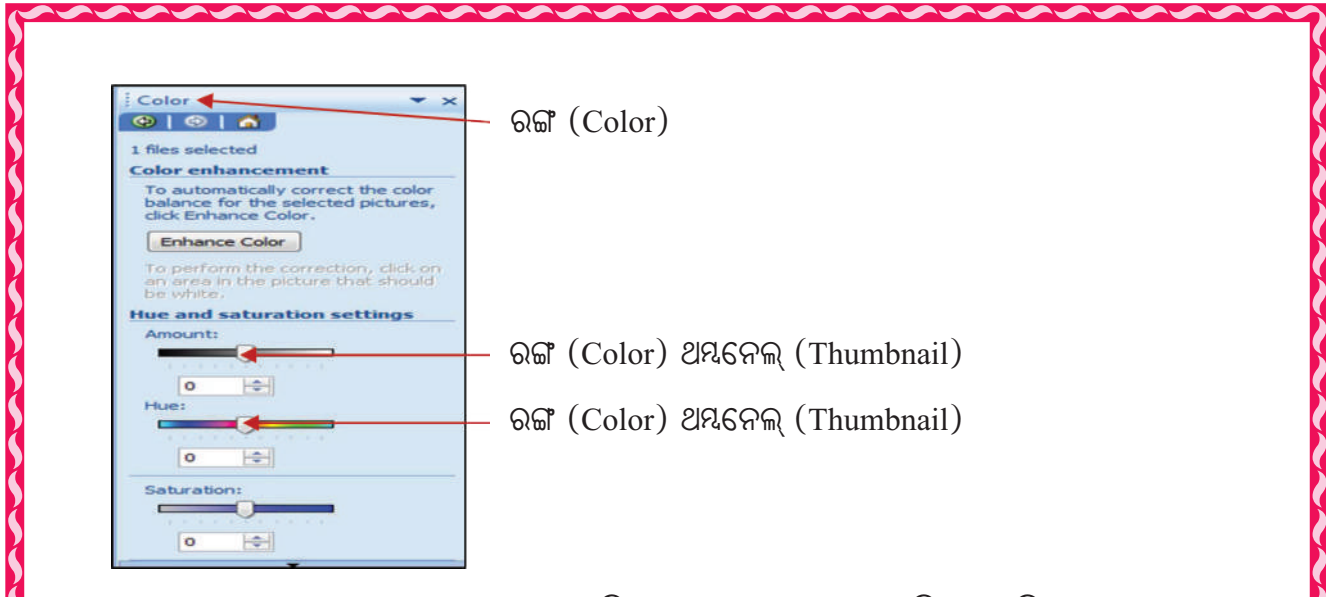

 4.
 ଏବେ ପରଦାରେ ଥିବା ଆବଶ୍ୟକୀୟ ଚିତ୍ରକୁ ପସନ୍ଦ (Select) କରିବା ଓ ଚିତ୍ରର ରଙ୍ଗ (Color)

 ବଦଳେଇବା ପାଇଁ ଉଭୟଙ୍କ ଥୟନେଲ୍ (Thumbnail) ବ୍ୟବହାର କରିବା ।

ତଳେ ଗୋଟିଏ ରଙ୍ଗ (Color) ବଦଳାଇ ନୂଆ ଚିତ୍ରଟିଏ ଗଠିତ ହୋଇଛି ।

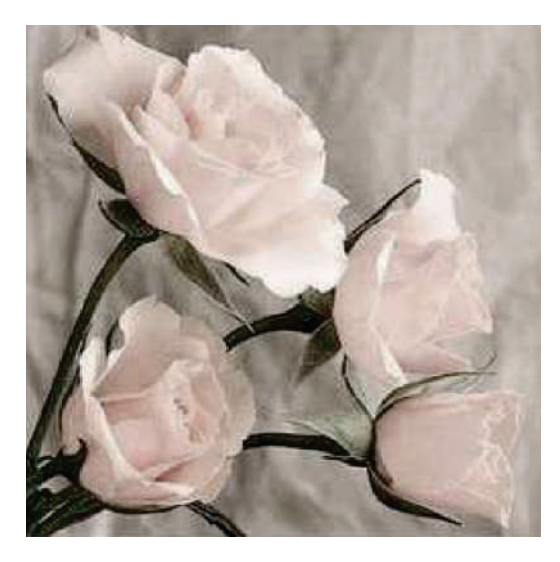

ରଙ୍ଗ ବଦଳାଇବା ପରେ ସେହି ଚିତ୍ର

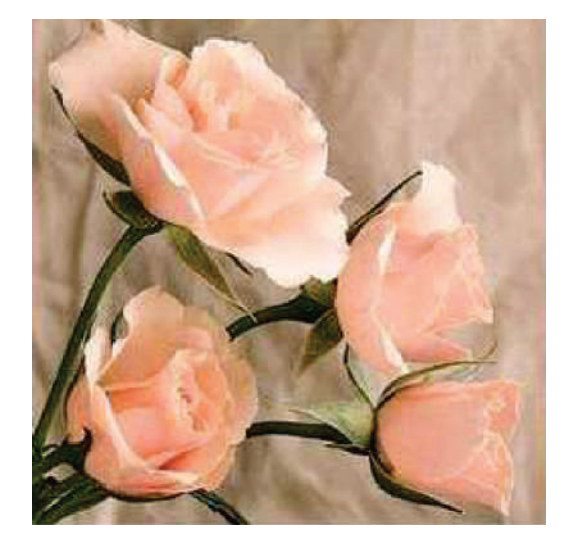

ମୂଳ ଚିତ୍ର

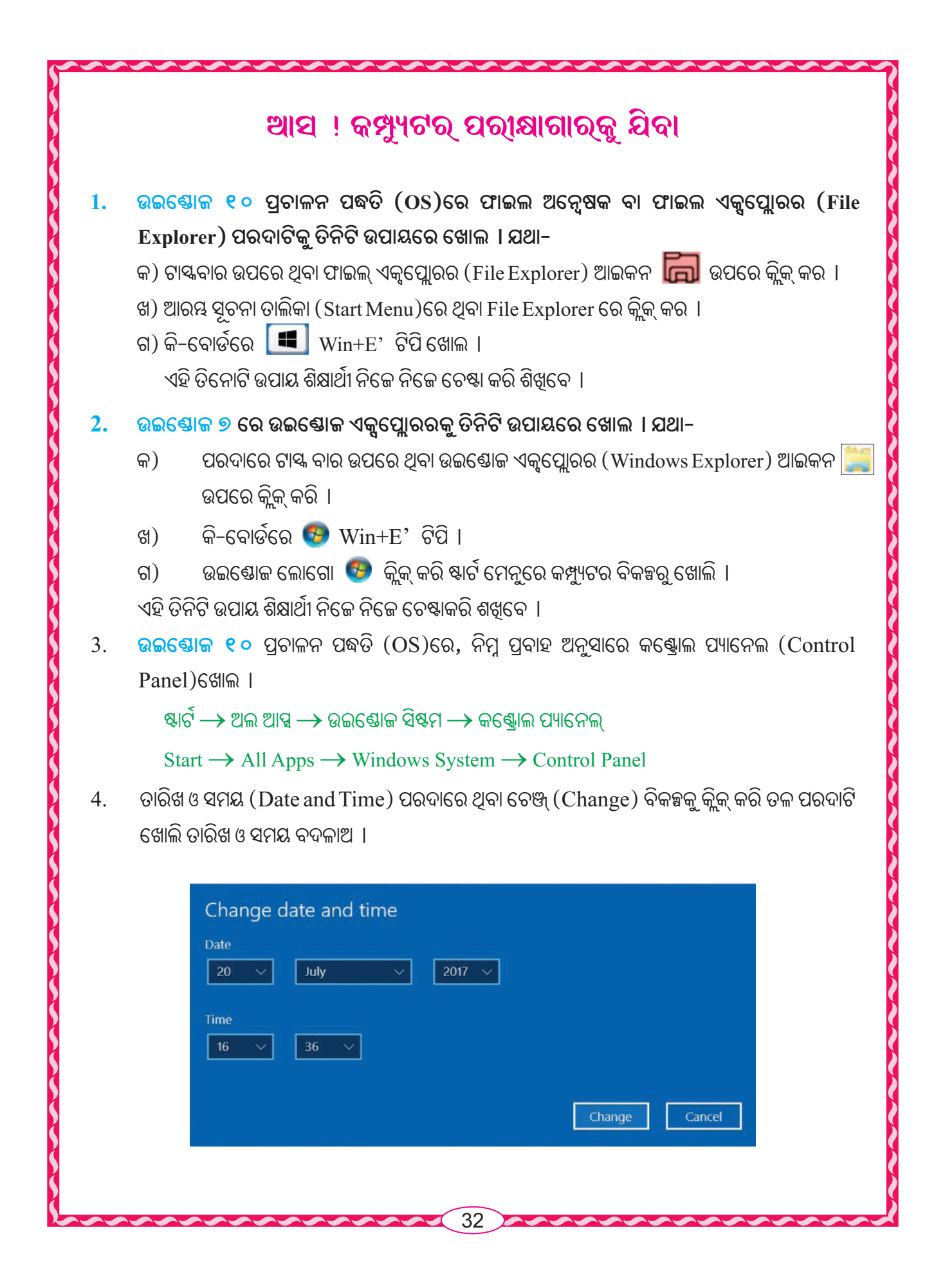

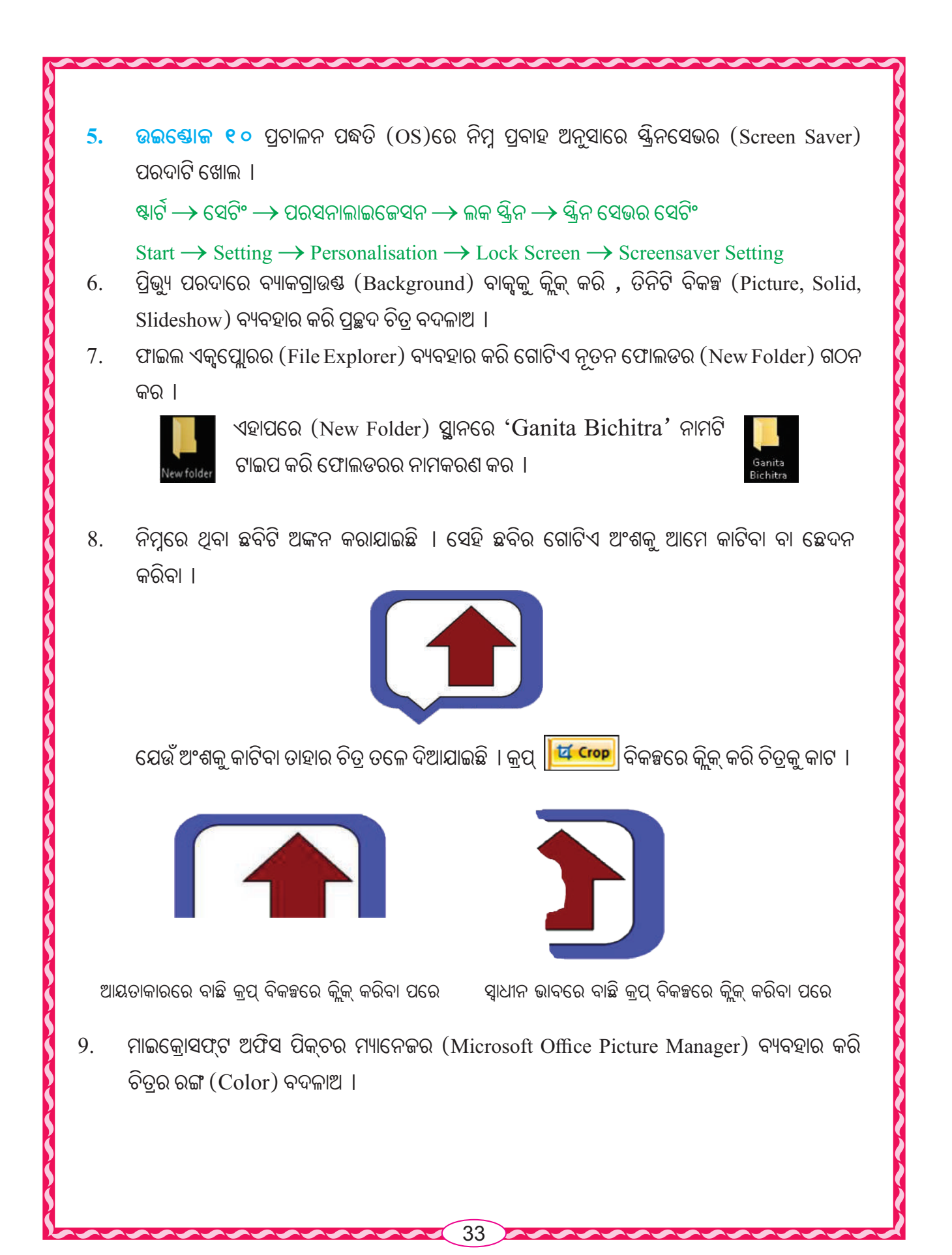

## ଆମେ କ'ଣ ଶିଖିଲେ

- 1. ଉଇଷୋଜ/ ଫାଇଲ୍ ଏକ୍ପ୍ଲୋରର (Windows / File Explorer) ହେଉଛି କମ୍ପ୍ୟୁଟର କାର୍ଯ୍ୟକ୍ରମ ପରିଚାଳନାର ପ୍ରାଥମିକ ଉପାଂଶ । ଏହା ଦ୍ୱାରା ତଥ୍ୟାବଳୀ, ସୂଚନା, ପ୍ରୋଗ୍ରାମ ଆଦି ସଂରକ୍ଷିତ ହୋଇ ରହେ ।
- କଞ୍ଜୋଲ ପ୍ୟାନେଲ ହେଉଛି ଉଇଷୋଜର କେନ୍ଦ୍ରୀୟ ସଙ୍ଖୀକରଣ କ୍ଷେତ୍ର । ଏହାକୁ ବ୍ୟବହାର କରି ଉଇଷୋଜର ପ୍ରତ୍ୟେକ କାର୍ଯ୍ୟିଧାରା, ଦୃଶ୍ୟ, ଆକୃତି ଆଦି ବଦଳେଇ ପାରିବା ।
- କମ୍ପ୍ୟୁଟର ଚାଲୁ କରିବା ପରେ ପରଦାର ସବା ତଳେ ଟାୟ ବାର ପାଇବା । ଏହାର ଡାହାଣ ପାଖରେ ଆଜିର ତାରିଖ ଓ ସମୟ (Date and Time) ଲିପିବଦ୍ଧ ହୋଇଥାଏ । ଏହି ତାରିଖ ଓ ସମୟକୁ ଆମେ ବଦଳେଇ ପାରିବା ।
- କମ୍ପ୍ୟୁଟରରେ କାମ କଲାବେଳେ ଆମେ ଅନେକ ସମୟରେ ଅନ୍ୟ କାମରେ ବ୍ୟଞ୍ଚ ରହୁ ବା ଥକ୍କା ନେଉ, ମାତ୍ର ସେତେବେଳେ ଆମର କାର୍ଯ୍ୟକ୍ରମ ପରଦାଟି ଖୋଲାଥାଏ । ତେଣୁ ସେ ସମୟରେ ଅଯଥା ବିଜୁଳି ଶକ୍ତି ଅପଚୟ ହୁଏ । ଏହି ଅପଚୟ ରୋକିବା ପାଇଁ ପରଦା ରକ୍ଷକ ବା ସ୍କ୍ରିନ୍ସେଭର (Screen saver) ବ୍ୟବହାର କରାଯାଏ ।
- ଓ୍ୱାଲ ପେପର (Wall Paper) ହେଉଛି ଡେୟଟପର ପ୍ରଚ୍ଛଦ । ଏହି ପ୍ରଚ୍ଛଦକୁ ଆମେ ଆବଶ୍ୟକ ସ୍ଥଳେ ବଦଳାଇ ପାରିବା । Windows10 ପ୍ରଚାଳନ ପଦ୍ଧତି (OS)ରେ ଓ୍ୱାଲ ପେପର (Wall Paper)କୁ ବ୍ୟାକଗ୍ରାଉଷ୍ଣ (Background) କୁହାଯାଏ ।
- 6. ଫାଇଲ୍ (File) ହେଉଛି କମ୍ପ୍ୟୁଟରରେ କେତେକ ପରସ୍କର ସମ୍ପର୍କିତ ତଥ୍ୟ ଓ ସୂଚନାର ସମାହାର ।
- ଫୋଲଡର (Folder) ହେଉଛି ଅନେକ ଫାଇଲର ସମାହାର । ଫୋଲଡରରେ ଅନେକ ସବ୍–ଫୋଲଡର ମଧ୍ୟ ରହିପାରେ । ଫାଇଲ୍କୁ ସୁରକ୍ଷିତ ରଖିବା ପାଇଁ ଫୋଲଡର ଗଠନ କରିବାକୁ ପଡ଼େ ।
- 8. ପୂର୍ବ ବହିରେ ଆମେ ପେଣ୍ଟ୍(Paint) ସଫ୍ଟଓୟାର ବିଷୟରେ ପଢ଼ିଥିଲୁ । ଏହାଦ୍ୱାରା ଆମେ ଅନେକ ଚିତ୍ର ମଧ୍ୟ ଅଙ୍କନ କରିଥିଲୁ ।
  - ▶ ଚିତ୍ରକୁ ଛେଦନ କରିବା ବା କାଟିବା ପାଇଁ କ୍ରପ (Crop) ବିକଳ୍ପରେ କ୍ଲିକ୍ କରାଯାଏ ।
  - ଚିତ୍ରର ଆକାର ଓ ଆକୃତି ପୁନଃ ନିର୍ଦ୍ଧାରଣ ପାଇଁ (Resize) ବିକଳ୍ପରେ କ୍ଲିକ୍ କରାଯାଏ ।
  - କୌଣସି ଚିତ୍ରକୁ ବାମ, ଡାହାଣ ବା ତଳକୁ ଘୂରେଇବା ପାଇଁ ଇମେଜ ବକ୍ୱରେ ଥିବା ରୋଟେଟ (Rotate) ବିକଞ୍ଚରେ କ୍ଲିକ୍ କରାଯାଏ ।
  - ▶ ଚିତ୍ରକୁ ବାମ−ଡାହାଣ ବା ଉପର−ତଳ ଓଲଟେଇବା ପାଇଁ ମଧ୍ୟ ରୋଟେଟ ବିକଳ୍ପରେ କ୍ଲିକ୍ କରିବା ।
- 9. ମାଇକ୍ରୋସଫ୍ଟ ଅଫିସ ପିକ୍ଚର ମ୍ୟାନେଜର (Micrwsoft Office Picture Manager) ଦ୍ୱାରା ଚିତ୍ରର ସମ୍ପାଦନ ଓ ଆକାର ପରିବର୍ତ୍ତନ (Change Picture Size) କରାଯାଏ ।

|      | ପ୍ରଶ୍ନାବଳୀ                                                                               |
|------|------------------------------------------------------------------------------------------|
| 1. 🤇 | ବନ୍ଧନୀ ମଧ୍ୟରୁ ଉପଯୁକ୍ତ ଶବ୍ଦ ବାଛି ଶୂନ୍ୟସ୍ଥାନ ପୂରଣ କର ।                                     |
| କ)   | ଉଇଷୋଜ୍ ଏକ୍ସପ୍ଲୋରରକୁ Windows 10 ପ୍ରଚାଳକରେ ଏକ୍ସପ୍ଲୋରରର କୁହାଯାଏ  ।                          |
|      | (ଫାଇଲ, ଫୋଲଡର, ଡ୍ରାଇଭ, ଫାଇଲ ଓ ଫୋଲଡର)                                                      |
| ଖ)   | ଆମେ Windows 10 ପ୍ରଚାଳକରେ ––––– ବଟନ ଟିପି ଫାଇଲ ଏକ୍ୱପ୍ଲୋରର ଖୋଲିପାରିବା  ।                    |
|      | (Win+1,Win+F,Win+W,Win+E)                                                                |
| ଗ)   | ଆମେ Windows 10 ପ୍ରଚାଳକରେ ଉଇଷୋଜ ସେଟିଂ ପରଦାରେ ଥିବା –––––– ବଟନ୍ କ୍ଲିକ୍ କରି ତାରିଖ ଓ          |
|      | ସମୟ ପରଦା ପାଇ ପାରିବା  ।                                                                   |
|      | (Date, Time and Language, Time, Date and Language)                                       |
| ଘ)   | ଅପଚୟ ରୋକିବା ପାଇଁ ପରଦା ରକ୍ଷକ ବା ସ୍କ୍ରିନ୍ସେଭର (Screensaver) ବ୍ୟବହାର                        |
|      | କରାଯାଏ ।                                                                                 |
|      | (ପ୍ରଚ୍ଛଦ ଚିତ୍ର, ବିଜୁଳି ଶକ୍ତି, ଆଲବମ ଚିତ୍ର, ଯାନ୍ସିକ ଶକ୍ତି)                                 |
| ଙ)   | ଆମେ Windows 10 ପ୍ରଚାଳକରେ ବଟନ ଟିପି Windows Setting  ପରଦା ପାଇପାରିବା ।                      |
|      | (Win+1, Win+S, Win+W, W+S)                                                               |
| ଚ)   | ପ୍ରଚାଳକରେ ଓ୍ୱାଲ ପେପର (Wall Paper)କୁ ପ୍ରଚ୍ଛଦ ଚିତ୍ର (Background Picture) କୁହାଯାଏ ।         |
|      | (DOS, Window 7, Window 8, Window 10)                                                     |
| ଛ)   | ଫୋଲଡର (Folder) ହେଉଛି ଅନେକର ସମାହାର ।                                                      |
|      | (Drive, Directory, Text, File)                                                           |
| ଜ)   | କୌଣସି ଫାଇଲ / ଫୋଲଡରଟି ବିଲୋପ (Delete) ହୋଇଯିବା ପରେ ଏହାରେ ଗଚ୍ଛିତ ରହେ  ।                      |
|      | (Recycle Bin, This PC, My Computer, Control Panel)                                       |
| ଝ)   | ପେଣ୍ଟ୍ (Paint) ରେ ଚିତ୍ରର ଗୋଟିଏ ଅଂଶକୁ ଛେଦନ କରିବା ପାଇଁ ––––– ନିର୍ଦ୍ଦେଶ ଦିଆଯାଏ ।            |
|      | (Resize, Cut, Crop, Flip)                                                                |
| 2.   | ନିମ୍ନ ଲିଖିତ ଶବ୍ଦ ଗୁଡ଼ିକ ମଧ୍ୟରୁ ଉପଯୁକ୍ତ ଶବ୍ଦ ବାଛି Windows10 ପ୍ରଚାଳକର ପ୍ରବାହ ଚିତ୍ରରେ ଶୂନ୍ୟ |
|      | ସ୍ଥାନ ପୂରଣ କର ।                                                                          |
|      | (ମାଇକ୍ରୋସଫ୍ଟ ଅଫିସ, ଉଇଣ୍ଡୋଜ୍ ସିଷ୍ଟମ, କଷ୍ଟ୍ରୋଲ ପ୍ୟାନେଲ, ଉଇଷୋଜ୍ ସେଟିଂ,                      |
|      | ପରସାନାଲାଇଜେସନ, ଉଇଷୋଜ ଆସେସୋରିଜ୍)                                                          |
| କ)   | କଣ୍ଟ୍ରୋଲ ପ୍ୟାନେଲ (Control Panel) ଖୋଲିବା ପାଇଁ ପ୍ରବାହ ଚିତ୍ରଟି ହେଲା–                        |
|      | ଷ୍ଟାର୍ଟି → ଅଲ ଆତ୍ପସ → → କଷ୍ଟ୍ରୋଲ ପ୍ୟାନେଲ                                                 |
|      | 35                                                                                       |

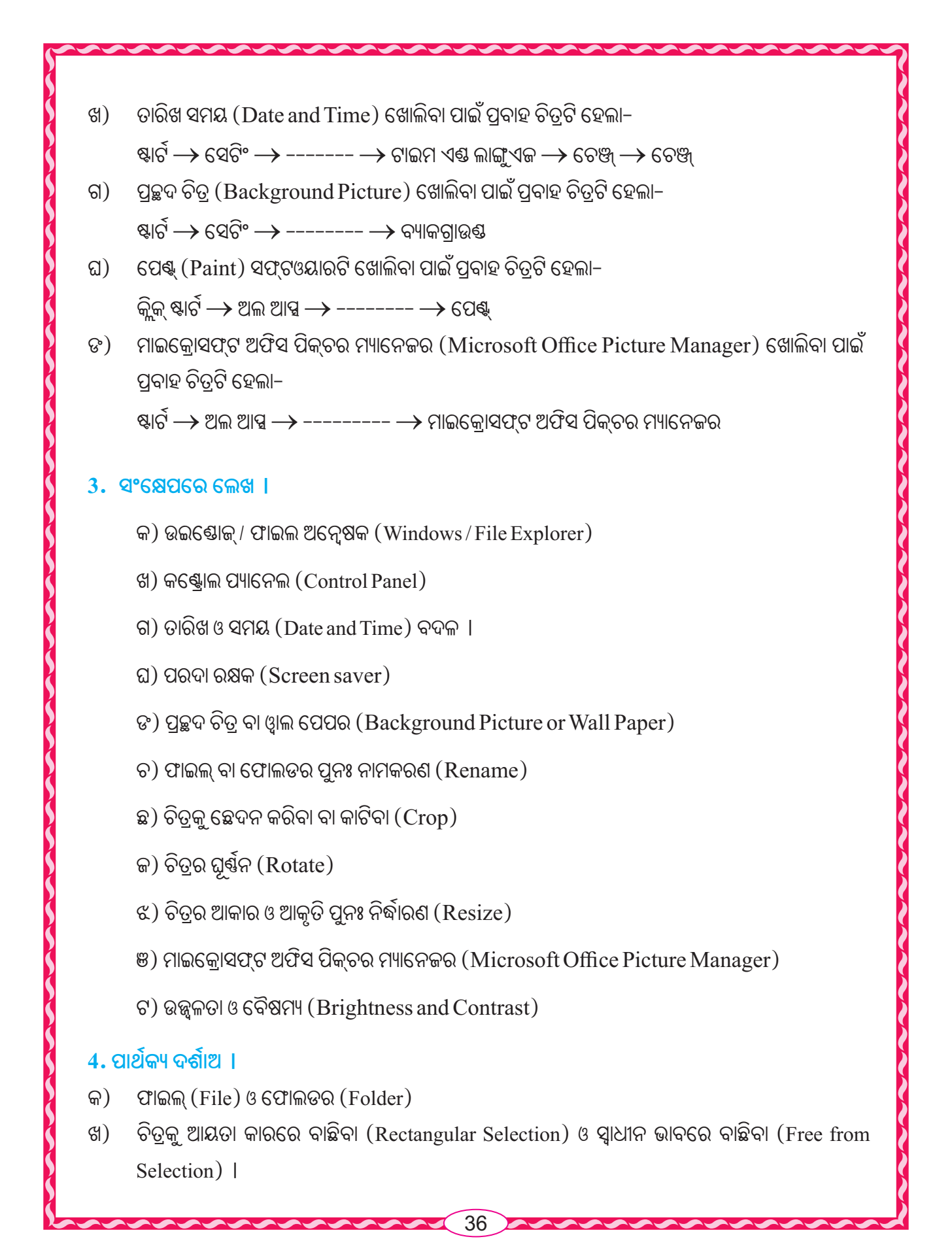
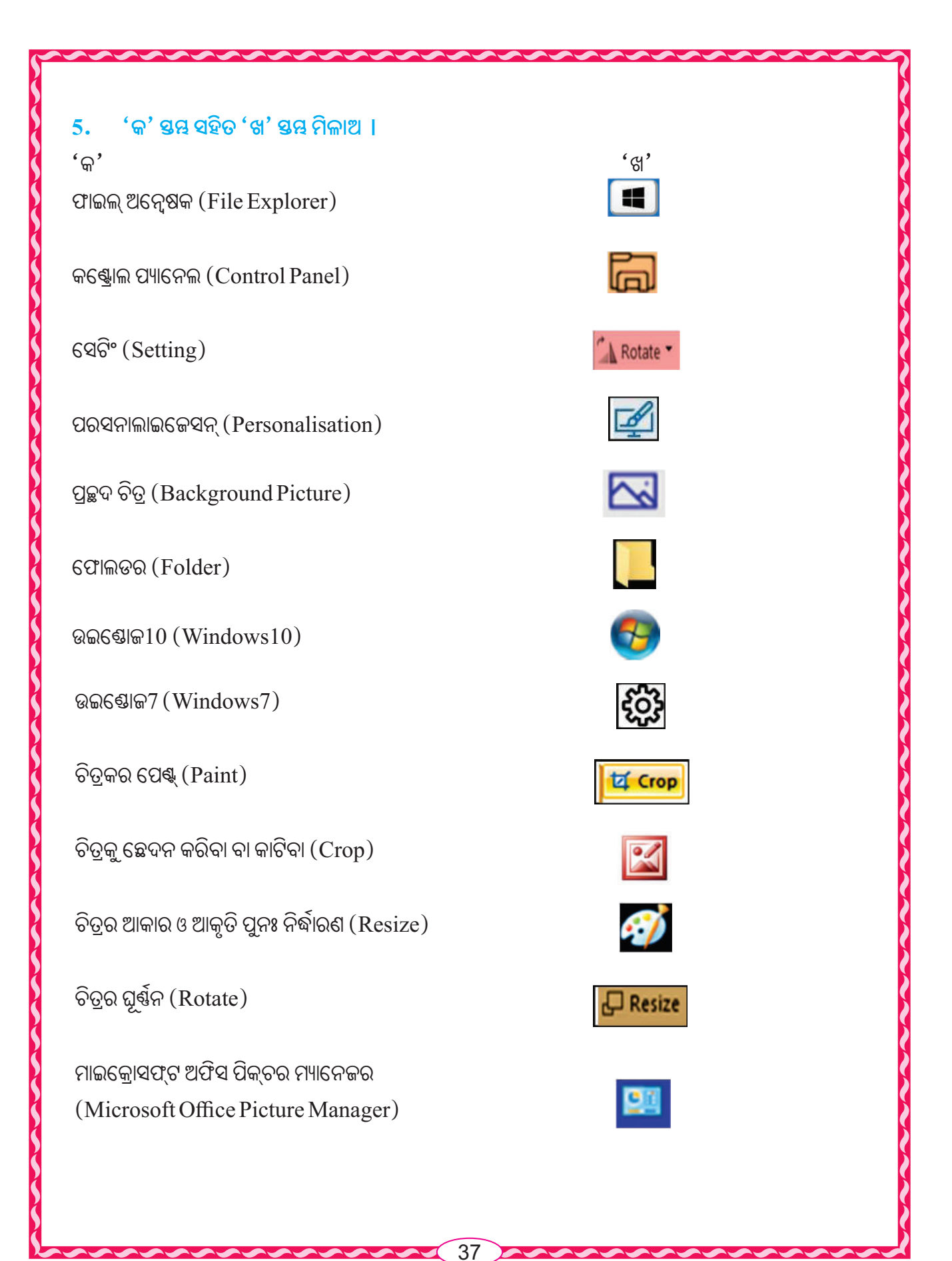

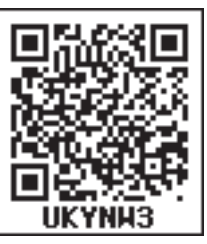

# ସ୍ୱାର୍ଡ ପ୍ରୋସେସର (WORD PROCESSOR)

ଖ୍ୱାର୍ଡ ପ୍ରୋସେସର ହେଉଛି ଗୋଟିଏ ଆପ୍ଲିକେସନ ସଫ୍ଟୃୟୋର (Application Software), ଯାହା ଦ୍ୱାରା ଡକୁମେଷ୍ଟ (Document) ତିଆରି, ସଂଶୋଧନ ତଥା ପ୍ରିଷ୍ଟ୍ କରାଯାଏ । ଏହା ଦ୍ୱାରା ବ୍ୟକ୍ତିଗତ ତଥା ବ୍ୟବସାୟ ସମ୍ପର୍କିତ ଦଞ୍ଚାବିଜ, ଚିଠିପତ୍ର,ରିପୋର୍ଟ, ପାଠ୍ୟ ସମ୍ପର୍କିତ ନୋଟ୍ ଆଦି ତିଆରି କରାଯାଏ । ଏହା ଦ୍ୱାରା ଲେଖାକୁ ସଜ୍ଜିକରଣ ବା ଫରମାଟ୍ (Format) କରିବା ସହିତ ଏହାର ବନାନ ଯାଞ୍ଚ କରାଯାଏ । ଏଥିରେ ଉପଯୁକ୍ତ ଟେବୁଲ ଓ ଛବିକୁ ଅନ୍ତର୍ଭୁକ୍ତ କରାଯାଇପାରେ ।

ୱ୍ୱାର୍ଡ ପ୍ରୋସେସର ଦ୍ୱାରା ଗୋଟିଏ ନଥି ବା ଡକୁମେଷ୍ଟକୁ ସଂପାଦନା ବା ଏଡିଟ୍ (Edit), ମୁଦ୍ରଣ ବା ପ୍ରିଷ୍ଟ୍ (Print), ସଂରକ୍ଷଣ ବା ସେଭ୍ (Save) କରିପାରିବା । ଭବିଷ୍ୟତରେ ତାକୁ ଦେଖିବା ଓ ପୂନରୁଦ୍ଧାର (Retrieve) କରିପାରିବା । ଗୋଟିଏ ଡକୁମେଷ୍ଟ ତିଆରି କରିବାକୁ ହେଲେ ପ୍ରଥମେ କି' ବୋର୍ଡ (Key Board) ରେ ତାକୁ ଟାଇପ୍ କରିବା ଓ ସେଭ୍ କରିବା । ଗୋଟିଏ ଡକୁମେଷ୍ଟକୁ ଏଡିଟ୍ କରିବା ଅର୍ଥ, ତାର ବନାନ ଗୁଡ଼ିକ ସଂଶୋଧନ କରିବା, କିଛି ଶବ୍ଦ, ବାକ୍ୟ କିୟା ପାରାଗ୍ରାଫ୍କୁ ବାଦ ଦେବା (Delete) କିୟା ଯୋଡିବା ଇତ୍ୟାଦି ।

ଏହି ୱାର୍ଡ ପ୍ରୋସେସରର ସବୁଠାରୁ ଗୋଟିଏ ବଡ଼ ସୁବିଧା ହେଲା, ଆମେ ବାରୟାର ସଂଶୋଧନ କିୟା ପରିବର୍ତ୍ତନ କରିପାରିବା, ଯାହା କି ପାରମ୍ପରିକ ଟାଇପ୍ ରାଇଟରରେ ହୋଇପାରିବ ନାହିଁ । ସେଥିରେ ଆମକୁ ବାରୟାର ଟାଇପ୍ କରିବାକୁ ପଡ଼େ ।

## ଞ୍ଚାର୍ଡ ପ୍ରୋସେସର କାର୍ଯ୍ୟକ୍ରମ : ଏମ୍.ଏସ୍.ଞ୍ଚାର୍ଡ (M.S. Word)

ଏମ୍.ଏସ୍.ଅଫିସ୍ (M.S. Office) ସଫ୍ଟଓୟାରର ଏମ୍.ଏସ୍.ୱାର୍ଡ (M.S. Word) ହେଉଛି ଏକ ଉପାଂଶ । ଏହା ଏକ ଆଧୁନିକ ୱାର୍ଡ ପ୍ରୋସେସର । ଏହା ବହୁ ପ୍ରଚଳିତ ଏବଂ ସର୍ବାଦୃତ । ତେଣୁ ଏମ୍.ଏସ୍.ୱାର୍ଡରେ ଆମର କାର୍ଯ୍ୟକ୍ରମ ଆରୟ କରିବା ।

#### ଯଦି Windows 7 ପ୍ରଚାଳନ ପଦ୍ଧତି (OS) ଓ Word-2007 କିୟା Word-2010 ହୋଇଥାଏ–

ପ୍ରଥମ ପ୍ରଣାଳୀ :

- ଷ୍ଟାର୍ଟରେ କ୍ଲିକ୍ କର ।
- ପ୍ରୋଗ୍ରାମ୍ରେ କ୍ଲିକ୍ କର ।
- ଏମ୍.ଏସ୍. ଅଫିସରେ କ୍ଲିକ୍ କର ।
- ଏମ. ଏସ୍. ୱାର୍ଡି– 2007 ରେ କ୍ଲିକ୍ କର ।

**ଦ୍ୱିତୀୟ ପ୍ରଣାଳୀ :** (Run ମାଧ୍ୟମରେ)

- ଷ୍ଟାର୍ଟରେ କ୍ଲିକ୍ କର ।
- Run ରେ କ୍ଲିକ୍ କର |
- Run ବକ୍ୱରେ WINWORD ଟାଇପ୍ କର |
- OK କର |

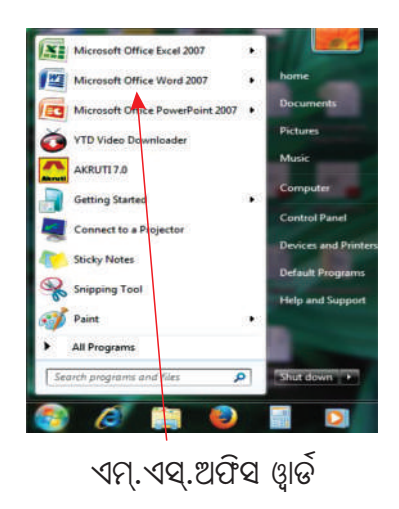

ଦ୍ୱିତୀୟ ଅଧ୍ୟାୟ

## ତୃତୀୟ ପ୍ରଶାଳୀ :

ଡେୟଟପ୍ (Desktop) ରେ 🚟 ଥିବା ଆଇକନ୍ (Icon) ଉପରେ ଡବଲ୍ କ୍ଲିକ୍ (Double Click) କର ।

ଉପରୋକ୍ତ ପ୍ରକ୍ରିୟାରେ ଓ୍ୱାର୍ଡ-2007 ଖୋଲିବା ପରେ ତାହାର ଅତ୍ତଃପୃଷ ବା ଇଷ୍ଟରଫେସ ଦେଖିପାରିବ ଏବଂ ସେହି ଇଷ୍ଟରଫେସର ଅଂଶ ଗୁଡ଼ିକ ପାର୍ଶ୍ୱରେ ପ୍ରଦର୍ଶିତ ହେଲା ।

| Open Micro                                                                       | osoft V | Vord 2007                                 |
|----------------------------------------------------------------------------------|---------|-------------------------------------------|
| START<br>↓<br>PROGRAMS<br>↓<br>Microsoft Office 2007<br>↓<br>Microsoft Word 2007 | OR      | Double click on<br>the ICON on<br>desktop |

# ଏମ୍.ଏସ୍.ୱାର୍ଡର ଅନ୍ଧଃପୃଷ (INTERFACE OF MS WORD)

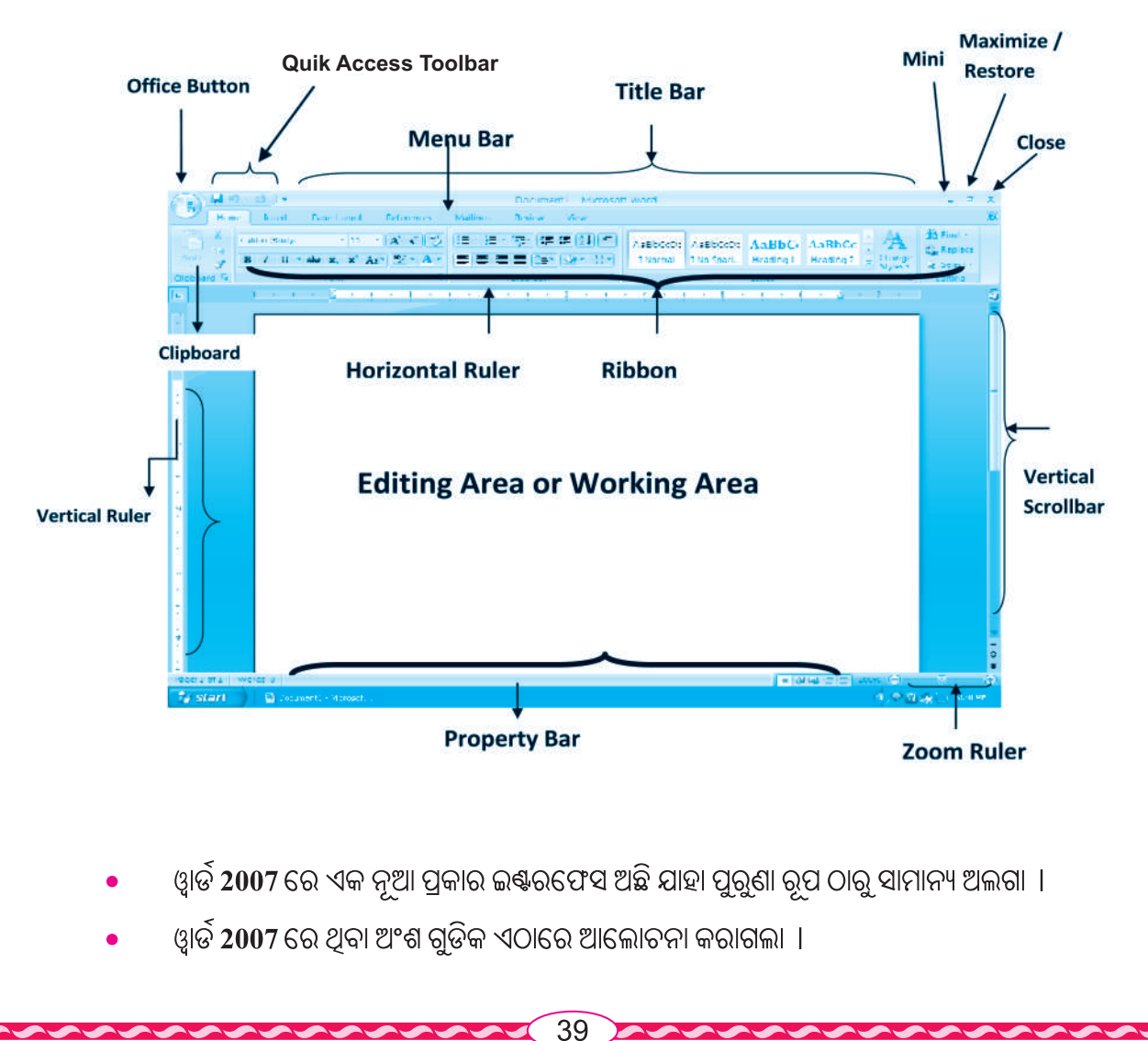

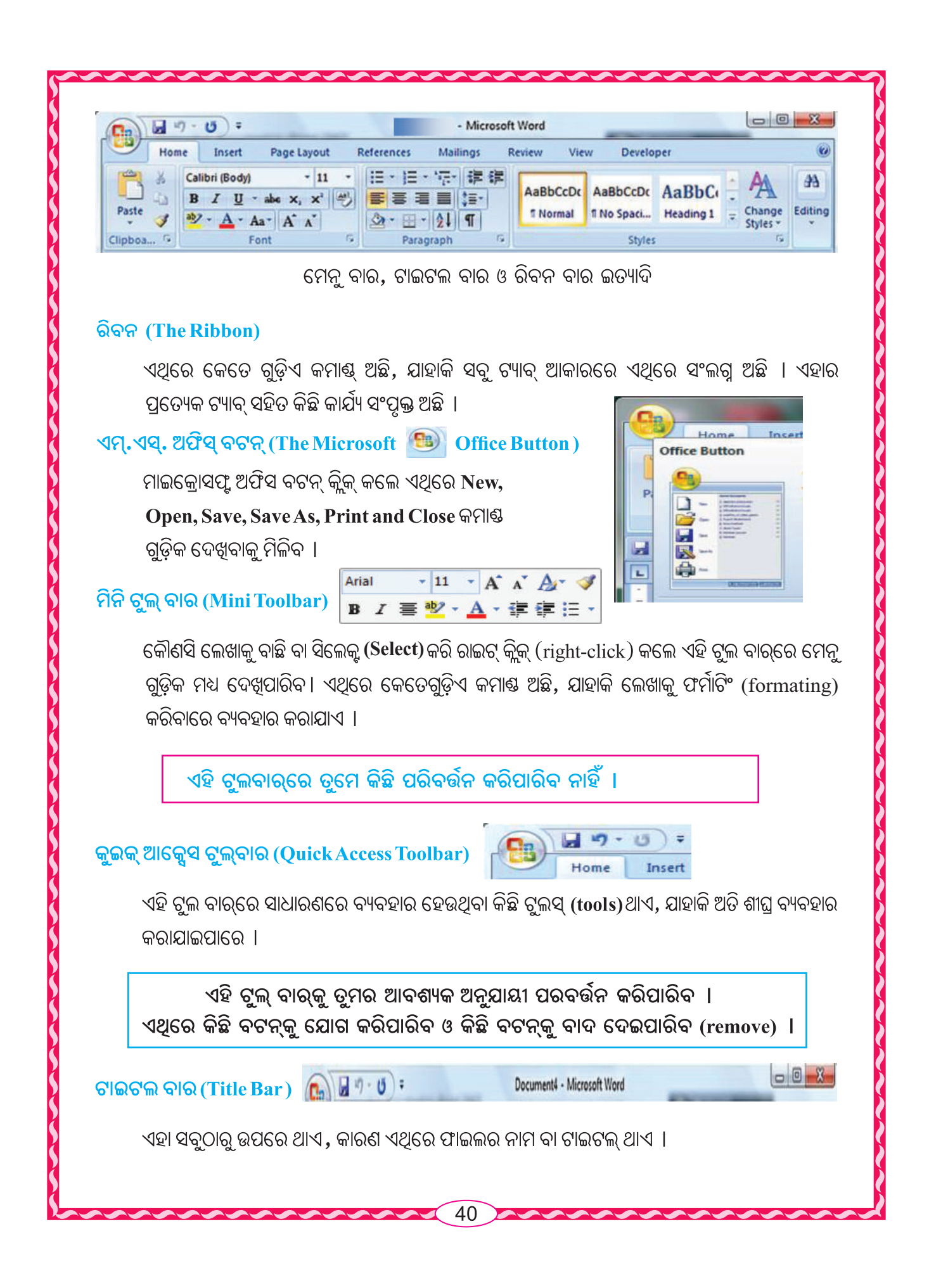

#### ମେନୁ ବାର୍ (Menu Bar) :

ଏଥିରେ 7ଟି ତାଲିକା (Menu) ରହିଥାଏ । ସେଗୁଡ଼ିକ ହେଲା –

ହୋମ୍ (Home), ଇନ୍ସର୍ଟ (Insert), ପେକ୍ ଲେଆଉଟ୍ (Page Layout), ରେଫେରେନସ୍ (Reference), ମେଲିଂ (Mailing), ରିଭ୍ୟୁ (Review), ଭ୍ୟୁ (View) ।

Home Insert Page Layout References Mailings Review View

ଏହି 7ଟି ତାଲିକା ବ୍ୟତୀତ ପରଦାର ବାମ ପାର୍ଶ୍ୱ ଉପର କୋଣରେ ଗୋଟିଏ ଅଫିସ୍ ବଟନ୍ ଥାଏ । ଏହା ଫାଇଲ୍ ମେନୁ ପରି କାର୍ଯ୍ୟ କରେ । ମେନୁବାରରେ ଥିବା କୌଣସି ଏକ ମେନୁ ଉପରେ କ୍ଲିକ୍ କଲେ ମେନୁବାର ତଳକୁ ବାମରୁ ଡାହାଣକୁ କେତେ ଗୁଡ଼ିଏ କମାଣ୍ଡ ବା ବିକଞ୍ଚ ଦେଖିପାରିବ । ତାହାକୁ ରିବନ୍ କୁହାଯାଏ ।

## ରୁଲର୍ (Ruler):

ୱାର୍ଡରେ ରୁଲର୍ ବା ସ୍କେଲ୍ ଦୁଇପ୍ରକାର – ତାହା ହେଲା ଭୂଲୟ (Vertical) ରୁଲର୍ ଓ ଆନୁଭୂମିକ (Horizontal)ରୁଲର୍ । ତୁମେ ଏହି ରୁଲର୍କୁ ଦେଖାଇପାରିବ କିୟା ଲୁଚାଇ ପାରିବ ।

#### Short cut - Alt + W + R

## ସ୍ତ୍ରୋଲ୍ ବାର୍ (Scroll bar):

ୱ୍ୱାର୍ଡିରେ ଦୁଇ ପ୍ରକାର Scroll bar ଥାଏ । ତାହା ହେଲା−

- (a) 'V' Scroll bar (ଦକ୍ଷିଣ ପାର୍ଶ୍ୱରେ ଥାଏ)
- (b) 'H' Scroll bar (ସଂପାଦନ କ୍ଷେତ୍ର ବା Working Area ଲେଖା ଅଂଶର ନିମ୍ନରେ ଥାଏ)

## ପ୍ରପର୍ଟି ବାର (Property bar):

ଏହି ଟୁଲ୍ବାରଟି 'H' scroll bar ର ଠିକ୍ ତଳକୁ ଥାଏ । ଏଥିରେ ଫାଇଲ୍ (file) ରେ ଥିବା ଶବ୍ଦ ସଂଖ୍ୟା, ପ୍ରଦର୍ଶିତ ପୃଷାର ସଂଖ୍ୟା, ସମୁଦାୟ ପୃଷା ସଂଖ୍ୟା ବାମ ପାର୍ଶ୍ୱରେ ପ୍ରଦର୍ଶିତ ହୋଇଥାଏ । ଏହା ସହିତ ଏହାର ଦକ୍ଷିଣ ପାର୍ଶ୍ୱରେ views ଏବଂ zoom line/scale ଦେଖାଯାଏ । ନିମ୍ନସ୍ଥ ଚିତ୍ରକୁ ଦେଖନ୍ତୁ ।

| Page: 5 of 109   Words: 16,953 | English (U.S.) |                                      | ≣ 110%                                                                                                    | 0—             | Ū | 0 |
|--------------------------------|----------------|--------------------------------------|----------------------------------------------------------------------------------------------------|----------------|---|---|
|                                |                | the state of the second state of the | And in case of a second second second second second second second second second second second second second se | THE PARTY NAME |   | _ |

### ସଂପାଦନ କ୍ଷେତ୍ର (Editing Area) :

ସବୁ ଟୁଲ୍ବାର୍ ଓ ରିବନ୍ ତଳକୁ ଏକ ପ୍ରଶୟ ଧଳା ଅଞ୍ଚଳ ଅଛି । ଯେଉଁଠାରେ ଲେଖା ହୁଏ ଓଡକ୍ୟୁମେଣ୍ଟ୍ ତିଆରି କରାଯାଏ ।

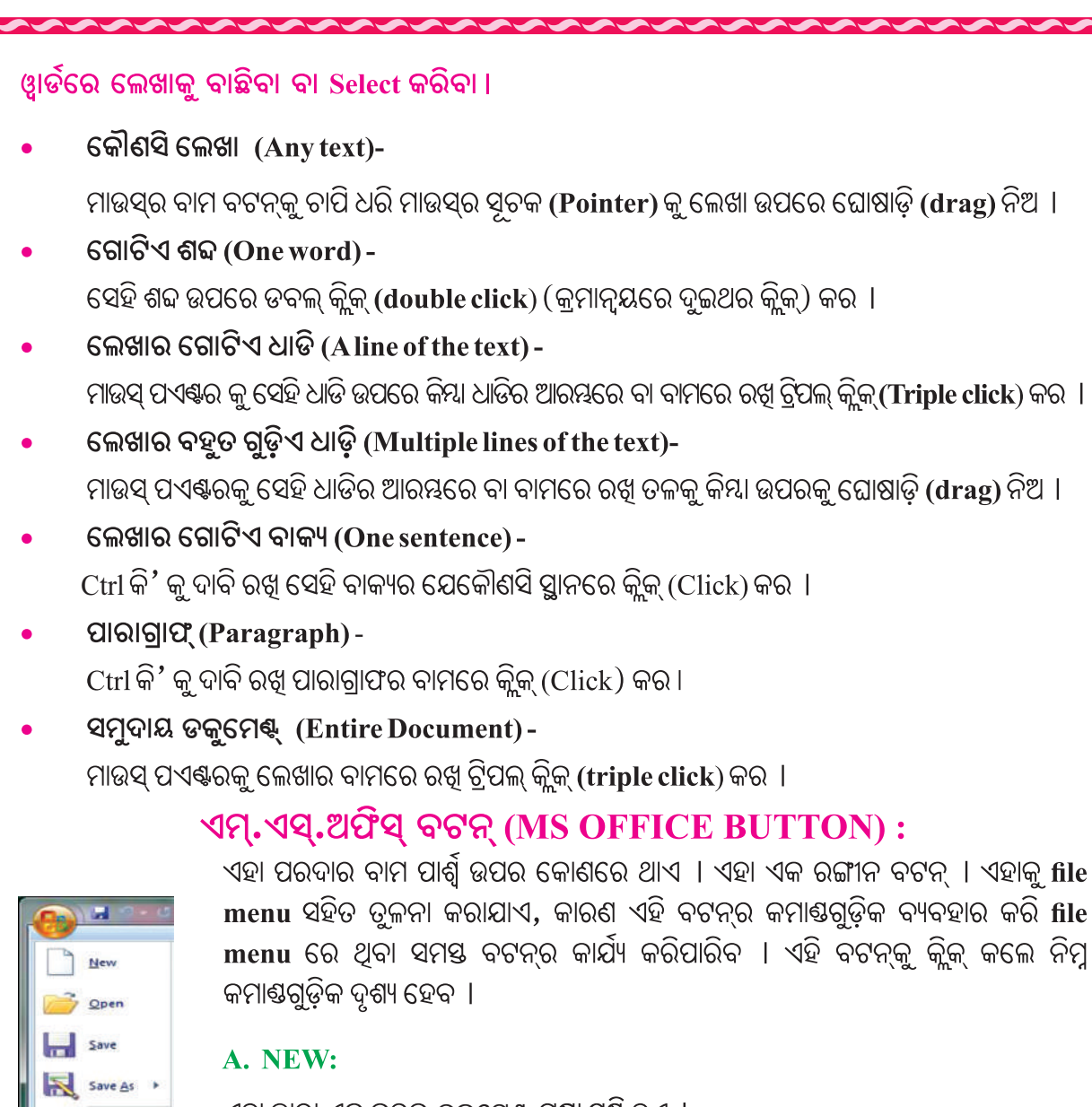

ଏହା ଦ୍ୱାରା ଏକ ନୂତନ ଡକୁମେଣ୍ଟ ପୃଷା ସୃଷ୍ଟି ହୁଏ ।

- Office button ଉପରେ କ୍ଲିକ୍ କର ।
- New ଉପରେ କ୍ଲିକ୍ କର ।
- Create ଉପରେ କ୍ଲିକ୍ କର ।

Short cut - Ctrl + N

## **B. OPEN**:

ublish

ଆଗରୁ ଗଚ୍ଛିତ (Save) କରାଯାଇଥିବା ଯେକୌଣସି ଡକ୍ୟୁମେଣ୍ଟ୍କୁ ଏହା ଦ୍ୱାରା ଖୋଲାଯାଏ । ଏଥିପାଇଁ

42

- Office button ଉପରେ କ୍ଲିକ୍ କର |
- Open ଉପରେ କ୍ଲିକ୍ କର ।

 ତାଲିକା (List) ରେ ଥିବା ଫାଇଲ୍ (file) କୁ ବାଛ (Select) ଓ ତଳେ ଥିବା open ବଟନ୍ ଉପରେ କ୍ଲିକ୍ କର କିୟା ସିଧାସଳଖ ସେହି ଫାଇଲ୍ ଉପରେ କ୍ଲିକ୍ କର ।

Short cut - ctrl + O

- C. SAVE : ଏହା ଦ୍ୱାରା ଡକ୍ୟୁମେଷ୍ଟରେ ଭିନ୍ନ ଭିନ୍ନ ଫରମାଟ୍ (format) ରେ ସେଭ୍ (save) କରାଯାଏ ।
  - Office button ଉପରେ କ୍ଲିକ୍ କର |
  - Save ଉପରେ କ୍ଲିକ୍ କର ।
  - କେଉଁ ସ୍ଥାନରେ ସେଭ୍ (save) କରିବ ତାହା ବାଛ (select) ।

  - Save ଉପରେ କ୍ଲିକ୍ କର ।

Short cut - ctrl + S

#### **D. SAVEAS**:

ଏହା ଦ୍ୱାରା ଆଗରୁ ସେଭ୍ (save) କରାଯାଇ ଫାଇଲ୍ (file) କୁ ଏକ ଭିନ୍ନ ଫରମାଟ୍ (format) ରେ, ଭିନ୍ନ ସ୍ଥାନରେ ଓ ଭିନ୍ନ ନାମରେ ସେଭ୍ (save) କରାଯାଏ ।

- ସେଭ୍ ହୋଇଥିବା ଗୋଟିଏ ଫାଇଲ୍କୁ ଓପନ୍ (Open) କର ବା ଖୋଲ ।
- Office button ଉପରେ କ୍ଲିକ୍ କର |
- ମାଉସ୍ ପଏଷ୍ଟରକୁ ନେଇ Save as ଉପରେ କ୍ଲିକ୍ କର ।
- ଗୋଟିଏ Save as ବକ୍ସ ଖୋଲିଯିବ ।
- ସେହି ବକ୍ୱର ତଳେ File name ରେ ଫାଇଲର ପରିବର୍ତ୍ତିତ ନାମ ଟାଇପ୍ କର ନଚେତ୍ ସେହି ନାମ ରଖିପାର ।
- File name ତଳେ save as type ରେ ଥିବା ନିମ୍ନମୁଖୀ ତୀର (down arrow) ଉପରେ କ୍ଲିକ୍ କର କେତେ ଗୁଡ଼ିଏ ବିକନ୍ଧ ଆସିବ । ତା ମଧ୍ୟରୁ ଯେ କୌଣସି ଗୋଟିଏ ଉପରେ କ୍ଲିକ୍ କର ।
- Save ଉପରେ କ୍ଲିକ୍ କର ।

### E. PRINT:

ଫାଇଲ୍କୁ ପ୍ରିଣ୍ଣ କରିବାପାଇଁ ଏହା ଗୋଟିଏ ଗୁରୁତ୍ୱପୂର୍ଣ୍ଣ ବିକନ୍ଧ ।

- Office button ଉପରେ କ୍ଲିକ୍ କର |
- Print ଉପରେ କ୍ଲିକ୍ କର ।
- ଏଥିରେ ତିନୋଟି ବିକଳ୍ପ ଆସିବ । ତାହା ହେଲା–

Print, Quick Print, Print Preview

| Sere<br>Sere<br>Sere |                                                                                                    |
|----------------------------------------------------------------------------------------------------|----------------------------------------------------------------------------------------------------|
| Fage 1 of 1                                                                                                    | Wards 0 😵 Zinglich Janked Stateig                                                                                                    |
| <b>W</b>                                                                                                    | Print ବିକଳ୍ପରେ କିକ କରିବା ପରେ ଏହାର ୩ଟି ବିକଳ୍ପର ତାଲିକା                                                                                                    |
| •<br>ନିମ୍ନ                                                                                                    | ଏହାର ଡକୁମେଷରେ ଯାହା ପ୍ରିଷ୍ଟ ହେବ, ତାହାସବୁ ଦେଖାଇଥାଏ । ଏହାକୁ ତୁମେ ଆବଶ୍ୟକ<br>ଅନୁଯାୟୀ ପରିବର୍ତ୍ତନ କରିପାରିବ ।<br>Print ଉପରେ କ୍ଲିକ୍ କର ।<br>ଗୋଟିଏ (print) ବକ୍ଟ ଖୋଲିଯିବ ।<br>ଏଥିରେ ଯେଉଁ ପୃଷା ଓ ସେହି ପୃଷାର କେତୋଟି କପି (ନକଲ)ମୁଦ୍ରଣ (print) କରିବାକୁ ଚାହୁଁଛନ୍ତି ତାହା<br>ଉଲ୍ଲେଖ କର ଓ OK ଉପରେ କ୍ଲିକ୍ କର ।<br>ରେ ସେହି ପ୍ରିଷ୍ଟ ବକ୍ୱର ଚିତ୍ର ଦିଆଯାଇଛି ।                                                                                                    |
|                                                                                                    | Short cut - ctrl + P                                                                                                    |
|                                                                                                    | Print       Printer         Name:       Ide         Status:       Ide         Type:       IP Laser Jet Professional P 1606dn         Where:       USB001         Comment:       Print print Page         Page:       All         Current page       Copies         Number of gopies:       Image:         Type page numbers and/or page       Copies         Number of gopies:       Image:         Image:       Image:         Print:       All pages in range         Print:       All pages in range         Image:       Zoom         Print:       All pages in range         Image:       Image:         Image:       Image:         Image:       Image:         Image:       Image:         Image:       Image:         Image:       Image:         Image:       Image:         Image:       Image:         Image:       Image:         Image:       Image:         Image:       Image:         Image:       Image:         Image:       Image:         Image:       Image:         Image: |
|                                                                                                    | ପ୍ରିଣ୍ଟ୍ ବାକ୍ସ                                                                                                    |
| ~~~                                                                                                    | 44                                                                                                    |

# ହୋମ୍ ମେନୁ (HOME MENU) ରେ ଥିବା ଉପାଂଶ ।

Home menu ରେ କ୍ଲିକ୍ କଲେ ମେନୁବାର ତଳେ ତାର କମାଶ୍ତଗୁଡ଼ିକ ଆନୁଭୂମିକ ଭାବରେ ଦେଖାଯାଏ । ଏହି ମେନୁରେ ନିମ୍ପ ବିଭାଗ ଗୁଡ଼ିକ ଥାଏ ।

- (A) Clip board (କ୍ଲିପ୍ ବୋର୍ଡ)
- (B) Font (ପ୍ද)
- (C) Paragraph (ପାରାଗ୍ରାଫ୍)
- (D) Style (ଷାଇଲ)
- (E) Editing (ଏଡିଟିଙ୍ଗ୍)

ଉପରୋକ୍ତ ବିଭାଗ ଗୁଡ଼ିକର ଦକ୍ଷିଣ ପାର୍ଶ୍ୱର ନିମ୍ନରେ ଗୋଟିଏ କ୍ଷୁଦ୍ର ତୀର ଚିହ୍ନ ଅଛି । ସେହି ବିଭାଗ ମଧ୍ୟରେ ପ୍ରବେଶ କରିବାକୁ ହେଲେ ସେହି କ୍ଷୁଦ୍ର ତୀର ଚିହ୍ନ ଉପରେ କ୍ଲିକ୍ କର ।

| <b>W</b> = | -    | • 4 6       |        | 7    | -          |         |          |     |       |        |     |         | Picture T | ools | scree | n shot ms v | vord 2007    | [Compatibi | ility Mode] | - Microso | oft –                                        | E ×      |
|------------|------|-------------|--------|------|------------|---------|----------|-----|-------|--------|-----|---------|-----------|------|-------|-------------|--------------|------------|-------------|-----------|----------------------------------------------|----------|
| File       |      | Home        | Inse   | ert  | Page Layo  | out Re  | ferences | Ma  | lings | Review | Vi  | ew      | Forma     | at   |       |             |              |            |             |           |                                              | 6        |
| Ĉ          | -    | Cut         |        | Cali | bri (Body) | • 11    | · A      | A A | . 2   | 5 ⊟ •  | E   | · 57: • | ¢ (       | F 21 | ſ     | AaBbCcDd    | AaBbCcDd     | AaBbCo     | AaBbCc      | АаВ       | : <b>A</b>                                   | A Find + |
| Paste *    | -    | 🕽 Format Pi | ainter | B    | IU         | • ±4 ×, | X        | 2   | · A   | •      | = 1 |         | ‡≣ •      | ۰ 🖄  | Щ.    | 1 Normal    | 1 No Spacing | Heading 1  | Heading 2   | Title     | <ul> <li>Change</li> <li>Styles *</li> </ul> | Select - |
|            | Clip | board       | 6      |      |            | For     | it       |     |       | ra i   |     | Para    | graph     |      | - 6   |             |              | Styles     |             |           | G.                                           | Editing  |

## (A) କ୍ଲିପ୍ ବୋର୍ଡି (Clip board) -

ଏହି ବିଭାଗରେ ୪ଟି ବିକଳ୍ପ ରହିଛି । ତାହା ହେଲା Cut (କଟ୍), Copy (କପି), Paste (ପେଷ୍ଠ) ଓ Format Painter (ଫର୍ମାଟ ପେଷ୍ଟର)

କ୍ଲିପ୍ବୋର୍ଡ କଟ୍ କିମ୍ସା କପି ହୋଇଥିବା ଲେଖା ବା ଚିତ୍ର ଦେଖାଇଥାଏ ଏହାକୁ ପରବର୍ତ୍ତୀ ସମୟରେ ବ୍ୟବହାର କରିହେବ ।

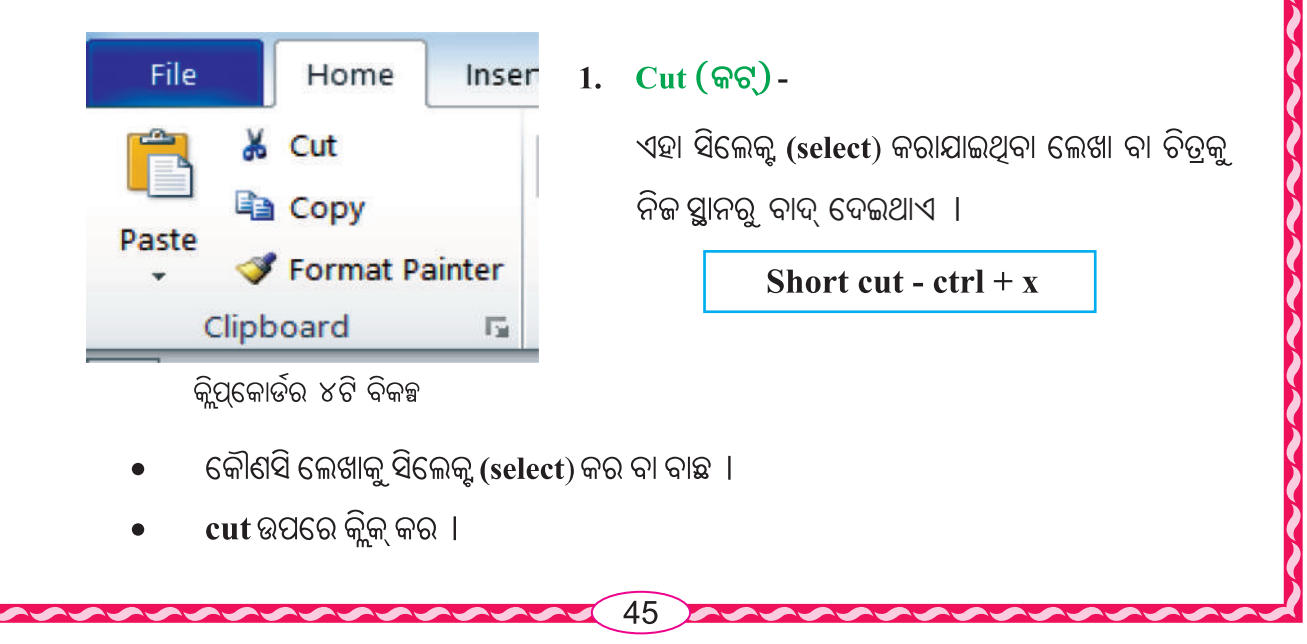

## 2. Copy(କପି)-

ଏହା ସିଲେକ୍ଟୁ (Select) କରାଯାଇଥିବା ଲେଖା ବା ଚିତ୍ରକୁ କପି କରିଥାଏ ।

Short cut - ctrl + c

- କୌଣସି ଲେଖାକୁ ସିଲେକ୍ଟ (select) କର ।

## 3. Paste (6日정)-

ଏହା କପି କିୟା କଟ୍ କରାଯାଇଥିବା ଲେଖା ବା ଚିତ୍ରକୁ କର୍ସର ପଏଞ୍ଚର ସ୍ଥାନରେପେଷ୍ଟ୍ କରିଥାଏ । ଅର୍ଥାତ୍ ଅବିକଳ ଛାପି ଦିଏ । Short cut - ctrl + v

- କୌଣସି ଲେଖା ବା ଚିତ୍ରକୁ କପି କିମ୍ଦା କଟ୍ କରି ସାରିବା ପରେ ଯେଉଁଠାରେ ତୂମେ ପେଷ୍ଟ୍ କରିବାକୁ ଚାହୁଁଛ, ସେହିସ୍ଥାନରେ କର୍ସରକୁ ନିଅ ।
- Paste ଉପରେ କ୍ଲିକ୍ କର ।

## 4. Format Painter (ଫର୍ମାଟ ପେଷ୍ଟର) -

ଏହା ସାହାଯ୍ୟରେ ଗୋଟିଏ ସ୍ଥାନରେ କରିଥିବା ସଜିକରଣ (formatting) କୁ ଅନ୍ୟ ସ୍ଥାନରେ ପ୍ରୟୋଗ କରିପାରିବ ।

- ପୃଥକ ଭାବରେ ଦୁଇଟି ଶବ୍ଦ ଟାଇପ୍ କର ।
- ପ୍ରଥମ ଶବ୍ଦଟି ସିଲେକ୍ଟ (select) କର |
- ସବୁ ପ୍ରକାର ଫର୍ମାଟିଂ ଯଥା color, font size, bold, Italic, underline ଆଦି ପ୍ରୟୋଗ କର ।
- ଫର୍ମାଟ ପେଣ୍ଟର ଉପରେ କ୍ଲିକ୍ କର ।
- ମାଉସ୍ ପଏଷ୍ଟରକୁ ଦ୍ୱିତୀୟ ଶବ୍ଦରେ ରଖି କ୍ଲିକ୍ କର ।
- ଦ୍ୱିତୀୟ ଶବ୍ଦଟି ପ୍ରଥମ ଶବ୍ଦର ସଜିକରଣ ବା ଫର୍ମାଟିଂ ଗ୍ରହଣ କରିବ ।

## (B) ଅକ୍ଷର [Font (ଫଣ୍ଟ)] -

ଏହି ବିଭାଗର ବିକଳ୍ପ ଗୁଡ଼ିକ ସାହାଯ୍ୟରେ ତୁମେ ବିଭିନ୍ନ ପ୍ରକାର ଫରମାଟିଂ (formatting) ବ୍ୟବହାର କରି ଲେଖାଟିକୁ ଆକର୍ଷିଣୀୟ କରିପାରିବ । ଏହି ବିଭାଗର ଡାହାଣ ପାର୍ଶ୍ୱ ନିମ୍ନରେ ଥିବା କ୍ଷୁଦ୍ର ତୀର ଚିହ୍ନ ଉପରେ କ୍ଲିକ୍ କଲେ ଏହାର ସବୁ ବିକଳ୍ପ ଦେଖିପାରିବ । ନିମ୍ନରେ ସେହି ବିକଳ୍ପ ଗୁଡ଼ିକ ଉଲ୍ଲେଖ କରାଗଲା ।

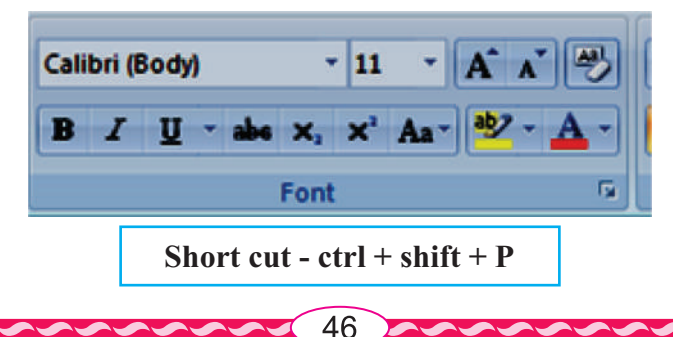

କୌଣସି ଲେଖା ଆରୟ କରୁଥିଲେ, ପ୍ରଥମେ ଆବଶ୍ୟକୀୟ ବିକନ୍ଧ ଗୁଡ଼ିକୁ ବାଛ । ଯଥା- Font size, Bold, Italic, Underline ଇତ୍ୟାଦି । ତା'ପରେ ଟାଇପ କର । ଯଦି ପୂର୍ବରୁ ଲେଖାଯାଇଛି, ତେବେ ନିମ୍ନ ଲିଖିତ ଉପାୟରେ ସଜିକରଣ କର ।

## 1. ଅକ୍ଷରର ପ୍ରକାର (Font Type) -

ଅକ୍ଷରର ପ୍ରକାର ପସନ୍ଦ କରିବାକୁ ହେଲେ–

- ପ୍ରଥମେ ଲେଖାକୁ ସିଲେକ୍ଟ (Select) କର ।
- ଫଷ୍ଟ୍ ଟାଇପ୍ ବକ୍ୱରେ ଥିବା ନିମ୍ମମୁଖୀ ତୀରରେ କ୍ଲିକ୍ କର ।
- 🔹 ତ୍ରପ୍ତାଉନ ମେନୁରେ ବହୁତ ଗୁଡ଼ିଏ ଅକ୍ଷର ବା ଫଣ୍ଟର ତାଲିକା ତୁମେ ଦେଖିବ ।
- ତନ୍କଧ୍ୟରୁ ଗୋଟିଏ ଉପରେ କ୍ଲିକ୍ କର ।
- ତୁମ ଲେଖାରେ ସେହି ଫ୍ୟ ଆସିଯିବ ।

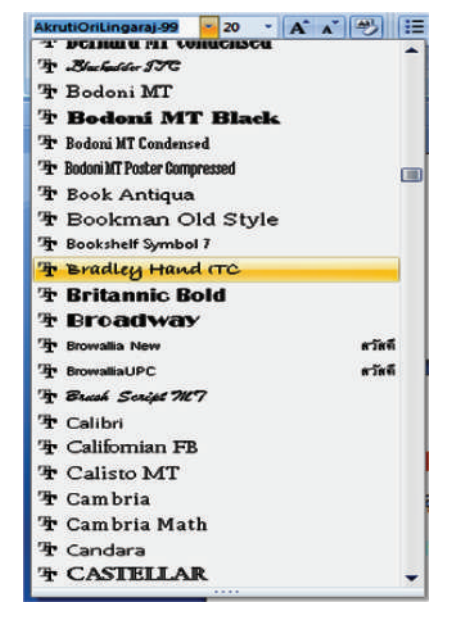

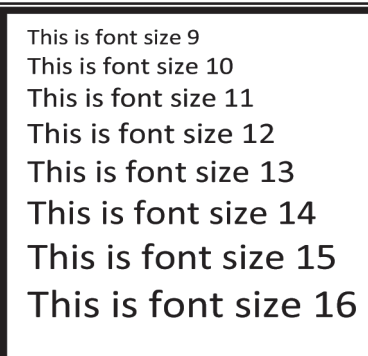

### 2. ଅକ୍ଷରର ଆକାର (Font Size) -

ଫଣ୍ଟ୍ର ଆକାର ବଢ଼ାଇବାକୁ ହେଲେ–

- ପ୍ରଥମେ ଲେଖାକୁ ବାଛ ।
- ଫଣ୍ଟ୍ ଆକାର ବକ୍ସର ନିମ୍ନମୁଖୀ ତୀର ଉପରେ କ୍ଲିକ୍ କର ।
- ଡ୍ରପ୍ଡାଉନ୍ ମେନୁରେ ବହୁତ ଗୁଡ଼ିଏ ଆକାର ସଂଖ୍ୟା (ପଏଣ୍ଟ) ଦେଖିବ ।
- ଯେ କୌଣସି ଗୋଟିଏ ଆକାର ସଂଖ୍ୟା (ପଏଣ୍ଟ) କୁ ବାଛ । (8 ପଏଣ୍ଟର୍ର 72 ପଏଣ୍ଟ ପର୍ଯ୍ୟନ୍ତ ସଂଖ୍ୟା ଏଥରେ ଥାଏ)

## କିମ୍ସା

- ଲେଖାକୁ ବାଛ ।
- ଫଷ୍ଟ୍ ଆକାର ବକ୍ସରେ କ୍ଲିକ୍ କର ।

47

- ପୂର୍ବ ଫଣ୍ଟ୍ ଆକାର ସଂଖ୍ୟାକୁ ଲିଭାଅ (Delete) ।
- 1-1638 ମଧ୍ୟରେ ଯେ କୌଣସି ଆକାର ସଂଖ୍ୟା ଲେଖ ।
- ଏଷ୍ଟର କି' (Enter Key) କୁ ପ୍ରେସ୍ କର ।
  - Press ctrl + shift + > (ଫଷ୍ଟ୍ ବଢ଼ାଇବା ପାଇଁ)
  - Press ctrl + shift + < (ଫର୍ଣ୍ଟ୍ କମାଇବା ପାଇଁ)

## 3. ଅକ୍ଷର ଶୈଳୀ (Font Style) -

ଫଣ୍ଟ୍ ଷ୍ଟାଇଲକୁ ବ୍ୟବହାର କରି ତୁମେ ଲେଖାକୁ ଆକର୍ଷିଣୀୟ କରିପାରିବ ।

### a. ବୋଲଙ୍(Bold)-(ctrl+B)-

ଏଥିରେ ଲେଖା ବହୁତ ମୋଟା ଓ ଗାଢ଼ା ଦେଖାଯାଏ ।

- ଲେଖା (text) କୁ ବାଛ ।
- **B** ଉପରେ କ୍ଲିକ୍ କର ।

## b. ଇଟାଲିକ୍ (Italic)-(ctrl + I) -

ଏହା ଦ୍ୱାରା ଲେଖାଟି ତେର୍ଚ୍ଛାହୋଇ ଡାହାଶକୁ ଢ଼ିଳିଯାଏ ।

- ଲେଖା (text) କୁ select କର ।
- ulletତେଚ୍ଛା I ଉପରେ କ୍ଲିକ୍ କର ।

## c. ଅଷରଲାଇନ୍ (Underline) (ctrl+U) -

ଏହା ଲେଖାର ଠିକ୍ ତଳେ ଗୋଟିଏ ରେଖା ଟାଣିଦିଏ ଅର୍ଥାତ୍ ଲେଖାକୁ ଅଶ୍ତରଲାଇନ୍ (underline) କରେ ।

- ଲେଖା (text) କୁ ବାଛ |
- <u>U</u> ଉପରେ କ୍ଲିକ କର ।

## 4. ଷ୍ଟ୍ରାଇକ୍ ଥ୍ରୋ (Strike through) (alt + H + 4) -

ଏହା ଲେଖାର ମଝିରେ ଗୋଟିଏ ରେଖା ଟାଣିଦିଏ ।

- ଲେଖା (text) କୁ ବାଛ ।
- <del>abc</del> ଉପରେ କ୍ଲିକ କର ।

## 5. ସବସ୍ତ୍ରିପ୍ଟୁ (Subscript) (X<sub>2</sub>) (ctrl+=)

ଏହା ସିଲେକ୍ଟ (select) କରାଯାଇଥିବା ଲେଖା (text) କୁ ଛୋଟ କରି ଗୋଟିଏ ପାଦ (step) ତଳକୁ କରିଦିଏ ।

- ମନେକର H2O ଲେଖାହୋଇଛି । 2 କୁ ଗୋଟିଏ ପାଦ ତଳକୁ ଆଣିବା ପାଇଁ
- 2 କୁ ବାଛ |
- subscript  $(X_2)$  ଉପରେ କ୍ଲିକ୍ କର |
- ଏହା H₂0 ହୋଇଯିବ ।

| Laon text                   |                                  |                | -                      | Second.   |   |
|-----------------------------|----------------------------------|----------------|------------------------|-----------|---|
| Fonti                       | 201                              | Pont style     | Pont style:<br>Regular |           |   |
| Times ivew Koman            | <b>_</b>                         | Regular        |                        |           |   |
|                             |                                  | Italic<br>Bold | Ĵ.                     | 18<br>20  |   |
| Complex scripts             |                                  |                |                        |           |   |
| Font:                       |                                  | Font style     |                        | Size:     |   |
| Times New Roman             |                                  | Regular        |                        | 20        | T |
| All text                    |                                  |                |                        |           |   |
| Font color:                 | Underline style                  | is Un          | derine                 | color:    |   |
| -                           | (none)                           |                | Auto                   | omatic    | T |
| Effects                     | A                                |                |                        |           |   |
| Strikettrough               | Shadow                           | 100            | Small                  | CAOS      |   |
| Double strikethrough        | Outine                           | Ē              | Alca                   | 35        |   |
| Superscript                 | Emboss                           | E              | Hidde                  | n         |   |
| Subscript                   | Engrave                          |                |                        |           |   |
| Preview                     | Contraction of the second second |                |                        |           |   |
| - ·                         |                                  |                |                        | 22        | - |
| _ Sample                    | • •                              | - 6            | مود                    | <u>د</u>  | _ |
| This is a TrueType front. T | his front will be                | used on ho     | th print               | er and se | - |
| This is a TrueType font. T  | his font will be a               | used on bo     | th print               | er and so | e |

ସ୍ପରସ୍ୱିପ୍ (Superscript  $(x^2)$ ) (ctrl + shift +=) 6. ଏହା ସିଲେକ୍ଟ (Select) କରାଯାଇଥିବା ଲେଖା (text) କୁ ସେଟ୍ କରି ଗୋଟିଏ ପାଦ (step) ଉପରକୁ କରିଦିଏ । ମନେକର (a+b)2 ଲେଖାହୋଇଛି । 2 କୁ ଗୋଟିଏ ପାଦ ଉପରକୁ ନେବା ପାଇଁ 2 କୁ ସିଲେକ୍ଟ (Select) କର । superscript ଉପରେ କ୍ଲିକ୍ କର । ଏହା (a+b)² ହୋଇଯିବ । ସଜିକରଣର ଅପସାରଣ ବା କ୍ରିୟର ଫର୍ମାଟିଂ (Clear formatting) 7. ଏହା ସାହାଯ୍ୟରେ ତୂମେ ସବୁ ଫର୍ମାଟିଂକୁ ବାଦ କରି ସାଧା ଲେଖା (Plain text) ଆଣିପାରିବ । ଗୋଟିଏ ଲେଖା ଟାଇପ କର । ଏହାକୁ ବାଛ **।** ଏଥରେ କିଛି ଫର୍ମାଟିଂ ଯଥା - **କଲର, ଫଣ୍ଟ, ବୋଲ୍ଡ, ଅଷ୍ତରଲାଇନ, ଇଟାଲିକ୍** ଆଦି ଫର୍ମାଟିଂ (formatting) ପ୍ରୟୋଗ କର | ଲେଖାର ବାହାରେ କ୍ଲିକ୍ କର ଏବଂ ସେହି ଲେଖାରେ ସନ୍ଧିକରଣ (formatting) ର ପ୍ରୟୋଗ ହେଲା କି ନାହିଁ ଦେଖ । ପୁଣିଥରେ ସେହି ଲେଖାକୁ ବାଛ । Clear formatting ବଟନ ଉପରେ କ୍ଲିକ୍ କର । ପ୍ରୟୋଗ କରାଯାଇଥିବା ସବୁ formatting ବାଦ ହୋଇଯାଇ ସାଧା ଲେଖା ଆସିଯିବ । 8. ଅକ୍ଷର ରଙ୍ଗ ବା ଫଣ୍ଟ୍ କଲର୍ (Font color) -ଏହା ଦ୍ୱାରା ସିଲେକ୍କ କରାଯାଇଥିବା ଲେଖାକୁ ଯେ କୌଣସି ରଙ୍ଗ ଦେଇପାରିବ । ଏଥିପାଇଁ ଲେଖା ସିଲେକ୍ଟ (Select) କର । ଫଣ୍ଟ କଲର ଆଇକନ୍ ପାର୍ଶ୍ୱରେ କ୍ଷୁଦ୍ର ନିମୁମୁଖୀ ତୀର ଚିହ୍ନ ଉପରେ କ୍ଲିକ୍ କର । ଯେ କୌଣସି ଗୋଟିଏ ରଙ୍ଗ ସିଲେକ୍ଟ (Select) କର । ଚେଞ୍ଚା କେସ୍ (Change case) -9. ଏହା ଦ୍ୱାରା ଲେଖାର କେସ୍ ପରିବର୍ତ୍ତନ କରିପାରିବ । ଏହା ପାଞ୍ଚ ପକାର । ସେଗୁଡ଼ିକ ହେଲା । Sentence case (ବାକ୍ୟର କେସ୍) Lower case (ସାନ ଅକ୍ଷର | ଯଥା – a, b, c, d ......) Upper case (ବଡ଼ ଅକ୍ଷର | ଯଥା - A, B, C, D ......) Capitalize each word (ପ୍ରତ୍ୟେକ ଶବ୍ଦର ପ୍ରଥମ ଅକ୍ଷର) Toggle case (ଅକ୍ଷର କେସ୍ ବଦଳ–ବଡ଼ ଅକ୍ଷର ଥିଲେ ସାନ ହେବ–ସାନ ଅକ୍ଷର ଥିଲେ ବଡ଼ ହେବ) 49

- (a) Sentence case ଏହା ବାକ୍ୟର ପ୍ରଥମ ଅକ୍ଷରକୁ ବଡ଼ (Capital) ଅକ୍ଷର କରିଦିଏ ଓ ଅନ୍ୟ ଅକ୍ଷର ଗୁଡ଼ିକ ପୂର୍ବ ପରିଥାଏ ।
- (b) Lower case ଏହା ବଡ଼ ଅକ୍ଷର (Captial Letters) ଗୁଡ଼ିକୁ ସାନ କରିଦିଏ ।
- (c) Upper case- ଏଥିରେ ସାନ ଅକ୍ଷରଗୁଡ଼ିକ (Small letters) ବଡ଼ ଅକ୍ଷର (Capital Letters) ହୋଇଯାଏ ।
- (d) Capitalize each word ଏଥିରେ ପ୍ରତି ଶବ୍ଦର ପ୍ରଥମ ଅକ୍ଷରଟି ବଡ଼ ହୋଇଯାଏ ଓ ଅନ୍ୟ ଅକ୍ଷର ଗୁଡ଼ିକ ସାନ ହୋଇଯାଏ ।
- (e) Toggle case ଏହା କ୍ୟାପିଟାଲ କେସ୍ର ବିପରୀତ । ଏଥିରେ ପ୍ରତ୍ୟେକ ଶବ୍ଦର ପ୍ରଥମ ଅକ୍ଷର ସାନ ହୋଇଯାଏ ଓ ଏହାର ଅନ୍ୟ ଅକ୍ଷର ଗୁଡ଼ିକ ବଡ଼ ହୋଇଯାଏ ।

ଏହିସବୁ କରିବା ପାଇଁ ପ୍ରଥମେ ଟାଇପ୍ କରାଯାଇଥିବା ବାକ୍ୟକୁ ସିଲେକ୍ଟ କର । ରିବନ୍ରେ ଥିବା ଚେଞ୍ଜ୍ କେସ୍ ପାଖରେ ଥିବା ଡାଉନ୍ ଆରୋ କୁ କ୍ଲିକ୍ କର । ତାପରେ ଉପଯୁକ୍ତ ବିକଞ୍ଚ ଉପରେ କ୍ଲିକ୍ କର । ନିମ୍ନ ଚିତ୍ରରେ ଲାଲ ବୃଉ ମଧ୍ୟରେ ଏହି ବିକଞ୍ଚଟି ଦେଖିପାରିବ ।

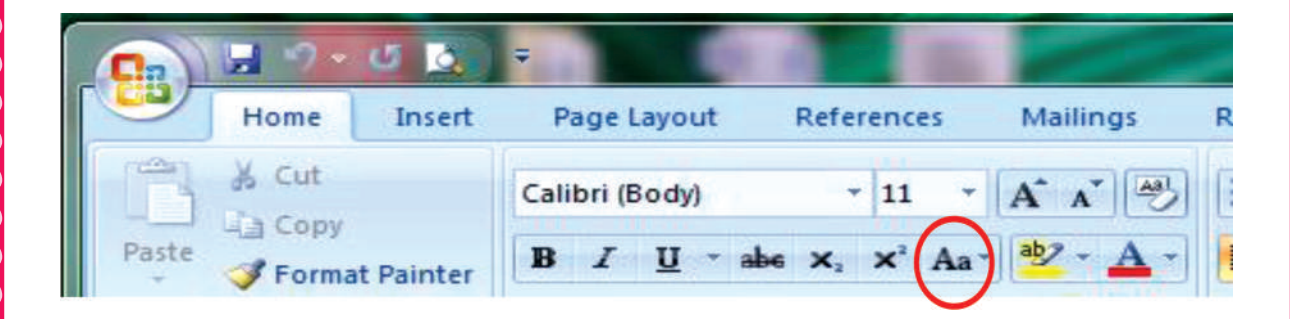

## (C) ପାରାଗ୍ରାଫ୍ (Paragraph) -

ପାରାଗ୍ରାଫ୍ର ବିକନ୍ଧ ଗୁଡ଼ିକ ଏହି ଚିତ୍ରର ନାଲି କୋଠରି ଭିତରେ ଦର୍ଶାଯାଇଛି ।

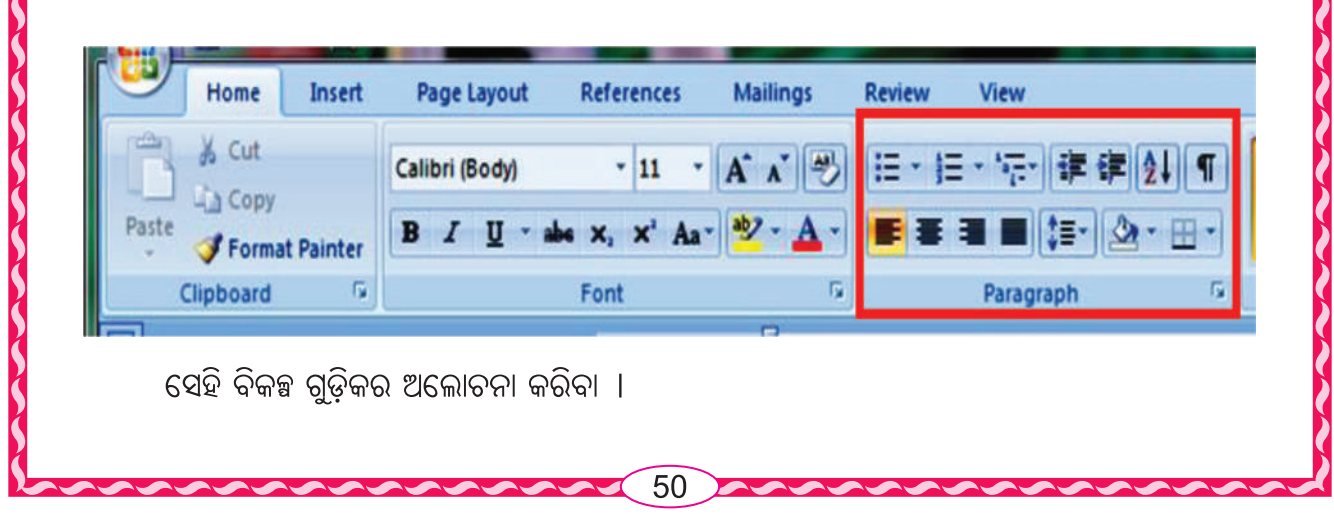

## a. Bullet (ବୁଲେଟ୍) -

ଆମେ ପଢୁଥିବା ଏହି ବହିରେ କେତେକ ସ୍ଥାନରେ ତଳକୁ ତଳ ପ୍ରତ୍ୟେକ ବାକ୍ୟ ବା ଅନୁଚ୍ଛେଦର ଆରୟରେ କଳାବୃତ୍ତ ସବୁ ପାଇବା ସେ ସବୁକୁ ବୁଲେଟ୍ କୁହାଯାଏ l ଭିନ୍ନ ଭିନ୍ନ ଆକୃତିର ବୁଲେଟ୍ ବଦଳାଇ ହୁଏ l

- ଲେଖା ଟାଇପ୍ କରିବା ପୂର୍ବରୁ ବା ପରେ bullet (ବୁଲେଟ୍) ଭର୍ତ୍ତି କରିପାରିବ ।
- ଯେଉଁ ଧାଡି ଗୁଡ଼ିକରେ ବୁଲେଟ୍ ଦେବାକୁ ଚାହିଁବ ସେହି ଧାଡି ଗୁଡ଼ିକ ପ୍ରଥମେ ସିଲେକ୍ଟ କର ।
- bullet ବୁଲେଟ ବଟନ୍ର down arrow ନିମ୍ନମୁଖୀ ତୀରରେ କ୍ଲିକ୍ କର ।
- ଲିଷ୍ଟରେ ଥିବା ଯେକୌଣସି ବୁଲେଟ୍ ସିଲେକ୍ଟ କର ।
- OK ବଟନ୍ ଉପରେ କ୍ଲିକ୍ କର ।

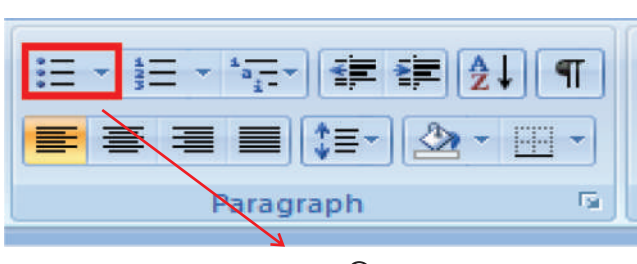

ବ୍ରଲେଟ ବିକଳ୍ପ

## b. Numbering (ନୟରିଂ)-

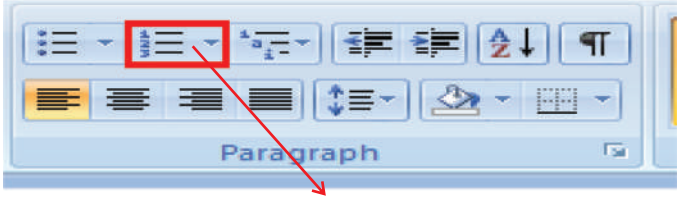

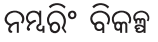

- ଯେଉଁ ଧାଡ଼ି ଗୁଡ଼ିକ ନୟରିଂ କରିବାକୁ ଚାହୁଁଛ, ସେହି ଧାଡ଼ି ଗୁଡ଼ିକ ପ୍ରଥମେ ସିଲେକ୍ଟ କର ।
- Numbering (ନୟରିଂ) ବଟନ୍ର down arrow (ନିମ୍ନମୁଖୀ ତୀର) ବଟନ୍ରେ କ୍ଲିକ୍ କର ।
- OK ବଟନ୍ ଉପରେ କ୍ଲିକ୍ କର ।

## c. Alignments (ଆଲାଇନ୍ମେଷ୍ୟ) (ctrl+L)-

ଲେଖା ଯାଇଥିବା ଧାଡି ଗୁଡ଼ିକରେ Alignment ପ୍ରୟୋଗ କରି ଧାଡି ଗୁଡ଼ିକୁ ଠିକ୍ ଭାବରେ ସଜ୍ଜିକରଣ କରିପାରିବ । ଓ୍ୱାର୍ଡରେ ସାଧାରଶତଃ 4 ପ୍ରକାର Alignment ବ୍ୟବହାର କରାଯାଏ । ସେଗୁଡ଼ିକ ନିମ୍ନରେ ଉଲ୍ଲେଖ କରାଗଲା ।

- (a) ଲେଫ୍ଟୁ ଆଲାଇନ୍ (Left Align (ctrl + L)
- (b) ସେଣ୍ଟର ଆଲାଇନ୍ (Center Align (ctrl+E)
- (c) ରାଇଟ୍ ଆଲାଇନ୍ (Right Align (ctrl+R)
- (d) ଜଷିଫାଏ (Justify (ctrl+J)

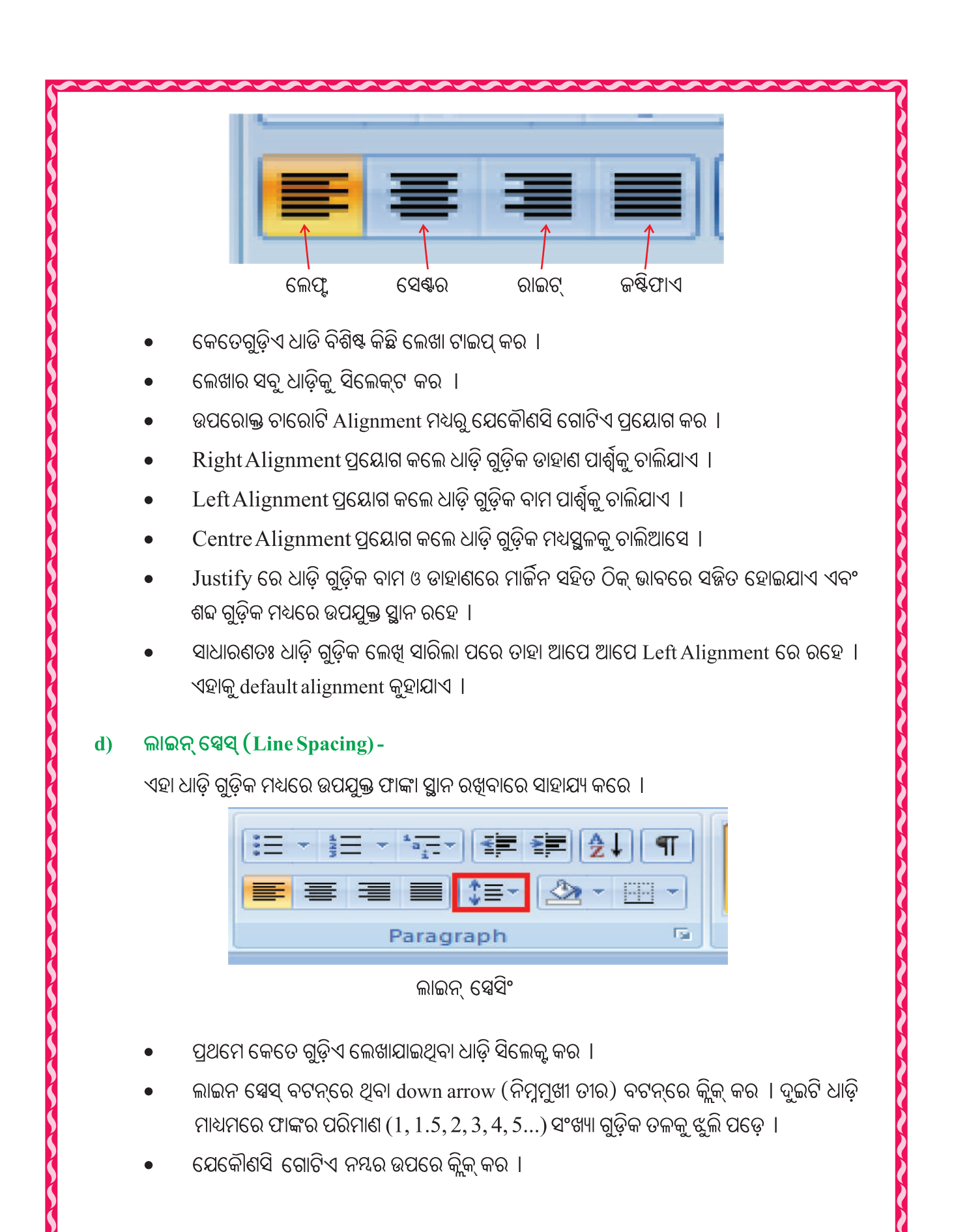

ଯଦି ତୁମେ ଧାଡ଼ି ଧାଡ଼ି ମଧ୍ୟରେ 1.5 ପଏଣ୍ଟ୍ ଫାଙ୍କା ସ୍ଥାନ ରଖିବାକୁ ଚାହୁଁଛ ତେବେ

- ଲେଖାଯାଇଥିବା ସବୁ ଧାଡ଼ିକୁ ସିଲେକ୍ଟ କର ।
- Line spacing ବଟନ୍ ରେ ଥିବା down arrow (ନିମ୍ନମୁଖୀ ତୀର) ରେ କ୍ଲିକ୍ କର ।
- Line spacing ବିକଳ୍ପ (options) ଉପରେ କ୍ଲିକ୍ କର ।
- ସେହି ବକ୍ୱର spacing ବିଭାଗର after & before box ରେ ପ୍ରଥମେ "0" (ଜିରୋ) କର ।
- Line spacing ବିଭାଗର down arrow (ନିମ୍ନମୁଖୀ ତୀର) ଉପରେ କ୍ଲିକ୍ କର ।
- ସେଥିରେ "1.5 line"(select)କର ଏବଂ OK ବଟନ୍ ଉପରେ କ୍ଲିକ୍ କର ।

## e. ଆଚ୍ଛାଦନ ବା ସେଡ଼ିଂ (Shading) -

ଏହା ଦ୍ୱାରା ଲେଖାର ପ୍ରଚ୍ଛଦ (background) ରେ ଯେ କୌଣସି ରଙ୍ଗ ପ୍ରୟୋଗ କରିପାରିବ ।

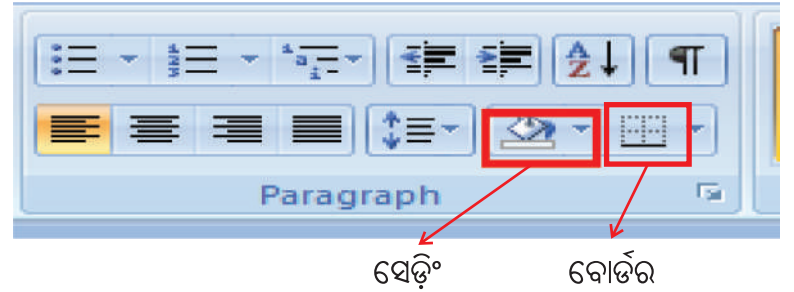

 ପ୍ରଥମେ ଲେଖା ଧାଡ଼ି ଗୁଡ଼ିକ ସିଲେକ୍ଟ କର । ସେଡ଼ିଂ ବିକଳ୍ପରୁ ଗୋଟିଏ ରଙ୍ଗ ବାଛି କ୍ଲିକ୍ କଲେ, ଧାଡ଼ିର ପ୍ରଛଦଟି ରଙ୍ଗାୟିତ ହୋଇଯିବ ।

## f. ବର୍ଡର (Border)-

ଲେଖା ଚାରିପାଖରେ ଭିନ୍ନ ଭିନ୍ନ କିସମର ସୀମାରେଖା ଟାଶି ଏହାକୁ ଆବଦ୍ଧ କରାଯାଏ । ଏହି ବିକନ୍ଧକୁ ବର୍ଡର (Border) କହନ୍ତି ।

ବର୍ଡର ବିକଳ୍ପରେ କ୍ଲିକ୍ କଲେ ଡ୍ରପ୍ତାଉନ୍ ମେନୁରେ ଅନେକ କିସମର ବର୍ଡର ପ୍ରଦର୍ଶିତ ହେବ । ସେହି ବର୍ଡର ତାଲିକା ଭିତରୁ ଗୋଟିଏକୁ କ୍ଲିକ୍ କଲେ ଆମେ ଆବଶ୍ୟକୀୟ ବର୍ଡର ଲେଖାର ଚାରି ପାଖରେ ସଂଯୋଜିତ ହୋଇଯିବ ।

## (D) ଶୈଳୀ ବା ଷ୍ଟାଇଲ୍ (Styles)-

ଏହା ବ୍ୟବହାର କରି ଲେଖାଯାଇଥିବା ଧାଡିଗୁଡ଼ିକର ଷ୍ଟାଇଲ୍ (style) ପରିବର୍ତ୍ତନ କରାଯାଇପାରିବ । ଏହି Style ଗୁଡ଼ିକ ହେଲା–

- (a) Normal (e) Heading 3
- (b) No spacing (f) Title
- (c) Heading 1 (g) Subtitle
- (d) Heading 2 (h) Subtle emphasis ଇତ୍ୟାଦି

ଯେଉଁ ଧାଡ଼ିକୁ ଷ୍ଟାଇଲ୍ସ କରିବାକୁ ଚାହୁଛନ୍ତି, ସେଥି ପାଇଁ ଲେଖା ବା ଲେଖାଯାଇଥିବା କିଛି ଧାଡି ସିଲେକ୍ଟ କରି ନିର୍ଦ୍ଦିଷ୍ଟ ଶୈଳୀ(Style) ଉପରେ କ୍ଲିକ୍ କଲେ ସେହି ଶୈଳୀ (Style) ଆସିଯିବ ।

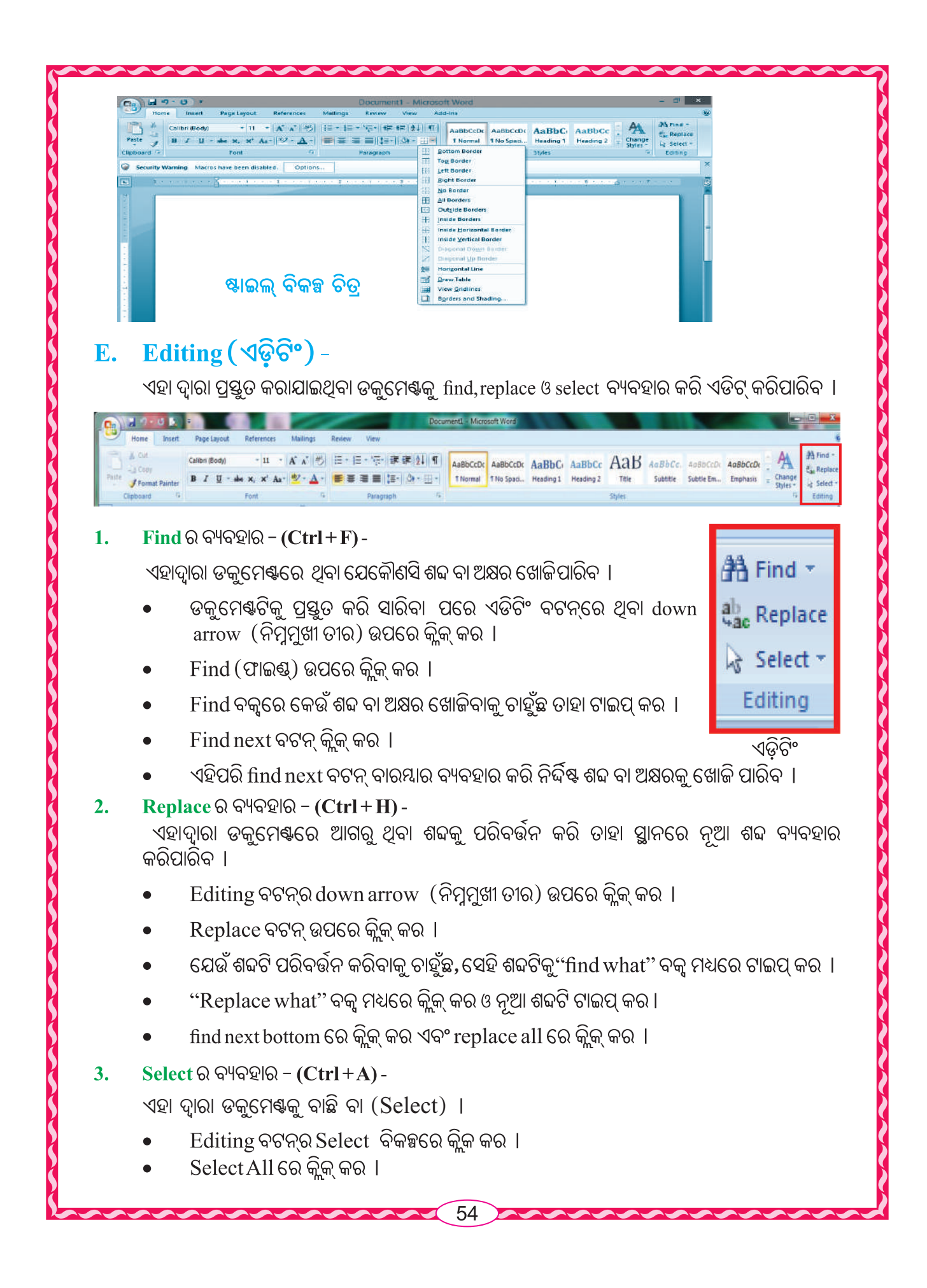

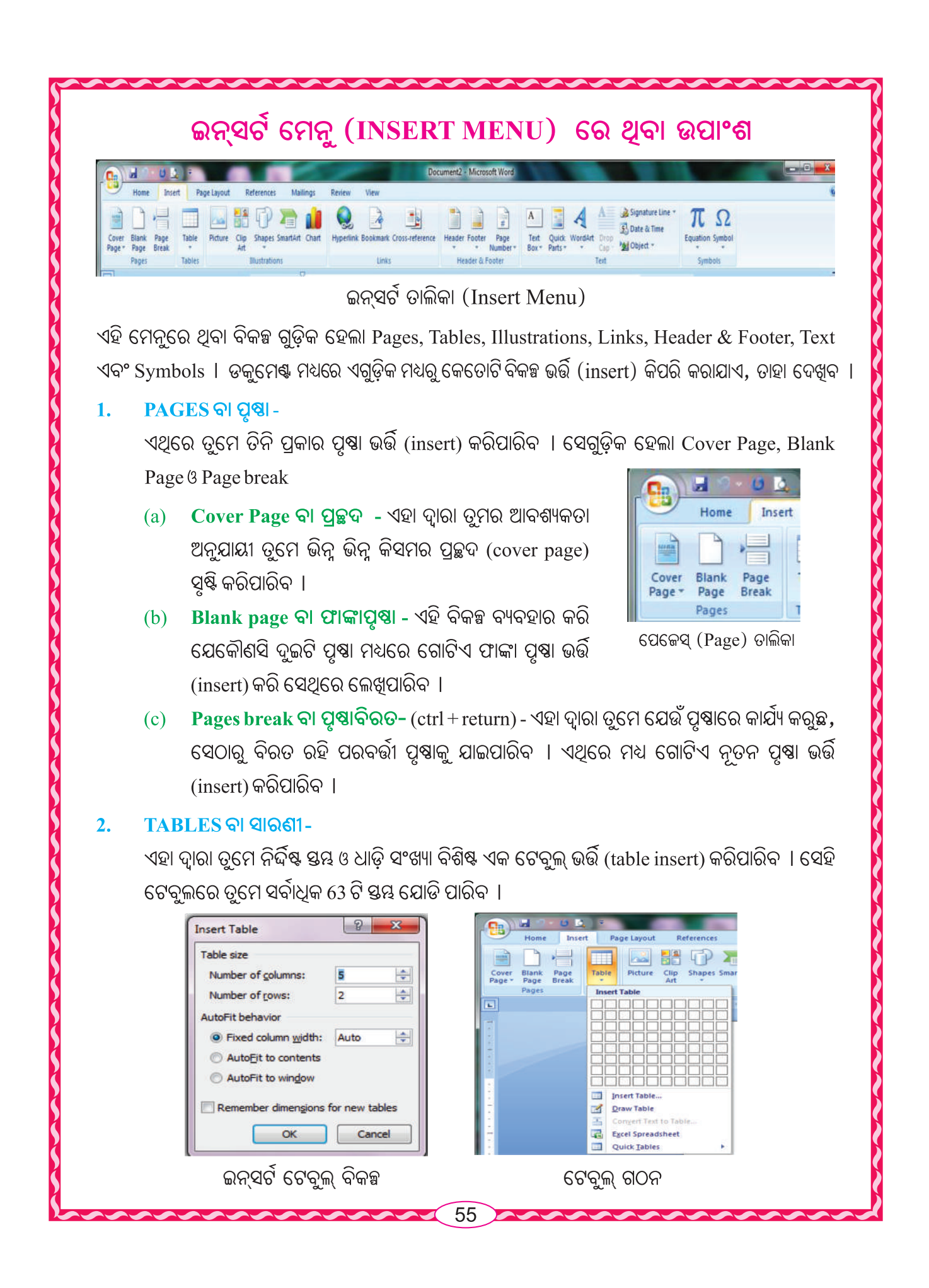

ଏଥିପାଇଁ

- Table ବଟନ୍ ଉପରେ କ୍ଲିକ୍ କର ।
- କେତୋଟି ଧାଡି ଓ କେତୋଟି ୟୟ ଆବଶ୍ୟକ ସେହି ଅନୁସାରେ ଉପଯୁକ୍ତ ୟୟ (columns) ଓ ଧାଡ଼ି (rows) ବକ୍ଟରେ ସଂଖ୍ୟାକୁ ପୂରଶ କର ।
- OK କ୍ଲିକ୍ କର ।

### ସାରଶୀ ଗଠନ (Draw table) -

ବିକଳ୍ପ ବ୍ୟବହାର କରି ତୁମେ ଏକ ଟେବୁଲ ପ୍ରସ୍ତୁତ କରିପାରିବ । ଏଥିପାଇଁ ଟେବୁଲ୍ରେ ଥିବା ପେନ୍ସିଲ୍, ରବର ତଥା ଅନ୍ୟ ଅଂଶର ସାହାଯ୍ୟ ନେଇପାରିବ ।

## 3. ILLUSTRATIONS ବା ବ୍ୟାଖ୍ୟାନ -

ଏହା ସାହାଯ୍ୟରେ ତୁମେ ଅନ୍ୟସ୍ଥାନରୁ କିଛି ଚିତ୍ର ଅର୍ଥାତ୍ ଅଫିସ କ୍ଲିପ ଆର୍ଟି, ଚାର୍ଟ ତଥା ବିଭିନ୍ନ ଆକୃତି ନିଜ ପ୍ରସ୍ତୁତ ଡକୁମେଣ୍ଟରେ ଅନ୍ତର୍ଭୁକ୍ତ କରିପାରିବ । ଏଥିରେ ଥିବା କେତେଗୁଡ଼ିଏ ବିକଳ୍ପ ବିଷୟରେ ନିମ୍ନରେ ଆଲୋଚନା କରାଗଲା । ତଳ ଚିତ୍ରକୁ ଅନୁଧ୍ୟାନ କର ।

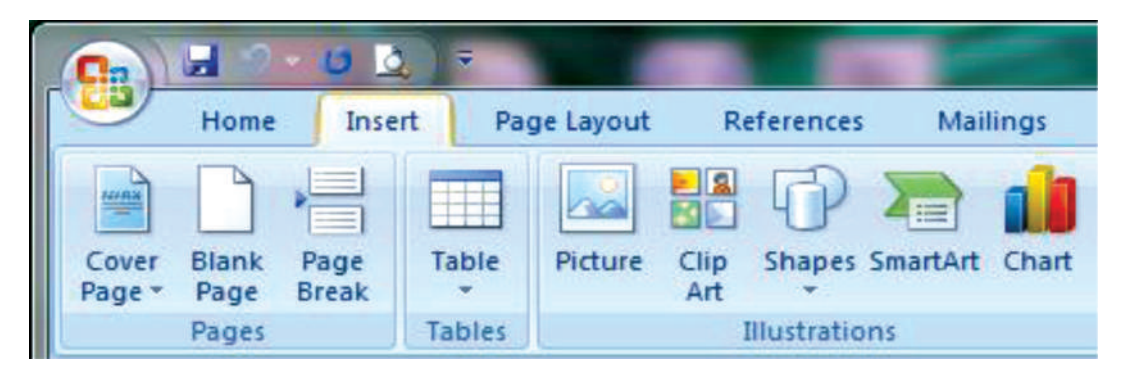

## (a). PICTURE - (ଛବି)

- Picture ବଟନ୍ ଉପରେ କ୍ଲିକ୍ କର ।
- କମ୍ପ୍ୟୁଟର ମଧ୍ୟରେ ଯେଉଁ ସ୍ଥାନରେ ଛବି ଗୁଡ଼ିକ ରଖାଯାଇଛି, ସେହି ସ୍ଥାନକୁ ଯାଅ ।
- ସେଥିରୁ ଯେ କୌଣସି ଗୋଟିଏ ଛବିକୁ ବାଛ ।
- Insert ଉପରେ କ୍ଲିକ୍ କର ।

## (b). CLIPART - (କ୍ଲିପ୍ ଆର୍ଟ)

ଏହି ବିକଳ୍ପ ବ୍ୟବହାର କରି ତୁମେ କମ୍ପ୍ୟୁଟର ମଧ୍ୟରେ ଅଫିସ ପ୍ୟାକେଜ୍ ଦ୍ୱାରା ସେଭ୍ ରହିଥିବା ଚିତ୍ର ଗୁଡ଼ିକ ସଂଲଗ୍ନ କରିପାରିବ । 

 Clip Art
 \*

 Search for:
 Go

 Search in:
 Go

 Selected collections
 \*

 Results should be:
 \*

 All media file types
 \*

 Image: Selected collections
 \*

 Clip art on Office Online
 \*

 Clip art on Office Online
 \*

 Clip Clip of Officing dps
 \*

 All Clip of Officing dps
 \*

- Insert ମେନୁ ଉପରେ କ୍ଲିକ୍ କର ।
- 🔹 ଏହା ପରେ ଡାହାଣ ପାର୍ଶ୍ୱରେ ଗୋଟିଏ ଟାସ୍କ ପ୍ୟାନେଲ ଦେଖିପାରିବ ।
- ସେଥିରେ ଯେଉଁ ଚିତ୍ର ଆବଶ୍ୟକ ତାର ନାମ ଲେଖି ଅନୁସନ୍ଧାନ ବା ସର୍ଚ୍ଚ (Search) କର ।
- ସେହି ନାମ ଅନୁସାରେ କେତେଗୁଡ଼ିଏ ଚିତ୍ର ତୁମେ ଦେଖିପାରିବ ।
- ତା'ମଧ୍ୟରୁ ନିର୍ଦ୍ଦିଷ୍ଟ ଚିତ୍ର ଉପରେ ରାଇଟ୍ କ୍ଲିକ୍ (Right click) କର ଏବଂ copy ଉପରେ କ୍ଲିକ୍ କର ।
- ଉପଯୁକ୍ତ ସ୍ଥାନକୁ ଆସି ଯେଉଁ ସ୍ଥାନରେ ଚିତ୍ରଟି ରହିବା ଆବଶ୍ୟକ ସେଠାରେ ରାଇଟ୍ କ୍ଲିକ୍ (Right Click) କରି Paste ଉପରେ କ୍ଲିକ୍ କଲେ ଚିତ୍ରଟି ସେଥିରେ ସଂଯୁକ୍ତ ହୋଇଯିବ ।

## (c). SHAPES (ଆକୃତି) -

ଏହାଦ୍ୱାରା ତୂମେ ଡକୁମେଷ୍ଟର ଭିନ୍ନ ଭିନ୍ନ ପ୍ରକାର ଆକୃତି ସଂଲଗ୍ନ କରିପାରିବ ।

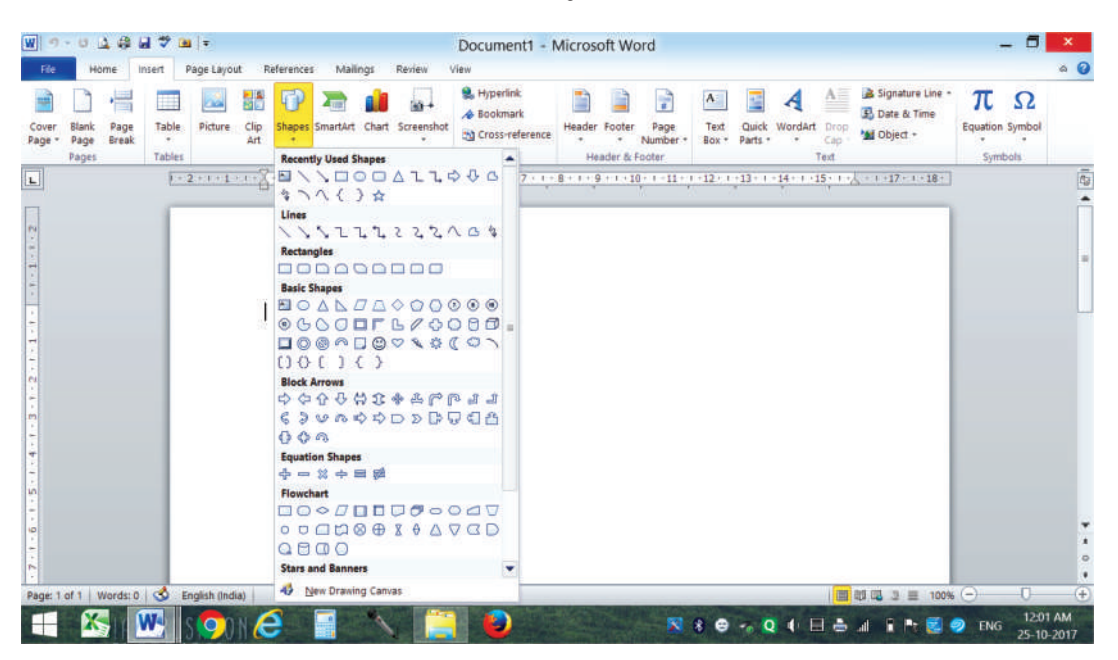

ସେପ୍ (Shape) ତାଲିକା

- Shape ବଟନ୍ ଉପରେ କ୍ଲିକ୍ କର ।
- ତୁମେ ଆବଶ୍ୟକ କରୁଥିବା ଯେକୌଣସି ଆକୃତି ଉପରେ କ୍ଲିକ୍ କର ।
- ମାଉସ୍ ପଏଷ୍ଟରଟି ଗୋଟିଏ " + " ଚିହ୍ନ ହୋଇଯିବ ।
- ଯେଉଁ ସ୍ଥାନରେ ସେହି ଆକୃତି ଅଙ୍କନ କରିବାକୁ ଚାହୁଁଛ,ସେଠାକୁ ମାଉସ୍ ପଏଷ୍ଟଟରକୁ ନେଇ ଡ୍ରାଗ୍ (drag)କର । ତୂମେ ଆବଶ୍ୟକୀୟ ଆକୃତି ପାଇପାରିବ ।

57

| 4.              | HEADER & FOOTER (ହେଡର ଓ ଫୁଟର) -<br>Header ସହାର ସମନ (ହେଡର ଓ ଫୁଟର) -                                                                                                    |  |  |  |  |  |  |  |  |  |  |
|-----------------|----------------------------------------------------------------------------------------------------|--|--|--|--|--|--|--|--|--|--|
|                 | ଆଦି ସଂଲଗ୍ନ କରିବାପାଇଁ ଏହାକୁ ବ୍ୟବହାର କରାଯାଏ ।<br>ହେଡର ଓ ଫୁଟର ଟେକ୍ସଟ ବକ୍ସ ସିୟଲ                                                                                                    |  |  |  |  |  |  |  |  |  |  |
| W - 7 -         | U A A A A A A A A A A A A A A A A A A A                                                                                                    |  |  |  |  |  |  |  |  |  |  |
| Cover<br>Page - | Number       Table       Table       Table       Table       Tables       Tables |  |  |  |  |  |  |  |  |  |  |
|                 | <ul> <li>ଡକୁମେଷ୍ଟଟି ତିଆରି କରିସାରିବା ପରେ ତୁମେ ଏଥିରେ ହେଡର୍ ଓ ଫୁଟର୍ ସଂଲଗ୍ନ କରିପାରିବ ।</li> <li>insert ମେନୂରେ କ୍ଲିକ୍ କର ।</li> <li>Header ରେ କିଳ୍ କର ।</li> </ul>                                                                                                    |  |  |  |  |  |  |  |  |  |  |
|                 | • ତାଲିକା ମଧ୍ୟରେ ଥବା ଯେକୌଣସି ଷ୍ଟାଇଲକ ସିଲେକ୍କ କର ।                                                                                                    |  |  |  |  |  |  |  |  |  |  |
|                 | • ଏହା ପରେ ମେନୁ ବାରର ନିମ୍ବରେ Header ଅଞ୍ଚଳ ଦୂଶ୍ୟମାନ ହେବ ।                                                                                                    |  |  |  |  |  |  |  |  |  |  |
|                 | • Header ଅଞ୍ଚଳରେ ତୁମେ ଯାହା କିଛି ଟାଇପ୍ କରିପାର ।                                                                                                    |  |  |  |  |  |  |  |  |  |  |
|                 | <ul> <li>ତୂମେ ସେଥିରେ ତାରିଖ, ସମୟ, ପୃଷ୍ଣା ସଂଖ୍ୟା କିୟା କୌଣସି ଚିତ୍ର ସଂଲଗ୍ନ କରିପାର ।</li> </ul>                                                                                                    |  |  |  |  |  |  |  |  |  |  |
|                 | • ସେହିପରି Insert ମେନୁରେ କ୍ଲିକ୍ କରି ସାରିବା ପରେ footer ରେ କ୍ଲିକ୍ କଲେ ପୃଷ୍ଠାର ନିମ୍ନରେ ତାହା                                                                                                    |  |  |  |  |  |  |  |  |  |  |
|                 | ଦେଖାଯିବ ଓ header ପରି ଅନୁରୂପ ଭାବରେ ଏଥିରେ ତାରିଖ, ସମୟ, ପୃଷ୍ପା ସଂଖ୍ୟା ସଂଲଗ୍ନ କରିପାରିବ ।                                                                                                    |  |  |  |  |  |  |  |  |  |  |
| 5.              | TEXT (ଟେକ୍ସଟ) ବା ପାଠ୍ୟ                                                                                                    |  |  |  |  |  |  |  |  |  |  |
|                 | ଏହା ସାହାଯ୍ୟରେ ପୃଷ୍ପା ମଧ୍ୟରେ ତୁମେ Text Box, Quick Parts, Word Art, Signature, Date &                                                                                                    |  |  |  |  |  |  |  |  |  |  |
|                 | Time ଓ Object ସଂଲଗ୍ନ କରିପାରିବ ।                                                                                                    |  |  |  |  |  |  |  |  |  |  |
|                 | • Text Box  ସଂଲଗ୍ନ କରିବାପାଇଁ Text Box ବଟନ୍ରେ କ୍ଲିକ୍ କଲେ କେତୋଟି ଭିନ୍ନ ଭିନ୍ନ ପ୍ରକାରର ବକ୍ସ<br>(Built in Box) ଆସିଯିବ । ସେଥିମଧ୍ୟରୁ Simple Text Box ଉପରେ କ୍ଲିକ୍ କର । ସେହି ବକ୍ସ ମଧ୍ୟରେ<br>ତ୍ରମେ ଚାହଁଥିବା Text ଲେଖ ବକ୍ରର ଆକାର କମ୍ବ ବେଶି କରି ପଷାର ନିର୍ଦ୍ଦିଷ୍ଟ ସ୍ଥାନରେ ସ୍ଥାନିତ କରିପାରିବ ।                                                                                                    |  |  |  |  |  |  |  |  |  |  |
|                 | • ତୁମେ ଡକୁମେଷ୍ଟରେ Word Art ସଂଲଗ୍ନ କରିବାପାଇଁ Word Art ବଟନ୍ରେ କ୍ଲିକ୍ କଲେ କେତେଗୁଡ଼ିଏ<br>ଷ୍ଟାଇଲର Word Art ଆସିଯିବ, ସେଥି ମଧ୍ୟରୁ ଗୋଟିଏ ଷ୍ଟାଇଲ ଉପରେ କ୍ଲିକ୍ କର ଓ ଚାହୁଁଥିବା ପାଠ<br>(text) ଟାଇପ କର । ଏହି ଲେଖାକୁ ଡକୁମେଷ୍ଟର ଯେକୌଣସି ସ୍ଥାନରେ ସ୍ଥାନିତ କରିପାର ।                                                                                                    |  |  |  |  |  |  |  |  |  |  |
| 6.              | ଚିହ୍ନ (SYMBOLS)                                                                                                    |  |  |  |  |  |  |  |  |  |  |
|                 | ଏହା ସାହାଯ୍ୟରେ ପୃଷା ମଧ୍ୟରେ ଆବଶ୍ୟକ ଥିବା କିଛି ଚିହ୍ନ (Symbols) (θ, π, Ω, μ, >) ସଂଲଗ୍ନ<br>କରିପାରିବ ।                                                                                                    |  |  |  |  |  |  |  |  |  |  |
|                 | • କୌଣସି ନିର୍ଦ୍ଦିଷ୍ଟ ଚିହ୍ନ (Symbol) ସଂଲଗ୍ନ କରିବା ପାଇଁ ଚିହ୍ନ ବଟନ୍ରେ କ୍ଲିକ୍ କର ।                                                                                                    |  |  |  |  |  |  |  |  |  |  |
|                 | ତୁମେ ଅନେକଗୁଡ଼ିଏ ଚିହ୍ନ ଦେଖିପାରିବ । ସେଥିମଧ୍ୟରୁ ଉପଯୁକ୍ତ ଚିହ୍ନରେ କ୍ଲିକ୍ କର । ସେହି<br>ଚିନ୍ଦୁ ଚନ୍ଦ୍ର କରୁ ସେଥିବର ଆଜିଟିକା                                                                                                    |  |  |  |  |  |  |  |  |  |  |
|                 | ଚହନ୍ନ ତୁମେ ଡକୁମେଣ୍ଟରେ ଆସଯବ ।                                                                                                    |  |  |  |  |  |  |  |  |  |  |
|                 | • କୋଣସ ନଦ୍ଦଷ୍ଟ ସମୀକରଣ (Equation) ସଂଲଗ୍ନ କରିବା ପାଇଁ ସମୀକରଣ (Equation) ବଟନ୍ରେ<br>କ୍ଲିକ୍ କର ଓ ତାହାକୁ ଉପଯୁକ୍ତ ସମୀକରଣ (Equation)କୁ ପୃଷା ମଧ୍ୟରେ ସ୍ଥାନିତ କର ।                                                                                                    |  |  |  |  |  |  |  |  |  |  |
|                 | 58                                                                                                    |  |  |  |  |  |  |  |  |  |  |

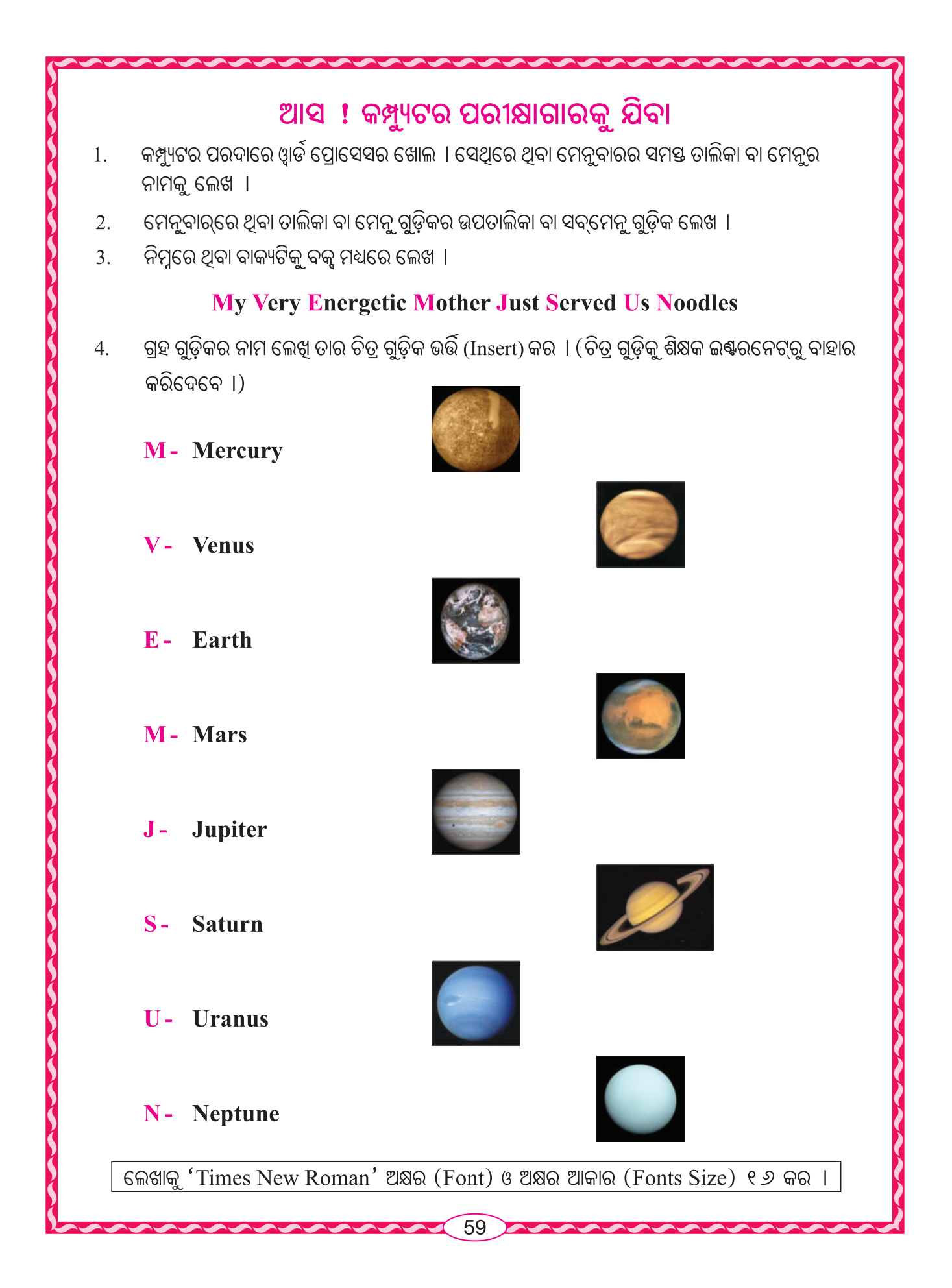

- ଓ୍ୱାର୍ଡ ପ୍ରୋସେସର୍ରେ ବ୍ୟବହୃତ କରାଯାଉଥିବା ସମୟ Shortcut Key (ସର୍ଚକଟ୍ କି') କୁ ଲେଖ । ଯଥା - ଗୋଟିଏ ଅକ୍ଷରକୁ ମୋଟା (Bold) କରିବାପାଇଁ - Ctrl+B, ଅକ୍ଷରକୁ ଇଟାଲିକ୍ (Italic) କରିବା ପାଇଁ Ctrl+I ବ୍ୟବହାର କରାଯାଏ ।
- 6. ନିମ୍ନରେ ଦିଆଯାଇଥିବା ପାରାଗ୍ରାଫ୍ଗୁଡ଼ିକ ଯେପରି ଭାବରେ ଅଛି ସେପରି ଭାବରେ ଲେଖିବାକୁ ଚେଷ୍ଟା କର ।

#### ପ୍ରଥମ ପାରାଗ୍ରାଫ୍

Atmospheric scientists first used the term 'greenhouse effect' in the early 1800s. At that time, it was used to describe the naturally ocurring functions of trace gases in the atmosphere and did not have any negative connotations. It was not untill the mid-1950s that the term greenhouse effect was coupled with concern over climate change.

## ଦ୍ୱିତୀୟ ପାରାଗ୍ରାଫ୍

And in recent decades, we often hear about the greenhouse effect in somewhat negative terms. The negative concerns are related to the possible impacts of an **enhanced** greenhouse effect.

### ତୃତୀୟ ପାରାଗ୍ରାଫ୍

# It is important to remember that without the greenhouse effect, life an earth as we know it would not be possible.

N:B: ଉପରୋକ୍ତ ପ୍ରଥମ ପାରାଗ୍ରାଫ୍ଟିରେ ବାକ୍ୟ ମଧ୍ୟରେ ଫାଙ୍କା ସ୍ଥାନ (Line space) - 1.5 ଅକ୍ଷର ଆକାର (Font size) - 12, Alignment - Justified, Font ପ୍ରକାର - Times new Roman

ଦ୍ୱିତୀୟ ପାରାଗ୍ରାଫ୍ଟିରେ ବାକ୍ୟ ମଧ୍ୟରେ ଫାଙ୍କା ସ୍ଥାନ (Line space) - 1.15 ଅକ୍ଷର ଆକାର (Font size) - 14, Alignment - Centre, Font type - Cambria

ତୃତୀୟ ପାରାଗ୍ରାଫ୍ଟିରେ ବାକ୍ୟ ମଧ୍ୟରେ ଫାଙ୍କା ସ୍ଥାନ (Line space) - 1.0 ଅକ୍ଷର ଆକାର (Font size) - 16, Alignment - Left, Font type - Lucida Handwriting.

- 7. ନିମ୍ନରେ ଦିଆଯାଇଥିବା ବାକ୍ୟଗୁଡ଼ିକୁ ଲେଖ ଏବଂ ଯେପରି Bullets ବ୍ୟବହାର କରାଯାଇଛି ସେପରି କର । ପ୍ରଥମ ଦୁଇଟି ବାକ୍ୟକୁ cut କରି ଶେଷ ବାକ୍ୟ ତଳେ Paste କର ।
  - Your mouth produces about **one litre of saliva** each day!
  - Your brain is sometimes more active when you're asleep than when you're awake.
  - The word "**muscle**" comes from Latin term meaning "**little mouse**", which is what Ancient Romans thought flexed bicep muscles resembled.
  - Bodies give off a tiny amount of light that's too weak for the eye to see.
  - The average person has 67 different species of bacteria in their belly button.

60

• Babies don't shed tears until they're **at least one month old.** 

# ଆମେ କ'ଣ ଶିଖିଲେ

- ଖ୍ୱାର୍ଡ ପ୍ରୋସେସରରେ Menu bar (ମେନୁବାର), Title bar (ଟାଇଟଲ୍ ବାର), Clip board (କ୍ଲିପ୍ ବୋର୍ଡ), Mini Toolbar (ମିନି ଟୁଲ୍ବାର), Quick access toolbar ଥାଏ ।
- 2. ମେନୁବାର୍ରେ 7ଟି ମେନୁ ରହିଥାଏ ସେଗୁଡ଼ିକର ନାମ ଯଥାକ୍ରମେ ହେଲା Home, Insert, Page Layout, References, Mailings, Review, View

Ctrl+N-ଗୋଟିଏ ନୂତନ ଓ୍ୱାର୍ଡ ଡକୁମେଷ୍ଟ ଖୋଲିବା,

Ctrl + O - ଆଗରୁ କରାଯାଇଥିବା ଡକୁମେଷ୍ଟକୁ ଖୋଲିବା,

Ctrl+S - ସେଭ୍ କରିବା ବା ଗଚ୍ଛିତ କରିବା

Ctrl+P - ପ୍ରିଷ୍ଟ କରିବା ବା ମୁଦ୍ରଣ କରିବା

Ctrl + X - କଟ୍ କରିବା ବା କାଟିବା

Ctrl+C – କପି କରିବା ବା ନକଲ କରିବା

Ctrl+V – ପେଷ୍ଟ୍ କରିବା ବା ଯୋଡ଼ିବା

Ctrl + B – ଅକ୍ଷରକୁ ବୋଲ୍ଟ କରିବା ବା ଗାଢ଼ କରିବା

Ctrl+I - ଅକ୍ଷରକୁ ଇଟାଲିକ୍ କରିବା,

Ctrl+U - ଶବ୍ଦ କିୟା ଧାଡିକୁ ଅଷରଲାଇନ କରିବା,

Ctrl + L - Left alignment କରିବା,

Ctrl + R - Right alignment କରିବା,

Ctrl + J - ଧାଡି ଗୁଡ଼ିକ ବାମ ଓ ଡାହାଣରେ ମାର୍ଜିନ ସହିତ ଠିକ୍ ଭାବରେ ସଜିତ ହୋଇଯାଏ ଏବଂ ଶବ୍ଦ ଗୁଡ଼ିକ ମଧ୍ୟରେ ଉପଯୁକ୍ତ ସ୍ଥାନ ରହେ ।

Ctrl+F- କୌଣସି ଶବ୍ଦ ଖୋଜିବା ।

Ctrl+A- ସଂପୂର୍ଣ୍ଣ ଡକୁମେଣ୍ଟକୁ ବାଛିବା ।

- 4. Find ବିକଳ୍ପ ଦ୍ୱାରା ଡକୁମେଣ୍ଟରେ ଥିବା ଯେକୌଣସି ଶବ୍ଦ ବା ଅକ୍ଷର ଖୋଳି ପାରିବ ।
- 5. Replace ବିକଳ୍ପ ଦ୍ୱାରା ଡକୁମେଷ୍ଟରେ ଆଗରୁ ଥିବା ଶବ୍ଦକୁ ପରିବର୍ତ୍ତନ କରି ତାହା ସ୍ଥାନରେ ନୂଆ ଶବ୍ଦ ବ୍ୟବହାର କରିବାରେ ସାହାଯ୍ୟ କରେ ।
- 6. Insert ମେନୁକୁ ଯାଇ Table ବିକଳ୍ପ ଦ୍ୱାରା ନିର୍ଦ୍ଦିଷ୍ଟ ସ୍ତୟ ଓ ଧାଡି ସଂଖ୍ୟା ବିଶିଷ୍ଟ ଏକ ସାରଣୀ (table) ଯୋଡି ପାରିବ ।
- 7. Insert ମେନୁକୁ ଯାଇ Shapes ବିକନ୍ଧ ଦ୍ୱାରା ଭିନ୍ନ ଭିନ୍ନ ପ୍ରକାର ଆକୃତି ସଂଲଗ୍ନ କରିପାରିବ ।

- 8. Page break ଦ୍ୱାରା ଯେଉଁ ପୃଷାରେ କାର୍ଯ୍ୟ ହେଉଛି ସେଠାରେ ବିରତ ରହି ପରବର୍ତ୍ତୀ ପୃଷାକୁ ଯାଇପାରିବ ।
- 9. Clip Art ବିକଳ୍ପ ବ୍ୟବହାର କରି କମ୍ପ୍ୟୁଟର ମଧ୍ୟରେ ଅଫିସ ପ୍ୟାକେଜ୍ ଦ୍ୱାରା ସେଭ୍ ହୋଇ ରହିଥିବା ଚିତ୍ର ଗୁଡ଼ିକ ସଂଲଗ୍ନ କରିପାରିବ ।
- 10. Format Painter ସାହାଯ୍ୟରେ ଗୋଟିଏ ସ୍ଥାନରେ କରିଥିବା ଫର୍ମାଟିଂ (formatting) କୁ ଅନ୍ୟ ସ୍ଥାନରେ ପ୍ରୟୋଗ କରିପାରିବ ।
- 11. Property bar ରେ ଫାଇଲ୍ରେ ଥିବା ଶବ୍ଦ ସଂଖ୍ୟା, ପ୍ରଦର୍ଶିତ ପୃଷାର ସଂଖ୍ୟା, ସମୁଦାୟ ପୃଷା ସଂଖ୍ୟା ଆଦି ବାମ ପାର୍ଶ୍ୱରେ ପ୍ରଦର୍ଶିତ ହୋଇଥାଏ ।

- 12. ଧାଡି ଗୁଡ଼ିକରେ alignment ପ୍ରୟୋଗ କରି ଧାଡି ଗୁଡ଼ିକୁ ଠିକ୍ ଭାବରେ ସଜ୍ଜିକରଣ କରିପାରିବ । ଓ୍ୱାର୍ଡରେ ସାଧାରଣତଃ 4 ପ୍ରକାର alignment ବ୍ୟବହାର କରାଯାଏ । ସେଗୁଡ଼ିକ ହେଲା align text left, align text right, centre, justify.
- 13. Print Preview ସାହାଯ୍ୟରେ ଡକ୍ୟୁମେଷ୍ଟରେ ଯାହା ପ୍ରିଷ୍ଟ ହେବ ତାହା ସବୁ ଦେଖିପାରିବ ଓ ଆବଶ୍ୟକ ଅନୁଯାୟୀ ପରିବର୍ତ୍ତନ କରିପାରିବ ।
- 14. Line Spacing ସାହାଯ୍ୟରେ ଧାଡି ଗୁଡ଼ିକ ମଧ୍ୟରେ ଉପଯୁକ୍ତ ଫାଙ୍କା ସ୍ଥାନ ରଖିପାରିବା ।
- 15. Header ଓ footer ସାହାଯ୍ୟରେ ପୃଷ୍ଠାମଧ୍ୟରେ ପୃଷ୍ଠା ସଂଖ୍ୟା, ଲୋଗୋ, ତାରିଖ ଇତ୍ୟାଦି ସଂଲଗ୍ନ କରିବା ପାଇଁ ଏହାକୁ ବ୍ୟବହାର କରାଯାଏ ।

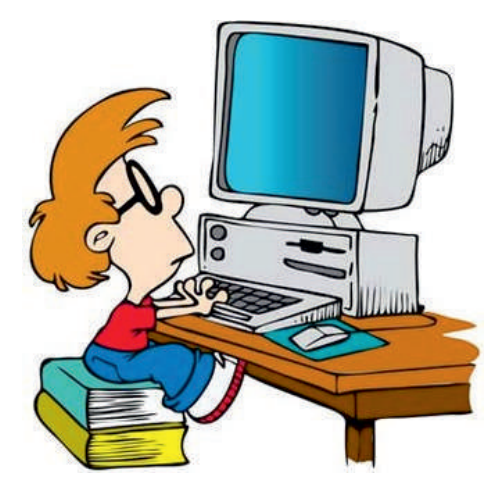

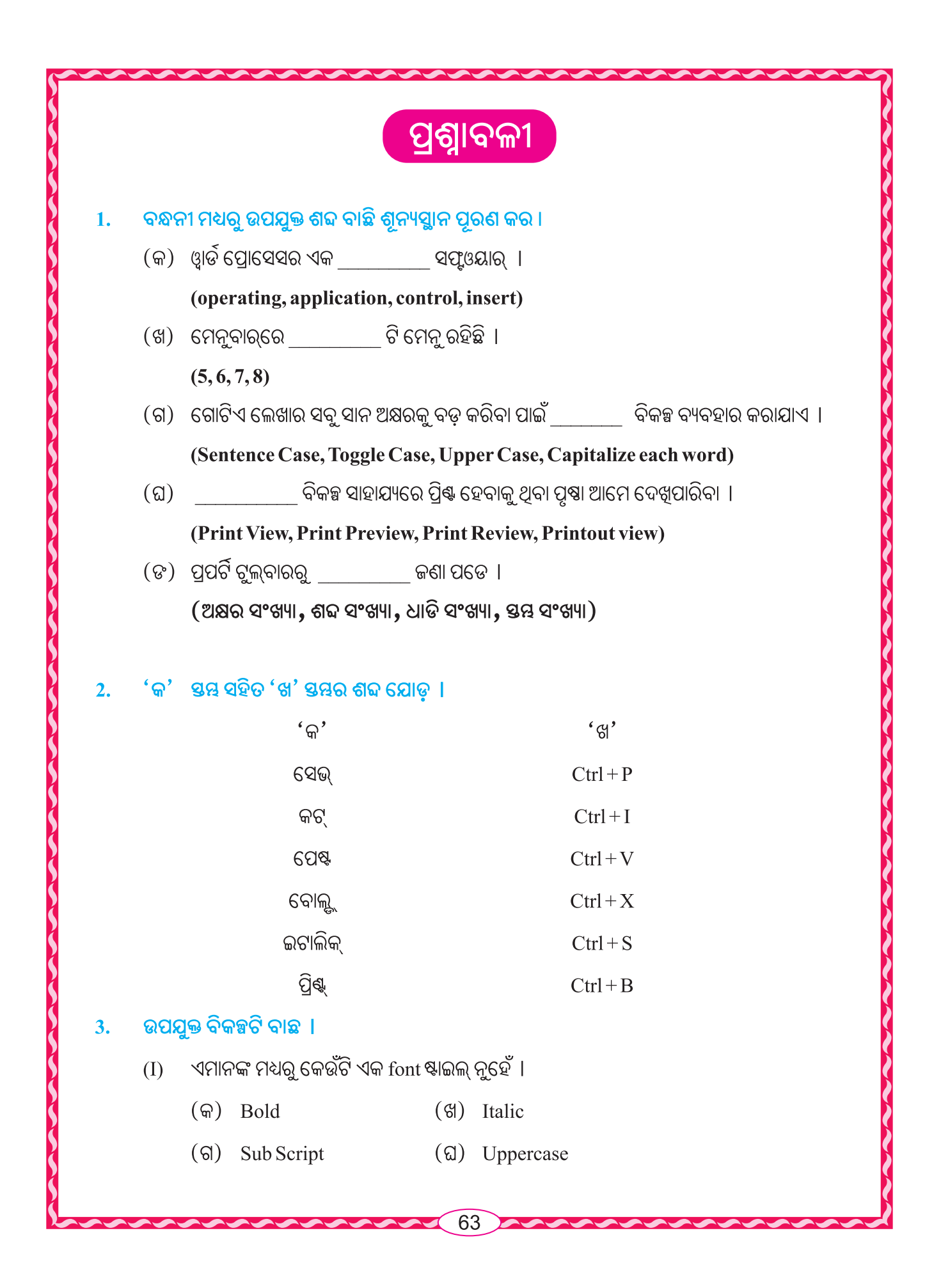

| (ii)  | ଟେ       | ଟେକ୍ସଟକୁ ଇଟାଲିକ୍ କରିବାପାଇଁ ବ୍ୟବହାର କରାଯାଉଥିବା ସର୍ଟକଟ୍ କି' ହେଉଛି |          |                                            |  |  |  |  |  |
|-------|----------|-----------------------------------------------------------------|----------|--------------------------------------------|--|--|--|--|--|
|       | (କ) C    | trl+P                                                           |          | (영) Ctrl+U                                 |  |  |  |  |  |
|       | (ଗ) C    | trl+B                                                           |          | (ລ) Ctrl+I                                 |  |  |  |  |  |
| (iii) | ଫର୍ମାଟିଂ | ' ଟୁଲବାର୍ରେ ଫଣ୍ଟର ଆକା                                           | ର ସର୍ବାଧ | ଧିକ ଓ ସର୍ବନିମ୍ନ କେତେ ହୋଇପାରିବ ।            |  |  |  |  |  |
|       | (କ)      | ସର୍ବନିମ୍ନ 8 ଓ ସର୍ବାଧିକ 70                                       | (ଖ)      | ସର୍ବନିମ୍ନ 5 ଓ ସର୍ବାଧିକ 72                  |  |  |  |  |  |
|       | (ଗ)      | ସର୍ବନିମ୍ନ ଃ ଓ ସର୍ବାଧିକ 72                                       | (ଘ)      | ସର୍ବନିମ୍ମ <u>5</u> ଓ ସର୍ବାଧିକ 70           |  |  |  |  |  |
| (iv)  | ଏମାନଙ    | ଙ୍କ ମଧ୍ୟରୁ କେଉଁଟି Line spa                                      | acing (  | (ଲାଇନ ସ୍ୱେସିଂ) ପାଇଁ ପ୍ରଯୁଜ୍ୟ ନୁହେଁ ।       |  |  |  |  |  |
|       | (କ)      | single                                                          | (ଖ)      | double                                     |  |  |  |  |  |
|       | (ଗ)      | triple                                                          | (ଘ)      | multiple                                   |  |  |  |  |  |
| (v)   | ଗୋଟିଏ    | 1 ଡକ୍ୟୁମେଣ୍ଟ ବା ନଥିର ସ                                          | ମସ୍ତ ମେ  | ଲଖାକୁ ସିଲେକ୍ଟ କରିବାପାଇଁ ବ୍ୟବହାର କରାଯାଉଥିବା |  |  |  |  |  |
|       | ସର୍ଚକଟ   | ୍କି ' ହେଉଛି ।                                                   |          |                                            |  |  |  |  |  |
|       | (କ)      | Ctrl+A                                                          |          | ( $\mathfrak{G}$ ) Ctrl+B                  |  |  |  |  |  |
|       | (ଗ)      | Ctrl+C                                                          |          | (ක) Ctrl+D                                 |  |  |  |  |  |
| (vi)  | Forma    | tt Painter ଓ୍ୱାର୍ଡି ପ୍ରୋସେସଟ                                    | ରର କୋ    | ଉଁ ମେନୁରେ ତୁମେ ପାଇପାରିବ  ।                 |  |  |  |  |  |
|       | (କ)      | File                                                            | (ଖ)      | Home                                       |  |  |  |  |  |
|       | (ଗ)      | Insert                                                          | (ଘ)      | Page Layout                                |  |  |  |  |  |
| (vii) | କୌଣ      | ସି ଲେଖାକୁ ସିଲେକ୍ଟ କରିବ                                          | ାକୁ ହେ   | ଲେ                                         |  |  |  |  |  |
|       | (କ)      | ମାଉସ୍ର ଡାହାଣ ବଟନ୍କୁ                                             | ୍ଚିପି ତ  | ଲଖା ଉପରେ ଡ୍ରାଗ୍ କରିବା                      |  |  |  |  |  |
|       | (ଖ)      | ମାଉସ୍ର ବାମ ବଟନ୍କୁ ଟି                                            | ନିପି ଲେ  | ଖା ଉପରେ ଡ୍ରାଗ୍ କରିବା                       |  |  |  |  |  |
|       | (ଗ)      | ମାଉସ୍ର ଡାହାଣ ବଟନ୍କୁ                                             | ୍ଚିପି ଚ  | ଲଖା ମଝିରେ କ୍ଲିକ୍ କରିବା                     |  |  |  |  |  |
|       | (ଘ)      | ମାଉସ୍ର ବାମ ବଟନ୍କୁ ଟି                                            | ନିପି ଲେ  | ଖା ମଝିରେ କ୍ଲିକ୍ କରିବା                      |  |  |  |  |  |
|       |          |                                                                 |          |                                            |  |  |  |  |  |

(viii) ଫୁଟର୍ ଅଞ୍ଚଳ ପୃଷାର କେଉଁ ଅଂଶରେ ଦେଖାଯାଏ ?

- (କ) ପୃଷାର ମଧ୍ୟଭାଗରେ (ଖ) ପୃଷାର ନିମ୍ନଭାଗରେ
- (ଗ) ପୃଷାର ପାର୍ଶ୍ୱଭାଗରେ (ଘ) ପୃଷାର ଉପରିଭାଗରେ
- 4. ଗୋଟିଏ ପୃଷାରେ ନିଜ କମ୍ପ୍ୟୁଟରରେ ଆଗରୁ ଗଚ୍ଛିତ ଥିବା ଛବିକୁ ଡକ୍ୟୁମେଷ୍ଟରେ ଭର୍ତ୍ତି (insert) କରିବା କରିବାପାଇଁ ସୋପାନ ଗୁଡ଼ିକ ଲେଖ ।
- ଓ୍ୱାର୍ଡ ପ୍ରୋସେସର୍ ଦ୍ୱାରା ତୁମେ କ'ଣ ସବୁ କରି ପାରିବ ? ସଂକ୍ଷେପରେ ଲେଖ ।
- ଗୋଟିଏ ପାରାଗ୍ରାଫ୍ରେ ଅକ୍ଷର (font) ଆକାର 12 ରୁ 14 କୁ ବୃଦ୍ଧି କରି ଧାଡ଼ି ଗୁଡ଼ିକ Justify (ଜଷ୍ଟିଫାଏ) କରିବାପାଇଁ ସୋପାନ ଗୁଡ଼ିକ ଲେଖ ।

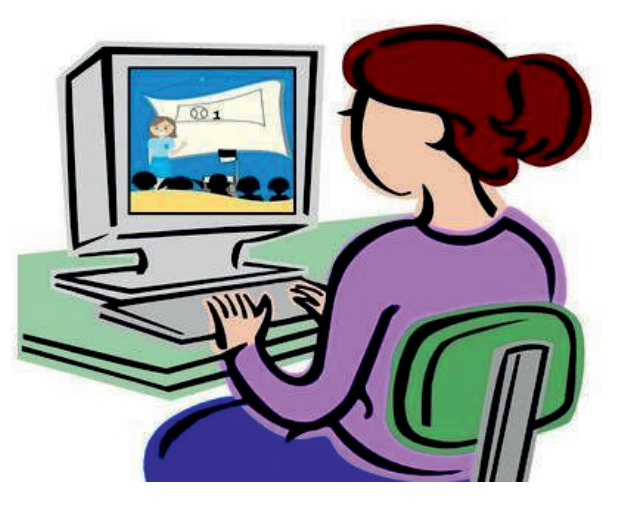

ତୃତୀୟ ଅଧ୍ୟାୟ

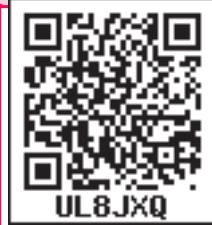

# କ୍ୟୁ୍ୟଟର ଭାଷା ବିଷୟରେ ଧାରଣା

## (Programming Languages and Programming Concept)

ଆମେ ପୂର୍ବ ଶ୍ରେଣୀରେ କମ୍ପ୍ୟୁଟର ସୟନ୍ଧରେ କିଛି ମୌଳିକ ଧାରଣା ପାଇଛେ; ଯଥା, କମ୍ପ୍ୟୁଟର କେତେ ପ୍ରକାରର, କମ୍ପ୍ୟୁଟର ବୈଶିଷ୍ୟ, କମ୍ପ୍ୟୁଟର ଇତିହାସ ଆଦି କମ୍ପ୍ୟୁଟର ପିଢି ଅନେକ ଉପାଦେୟ ତଥ୍ୟ । ଏଥି ମଧ୍ୟରୁ କମ୍ପ୍ୟୁଟର କିପରି ଆମକୁ ଉପାଦେୟ ତଥ୍ୟ ଯୋଗାଇବାରେ ସହାୟକ ହେଉଛି ଏବଂ ଏହା କିପରି ସୟବ ହୋଇ ପାରୁଛି ତାହା ଜାଣିବା । ଭାଷା ହେଉଛି ପରୟର ମଧ୍ୟରେ ଯୋଗାଯୋଗର ଏକ ପ୍ରକୃଷ୍ଣ ମାଧ୍ୟମ । କମ୍ପ୍ୟୁଟର ତ ଯନ୍ତ୍ରଟାଏ । ତା'ର କ'ଣ କୌଣସି ଭାଷା ଅଛି ? ଆମେ ପ୍ରତ୍ୟକ୍ଷରେ ଦେଖୁଛୁ, କମ୍ପ୍ୟୁଟର ମଣିଷ ସହିତ ଯୋଗାଯୋଗ କରିପାରେ । ତେବେ ଆମେ ଯେଉଁ ଭାଷା ବ୍ୟବହାର କରୁଛୁ, ସେହି ଭାଷାକୁ କମ୍ପ୍ୟୁଟର କ'ଣ ବୁଝେ ? ନା, କମ୍ପ୍ୟୁଟର ଓ ବ୍ୟବହାରକାରୀ ମଧ୍ୟରେ ଯୋଗାଯୋଗ ବା ତଥ୍ୟ ଆଦାନ ପ୍ରଦାନପାଇଁ ଏକ ସ୍ୱତନ୍ତ୍ର ଭାଷା ସୃଷ୍ଣି କରାଯାଇଛି । ତାହା କମ୍ପ୍ୟୁଟର ଭାଷା । ଏହାକୁ ପ୍ରୋଗ୍ରାମିଂ ବା କ୍ରମାଦେଶ ଭାଷା (Programming Language) କୁହାଯାଏ ।

ପ୍ରାଥମିକ ଅବସ୍ଥାରେ '1' ଓ '0' କୋଡ୍ ମାଧ୍ୟମରେ କମ୍ପ୍ୟୁଟରକୁ ନିର୍ଦ୍ଦେଶ ଦିଆଯାଉଥିଲା । ବିଦ୍ୟୁତ୍ ସୁଇଚ୍ର ଅନ୍ କିୟା ଅଫ୍ ଅବସ୍ଥାର ଏହା ରୂପାନ୍ତର । ସାଧାରଣ ବ୍ୟବହାରକାରୀ ଏହି କୋଡ଼୍ ବ୍ୟବହାର କରି କାମ କରିବା ସୟବ ନୁହେଁ । କେବଳ କମ୍ପ୍ୟୁଟର ଯନ୍ତ୍ରୀମାନେ ଏହାର ଉପଯୋଗ କରି ପାରୁଥିଲେ । ଏହାକୁ ଯନ୍ତଭାଷା ବୋଲି କୁହାଯାଉଥିଲା । ସମୟ କ୍ରମେ ଏହା ପରିବର୍ତ୍ତିତ ହୋଇଛି । ଏବେ ଆମ ନିଜ ଭାଷାରେ କମ୍ପ୍ୟୁଟର ସହିତ ଯୋଗାଯୋଗ କରିପାରୁଛୁ ।

ଯେତେବେଳେ କୌଣସି କାର୍ଯ୍ୟ ସମ୍ପାଦନ କରିବାପାଇଁ କମ୍ପ୍ୟୁଟରକୁ ଅନେକ ଗୁଡ଼ିଏ ଅନୁଦେଶ (Instruction) ଦିଆଯାଏ, ତାହାକୁ ଆମେ ଏକ **ପ୍ରୋଗ୍ରାମ** (Programme) ବା କ୍ରମାଦେଶ କହିଥାଉ । ଯେଉଁ ଭାଷାରେ ଏହି ପ୍ରୋଗ୍ରାମ (Programme) ଲେଖାଯାଏ, ତାହାକୁ **ପ୍ରୋଗ୍ରାମିଂ ଭାଷା** (Programming Language) କୁହାଯାଏ ।

## ପ୍ରୋଗ୍ରାମିଂ ଭାଷା (Programming Language)

ପ୍ରୋଗ୍ରାମିଂ ଭାଷା (Programming Language) ହେଉଛି ଏକ ପ୍ରକାରର ସରଳ କମ୍ପ୍ୟୁଟର ଭାଷା, ଏହା ଗୁଡିଏ ଅନୁଦେଶ ବା ଆଦେଶକୁ ନେଇ ଗଠିତ ହୋଇଥାଏ । କମ୍ପ୍ୟୁଟର ମାଧ୍ୟମରେ ଏହି ଅନୁଦେଶ ଗୁଡିକ (Instructions) ବ୍ୟବହାର କରି ବିଭିନ୍ନ ଉପଯୋଗୀ ତଥ୍ୟ ଆୟେ କମ୍ପ୍ୟୁଟରରୁ ପାଇଥାଉ । ସମୟ କ୍ରମେ ଏହି ଭାଷାର ଉନ୍ନତି ହୋଇଛି ଏବଂ ପିଢି (Generation) ଅନୁସାରେ ଏହାକୁ 4 ଭାଗରେ ବିଭକ୍ତ କରାଯାଇଛି, ଯଥା :

- 01. ଯନ୍ତ୍ର ଭାଷା (Machine Language) ବା ପ୍ରଥମ ପିଢ଼ିର ଭାଷା (1st Generation Language (1GL))
- 02. ସାଙ୍କେତିକ ଭାଷା (Assembly Language) ବା ଦ୍ୱିତୀୟ ପିଢ଼ିର ଭାଷା (2nd Generation Language (2GL))
- 04. ଚତୁର୍ଥ ପିଢି ଭାଷା (Fourth Generation Language) ବା ଚତୁର୍ଥ ପିଢ଼ିର ଭାଷା (4th Generation Language (4GL))

## ଯନ୍ତ ଭାଷା (Machine Language) :-

ଏହା ହେଉଛି ଏକ ମାତ୍ର ଭାଷା, ଯାହାକୁ କମ୍ପ୍ୟୁଟର ସିଧା ସଳଖ ଭାବରେ ବୁଝେ ଓ ପ୍ରକ୍ରିୟାକରଣ କରିଥାଏ ଏବଂ ଏହାକୁ First Generation Language (1GL) ବା ପ୍ରଥମ ପିଢ଼ିର ଭାଷା କୁହାଯାଏ । ବିଂଶ ଶତାବ୍ଦୀର ମଧ୍ୟ ଭାଗରେ ଯେତେବେଳେ କମ୍ପ୍ୟୁଟର ଉଦ୍ଭାବନ ଏବଂ ଏହାର ଉପଯୋଗିତା ଆରୟ ହେଲା, ସେତେବେଳେ ପ୍ରୋଗ୍ରାମରମାନେ (Programmer) ଏହି ଭାଷାର ବ୍ୟବହାର ବହୁଳ ଭାବରେ କରୁଥିଲେ । କିନ୍ତୁ ପରବର୍ତ୍ତୀ ସମୟରେ ଏହାର ବ୍ୟବହାର ହେଲା ନାହିଁ, କାରଣ ଏହି ଭାଷାକୁ ବ୍ୟବହାର କରି ଅନୁଦେଶ ବା ଇନଷ୍ତ୍ରକ୍ୱନ ଲେଖିବା ଅତ୍ୟନ୍ତ କଷ୍ଟସାଧ୍ୟ ହୋଇପଡ଼ିଥିଲା । ଏହି ଭାଷାରେ ପ୍ରୋଗ୍ରାମରକୁ ଲେଖିବାବେଳେ ଅତ୍ୟନ୍ତ ସତର୍କତା ବଳାୟ ରଖିବାକୁ ପଡ଼ିଥାଏ । ଏହି ଭାଷାରେ ଲେଖିଲାବେଳେ ଅନୁଦେଶ (Instructions) ଗୁଡ଼ିକର ସଂଖ୍ୟାକ୍ରମ ଗୁଡ଼ିକୁ ମନେରଖିବାକୁ ପଡ଼ିଥାଏ ଓ ଏହାକୁ ପରିବର୍ତ୍ତନ କରିବା ମଧ୍ୟ କଷ୍ଟସାଧ୍ୟ ହୋଇଥାଏ ।

## ସାଙ୍କେତିକ ଭାଷା (Assembly Language):-

ସାଙ୍କେତିକ ଭାଷା ଏକ ନିମ୍ନ ଶ୍ରେଣୀର ପ୍ରୋଗ୍ରାମିଙ୍କ୍ ଭାଷା ଭାବରେ ପରିଗଣିତ ହୋଇଥାଏ । ଏହାକୁ ମଧ୍ୟ ଦ୍ୱିତୀୟ ପିଢ଼ିର ଭାଷା ବା Second Generation Language (2GL) କୁହାଯାଏ । ଏହି ଭାଷା ଯନ୍ତ୍ର ଭାଷାରେ ଥିବା ଅସୁବିଧାକୁ ଅନେକ ମାତ୍ରାରେ ସମାଧାନ କରିବାରେ ସହାୟକ ହୋଇଥିଲା । ଯେତେବେଳେ ଆମେ କିଛି ଅନୁଦେଶ କିୟା ତଥ୍ୟ କମ୍ପ୍ୟୁଟରକୁ ଦେଇଥାଉ, କମ୍ପ୍ୟୁଟର ଏହାକୁ ତୁରନ୍ତ ପ୍ରକ୍ରିୟାକରଣ କରି ଆମଠୁଁ ପାଇଥିବା ଅନୁଦେଶ ତଥ୍ୟ ମୁତାବକ ଉତ୍ତର ଦେଇଥାଏ । କୌଣସି ପ୍ରକ୍ରିୟାକରଣ କରିବାପାଇଁ ଏହି ଭାଷାରେ ଆମେ ଇଂରାଜୀ ଭାଷାର ସଂକ୍ଷିପ୍ତ ଶବ୍ଦ (Abbreviations) ର ବ୍ୟବହାର କରିଥାଉ । ଏହି ଭାଷାରେ ଲେଖା ଯାଇଥିବା ପ୍ରୋଗ୍ରାମ୍ ପ୍ରଥମେ ଏକ ଅନୁବାଦକର ସାହାଯ୍ୟ ନେଇ ଏହାକୁ ମେସିନ୍ (Machine) ଭାଷା 0 ଓ 1 କୁ ପରିବର୍ତ୍ତନ କରିଥାଏ । ଏହି ଅନୁବାଦକକୁ ଆସେୟଲର (Assembler) କୁହାଯାଇଥାଏ । ଧରାଯାଉ ଦୁଇଟି ସଂଖ୍ୟା ମଧ୍ୟରେ ମିଶାଣ କରିବା । ଏହି ମିଶାଣ ପ୍ରକ୍ରିୟାର ଆଦେଶକୁ ସାଙ୍କେତିକ ଭାଷାରେ ଲେଖାଯାଏ ADD । ମାତ୍ର, ଯନ୍ତ୍ର ଭାଷାରେ ଏହା 01110001001001

ଏହି ଭାଷାରେ ମୁଖ୍ୟ ଅସୁବିଧା ହେଲା, ଏକ ନିର୍ଦ୍ଦିଷ୍ଟ ପ୍ରୋଗ୍ରାମ ଗୋଟିଏ ନିର୍ଦ୍ଦିଷ୍ଟ ଶ୍ରେଣୀର କମ୍ପ୍ୟୁଟର ପାଇଁ ପ୍ରଯୋଜ୍ୟ ମାତ୍ର, ଅନ୍ୟ ଶ୍ରେଣୀର କମ୍ପ୍ୟୁଟରପାଇଁ ସେହି ପ୍ରୋଗ୍ରାମ ଉପଯୋଗୀ ନୂହେଁ ।

#### ଉଚ୍ଚ ସୋପାନ ଭାଷା (High Level Language):-

ସାଙ୍କେତିକ ଭାଷାର ବିବିଧତାକୁ ଦୂର କରିବାପାଇଁ ବୈଜ୍ଞାନିକମାନେ ଅନ୍ୟ ଭାଷାର ଉଦ୍ଭାବନ କଲେ, ଯାହାକୁ ଉଚ୍ଚ ସୋପାନ ଭାଷା (High Level Language) କୁହାଯାଏ । ଏହାକୁ **Third Generation Language (3GL)** ବା ତୃତୀୟ ପିଢ଼ି ଭାଷା ମଧ୍ୟ କୁହାଯାଏ । ଏହା ଅତି ସହଜସାଧ୍ୟ ଅଟେ ଏବଂ ଏହି ଭାଷାରେ ଲେଖାଯାଇଥିବା ପ୍ରୋଗ୍ରାମ୍ ପ୍ରାୟ ଇଂରାଜୀ ଭାଷା ଓ ସରଳ ଗାର୍ଶିତିକ ଚିହ୍ନକୁ ବ୍ୟବହାର କରି ଲେଖାଯାଇଥାଏ । ଏହି ଭାଷାରେ ପ୍ରୋଗ୍ରାମର ତଥ୍ୟର ପ୍ରଚଳନ (Function) ଓ ମେମୋରି (Memory-ସ୍କୃତିଶକ୍ତି) ସହିତ କୌଣସି ସମ୍ପର୍କ ନଥାଏ । ଏହି ଭାଷା ବର୍ତ୍ତମାନର ପ୍ରତ୍ୟେକଟି ଯାନ୍ସିକ ଉପକରଣକୁ ବ୍ୟବହାର କରିବାପାଇଁ ପ୍ରୋଗ୍ରାମ୍ ଲେଖା ଯିବାରେ ବ୍ୟବହାର କରାଯାଉଛି । ଏହି ଭାଷା ଗୁଡ଼ିକ ହେଉଛି, ଯଥା : BASIC, FORTRAN, COBOL, PASCAL, C, C++, JAVA, Python ଇତ୍ୟାଦି ।

## ଚତୁର୍ଥି ପିଢ଼ିର ଭାଷା (Forth Generation Language):-

ଏହା ଉଚ୍ଚସୋପାନ ଭାଷା ତୁଳନାରେ ଅଧିକ କାର୍ଯ୍ୟକ୍ଷମ । ଏହାକୁ 4GL ମଧ୍ୟ କୁହାଯାଏ । ଉଚ୍ଚ ସୋପାନ ଭାଷାରେ ପ୍ରକ୍ରିୟାକରଣ ବା ସଂସାଧନ (Processing) ପାଇଁ ପ୍ରୋଗ୍ରାମ୍ ବା କ୍ରମାଦେଶରେ ପ୍ରତ୍ୟେକ ଧାରାକୁ କ୍ରମାନ୍ୱୟରେ ଲେଖିବାକୁ ପଡ଼େ । ମାତ୍ର 4GLରେ ଧାରାର ବିସ୍ତୃତ ବର୍ଣ୍ଣନା ଦରକାର ହୁଏନାହିଁ । କେବଳ ଶେଷଫଳ ମିଳିବାର ଧାରାକୁ ଉଲ୍ଲେଖ କରାଯାଏ ।

ଫୋକସ, ADF, ମ୍ୟାପର, ମ୍ୟାଣ୍ଣିସ୍ ଆଦି ଏହି ଚତୁର୍ଥ ପିଢ଼ିର ଭାଷା ।

## ଆଲଗୋରିଦମ୍ (Algorithm) ବା ସୋପାନ ଭିତ୍ତିକ ପଦ୍ଧତି

କମ୍ପ୍ୟୁଟରରେ କୌଣସି ପ୍ରୋଗ୍ରାମ ବା କ୍ରମାଦେଶ ଲେଖିବା ପୂର୍ବରୁ ଏହାକୁ କେଉଁ ଧାରାରେ କରାଯିବ, ତାହା ପ୍ରଥମେ ନିର୍ଦ୍ଧାରଣ କରାଯାଏ । ଏହି ଧାରା ବା ପ୍ରଣାଳୀ ତର୍କସିଦ୍ଧ ବା ଯୁକ୍ତି ସମ୍ମତ ହେବା ଜରୁରୀ । ଥରେ ନିର୍ଦ୍ଦିଷ୍ଟ ତର୍କ ଠିକ୍ ହୋଇଗଲେ, ତାହାକୁ କ୍ରମବଦ୍ଧ ଭାବରେ ସୋପାନ ବା ପାଦ ପରେ ପାଦ ଲେଖିବାକୁ ହୁଏ । ତେଣୁ ଏହି ପ୍ରଣାଳୀକୁ ସୋପାନ ଭିତ୍ତିକ ପଦ୍ଧତି ବା ଆଲଗୋରିଦମ୍ (Algorithm) କୁହାଯାଏ ।

ଏହି ଆଲଗୋରିଦମ୍କୁ ମଧ୍ୟ ଚିତ୍ର ସଙ୍କେତ ମାଧ୍ୟମରେ ପ୍ରକାଶ କରାଯାଇପାରେ । ଚିତ୍ର ସଙ୍କେତ ମାଧ୍ୟମରେ ପ୍ରକାଶନକୁ ଫ୍ଲୋ ଚାର୍ଟି (Flow Chart) କୁହାଯାଏ । ଆଲ୍ଗୋରିଦମ୍ ଓ ଫ୍ଲୋ ଚାର୍ଟି ହେଉଛି ଦଉ ସମସ୍ୟା ସମାଧାନର ଧାରା ବା ଉପାୟ । ତେବେ, ଉଦାହରଣ ମାଧ୍ୟମରେ 'ସମାଧାନ'ର ଅର୍ଥ ବୁଝିବା ।

**ଉଦାହରଣ 1**: ଧରିନିଅ ତୁମେ ଟିଭିରେ ନ୍ୟୁଜ ଚ୍ୟାନେଲ ଦେଖୁଛ ଏବଂ ଖେଳ ଦେଖିବାକୁ ଇଚ୍ଛା ହେଲା; ତେବେ ସେଇଠି କିଛି କାର୍ଯ୍ୟ କରିବାକୁ ପଡ଼ିବ, ତାହା ହେଉଛି ରିମୋଟ୍ କଷ୍ଟ୍ରୋଲ (Remote Control) ରେ ଚ୍ୟାନେଲକୁ ପରିବର୍ତ୍ତନ । ଚ୍ୟାନେଲ ପରିବର୍ତ୍ତନ ହେଉଛି ଏଠି ସମାଧାନର ବାଟ ।

**ଉଦାହରଣ 2 :** ଧରିନିଅ ସୋମବାର ସକାଳେ ୟୁଲକୁ ଗଲାବେଳେ ତୂମେ ପିରିଅଡ଼ (Period) ମୁତାବକ ବହି ସଜେଇ ନାହଁ । ତେବେ ସେହି ସ୍ଥଳରେ ପିରିଅଡ଼ (Period) ମୁତାବକ ବହି ନେବା ହେଉଛି, ସମାଧାନର ବାଟ ।

ଏହିପରି ବହୁତ ଗୁଡ଼ିଏ ସମସ୍ୟା ଅଛି ଏବଂ ଏହାର ସମାଧାନ କରିବାପାଇଁ ଯେଉଁ ଉପାୟ ବ୍ୟବହାର କରାଯାଏ ତାହାକୁ କମ୍ପ୍ୟୁଟରରେ ଆଲଗୋରିଦମ୍ (Algorithm) କୁହାଯାଏ ।

## ଆଲଗୋରିଦମ୍ (Algorithm)

ଗୋଟିଏ ନିର୍ଦ୍ଦିଷ୍ଟ ତଥ୍ୟରୁ ସୁଚିନ୍ତିତ ଫଳାଫଳ ପାଇବାପାଇଁ ଯେଉଁ କ୍ରମ (Sequence) ଦ୍ୱାରା ଆମେ କାର୍ଯ୍ୟକୁ ପ୍ରକ୍ରିୟାକରଣ (Process) କରିଥାଉ, ତାହାକୁ ଆଲଗୋରିଦମ କୁହାଯାଏ ।

କୌଣସି ଏକ ସମସ୍ୟାକୁ ସମାଧାନ କରିବାପାଇଁ ଏକାଧିକ ଉପାୟ ଅଛି; ସେହିପରି କମ୍ପ୍ୟୁଟରରେ କୌଣସି ଏକ ସମାଧାନ କରିବାପାଇଁ ଏକାଧିକ ଆଲଗୋରିଦମ ବ୍ୟବହାର କରାଯାଇପାରିବ ।

### ଆଲଗୋରିଦମ୍ର ବୈଶିଷ୍ୟ :

ଆଲଗୋରିଦମ୍ ମାଧ୍ୟମରେ ପ୍ରକ୍ରିୟାକରଣ ପରେ ଏକ ନିର୍ଦ୍ଦିଷ୍ଟ ଫଳାଫଳ ମିଳେ ।

- ଗୋଟିଏ ଆଲଗୋରିଦମ୍ରେ ଭିନ୍ନ ଭିନ୍ନ ତଥ୍ୟ ନିବେଶ (Input) କରି ଏକାଧିକ ଫଳାଫଳ ବା ନିଗର୍ମ (Output) ମିଳେ ।
- ଯେଉଁସବୁ ପ୍ରକି଼ିୟା ଆଲଗୋରିଦମ୍ ମାଧ୍ୟମରେ ପ୍ରକି଼ିୟାକରଣ ହେବ, ତାହା ପ୍ରାଞ୍ଜଳ ହେବାଦରକାର ।
- ଆଲଗୋରିଦମ୍ ଲେଖିବା ପୂର୍ବରୁ କେଉଁ କେଉଁ ତଥ୍ୟକୁ ନିଆଯିବ ଏବଂ ତାର କ'ଣ ଫଳାଫଳ ହେବ, ତାହା ବିଶ୍ଲେଷଣ କରିବା ଦରକାର ।

ବର୍ତ୍ତମାନ ଆମେ କେତେଗୁଡ଼ିଏ ଛୋଟ ଛୋଟ ନିର୍ଦ୍ଦିଷ୍ଣ କାର୍ଯ୍ୟକୁ ନେଇ କିପରି ଆଲଗୋରିଦମ୍ ଲେଖାଯିବ ତାହା ଦେଖିବା ।

ଯେତେବେଳେ ଆମେ କୌଣସି ଆଲଗୋରିଦମ୍ ଲେଖୁଛେ, ସେତେବେଳେ ଆମେ ନିମ୍ନଲିଖିତ ଚିହ୍ନ ଗୁଡ଼ିକୁ ବିଭିନ୍ନ ପ୍ରକ୍ରିୟାକରଣ ପାଇଁ ବ୍ୟବହାର କରିବା ।

- 🌕 '+' ମିଶାଣ ପାଇଁ
- '−' ଫେଡାଣ ପାଇଁ
- '\*' ଗୁଣନ ପାଇଁ
- ' । ' ହରଣ ପାଇଁ
- ' $\leftarrow$ ' ନିର୍ଦ୍ଧାରଣ ବା assignment ପାଇଁ,

ଉଦାହରଣ ସ୍ୱରୂପ A  $\leftarrow$  Y \* 3 ତାର ଅର୍ଥ ହେଲା ଯେ "A " ର ମୂଲ୍ୟ ବର୍ତ୍ତମାନ "Y " ର ୩ ଗୁଣ ।

**ଉଦାହରଣ 1 :** ଦୁଇଗୋଟି ସଂଖ୍ୟାର ମିଶାଣ ଫଳ କେତେ ହେବ ?

ଆଲ୍ଗୋରିଦମ୍ (Algorithm) କୁ ଦିଆଯିବା ତଥ୍ୟ ହେଲା

ପ୍ରଥମ ସଂଖ୍ୟା (A)

ଦ୍ୱିତୀୟ ସଂଖ୍ୟା (B)

ଇସ୍ସିତ ଫଳାଫଳ :

ଦୁଇଟି ସଂଖ୍ୟାର ମିଶାଣ ଫଳ ।

## ଅଲଗୋରିଦମ୍(Algorithm)

- ସୋପାନ 1 : ଆରୟ
- ସୋପାନ 2 : ପ୍ରଥମ ସଂଖ୍ୟା (A)କୁ ନେବା
- ସୋପାନ 3 : ଦ୍ୱିତୀୟ ସଂଖ୍ୟା (B)କୁ ନେବା
- ସୋପାନ 4 : ମିଶାଣ ଫଳ (S) ← ପ୍ରଥମ ସଂଖ୍ୟା (A) + ଦ୍ୱିତୀୟ ସଂଖ୍ୟା (B)
- ସୋପାନ 5 : ମିଶାଣ ଫଳକୁ ପ୍ରିଷ୍ଟ କର
- ସୋପାନ 6 : ଶେଷ
- **ଉଦାହରଣ 2 :** ଦୁଇଗୋଟି ଗଣନ ସଂଖ୍ୟା ମଧ୍ୟରେ କିଏ ବଡ଼ ?

ଆଲଗୋରିଦମ୍ (Algorithm) କୁ ଦିଆଯିବା ତଥ୍ୟ ହେଲା

ପ୍ରଥମ ସଂଖ୍ୟା (A)

ଦ୍ୱିତୀୟ ସଂଖ୍ୟା (B)

ବଡ଼ ସଂଖ୍ୟା (C)

#### ଫଳାଫଳ :

ଦୁଇଟି ଗଣନ ସଂଖ୍ୟା ମଧ୍ୟରୁ କିଏ ବଡ଼ ।

## ଆଲ୍ଗୋରିଦମ୍ (Algorithm)

- ସୋପାନ 1 : ଆରୟ
- ସୋପାନ 2 : ପ୍ରଥମ ସଂଖ୍ୟା (A)କୁ ନେବା
- ସୋପାନ 3 : ଦ୍ୱିତୀୟ ସଂଖ୍ୟା (B)କୁ ନେବା
- ସୋପାନ 4 : ଯଦି A>B ହୁଏ, ତା'ହେଲେ C=A
- ସୋପାନ 5 : ଯଦି B>A ବଡ଼ ହୁଏ, ତାହେଲେ C=B
- ସୋପାନ 6 : C କୁ ପ୍ରିିଷ୍ଟ୍ କର
- ସୋପାନ 7 : ଶେଷ

## ଉଦାହରଣ 3 :

ତିନିଗୋଟି ଗଣନ ସଂଖ୍ୟା ମଧ୍ୟରେ କିଏ ବଡ଼ ?

## ଆଲ୍ଗୋରିଦମ୍ (Algorithm) କୁ ଦିଆଯିବା ତଥ୍ୟ ହେଲା

ପ୍ରଥମ ସଂଖ୍ୟା (A)

ଦ୍ୱିତୀୟ ସଂଖ୍ୟା (B)

ତୃତୀୟ ସଂଖ୍ୟା (C)

#### ଫଳାଫଳ :

ତିନିଗୋଟି ଗଣନ ସଂଖ୍ୟା ମଧ୍ୟରୁ ବଡ଼ ସଂଖ୍ୟା କିଏ ?

## ଆଲ୍ଗୋରିଦମ୍ (Algorithm)

- ସୋପାନ 1 : ଆରୟ
- ସୋପାନ 2 : ପ୍ରଥମ ସଂଖ୍ୟା (A)କୁ ନେବା
- ସୋପାନ 3 : ଦ୍ୱିତୀୟ ସଂଖ୍ୟା (B)କୁ ନେବା
- ସୋପାନ 4 : ତୃତୀୟ ସଂଖ୍ୟା (C)କୁ ନେବା
- ସୋପାନ 5 : କର୍ଦ୍ଦି (A>=B) ଏବଂ (A>=C) ତା ହେଲେ

Max=A

ସୋପାନ 6 : ଯଦି (B>=A) ଏବଂ (B>=C) ତା ହେଲେ

Max = B

ସୋପାନ 7 : ଯଦି (C>=A) ଏବଂ (C>=B) ତା ହେଲେ

Max = C

ସୋପାନ 8 : Max କୁ ପ୍ରିଷ୍ଟ କର

### ସୋପାନ 9 : ଶେଷ

# ପ୍ରବାହ ଚିତ୍ର ବା ଫ୍ଲୋଚାର୍ଟି (Flowchart)

ଫ୍ଲୋଚାର୍ଟ ହେଉଛି ଆଲଗୋରିଦମ୍ର ଚିତ୍ର ରୂପ । ସ୍କୁଲ ତରଫରୁ ପିଲାମାନେ ବୁଲିଯାଇଥିବା ଏକ କମ୍ପ୍ୟୁଟର ପ୍ରଦର୍ଶନୀରେ ଶିଖ୍ନଥିବା ଅନେକ ନୂତନ କଥା ଏବଂ ସେମାନଙ୍କ ମଧ୍ୟରେ ତହିଁ ପରଦିନ ହୋଇଥିବା ଆଲୋଚନା ଉପରେ ପର୍ଯ୍ୟବସିତ । ପିଲାମାନେ ଏହାକୁ ଅତି ପାଞ୍ଚଳ ଭାବରେ ଉପସ୍ଥାପନ କରିଛନ୍ତି । ଏହି ଆଲୋଚନାରେ ରାମ, ଶ୍ୟାମ, ଗୋପାଳ, ଜ୍ୟୋତି ଓ ଅନ୍ୟ ପିଲାମାନେ ଭାଗ ନେଇଛନ୍ତି ।

ରାମ : ଜାଣିଛ, ଆମେ ଗୋଟିଏ କମ୍ପ୍ୟୁଟର ପ୍ରଦର୍ଶନୀ ବୁଲିବାକୁ ଯାଇଥିଲୁ । ଆମେ ସେଠାରେ କମ୍ପ୍ୟୁଟରର ବ୍ୟବହାର ଓ ଅନେକ ଗୁଡ଼ିଏ ମଜାଦାର ଆପ୍ଟିକେସନ ସଫଟଓୟାର (Application Software)ର ଉପଯୋଗିତା ବିଷୟରେ ବି ଜାଶିଲୁ ।

ଶ୍ୟାମ : ଜାଣିଛୁ, ଗୋଟିଏ ଷ୍ଟଲରେ ଆମେ ଗୋଟିଏ ସଂଖ୍ୟାକୁ କମ୍ପ୍ୟୁଟରରେ ନିବେଶ (Input) କରିବା ମାତ୍ରେ, ସେ ଆମକୁ ସେହି ସଂଖ୍ୟାର ପଣିକିଆ ସଙ୍ଗେ ସଙ୍ଗେ ଦେଖାଇଲା । ଆମେ ସେହିଠାରେ ଥିବା ଜଣେ କମ୍ପ୍ୟୁଟର ବିଶେଷଜ୍ଞଙ୍କ ପଶ୍ର କଲୁ କିପରି କମ୍ପ୍ୟୁଟର ଆମକୁ ନିବେଶ (Input) କରିଥିବା ଗଣନ ସଂଖ୍ୟାର ପଣିକିଆ ଦେଖାଇଲା । ସେ ମହାଶୟ କେତେଗୁଡ଼ିଏ ଚିତ୍ରକୁ ନେଇ ଏହା କିପରି ହେଉଛି, ତା'ର କ୍ରମିକ ସୋପାନ ଗୁଡ଼ିକୁ ଆମକୁ ପ୍ରାଞ୍ଜଳ ଭାବରେ ବୁଝାଇଦେଲେ ।

କ୍ୟୋତି : ଆମେ ସେଥିରୁ ଏହା ଉପଲହ୍ଧି କଲୁ ଯେ, କମ୍ପ୍ୟୁଟର ଓ ପୋଗାମିଂ (Programming) ରେ ଜ୍ଞାନ ନଥିଲେ ବି ଜଣେ କେତେଗୁଡ଼ିଏ ଚିତ୍ର ଦ୍ୱାରା ସବୁ ସମସ୍ୟାର ସମାଧାନ ବୁଝିପାରିବ ।

ଗୋପାଳ : ଏହି ଚିତ୍ରଗୃଡିକ ପ୍ରବାହ ଚିତ୍ର ବା ଫ୍ରୋଚାର୍ଟି (Flowchart) କହାଯାଏ । ଫ୍ରୋ ଚାର୍ଟର କମ୍ପ୍ୟୁଟର ପୋଗାମିଂ (Programming) ଲେଖିବା ପୂର୍ବରୁ କିପରି ସମସ୍ୟାର ସମାଧାନ କରାଯାଏ, ତାହା କମିକ ସୋପାନ (Steps) ଓ ତର୍କି(Logic) ସହିତ ବାଖ୍ୟା କରାଯାଇଥାଏ । ଏହା ଦ୍ୱାରା କୌଣସି ଏକ ସମାଧାନର ସୋପାନ ଗୁଡ଼ିକ ପ୍ରତିପାଦିତ କରାଯାଇଥାଏ ।

ରାମ : ମଁ ଯାହା ଦେଖିଲି, ସେ ମହାଶୟ କେତେଗ୍ରତିଏ ଜ୍ୟାମିତିକ ଚିତ୍ରକ ନେଇ ଫ୍ରୋ ଚାର୍ଟ ଦର୍ଶାଇଲେ । ଆମେମାନେ ସମସ୍ତେ ଫ୍ରୋଚାର୍ଟ ଶିଖିବା ।

ଗୋପାଳ : ଚାଲ ଆମେ ଗୋଟିଏ ଛୋଟ ଉଦାହରଣରୁ ଆରୟ କରିବା ଏବଂ କିପରି ଏହି ଫ୍ଲୋ ଚାର୍ଟଟି ଦୁଇଟି ଗଣନ ସଂଖ୍ୟାକୁ ଯୋଗ କରୁଛି, ତାହା ଦେଖିବା । ଏହାର ସମାଧାନ ଓ ଏଥିରେ ବ୍ୟବହାର ହୋଇଥିବା ଜ୍ୟାମିତିକ ଚିତ୍ର ଗୁଡ଼ିକ ବିଷୟରେ ବିସ୍ତୁତ ଭାବରେ ଆଲୋଚନା କରିବା ।

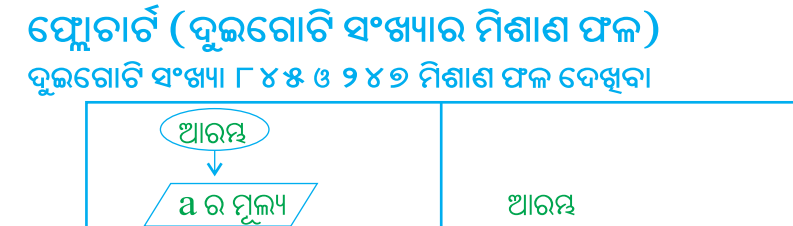

b ର ମୂଲ୍ୟ,

c=a+b

ଶେଷ

c ର ମୁଲ୍ୟ ଲେଖ

a ର ମୂଲ୍ୟ 845 b ର ମୂଲ୍ୟ 247

C = 845 (a) + 247 (b)

C ର ମୂଲ୍ୟ 1092

72

ଶେଷ
ଏଠାରେ a, b ଦୁଇଟି ଚଳ (Variable) ଅଟେ । a ବା b ବଦଳିଲେ c ର ମାନ ବଦଳିବ ।

- ଶ୍ୟାମ : ଫ୍ଲୋଚାର୍ଟରେ ଆରୟ (Start) ଓ ଶେଷ (End)ର ଉଭୟ ଉପବୃତ୍ଧ (Ellipse-ଅଶ୍ଚାକାର) 🦳 ଆକୃତିର ।
- ଗୋପାଳ : ଏଥିରୁ ଜଣାପଡୁଛି ଗୋଟିଏ ଫ୍ଲୋଚାର୍ଟର ଆରୟ ଓ ଶେଷ ଉପବୃତ୍ତ (Ellipse ଅଣ୍ଡାକାର) ି ଚିହୁ ଦ୍ୱାରା ପରିଲଖିତ କରିଥାଏ ।
- ରାମ : ଆମର ମୁଖ୍ୟ ଲକ୍ଷ୍ୟ ଥିଲା ଯେ, କିପରି ଦୁଇଟି ସଂଖ୍ୟାର ସମଷ୍ଟି ବାହାର କରିବା । ପ୍ରଥମେ ଆମେ ଦୁଇଟି ସଂଖ୍ୟାର ମୂଲ୍ୟକୁ ଲେଖିବା । ଏହି ସଂଖ୍ୟାକୁ ଲେଖିବା ଲାଗି ଫ୍ଲୋଚାର୍ଟରେ /\_\_\_\_\_ ସାମାନ୍ତରିକ ଚିତ୍ର (Parallelogram) ର ଚିହ୍ନକୁ ବ୍ୟବହାର କରାଯାଏ ।

ଗୋପାଳ : ଠିକ୍ ଅଛି, ତାହେଲେ ଗୋଟିଏ ମୂଲ୍ୟକୁ କମ୍ପ୍ୟୁଟରରେ ଲିପିବଦ୍ଧ କରିବାକୁ କ'ଣ କୁହାଯାଏ ।

- ଶ୍ୟାମ : ଇନ୍ପୁଟ (Input-ନିବେଶ) କୁହାଯାଏ ।
- ଗୋପାଳ : ଏଥିରୁ ଜଣାପଡ଼ୁଛି ଯେ ଫ୍ଲୋଚାର୍ଟରେ କୌଣସି ଗଚ୍ଛିତ ତଥ୍ୟକୁ ଦର୍ଶାଇବା ଲାଗି ସାମାନ୍ତରିକ ଚିତ୍ରର ଚିହ୍ନକୁ ବ୍ୟବହାର କରାଯାଏ । ଏହାର ପର ପର୍ଯ୍ୟାୟଟି କଣ ?
- ରାମ : ଏହାର ପରବର୍ତ୍ତୀ ପର୍ଯ୍ୟାୟ ହେଉଛି ଦୁଇଗୋଟି ସଂଖ୍ୟାର ସମଷ୍ଟିକୁ ବାହାର କରିବା; ଏହାକୁ କମ୍ପ୍ୟୁଟରରେ ପ୍ରୋସେସିଂ ବୋଲି କୁହାଯାଏ । ଏହି **ପ୍ରୋସେସିଂ** ତଥ୍ୟକୁ ଫ୍ଲୋଚାର୍ଟରେ ଏକ \_\_\_\_\_ ଆୟତଚିତ୍ର ଦ୍ୱାରା ଦର୍ଶାଯାଇଥାଏ ।

ଗୋପାଳ : ରାମ ଯାହା କହୁଛି ତାହା ସମ୍ପୂର୍ଣ୍ଣ ସତ୍ୟ ଅଟେ ।

- ଶ୍ୟାମ : ପରବର୍ତ୍ତୀ ପର୍ଯ୍ୟାୟ ହେଉଛି ଫଳାଫଳ ପାଇବା । ଏହାକୁ କମ୍ପ୍ୟୁଟରରେ ନିର୍ଗମ (Output) ବୋଲି କୁହାଯାଏ ଏବଂ ଏହାକୁ ଏକ ସାମାନ୍ତରିକ ଚିତ୍ର ର ଚିହ୍ନରେ ଦର୍ଶାଇଯାଇଥାଏ ।
- ଗୋପାଳ: ଏଥିରୁ ଜଣାପଡ଼ିଗଲା ଯେ ସାମାନ୍ତରିକ ଚିତ୍ରର ପ୍ରୟୋଗ ଫ୍ଲୋଚାର୍ଚରେ ଉଭୟ ନିବେଶ (Input) ଓ ନିର୍ଗମ (Output)କୁ ଦର୍ଶାଯିବା ପାଇଁ ବ୍ୟବହାର କରାଯାଏ ।
- ରାମ : ଏଥିରୁ ଆଉ ମଧ୍ୟ ଶିଖିବାକୁ ମିଳିଲା ଯେ ଫ୍ଲୋଚାର୍ଟରେ ଏକ ପର୍ଯ୍ୟାୟରୁ ଅନ୍ୟ ଏକ ପର୍ଯ୍ୟାୟକୁ ଯିବାପାଇଁ ତୀର (Arrow) ଚିହୁର ବ୍ୟବହାର କରାଯାଇଥାଏ । (↓)

ସେହି ବାଟଦେଇ କମ୍ପ୍ୟୁଟର ଶିକ୍ଷକ ଯାଉଥିଲେ । ପିଲାଙ୍କ ଆଲୋଚନା ଶୁଣି ସେ ଅଟକି ଗଲେ ଓ ପିଲାଙ୍କ ସହ ଆଲୋଚନାରେ ମାତିଗଲେ । ଶିକ୍ଷକ କହିଲେ : ଚାଲ ବର୍ତ୍ତମାନ ଗୋଟିଏ ଗଣିତ ପ୍ରଶ୍ମକୁ ନେଇ ତାର ସମାଧାନକୁ ଫ୍ଲୋଚାର୍ଟ ଦ୍ୱାରା ଦର୍ଶାଇବା । ପ୍ରଶ୍ମଟି ହେଲା –

ଶ୍ରାବଶୀ ଗୋଟିଏ ଖେଳଶାକୁ ଟ.325.00 ଦେଇ କିଣିଲା ଏବଂ ତାହାକୁ ଟ.485.00ରେ ବିକ୍ରୟ କଲା । ଶ୍ରାବଶୀ କେତେ ଲାଭ ବା କ୍ଷତି କଲା ।

ଶିକ୍ଷକ ମହାଶୟ ଉକ୍ତ ପ୍ରଶ୍ନର ସମାଧାନ ଫ୍ଲୋଚାର୍ଟ ମାଧ୍ୟମରେ ବୁଝେଇଲେ–

କ୍ରୟ ମୂଲ୍ୟ ଓ ବିକ୍ରୟ ମୂଲ୍ୟକୁ ଫ୍ଲୋଚାର୍ଟରେ ନିବେଶ (Input) ଓ ନିର୍ଗମ (Output)ବୋଲି କହିବା ଏବଂ ଏହାକୁ ସାମାନ୍ତରିକ ଚିତ୍ର ଦ୍ୱାରା ଦର୍ଶାଇବା ।

> କ୍ରୟ ମୂଲ୍ୟ (Cost Price) ବିକ୍ରୟ ମୂଲ୍ୟ (Selling Price)

ଏବେ ଆମେ କ୍ରୟ ମୂଲ୍ୟ ଓ ବିକ୍ରୟ ମୂଲ୍ୟ ମଧ୍ୟରେ ତୁଳନା କରିବା ଏବଂ କେଉଁ ମୂଲ୍ୟଟି ଅଧିକ ତାକୁ ଖୋଜି ବାହାର କରିବା । ଏହି ତୁଳନାକୁ କିପରି ଆମେ ଫ୍ଲୋଚାର୍ଟ ମାଧ୍ୟମରେ ଦେଖାଇବା ?

ଏବେ ପ୍ରଶ୍ମ ହେଲା "ବିକ୍ରିୟ ମୂଲ୍ୟ କ୍ରୟ ମୂଲ୍ୟ ଠାରୁ ଅଧିକ କି ?"

ଏହି ପ୍ରଶ୍ମର ଉତ୍ତର "ହଁ" ବା "ନା" ହୋଇପାରେ । ଯଦି ଉତ୍ତର "ହଁ'', ତେବେ ଆମେ ଏହାର ଲାଭ ହିସାବ କରିବା । ଯଦି ଉତ୍ତର "ନାଁ", ତେବେ ଆମେ ଏହାର କ୍ଷତି ହିସାବ କରିବା । ଏହି ସୋପାନକୁ ଆମେ ଫ୍ଲୋଚାର୍ଟରେ ତଳେ ଦିଆଯାଇଥିବା ଠିକିରି (Diamond) ଚିତ୍ର ଦ୍ୱାରା ଦର୍ଶାଇବା ।

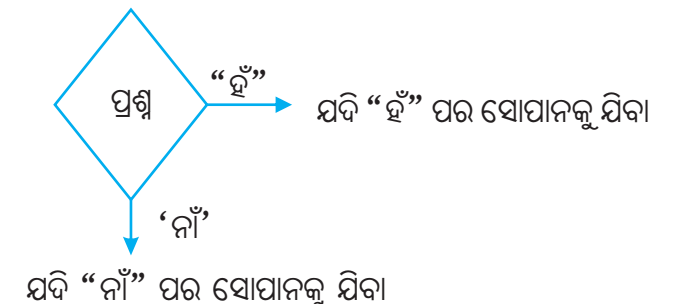

ଶିକ୍ଷକ କହିଲେ, ଯଦି ଉତ୍ତର "ହଁ" ହୁଏ, ତା ହେଲେ ବିକ୍ରୟ ମୂଲ୍ୟ କ୍ରୟ ମୂଲ୍ୟ ଠାରୁ ଅଧିକ ଅଟେ ଏବଂ ଶ୍ରାବଶୀ ନିର୍ଣ୍ଣିତ ଲାଭ କରିଛି ।

କାରଣ, ଲାଭ = ବିକ୍ରୟ ମୂଲ୍ୟ – କ୍ରୟ ମୂଲ୍ୟ

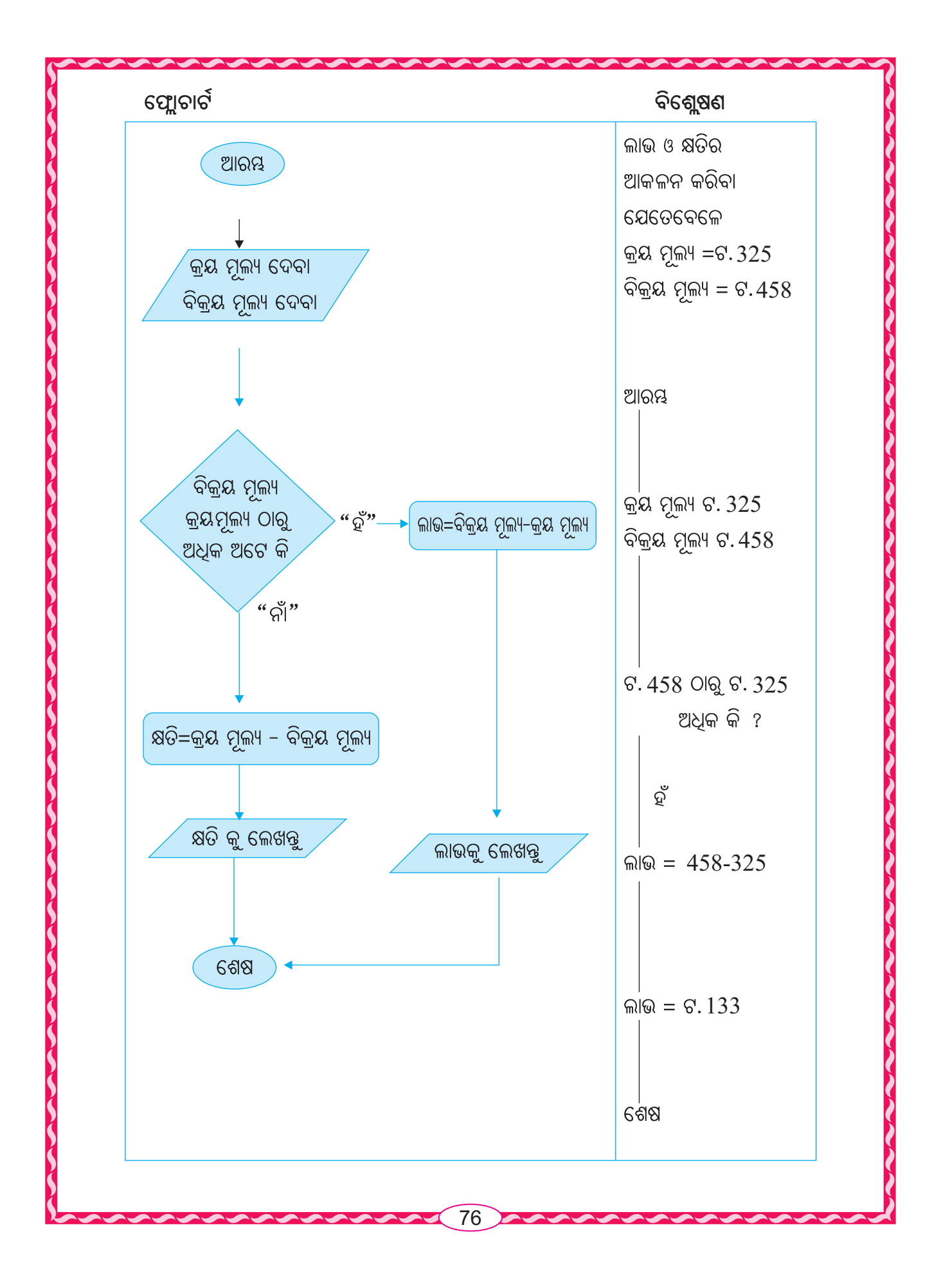

| ଫ୍ଲୋଚାର୍ଟରେ ବ୍ୟବହୃତ ଚିହ୍ନ            | ଓ ବ୍ୟବହାର                                           |                                                                                                    |
|--------------------------------------|-----------------------------------------------------|----------------------------------------------------------------------------------------------------|
| ଫ୍ଲୋଚାର୍ଟ ଚିହ୍ନ                      | କ୍ୟାମିତିକ ଆକୃତି                                     | ବ୍ୟବହାର                                                                                                    |
| Ellipse<br>(ଅଷାକାର)                  |                                                     | ଏହାର ବ୍ୟବହାର ଫ୍ଲୋଚାର୍ଟର ଆରୟ<br>ଏବଂ ଶେଷକୁ ଦର୍ଶାଇଥାଏ ।                                                                              |
| Parallelograms<br>(ସାମାନ୍ତରିକ ଚିତ୍ର) |                                                     | ଏହା ତଥ୍ୟ ନିବେଶ (Input) (ତଥ୍ୟ<br>କମ୍ପ୍ୟୁଟରରେ ନିବେଶ କରିବା) ଓ<br>Output (ଫଳାଫଳ କମ୍ପ୍ୟୁଟରରୁ<br>ନିର୍ଗମ କରିବା) ପାଇଁ ବ୍ୟବହାର<br>କରାଯାଏ । |
| Rectangle<br>(ଆୟତ ଚିତ୍ର)             |                                                     | ଏହା କମ୍ପ୍ୟୁଟର ପ୍ରୋଗ୍ରାମ୍ (Programme)ର<br>ପ୍ରକ୍ରିୟାକରଣ (Processing) ପର୍ଯ୍ୟାୟକୁ<br>ବୁଝାଇଥାଏ ।                                       |
| Diamond<br>(ଠିକିରି ଚିହ୍ନ)            |                                                     | ଏହି ଠିକିରି ଚିହ୍ନ (Diamond)<br>ଦୁଇଗୋଟି ଶାଖା ଥାଏ<br>ଗୋଟିଏ "ହଁ" ଆଉ ଗୋଟିଏ "ନାଁ"<br>ଯାହାକୁ ନିଷ୍ପଭି ପର୍ଯ୍ୟାୟ କୁହାଯାଏ ।                  |
| Arrows<br>(ତୀର ଚିହ୍ନ)                | $\downarrow \xrightarrow{\longrightarrow} \uparrow$ | ଏହା ଫ୍ଲୋଚାର୍ଟର ସଂଯୋଗରେ<br>(ତୀର ଚିହ୍ନ)ସହାୟତା କରେ ଏବଂ<br>ଫ୍ଲୋଚାର୍ଟର ବିଭିନ୍ନ ପର୍ଯ୍ୟାୟକୂ<br>ଦର୍ଶାଇଥାଏ।                                |

ଶିକ୍ଷକ କହିଲେ, ଏଥିରୁ ଆମେ ଶିଖିଲେ ଯେ ଗୋଟିଏ କମ୍ପ୍ୟୁଟର ପ୍ରୋଗ୍ରାମ୍ (Programme) ଲେଖିବା ପୂର୍ବରୁ ତାକୁ ଫ୍ଲୋଚାର୍ଟ କରି ତା'ର ପ୍ରତ୍ୟେକଟି ପର୍ଯ୍ୟାୟକୁ ଲିପିବଦ୍ଧ କରିବା । Ì

ଶିକ୍ଷକ ମହାଶୟ ପୂଣି ଚାଲ ଆମେ ଫ୍ଲୋଚାର୍ଟ ବ୍ୟବହାର କରି ଗୋଟିଏ ଗୁଣନ ଖନ୍ଦା ଦେଖିବା । ଏଥିରୁ ଆମେ ଲୁପ୍ ବ୍ୟବହାର କରି ଶିଖିବା ।

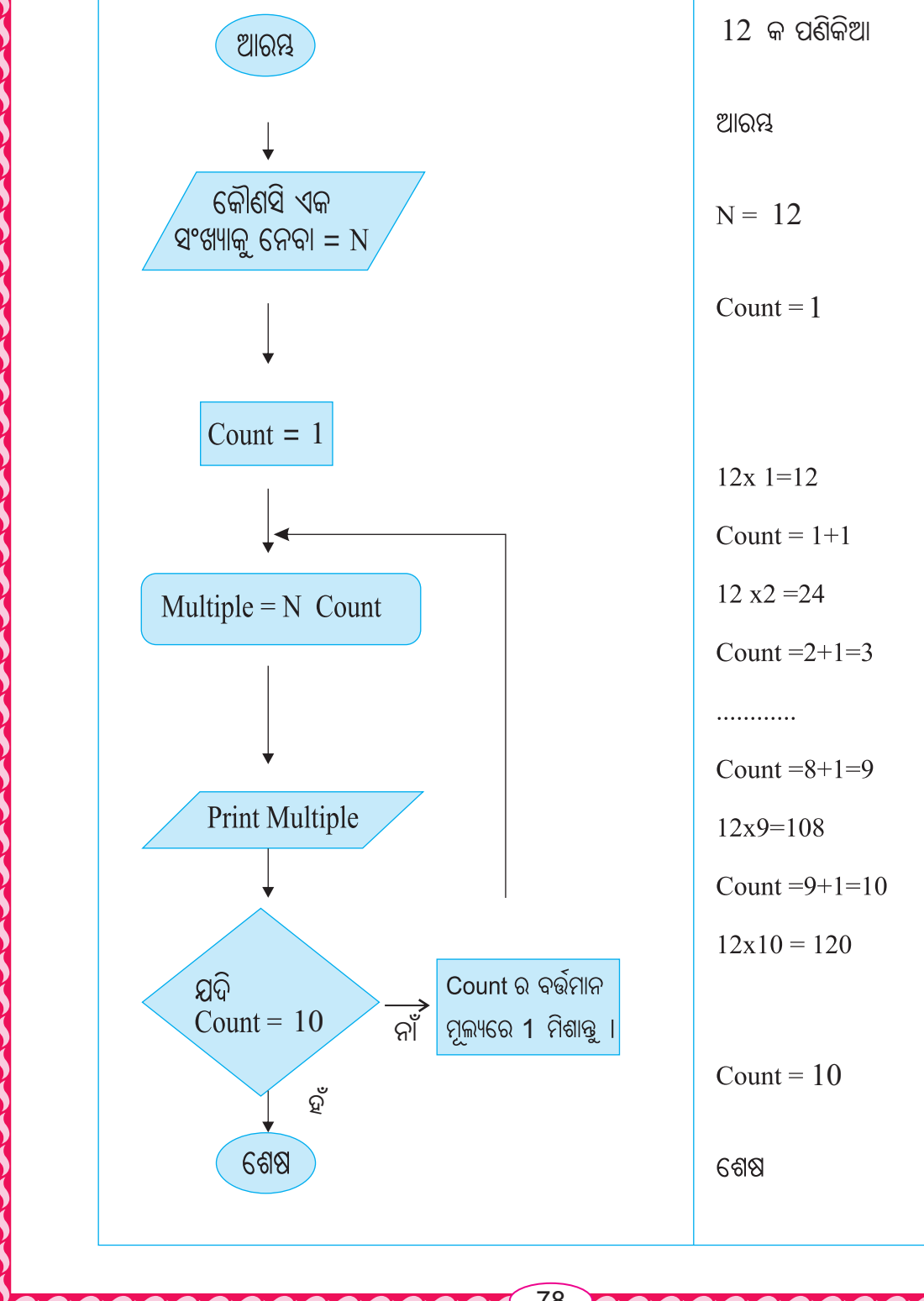

78

### ଫ୍ଲୋଚାର୍ଟର ବ୍ୟବହାର

- ୧. ଏହା କମ୍ପ୍ୟୁଟରର ନିର୍ଦ୍ଦେଶ ଗୁଡ଼ିକୁ ଚିତ୍ର ସାହାଯ୍ୟରେ ଦର୍ଶାଇବା ପାଇଁ ସାହାଯ୍ୟ କରେ ।
- ୨. ଏହା କୌଣସି ଏକ ସମସ୍ୟାର ସମାଧାନ ପୂର୍ବରୁ ତାର ନିୟମ ଓ ସମାଧାନ ପାଇଁ ଆବଶ୍ୟକ ଥିବା ପର୍ଯ୍ୟାୟ ଗୁଡ଼ିକୁ ଜାଣିବା ଦରକାର ।
- ୩. ଏହା ନିଜର ଧାରଣାକୁ ଅନ୍ୟକୁ ଜଣାଇବା ପାଇଁ ବ୍ୟବହାର କରିବା ।
- ୪. ଏହା ତଥ୍ୟର ବିଭାଗୀକରଣ କରିବା ପାଇଁ ବ୍ୟବହାର କରିବା ।
- ୫. ଏହାକୁ ଶିଖିବା ଓ ଶିଖାଇବା ପାଇଁ ବ୍ୟବହାର କରିବା ।

କମ୍ପ୍ୟୁଟର ବ୍ୟବହୃତ ଭାଷାରେ କ୍ରମାବେଶ ବା ପ୍ରୋଗ୍ରାମ ଲେଖିବାପାଇଁ ସୋପାନ ଭିଭିକ ପଦ୍ଧତି ବା ଆଲଗୋରିଦମ୍ ବ୍ୟବହାର ଅପରିହାର୍ଯ୍ୟ । ସେହିପରି ଆଲଗୋରିଦମ୍ ବଦଳରେ ପ୍ରବାହ ଚିତ୍ର ବା ଫ୍ଲୋ ଚାର୍ଟ ଉପଯୋଗ କରାଯାଇପାରେ । ପରେ ଏହି ପ୍ରୋଗ୍ରାମ୍ର ଲେଖିବା ସଂପର୍କରେ ଜାଣିବା ।

# ଆସ ! କମ୍ପ୍ୟୁଟର ପରୀକ୍ଷାଗାରକୁ ଯିବା

- ୧. କମ୍ପ୍ୟୁଟରରେ ଏମ୍.ଏସ୍.ୱାର୍ଡ (M.S. Word) ପୃଷାଖୋଲି ଆକୃତି ବା Shape ବିକଳ୍ପ ଦ୍ୱାରା
  - (କ) ଚାରି ପ୍ରକାର ତୀର ଚିହ୍ନ ଅଙ୍କନ କର ।
  - (ଖ) ଠିକିରି ଚିତ୍ର ଅଙ୍କନ କର ।
  - (ଗ) ଅଣ୍ଡାକାର ଆକୃତିର ଚିତ୍ର ଅଙ୍କର କର ।
  - (ଘ) ଆୟତ ଚିତ୍ର ଅଙ୍କନ କର ।
  - (ଙ) ସାମାନ୍ତରିକ ଚିତ୍ର ଅଙ୍କନ କର ।
- ୨. ନିମ୍ନ ପ୍ରଶ୍ନର ସୋପାନ ଭିଭିକ ପଦ୍ଧତି (Algorithm) ଓ ପ୍ରବାହ ଚିତ୍ର (Flow Chart) ଲେଖ । ପ୍ରଶ୍ୱ:- 017, 107 ଓ 170 ସଂଖ୍ୟା ତିନୋଟି ମଧ୍ୟରେ କିଏ ବଡ଼ ?

# ଆମେ କଣ ଶିଖିଲେ

- ପ୍ରୋଗ୍ରାମିଂ ଭାଷା ହେଉଛି ସରଳ କମ୍ପ୍ୟୁଟର ଭାଷା । ଏହା ଗୁଡ଼ିଏ ଆଦେଶକୁ ନେଇ ଗଠିତ ହୋଇଥାଏ ଏବଂ କମ୍ପ୍ୟୁଟର ମାଧ୍ୟମରେ ଏହି ଆଦେଶକୁ (instructions) ବ୍ୟବହାର କରି ଆମେ ବିଭିନ୍ନ ଉପଯୋଗୀ ତଥ୍ୟ କମ୍ପ୍ୟୁଟରରୁ ପାଇଥାଉ । ଏହା ଚାରି ପ୍ରକାରର ଅଟେ ।
  - · ସନ୍ତ ଭାଷା (Machine Level Language)
  - ସାଙ୍କେତିକ ଭାଷା (Assembly Language)

  - ଚତୁର୍ଥ ପିଢ଼ି ଭାଷା (Fourth Generation Language)
- ଗୋଟିଏ ନିର୍ଦ୍ଦିଷ୍ଠ ତଥ୍ୟରୁ ଏକ ସୁଚିନ୍ତିତ ଫଳାଫଳ ପାଇବାପାଇଁ, ଯେଉଁ ଅନୁକ୍ରମ (Sequence) ଦ୍ୱାରା ଆମେ କେତେଗୁଡ଼ିକ କାର୍ଯ୍ୟକୁ ପ୍ରକ୍ରିୟାକରଣ (Processing) କରିଥାଉ, ସେହି ଅନୁକ୍ରମକୁ ଆଲଗୋରିଦମ୍ (Algorithm)କୁହାଯାଏ।
- ଯେଉଁ ପ୍ରକ୍ରିୟାଗୁଡ଼ିକ ଆଲଗୋରିଦମ୍ ମାଧ୍ୟମରେ ପ୍ରକ୍ରିୟାକରଣ ହେବ, ତାହା ପ୍ରାଞ୍ଜଳ ହେବା ଦରକାର ।
- ଆଲଗୋରିଦିମ୍ ଲେଖିବା ପୂର୍ବରୁ କେଉଁ କେଉଁ ତଥ୍ୟକୁ ନିଆଯିବ ଏବଂ କେଉଁ ଫଳାଫଳ ଆବଶ୍ୟକ, ତାହା ବିଶ୍ଲେଷଣ କରିବା ଦରକାର ।

#### ଫ୍ଲୋଚାର୍ଟ କଣ :

• କୌଣସି ଆଲଗୋରିଦମ୍କୁ ଚିତ୍ର ସଙ୍କେତ ଦ୍ୱାରା ପ୍ରକାଶ କରାଯାଇପାରେ । ଏହାକୁ ଫ୍ଲୋଚାର୍ଟ କହନ୍ତି ।

#### ଫ୍ଲୋଚାର୍ଟରେ ବ୍ୟବହୃତ ଚିହ୍ନ :

- Ellipse (ଅଣ୍ଡାକାର): 🔘 ଏହାର ବ୍ୟବହାର ଫ୍ଲୋଚାର୍ଟର ଆରୟ ଏବଂ ଶେଷକୁ ଦର୍ଶାଇଥାଏ ।
- Parallelogram (ସାମାନ୍ତରିକ ଚିତ୍ର): / ଏହା ତଥ୍ୟ ନିବେଶ (Input) (ତଥ୍ୟ କମ୍ପ୍ୟୁଟରକୁ ଦେବା) ଓ ନିର୍ଗମ (Output) (ତଥ୍ୟ କମ୍ପ୍ୟୁଟରରୁ ପାଇବା) ପାଇଁ ବ୍ୟବହାର କରାଯାଏ ।
- Rectangle (ଆୟତ ଚିତ୍ର): 🔄 ଏହା କମ୍ପ୍ୟୁଟର ପ୍ରୋଗ୍ରାମର ର ପ୍ରକିୟାକରଣ (Processing) ପର୍ଯ୍ୟାୟକୁ ବୁଝାଇଥାଏ ।
- Diamond (ଠିକିରି ଚିହ୍ନ): 🔷 ଏହା କମ୍ପ୍ୟୁଟର କାର୍ଯ୍ୟକ୍ରମର ନିଷ୍ପତ୍ତି ପର୍ଯ୍ୟାୟକୁ ବୁଝାଏ ।
  - Arrows (ତୀର ଚିହ୍ନ):**ୀ↓ ≳** ଏହା ଫ୍ଲୋଚାର୍ଟର ସଂଯୋଗରେ ସହାୟତା କରେ ଏବଂ ଫ୍ଲୋଚାର୍ଟର ବିଭିନ୍ନ ପର୍ଯ୍ୟାୟକୁ ଦର୍ଶାଇଥାଏ ।

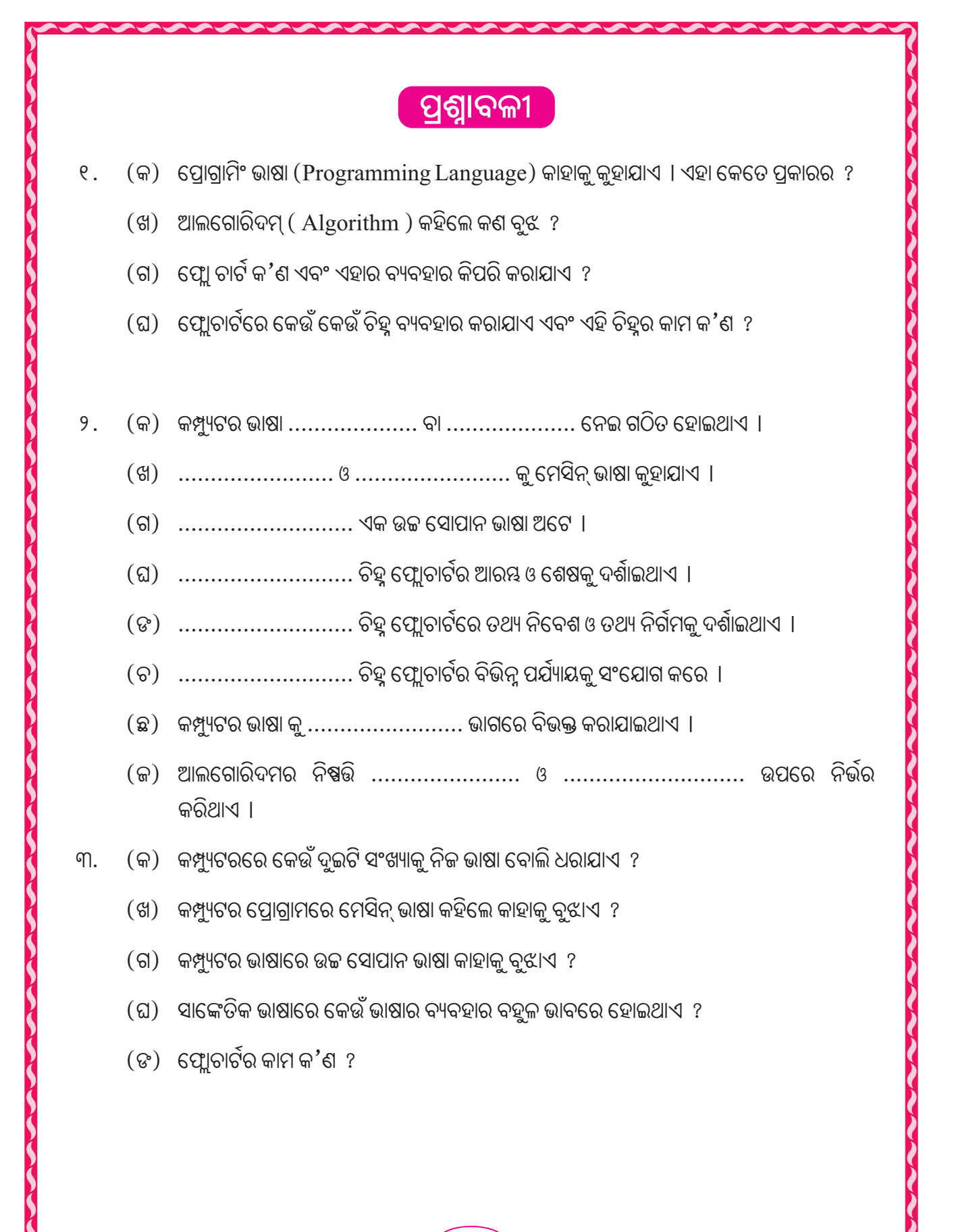

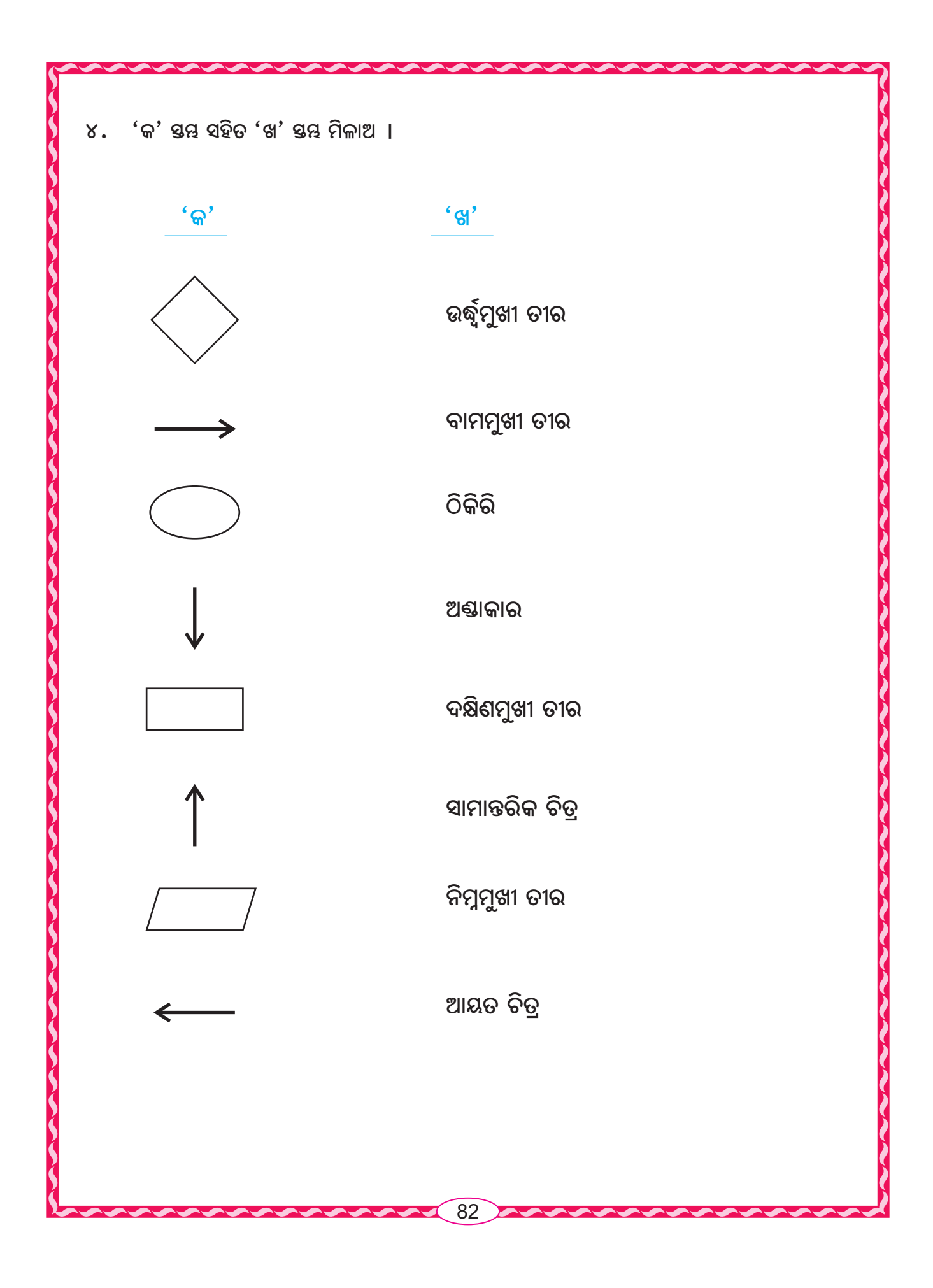

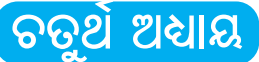

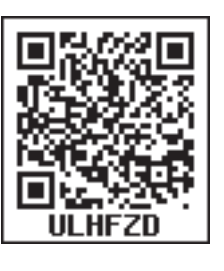

# ଷ୍ଟ୍ରେତ୍ସିଟ୍ : ଏକ୍ସେଲ୍ (Spreadsheet : Excel 2007)

ଖ୍ୱାର୍ଡ ପ୍ରୋସେସର (Word Processor) ପରି ସ୍ତ୍ରେଡ୍ସିଟ୍ (Spreadsheet) ହେଉଛି ଅଫିସ୍ 2007 ର ଏକ ଆପ୍ଲିକେସନ୍ ସଫ୍ଟ୍ ଓୟାର (Application Software) । ଏହି ସଫ୍ଟ ଓୟାର୍ ସହାୟତାରେ ସମଞ୍ଚ ପ୍ରକାର ହିସାବ ସଂପର୍କିତ କାର୍ଯ୍ୟ ଅତି ସହକରେ କରାଯାଇପାରେ । ଏହାଦ୍ୱାରା ଚାର୍ଟ, ଟେବୁଲ୍, ଗାଣିତିକ ତଥ୍ୟ ସୟନ୍ଧିତ କାର୍ଯ୍ୟପୃଷ୍ଧା ପ୍ରସ୍ତୁତ କରାଯାଇପାରିବ । ଏକ୍ସେଲ୍କୁ ସ୍ତ୍ରେଡ୍ସିଟ୍ (Spreadsheet) ପ୍ରୋଗ୍ରାମ୍ ଓ ଡାଟାବେସ୍ ମ୍ୟାନେକ୍ମେଷ୍ଟ ସଫ୍ଟ ଓୟାର ମଧ୍ୟ କୁହାଯାଏ । ତେଣୁ ଆମେ ପ୍ରଥମେ ଦେଖିବା ସ୍ତ୍ରେଡ୍ସିଟ୍ କ'ଶ ?

# ସ୍ତ୍ରେତ୍ସିଟ୍ (Spreadsheet)

ସ୍ତ୍ରେଡ୍ସିଟ୍ ହେଉଛି ସାଂଖ୍ୟିକ ତଥ୍ୟର ଉପସ୍ଥାପନ, ବିଶ୍ଲେଷଣ ବା ଗଶନା କାର୍ଯ୍ୟ କରିବା ନିମିଉ ଥିବା ଏକ ସ୍ଥାନ । ଏହା ଏକାଧିକ ଞ୍ଚୟ (Columns) ଓ ଧାଡ଼ି (Rows)ର ଏକ ସମାହାର । ଦୈନନ୍ଦିନ ଜୀବନରେ ଆମେ ଖାତାରେ ବା କାଗକରେ ହିସାବପତ୍ର ଲାଗି ଅନେକ ସ୍ତ୍ରେଡ୍ସିଟ୍ ପ୍ରସ୍ତୁତ କରିଥାଉ । ଏହି ସ୍ତ୍ରେଡ୍ସିଟ୍କୁ ଖ୍ୱର୍କସିଟ୍ (Worksheet) ମଧ୍ୟ କୁହାଯାଇଥାଏ । ସ୍ତ୍ରେଡ୍ସିଟ୍ରେ ଥିବା ଧାଡ଼ି ଓ ଞ୍ଚୟଗୁଡ଼ିକର ଛେଦରେ ଗୋଟିଏ ଗୋଟିଏ ଆୟତଚିତ୍ର ଭଳି ଘର ସୃଷ୍ଟି ହୋଇଥାଏ । ଏହି ଘରକୁ ସେଲ୍ (Cell) କୁହାଯାଏ । ଏହି ସେଲ୍ମାନଙ୍କରେ ସାଂଖିକ ତଥ୍ୟ ଲେଖାଯାଇଥାଏ ଓ ଉକ୍ତ ତଥ୍ୟକୁ ନେଇ ହିସାବପତ୍ର ହୁଏ । ଏଠାରେ ଏକ ନମୁନା ସ୍ତ୍ରେଡ୍ସିଟ୍ ପ୍ରଦର୍ଶିତ ହୋଇଛି । ଏହି ନମୁନା ସ୍ତ୍ରେଡ୍ସିଟ୍ ହେଉଛି ଗୋଟିଏ ସ୍ଟୁଲର ଏକ ପରୀକ୍ଷାରେ ଶତକଡା ୮୦ ନୟରରୁ ଅଧିକ ରଖିଥିବା ପିଲାଙ୍କର ନୟର ତାଲିକା (Mark Sheet) । ୯ଜଶ ପିଲାଙ୍କର ୫ଟି ବିଷୟରେ ଥିବା ସମଞ୍ଚ ନୟର ଏବଂ ସେମାନଙ୍କର ମୋଟ ନୟର ବିଞ୍ଚାରିତ ରୂପରେ ରହିଛି । ଏହି ନୟର ତାଲିକାଟି ଏକ ବିଞ୍ଚାର ଫର୍ଦ୍ଦ (Spread Sheet) । ଏଥିରେ ସମଞ୍ଚଙ୍କର ମୋଟ ନୟର ହିସାବ କରାଯାଇଛି । ତେଶୁ ଏହା ଏକ ହିସାବ ଫର୍ଦ୍ଦ । ଏହି ସ୍ତ୍ରେଡ୍ସିଟ୍କୁ ଇଲେକ୍ଟ୍ରୋନିକ ସ୍ତ୍ରେଡ୍ସିଟ୍ ହିସାବ ଫର୍ଦ୍ଦ । ଏହାକୁ କମ୍ପ୍ୟୁଟର ଦ୍ୱାରା ପ୍ରସ୍ତୁତ କରାଯାଇପାରେ । କମ୍ପ୍ୟୁଟର ସ୍ତ୍ରେଡ୍ସିଟ୍କୁ ଇଲେକ୍ଟ୍ରୋନିକ ସ୍ତ୍ରେଡ୍ସିଙ୍ କୁହାଯାଏ । ଏଥିପାଇଁ ଏକ୍କେଲ (Excel) ସଫ୍ଟଓୟାର୍ ସର୍ବତ୍ର ଉପଲନ୍ତ ।

| 13 | A           | В             | С     | D      | E      | F    | G     | н           |
|----|-------------|---------------|-------|--------|--------|------|-------|-------------|
| 1  |             |               |       |        |        |      | 1 m   |             |
| 2  | ବିଷୟ        | ପୂର୍ଣ୍ଣସଂଖ୍ୟା | ବଳଭାମ | ବସୁମତୀ | ହରିହର୍ | ମହମଦ | କାକସନ | ନଟବର୍       |
| 3  | ସାହିତ୍ୟ     | 009           | 69    | L G    | ୯୭     | 99   | 99    | લ્વા        |
| 4  | ଗଣିତ        | 600           | 009   | 69     | 69     | L G  | ા     | 99          |
| 5  | ବିଜ୍ଞାନ     | 009           | ГЭ    | 99     | г9     | 99   | લ્લા  | 68          |
| 6  | ସାମାକିକ ପାଠ | e00           | ГЭ    | 46     | ГЭ     | гг   | 60    | 99          |
| 7  | ଙ୍ଦର୍କା     | 009           | 99    | 96     | ૭૧૧    | 60   | гэ    | LG          |
| 8  | ସର୍ବମୋଟ     |               | 889   | 898    | ઝવા૦   | ૪૧૧୫ | 898   | <b>38</b> L |
| 15 | With Area   |               |       |        |        |      |       |             |

83

## ଇଲେକ୍ଟ୍ରୋନିକ୍ ସ୍ରେଡ୍ସିଟ୍ (Electronic Spreadsheet)

ମାନୁଆଲ୍ ସ୍ତ୍ରେଡ୍ସିଟ୍, ଏକ ହାତ ତିଆରି ସ୍ତ୍ରେଡ୍ସିଟ୍ କାରଶ ଏହି ସ୍ତ୍ରେଡ୍ସିଟ୍କୁ ଆମେ କାଗଜ କଲମରେ କରୁ । ମାତ୍ର ଏହି ମାନୁଆଲ୍ ସ୍ତ୍ରେଡ୍ସିଟ୍ରେ ତଥ୍ୟାବଳୀ କାଗଜ ଉପରେ ଲିପିବଦ୍ଧ ହେଉଥିବା ବେଳେ ଇଲେକ୍ଟ୍ରୋନିକ୍ ସ୍ତ୍ରେଡ୍ସିଟ୍ରେ ତଥ୍ୟାବଳୀ କମ୍ପ୍ୟୁଟର ସ୍ବୃତି ବା ମେମୋରିରେ (Memory) ଗଚ୍ଛିତ ହୋଇ ରହେ । ଇଲେକ୍ଟ୍ରୋନିକ୍ ସ୍ତ୍ରେଡ୍ସିଟ୍ର ସୁବିଧା ହେଲା । ଏଥିରେ ନିର୍ଦ୍ଦେଶ ଅନୁସାରେ କମ୍ପ୍ୟୁଟର ହିସାବ କିତାବ କରି ଫଳାଫଳ ଲିପିବଦ୍ଧ କରେ ।

| 6         | 9           | + (4 + ) +  | T.       |          |         |         |         |          |              | Book1 -      | Microsoft Ex | cel            |                                 |                         |          |              |         |                  |                    | -          | ₫ X |
|-----------|-------------|-------------|----------|----------|---------|---------|---------|----------|--------------|--------------|--------------|----------------|---------------------------------|-------------------------|----------|--------------|---------|------------------|--------------------|------------|-----|
|           | Home        | Insert      | Page La  | yout Fo  | ormulas | Data Ri | eview V | iew Nitr | o Pro 8 N    | litro Pro 9  |              |                |                                 |                         |          |              |         |                  |                    | 0          | )   |
| Ĉ         | Cut         | ,           |          | - 11     | A A     | ) = =   | =       | 📑 Wrap   | Text         | General      |              | •              | 4 🕸                             |                         |          | P 🗊          | Σ Auto  | sum - A          | æ                  |            |     |
| Past      | •<br>J Form | nat Painter | BI       | ₫ - ⊞ -  | 2 · A   |         | 著 課 部   | Merg     | e & Center * | <b>9</b> - % | • 00.        | Condi<br>Forma | tional Forma<br>tting * as Tabl | at Cell<br>e = Styles = | Insert D | elete Format | 2 Clear | Sort a<br>Filter | Find &<br>Select * |            |     |
|           | Clipboard   | <b>1</b>    |          | Font     | 1       | 5       | Alig    | nment    | 5            | Nu           | mber         | D)             | Styles                          |                         |          | Lells        |         | Editing          |                    |            |     |
| _         | SUBTOTAL    |             | (* X v   | / f= =A2 | *B2*C2  |         |         |          |              |              |              |                |                                 |                         |          |              |         |                  |                    |            |     |
| 4         | A           | В           | C        | D        | E       | F       | G       | Н        | 1            | J            | K            | L              | М                               | N                       | 0        | р            | Q       | R                | 5                  | Т          | U   |
| 1         | Р           | R           | Т        | L.       |         |         |         |          |              |              |              |                |                                 |                         |          |              |         |                  |                    |            |     |
| 2         | 12000       | 2           | 4        | =A2*B2*( | 22      |         |         |          |              |              |              |                |                                 |                         |          |              |         |                  |                    |            |     |
| 3         | 15000       | 3           | 4        | -        | -       |         |         |          |              |              |              |                |                                 |                         |          |              |         | -                | _                  |            |     |
| 4         | 30000       | 2           |          |          | -       |         |         | -        |              |              |              |                | -                               |                         |          |              | _       |                  | _                  | _          |     |
| 6         | 40000       | 2           | 2        |          | 1       | -       |         |          |              |              |              |                |                                 |                         |          |              | _       |                  | _                  | _          |     |
| 7         | 60000       | 5           | 3        |          |         |         |         |          |              |              |              |                |                                 |                         |          |              |         |                  |                    |            |     |
| 8         | 10000       | 2           | 3        |          |         |         |         |          |              |              |              |                |                                 |                         |          |              |         |                  |                    |            |     |
| 9         |             |             |          |          |         |         |         |          |              |              |              |                |                                 |                         |          |              |         |                  |                    |            |     |
| 10        | -           |             | -        |          | -       |         |         | -        |              | _            |              |                |                                 |                         |          |              |         |                  |                    |            |     |
| 11        | -           |             |          |          | -       |         |         | -        |              |              |              |                |                                 |                         |          |              |         |                  |                    |            |     |
| 12        | -           |             |          |          | -       | -       |         |          |              |              |              |                | -                               |                         |          |              | _       |                  |                    |            |     |
| 14        |             |             |          |          |         |         |         |          |              |              |              |                |                                 |                         |          |              |         |                  |                    |            |     |
| 15        |             |             |          |          |         |         |         |          |              |              |              |                |                                 |                         |          |              |         |                  |                    |            |     |
| 16        |             |             |          |          |         |         |         |          |              |              |              |                |                                 |                         |          |              |         |                  |                    |            |     |
| 17        |             |             |          |          |         |         |         |          |              |              |              |                |                                 |                         |          |              |         |                  |                    |            |     |
| 18        |             |             |          |          |         |         |         | -        |              |              |              |                |                                 |                         |          |              |         |                  |                    |            |     |
| 20<br>13  |             |             |          |          |         |         |         |          |              |              |              |                |                                 |                         |          |              |         |                  |                    |            |     |
| 21        |             |             |          |          |         |         |         | -        |              | -            |              |                |                                 |                         |          |              | _       |                  |                    | _          |     |
| 22        |             |             |          |          |         |         |         |          |              |              |              |                |                                 |                         |          |              |         |                  |                    |            |     |
| 23        |             |             |          |          |         |         |         |          |              |              |              |                |                                 |                         |          |              |         |                  |                    |            | 2   |
| 24        |             |             |          |          |         |         |         |          |              |              |              |                |                                 |                         |          |              |         |                  |                    |            |     |
| 25        | N Ch        | at1 Cha     | that Cha | at3 /07  | 7       |         |         | -        |              |              |              |                | 0.1                             |                         |          |              |         |                  |                    |            |     |
| Edit      | ane ane     | zu / onei   | ac 2 one |          |         |         |         |          |              |              |              |                |                                 | _                       | _        |              | _       |                  | 100%               | <b>_</b> , | - 4 |
| TOTAL STR |             |             |          |          |         |         |         |          | -            |              |              |                |                                 |                         |          |              |         |                  | -                  |            |     |

(ଇଲେକ୍ଟ୍ରୋନିକ୍ ସ୍ତ୍ରେଡସିଟ୍)

ସ୍ତ୍ରେଡ୍ସିଟ୍ର ଆରୟ କରିବାପାଇଁ ନିମ୍ନୋକ୍ତ ସୋପାନ ଅନୁସରଣ କରିବା :

ଷ୍ଟାର୍ଚ  $\rightarrow$  ଅଲ ପ୍ରୋଗ୍ରାମ୍ସ  $\rightarrow$  ମାଇକ୍ରୋସଫ୍ଟ ଅଫିସ  $\rightarrow$  ମାଇକ୍ରୋସଫ୍ଟ ଅଫିସ ଏକ୍ସେଲ୍ 2007

Click Start  $\rightarrow$  All Programmes  $\rightarrow$  Microsoft Office  $\rightarrow$  Microsoft Office Excel 2007

ଏକ୍ଟେଲ୍ ପରଦା (Window) ଏବଂ ଏହାର ଉପାଂଶ (Components):

ଏକ୍ୱେଲ୍ ପରଦା (window) ର ପ୍ରତ୍ୟେକ ଉପାଦାନ ଏକ ନିର୍ଦ୍ଦିଷ୍ଟ କାର୍ଯ୍ୟ ପାଇଁ ଉଦ୍ଦିଷ୍ଟ । ଏକ୍ୱେଲ୍ ଉଇଷ୍ଟୋଜ୍ରେ ନିମ୍ମଲିଖିତ ଉପାଦାନ ଥାଏ ।

- 1. Title Bar (ଟାଇଟେଲ୍ ବାର୍)
- 2. Menu Bar (ମେନୁ ବାର୍)
- 3. Tool Bar (ଟୁଲ୍ ବାର୍)
- 4. Row Heading (ରୋ ହେଡିଙ୍ଗ୍)
- 5. Column Heading (କଲମ୍ ହେଡ଼ିଙ୍ଗ)
- 6. Cell & Active Cell (ସେଲ୍ ଏବଂ ଆକ୍ଟିଭ୍ ସେଲ୍)

- Name Box (ନେମ୍ ବକ୍ଟ)
- 8. Formula Bar (ଫର୍ମୁଲା ବାର)
- 9. Sheet Tab (ସିଟ୍ ଟ୍ୟାବ୍)
- 10. Status Bar (ଷ୍ଟାଟସ୍ ବାର)
- Scroll Bar (ସ୍ରୋଲ୍ ବାର)

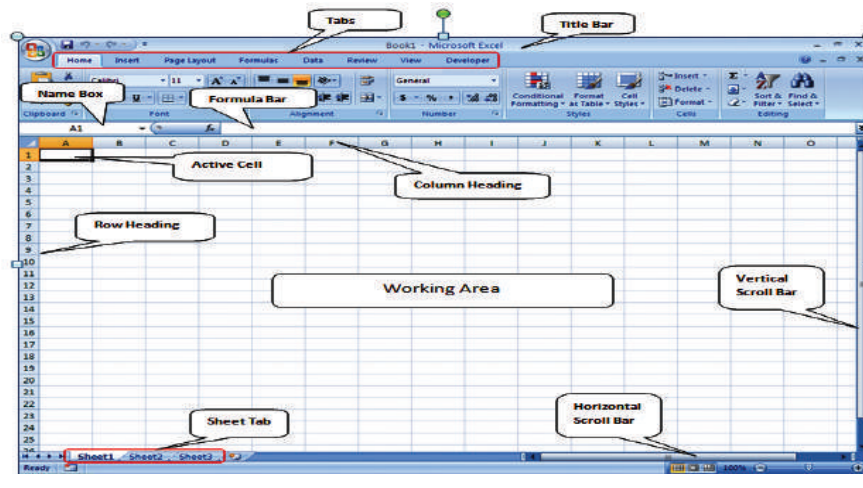

ଏକ୍ଟେଲ ପରଦାର ଉପାଂଶ

# ଓ୍ୱାର୍କି ବୁକ୍ (Work Book) ଏବଂ ଓ୍ୱାର୍କି ସିଟ୍ (Work Sheet)

ଏକ୍ୱେଲ୍ରେ ଫାଇଲ୍ଗୁଡ଼ିକୁ କାର୍ଯ୍ୟବହି ବା ୱ୍ୱାର୍କ ବୁକ୍ କୁହାଯାଇଥାଏ । ଗୋଟିଏ ୱ୍ୱାର୍କ ବୁକ୍ରେ ଏକାଧିକ କାର୍ଯ୍ୟଫର୍ଦ୍ଦ (ୱ୍ୱାର୍କସିଟ୍ ବା ସ୍ତ୍ରେଡ୍ସିଟ୍) ରହିଥାଏ । ତେବେ ଏକ ନୂଆ ୱ୍ୱାର୍କ ବୁକ୍ ଆରୟ କରିବା ଲାଗି ନିମ୍ନୋକ୍ତ ପ୍ରଣାଳୀ (Process) ଅନୁସରଣ କରିବାକୁ ପଡ଼େ ।

## ୁ ଅଫିସ୍ ବଟନ୍ → ନ୍ୟୁ → ବ୍ଲାୁଙ୍କ୍ ଡକ୍ୟୁମେଷ୍ଟ → କ୍ରିଏଟ୍

#### Office button $\rightarrow$ New $\rightarrow$ Blank Document $\rightarrow$ Create

- ପ୍ରତି ନୂଆ ୱାର୍କ ବୁକ୍ରେ ତିନୋଟି ୱାର୍କ ସିଟ୍ ଦେଖିବାକୁ ମିଳିଥାଏ । ଏହା ଆମେ ସିଟ୍ ଟ୍ୟାବ୍ (Sheet tab) ରୂପରେ ପରଦାର ନିମ୍ନ ଭାଗର ବାମ ପାର୍ଶ୍ୱରେ ସୂଚିତ ହୋଇଥାଏ । ଏହା Sheet 1 (ସିଟ୍ ୧), Sheet 2 (ସିଟ୍ ୨) ଏବଂ Sheet 3 (ସିଟ୍ ୩) ନାମରେ ନାମିତ ହୋଇଥାଏ ।
- ପ୍ରତି ଓ୍ୱାର୍କସିଟ୍ ୟନ୍ସ [ କଲମ୍ସ୍ (columns)] ଏବଂ ଧାଡ଼ି [ ରୋସ୍ (Rows)] ରେ ବିଭକ୍ତ ହୋଇଥାଏ ।

### ୟନ୍ତ ବା Columns (କଲମ୍ସ୍) :

ପ୍ରତି ସ୍ତମ୍ବଗୁଡ଼ିକୁ A, B, C, D ଆଦି ନାମରେ ନାମିତ । ପ୍ରଥମ ୨*୬* ଟି କଲମ୍(କୁ ଇଂରାଜୀ ଅକ୍ଷର (Letters) A ରୁ Z ନାମରେ ନାମିତ କରାଯାଇଥାଏ । ଏହାପରେ AA ରୁ AZ ହୋଇଥାଏ । ଏହିପରି XFD ଯାଏଁ ନାମିତ ହୋଇଥାଏ ।

ପ୍ରତି ୱାର୍କସିଟ୍ରେ 16,384ଟି ଷୟ ଥାଏ ।

# ଧାଡ଼ି ବା Rows (ରୋସ୍) :

- ତ୍ର ପ୍ରତି ଧାଡ଼ିଗୁଡ଼ିକୁ 1, 2, 3, 4.... ନାମରେ ନାମିତ କରାଯାଇଥାଏ ।
  - ♦ ପ୍ରତି ଓ୍ୱାର୍କସିଟ୍ରେ 1048576ଟି ଧାଡ଼ି ଥାଏ ।

### ସେଲ୍ (Cell) :

ଦୁଇଟି କ୍ରମିକ ଷୟ ଓ ଦୁଇଟି କ୍ରମିକ ଧାଡ଼ିର ଛେଦରେ ଯେଉଁ ଆୟତକାର କୋଠରୀ ସୃଷ୍ଟି ହୁଏ ତାକୁ ସେଲ୍ କୁହାଯାଏ ।

## ସେଲ୍ ରେଫେରେନ୍ସୁ (Cell reference) :

ଞ୍ଚୟର ନାମ ଏବଂ ଧାଡ଼ିର ନାମ ଦ୍ୱାରା ସେଲ୍କୁ ନାମକରଣ କରାଯାଇଥାଏ । ସେଲ୍ଗୁଡ଼ିକର ନାମ A1, B1, A2, B2, ....... ଏହିପରି ହୋଇଥାଏ । ଏହାକୁ ସେଲ୍ ରେଫେରେନ୍କୁ କୁହାଯାଏ ।

## ସେଲ୍ ପଏଷ୍ଟର (Cell Pointer):

କୌଣସି ଏକ ସେଲ୍କୁ ସିଲେକ୍ଟ (Select) କଲେ ଏହା ଆକ୍ଟିଭ୍ ସେଲ୍ (Active Cell) ଭାବେ ପ୍ରଦର୍ଶିତ ହୋଇଥାଏ । ବିଭିନ୍ନ ପ୍ରକ୍ରିୟା ଦ୍ୱାରା ଆମେ ସେଲ୍କୁ ସିଲେକ୍ଟ କରିପାରିବା । ସେଗୁଡ଼ିକ ହେଲେ :

- ଟ୍ୟାବ୍ (Tab) Key ସାହାଯ୍ୟରେ ଆମେ ଓ୍ୱାର୍କସିଟ୍ରେ ସେଲ୍ ପଏଷ୍ଟରକୁ ପରିବର୍ତ୍ତୀ ପାଖ ସେଲ୍କୁ ନେଇ ପାରିବା ଓ ତାକୁ ସିଲେକ୍ଟ କରିପାରିବା ।
- ସେହିପରି ସିଫ୍ଟ (Shift) Key କୁ ଚାପି ଧରି ଟ୍ୟାବ୍ କି' (Tab Key) କୁ ଟିପିଲେ (Press) ପଏଷ୍ଟର ପୂର୍ବବର୍ତ୍ତୀ ସେଲ୍କୁ ଯାଇଥାଏ ।
- ସେଲ୍ ପଏଣ୍ଟର ତଳ ସେଲ୍କୁ ଆସିବାକୁ ହେଲେ Enter (ଏଣ୍ଟର) Key ପ୍ରେସ୍ କରିବାକୁ ହୁଏ ।
- ସେହିପରି Shift (ସିଫ୍ଟ) Key କୁ ଚାପି ଧରି Arrow Key (↑) ପ୍ରେସ୍ କଲେ ସେଲ୍ ପଏଷ୍ଟର ଉପର ସେଲ୍କୁ ଯାଇଥାଏ ।
- ମାଉସ୍କୁ କ୍ଲିକ୍ କଲେ ବି ଆମେ ଉକ୍ତ ସେଲ୍ଟିକୁ ସିଲେକ୍ଟ କରିପାରିବା ।

# ସ୍ତ୍ରେଡ୍ସିଟ୍ର ଉପାଂଶ (Components of Spreadsheet) :

ଏକ୍ୱେଲ୍ର ବିଭିନ୍ନ ଉପାଂଶ ବା Component ପୂର୍ବ ଚିତ୍ରରେ ଏକ୍ସେଲ୍ ଉଇଷୋରେ ପ୍ରଦର୍ଶିତ ହୋଇଛି । ଏକ୍ସେଲ୍ରେ ପ୍ରତ୍ୟେକ ଫାଇଲ୍କୁ ଓ୍ୱାର୍କବୁକ୍ କୁହାଯାଏ । ଯେପର୍ଯ୍ୟନ୍ତ ଆମେ ଏହାକୁ ଏକ ନାମ ନ ଦେଇଛେ, ସେ ଯାଏଁ ଏକ୍ୱେଲ୍ ଉଇଷୋରେ ଏହା Workbook 1, Workbook 2 ଆଦି ନାମରେ ପ୍ରଦର୍ଶିତ ହୋଇଥାଏ ।

#### ଟାଇଟେଲ୍ ବାର୍ (Title bar) :

ଅନ୍ୟାନ୍ୟ ଉଇଷୋ ପରି ଏକ୍ୱେଲ୍ ଉଇଷୋ ଉପର ଧାଡ଼ିଟିକୁ ଟାଇଟେଲ୍ ବାର କୁହାଯାଏ । ଏଠାରେ ଫାଇଲ୍ର ନାମ (File Name), ମ୍ୟାକ୍ସିମାଇଜ୍ / ରିଷ୍ଟୋର (Maximize / Restore), ମିନିମାଇଜ୍ (Minimize) ଓ କ୍ଲୋଜ୍ (Close) ବଟନ୍ ପ୍ରଦର୍ଶିତ ହୋଇଥାଏ ।

#### ମେନୁବାର (Menu Bar) :

ମେନୁବାର୍ଟି ଟାଇଟଲ୍ ବାର୍ର ଠିକ୍ ତଳକୁ ପ୍ରଦର୍ଶିତ ହୋଇଥାଏ । ମେନୁବାର୍ରୁ କେତେଗୁଡ଼ିଏ ତାଲିକା (Menu) ମିଳେ । ଏହାର ସହାୟତାରେ ଧ୍ୱାର୍କବୁକ୍ର ସମୟ କାର୍ଯ୍ୟ କରାଯାଇପାରେ । ମେନୁବାର୍ରେ ପ୍ରଦର୍ଶିତ ମୁଖ୍ୟ ମେନୁ ଗୁଡ଼ିକ ହେଲା – ହୋମ୍ (Home), ଇନ୍ସର୍ଟି (Insert), ପେଜ୍ ଲେଆଉଟ୍ (Page Layout), ଫର୍ମୁଲାସ୍ (Formulas), ଡାଟା (Data), ରିଭ୍ୟୁ (Review), ଭ୍ୟୁ (View) ।

#### ଟୁଲ୍ବାର (Tool Bar) :

ମେନୁବାର୍ର ଠିକ୍ ତଳକୁ ଟୁଲ୍ବାର୍ ଥାଏ । ଯେକୌଣସି ମେନୁକୁ କ୍ଲିକ୍ କଲେ ଠିକ୍ ତଳକୁ ସେଇ ମେନୁର ଟୁଲବାର୍ ପ୍ରଦର୍ଶିତ ହୋଇଥାଏ । ଉଦାହରଣ ସ୍ୱରୂପ ଯଦି ଆମେ ହୋମ୍ (Home) ମେନୁକୁ କ୍ଲିକ୍ କରିବା, ମେନୁବାର୍ ତଳକୁ Home Toolbar ପ୍ରଦର୍ଶିତ ହେବ । ଚିତ୍ରଟିକୁ ଲକ୍ଷ୍ୟକର ।

|          | 8      | <b>G</b> ) | 27.    | 07             | ŧ.        |            |                 |        |                | MSL              | aliao M | croaft Nord |           |          |              |          |             |                                                                                                    |                        |         | ×. |
|----------|--------|------------|--------|----------------|-----------|------------|-----------------|--------|----------------|------------------|---------|-------------|-----------|----------|--------------|----------|-------------|----------------------------------------------------------------------------------------------------|------------------------|---------|----|
|          |        | 9          | tone   | inet           | Pegilaput | Retirectes | Naing           | Falasi | Yei            | Marcifical       |         |             |           |          |              |          |             |                                                                                                    |                        |         | 9  |
|          |        | ß          | 10     |                | Lainga    | · 18 ·     | 110             | E-F    | - 17-          | ##               | AiBlCc  | AaBbCa      | AaBbC     | AaBbCc   | Aab          | Anthio:  | Аадыса      | AaBbCcs                                                                                                    | A                      | H Fed   |    |
| Tool Bar | $\geq$ | Padu       | () tam | et Parter<br>C |           | - ×, × A   | <sup>2</sup> ·▲ | ==     | Tanja<br>Panja | (1)2+11-1<br>(1) | Thirnd  | 140 фин.    | Healing 1 | Roding 7 | T2b<br>SWIEL | Scalibly | Solide Fran | Explusis                                                                                                    | T Stylet               | g Selec | 17 |
|          | _ E    | -          |        |                | -         | 1000       | 975             | -      | 1000           |                  | Copie-  | 10          | 0.97      |          | -            |          |             | and the second second se | and an open statements | -       | -  |

# ଧାଡ଼ିର ଶୀର୍ଷିକ [ ରୋ ହେଡିଂ (Row Heading)] :

ୱାର୍କସିଟ୍ରେ 104857ଟି ଧାଡ଼ିଥାଏ । ଏହି ଧାଡ଼ିଗୁଡ଼ିକୁ ୧ ଠାରୁ ଆରୟ କରି 104857 ପର୍ଯ୍ୟନ୍ତ ସଂଖ୍ୟା ଦ୍ୱାରା ନାମକରଣ କରାଯାଇଥାଏ । ଏହା ୱାର୍କସିଟ୍ର ବାମ ପାଖରେ ବସିଥାଏ । ଏହାକୁ ଧାଡ଼ି ଶୀର୍ଷକ (Row Heading)କୁହାଯାଏ

# ସ୍ତମ୍ବର ଶୀର୍ଷକ [ କଲମ୍ ହେଡିଂ (Column Heading)] :

ୱାର୍କସିଟ୍ ୨୫୬ଟି ଞ୍ଜରେ ବିଭକ୍ତ । ଏଗୁଡ଼ିକର ନାମକରଣ ଇଂରାଜୀ ଅକ୍ଷର ଅନୁସାରେ ହୋଇଥାଏ । ପ୍ରଥମ ୨୬ଟି ଞ୍ଜୟର ନାମ A ରୁ Z ପର୍ଯ୍ୟନ୍ତ, ତା'ପରେ ୨୬ଟି ଞ୍ଜୟର ନାମ AA ରୁ AZ ପର୍ଯ୍ୟନ୍ତ, ଏହିପରି ୨୫୬ଟି ଞ୍ଜୟର ନାମ ଦିଆଯାଇଥାଏ । ଏହି ନାମକୁ ଞ୍ଜୟଶୀର୍ଷକ (Column Heading) କୁହାଯାଏ । ରୋ ହେଡିଂ ଏବଂ କଲମ୍ ହେଡିଂର ସହାୟତାରେ ଏକ ସଂପୂର୍ଣ୍ଣ ଧାଡ଼ି କିୟା ଞ୍ଜୟକୁ ବଛାଯାଇପାରିବ ।

# ସେଲ୍ ଏବଂ ସକ୍ରିୟ ସେଲ୍ (Cell & Active Cell) :

ପୂର୍ବରୁ ଧାଡ଼ି, ଷ୍ଡୟ ଏବଂ ସେଲ୍ ବିଷୟରେ ଆଲୋଚନା କରାଯାଇଛି । ଏହି ସେଲ୍ରେ ଆମେ ତଥ୍ୟ ଏବଂ ସୂତ୍ର ଲେଖିଥାଉ । ଏକ୍କେଲ୍ରେ କାର୍ଯ୍ୟସ୍ଥାନ (Work Space) କେତେଗୁଡ଼ିଏ ସେଲ୍ରେ ବିଭକ୍ତ ହୋଇଥାଏ । ଏହି ସେଲ୍ରେ ତଥ୍ୟ ପ୍ରବେଶ କରାଯାଇଥାଏ । ଯେଉଁ ସେଲ୍ରେ ନିବେଶ ବିନ୍ଦୁ (Input Point) ଥାଏ ତାହାକୁ ସକ୍ରିୟ ସେଲ୍ କୁହାଯାଏ । ଏହାର ଅର୍ଥ ଗୋଟିଏ ନିର୍ଦ୍ଦିଷ୍ଟ ସେଲ୍ର ତଥ୍ୟ ବା ସୂତ୍ର ଲେଖିବା ପାଇଁ ସେହି ସେଲ୍ ଉପରେ କ୍ଲିକ୍ କଲେ ନିବେଶ ବିନ୍ଦୁ ଆସିଥାଏ । ଏଥିରେ ଯାହା ତଥ୍ୟ ଲେଖାଯାଏ, ସେହି ସେଲ୍ରେ ଲିପିବଦ୍ଧ ହୁଏ । ସାଧାରଶତଃ ସକ୍ରିୟ ସେଲ୍ର ଚାରିପାଖର ଗାର ଗାଢ ଦେଖାଯାଇଥାଏ । ସେଲ୍ର ନାମ ଉଭୟ ଷୟ ଏବଂ ଧାଡ଼ିର ନାମକୁ ନେଇ ଦିଆଯାଏ । ସେଲ୍ ନାମରେ ଷ୍ଟୟର ନାମ ଆଗ ରହେ, ଧାଡ଼ିର ନାଁ ପରେ ରହେ । ସାଧାରଶତଃ ଗୋଟିଏ ସେଲ୍ ଯେଉଁ ଷୟ ଏବଂ ଧାଡ଼ିର ଅଂଶବିଶେଷ, ତା'ର ନାମ ଷ୍ଟୟ ଏବଂ ଧାଡ଼ିର ନାମକୁ ନେଇ ହୋଇଥାଏ । ଉଦାହରଣ ସ୍ୱରୂପ – ଦ୍ୱିତୀୟ ଷ୍ଟୟ (B Coloum) ଏବଂ ତୃତୀୟ ଧାଡ଼ି (3rd Row) ରେ ଥିବା ସେଲ୍ର ନାମ B3 ଏବଂ ଚତୁର୍ଥ ଷୟ ଏବଂ ପଞ୍ଚମ ଧାଡ଼ିର ସେଲ୍ର ନାମ D5 । ଏକ୍କେଲ୍ କାର୍ଯ୍ୟପୃଷାର ପ୍ରଥମ ସେଲ୍ର ନାମ A1 ଏବଂ ଶେଷ ସେଲ୍ ନାମ ହେଉଛି IV655361 ।

### ନେମ୍ ବକ୍ସ (Name Box):

ଟୁଲ୍ବାର୍ର ଠିକ୍ ବାମ ଏବଂ ତଳପାର୍ଶ୍ୱକୁ ଥିବା ଛୋଟ ବକ୍ୱକୁ ନେମ୍ବକ୍ସ କୁହାଯାଏ । ନେମ୍ବକ୍ସ ସର୍ବଦା ସକ୍ରିୟ ସେଲ୍ର ନାମ ଦେଖାଇଥାଏ । A1 ସେଲ୍ରେ ନିବେଶ ବିନ୍ଦୁ ଥିବାରୁ ନେମ୍ବକ୍ସରେ A1 ଲେଖାଅଛି । ଏହିଭଳି ନେମ୍ବକ୍ସର ନାମ ଚଳିତ ସକ୍ରିୟ ନାମକୁ ଦେଖାଇବା ।

#### ଫମୁଲା ବାର୍ (Formula Bar) :

ଫର୍ମୁଲା ବାର୍ ଟୁଲ୍ବାର ତଳକୁ ଏବଂ ନେମ୍ବକ୍ସର ଡାହାଣକୁ ଥାଏ । ସକ୍ରିୟ ସେଲ୍ର ତଥ୍ୟ କିୟା ସୂତ୍ର ଲେଖିଲେ ବା ଏଡିଟ୍ (Edit) କଲେ ତାହା ଫର୍ମୁଲା ବାର୍ରେ ଦେଖାଯାଏ ।

#### ଷ୍ଟାଟସ୍ ବାର୍ (Status Bar) :

ଏକ୍ୱେଲ୍, ଉଇଷ୍ଟୋର ସବୁଠାରୁ ତଳ ଅଂଶରେ ଥିବା ଧାଡ଼ିକୁ ଷ୍ଟାଟସ୍ ବାର୍ କୁହାଯାଏ । ଏହା ଆମକୁ କମ୍ପ୍ୟୁଟର୍ରେ ସମାହିତ କାର୍ଯ୍ୟ ସୟନ୍ଧରେ ଜଣାଇଥାଏ, ଯଥା– ଲେଖାର ପୃଷ୍ଣା, ଲେଖାର ସମୟ । ଏକ ଲେଖାର ନିର୍ଦ୍ଦିଷ୍ଟ ଧାଡ଼ି ଏବଂ ସ୍ତୟ ବିଷୟରେ ଅବଗତ କରିବା ଇତ୍ୟାଦି । ଲେଖିଲାବେଳେ ଯେଉଁଠାରୁ କାମ ଆରୟ କରାଯାଏ ସେହି ସ୍ଥାନକୁ ନିବେଶ ବିନ୍ଦୁ କୁହାଯାଏ । ଷ୍ଟାଟସ୍ ବାର୍ ଆମକୁ ନିବେଶ ବିନ୍ଦୁର କ୍ରମିକ ସଂଖ୍ୟା, ସ୍ତୟ ସଂଖ୍ୟା ଓ ଧାଡ଼ି ସଂଖ୍ୟା ଦ୍ୱାରା ତା'ର ଅବସ୍ଥିତି ସୟନ୍ଧରେ ଜଣାଇଥାଏ । କେଉଁଠାରେ ଲେଖା ଆରୟ କରାଯିବ ସେହିଥିରୁ ମଧ୍ୟ ଜଣାପଡ଼ିଥାଏ ।

#### ସିଟ୍ଟ୍ୟାବ୍ (Sheet Tab):

ସିଟ୍ଟ୍ୟାବ୍ ଏକ୍ୱେଲ୍ ସିଟ୍ରେ ଦେଖାଯାଉଥିବା ଷ୍ଟାଟସ୍ ବାର୍ର ଠିକ୍ ଉପରକୁ ଥାଏ । ଏକ୍ୱେଲ୍ ଖ୍ୱାର୍କସିଟ୍ରେ ସାଧାରଣତଃ ୧୬ଟି କାର୍ଯ୍ୟପୃଷା ଥାଏ । ଏହି ପୃଷାଗୁଡ଼ିକୁ Sheet 1, Sheet 2 ଆଦି ନାମ ଦିଆଯାଇଥାଏ । କାର୍ଯ୍ୟିପୃଷାର ନାମ ଦରକାର ଅନୁସାରେ ମଧ୍ୟ ବଦଳାଯାଇପାରେ । ସିଟ୍ଟ୍ୟାବ୍ରେ ସିଟ୍, ୱାର୍କସିଟ୍କୁ ନାମକରଣ କରିବାରେ ସାହାଯ୍ୟ କରିଥାଏ । ଅଧିକରୁ ଅଧିକ ୬ଟି ପୃଷାର ନାମ ଏହି ସିଟ୍ଟ୍ୟାବ୍ରେ ଦେଖାଯାଏ । ସିଟ୍ଟ୍ୟାବ୍ ମୁଖ୍ୟତଃ ଗୋଟିଏ ପୃଷାରୁ ଆଉଗୋଟିଏ ପୃଷାକୁ ଯିବାରେ ସାହାଯ୍ୟ କରିଥାଏ ।

#### ସ୍କ୍ରୋଲ୍ବାର୍ (Scroll Bar):

ସ୍ତ୍ରୋଲବାର୍ଟି ଏକ୍ସେଲ୍ କାର୍ଯ୍ୟପୃଷ୍ପାର ଡାହାଣ ଏବଂ ତଳପାଖରେ ଦେଖାଯାଏ । ଏହା ଦୁଇପ୍ରକାରର ଭୂଲୟ [ ଭର୍ଟିକାଲ୍ ସ୍ତ୍ରୋଲ୍ବାର୍ (Vertical Scroll Bar)] ଏବଂ ଆନୁଭୂମିକ [ ହରାଇକେଷ୍ଟାଲ୍ ସ୍ତ୍ରୋଲ୍ବାର୍ (Horizontal Scroll Bar)] । କିଛି ଲେଖୁଥିବା ବା ଅନ୍ୟାନ୍ୟ କାମ ଏକ୍ସେଲ୍ରେ କରୁଥିବା ବେଳେ ଯଦି କମ୍ପ୍ୟୁଟର ପରଦାରେ ତାହା ନ ଧରେ ଏହି ଦୁଇପ୍ରକାରର ସ୍ତ୍ରୋଲ୍ବାର୍ ଆପେଆପେ ଦେଖାଯାଏ । ପ୍ରକୃତରେ କହିବାକୁ ଗଲେ, କମ୍ପ୍ୟୁଟରର ପରଦାରେ ଅତିବେଶିରେ ୨୪/୨୫ଟି ଧାଡ଼ି ଧରିପାରେ । ଯଦି ଲୟରେ ବେଶିସ୍ଥାନ ଆବଶ୍ୟକ ହୁଏ, ତେବେ ଭର୍ଟିକାଲ୍ ସ୍ତ୍ରୋଲ୍ବାର୍ ଏବଂ ଯଦି ଓସାରରେ ବେଶୀସ୍ଥାନ ଦରକାର ହୁଏ, ତେବେ ହରାଇକେଷ୍ଟାଲ ସ୍ତ୍ରୋଲ୍ବାର୍ର୍ ଆବଶ୍ୟକତା ପଡ଼େ । ଏହି ସ୍ତ୍ରୋଲ୍ବାର୍ ଥିଲେ, ମାଉସ୍ ସାହାଯ୍ୟରେ ପରଦାରେ ଦେଖାଯାଉ ନ ଥିବା ତଥ୍ୟ ମଧ୍ୟ ପଢ଼ିପାରିବା ।

# ଏକ୍ଟେଲ୍ରେ ତଥ୍ୟ ଭର୍ତ୍ତି (Entering data in Excel) :

ଏକ୍ଟେଲ୍ରେ ଦୁଇ ପ୍ରକାରର ତଥ୍ୟ ଭର୍ତ୍ତି କରାଯାଏ । ତାହା ହେଉଛି ନୟର (୧,୨,୩, ୪) ଏବଂ ଟେକ୍ଟ୍ (A,B,C....)

ତଥ୍ୟ ଭର୍ତ୍ତି କରିବାର ସୋପାନ :

- ଯେଉଁ ସେଲ୍ରେ ତଥ୍ୟ ଭର୍ତ୍ତି କରିବାକୂ ଚାହୁଁଛନ୍ତି ସେହି ସେଲ୍ରେ କ୍ଲିକ୍ କରନ୍ତୁ ।
- ସେଲ୍ରେ ଟାଇପ୍ (Type) କରନ୍ତୁ ।
- ତଳ ଧାଡ଼ିକୁ ଆସିବା ପାଇଁ Enter Key ପ୍ରେସ୍ (press) କରନ୍ଧୁ ଓ ଡାହାଣ ପାର୍ଶ୍ୱକୁ ଯିବା ପାଇଁ Tab Key ଟିପନ୍ତୁ ।

#### ଉଦାହରଣ :

- B 1 Cell ରେ "Mark List" ଲେଖା ହୋଇଛି ।
- Enter Key ଟିପନ୍ତୁ |

| Pas   | te 🥑 📕    | B I <u>U</u> - | - 🖉 - 1 | <u>↓</u> -   <b>■</b> 3 |
|-------|-----------|----------------|---------|-------------------------|
| Clipb | ioa 🖻     | Font           |         | Fa.                     |
|       | F1        | • (*           | $f_{x}$ |                         |
| 4     | А         | В              | С       | D                       |
| 1     |           | Mark List      |         |                         |
| 2     | a surface |                |         |                         |
| 3     | Class     | Roll No        | Name    |                         |
| 4-    | X         |                |         | Cone A                  |

- A3 Cell ଉପରେ Click କରି ଏବଂ ସେଥିରେ "Class" ଲେଖନ୍ତୁ ।
- Tab Key ଟିପନ୍ତୁ ଏବଂ "Roll No." ଲେଖନ୍ତୁ ।
- ରାଇଟ୍ ଏରୋ (➔) Key ଟିପନ୍ତୁ ଏବଂ "Name" ଲେଖନ୍ତୁ ।
- ସେହିପରି ଅନ୍ୟ ତଥ୍ୟକୁ ଭର୍ତ୍ତି କରନ୍ତୁ ।

# ଥ୍ୱାର୍କିବୁକ୍କୁ ସେଭ୍ କରିବା (Saving Workbook) :

କୌଣସି ଏକ ଓ୍ୱାର୍କବୁକ୍ ପ୍ରସ୍ତୁତ ହୋଇ ସାରିବା ପରେ ଏହାକୁ ଭବିଷ୍ୟତ ବ୍ୟବହାର ଲାଗି ଗଚ୍ଛିତ କରି ରଖିବା ଦରକାର ହୋଇଥାଏ । ଏଥିପାଇଁ ନିମ୍ବୋକ୍ତ ପଦ୍ଧତି ଅନୁସରଣ କରିବାକୁ ପଡ଼ିବ :

- Office ବଟନ୍ ଉପରେ Click କରନ୍ତୁ ଏବଂ Saveas ବଟନ୍ ସିଲେକ୍ଟ କରନ୍ତୁ ।
- ଏହା ଆମକୁ ଏକ ଡାଇଲଗ୍ ବକ୍ସ (Dialogue Box) ପ୍ରଦାନ କରିଥାଏ |
- ଉକ୍ତ ଡାଇଲଗ୍ ବକ୍ଟରେ ଯେଉଁ ନାମରେ ଆମେ ଫାଇଲ୍(File)ଟିକୁ ସେଭ୍ (Save) କରିବା, ତାହା ଫାଇଲ୍ ନେମ୍ (File Name) କୋଠରିରେ ସୂଚିତ କରିବା ।
- ଏହା ବ୍ୟତୀତ ଯେଉଁ ଫୋଲ୍ଡ୍ର (Folder) ବା ଡ୍ରାଇଭ୍ (Drive)ରେ ରଖ୍ୱବା ତାହା Save in କୋଠରୀରେ ସୂଚିତ କରିବା ।
- ବର୍ତ୍ତମାନ Save ବଟନ୍ରେ କିଲ୍କ୍ କଲେ ଏହା ଆମର ସୂଚିତ ନାମରେ ଫାଇଲ୍ଟିକୁ ସୂଚିତ ସ୍ଥାନରେ ସେଭ୍ କରି ରଖ୍ପାରିବା ।
- ଏକ୍କେଲ୍ ଫାଇଲ୍ର ଏକ୍ଟେନ୍ସନ (Extension).xls ହୋଇଥାଏ ।

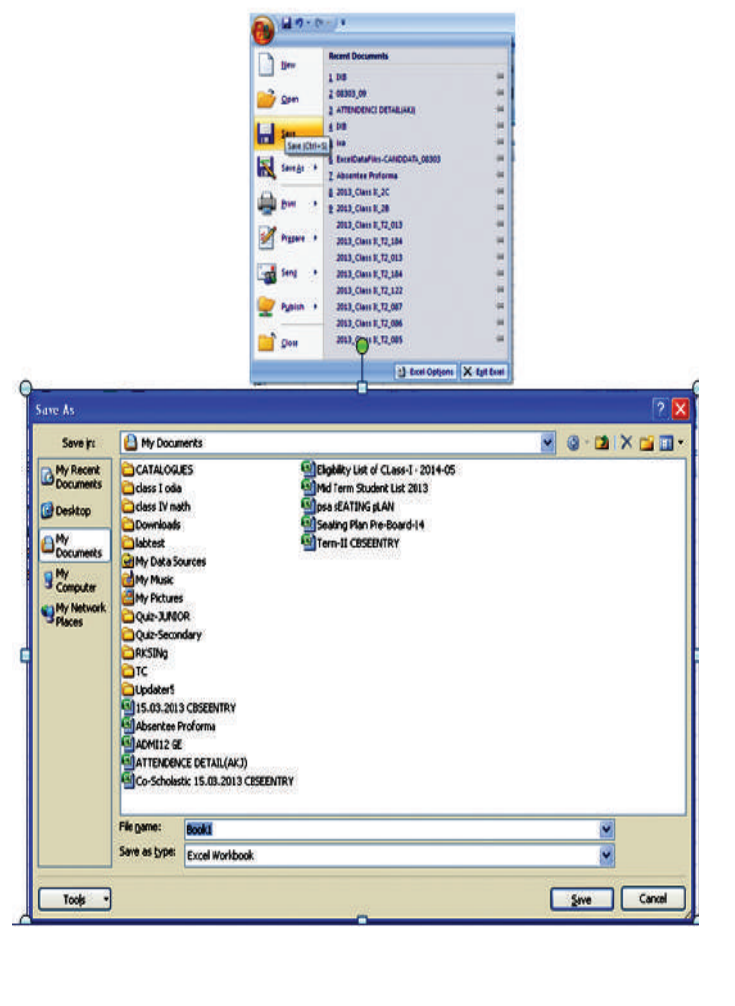

# ଓ୍ପାର୍କିବୁକ୍କୁ ବନ୍ଦ କରିବା (Closing Workbook) :

କୌଣସି ଏକ ୱ୍ୱାର୍କବୁକ୍ରେ କାର୍ଯ୍ୟ ସମାସ୍ତ ହୋଇଗଲେ ଆମେ ଯଦି ତାକୁ ବନ୍ଦ କରିବାକୁ ଚାହୁଁ, ତେବେ ଏହାକୁ ନିମ୍ନସ୍ଥ ଯେକୌଣସି ଉପାୟରେ ବନ୍ଦ କରିପାରିବା ।

- ଅଫିସ୍ ବଟନ୍ କ୍ଲିକ୍ (Click) କରନ୍ତୁ → କ୍ଲୋଙ୍କ୍ (Close) ଉପରେ କ୍ଲିକ୍ (Click) କରନ୍ତୁ ଅଥବା
- File window ର close (x) ବଟନ୍କୁ କ୍ଲିକ୍ କରନ୍ତୁ ।

# ଏକ୍ସ୍ଗେଲ୍କୁ ପ୍ରତ୍ୟାହାର କରିବା (Exit Excel) :

ଏକ୍ୱେଲରେ କାର୍ଯ୍ୟର ସମାପ୍ତି ପରେ ଆମେ ନିମ୍ନୋକ୍ତ ଯେ କୌଶସି ଉପାୟ ଅବଲୟନ କରି ଏହାକୁ ପ୍ରତ୍ୟାହାର କରି ପାରିବା ।

• ଅଫିସ୍ ବଟନ୍ କ୍ଲିକ୍ (Click) କରନ୍ତୁ  $\rightarrow$ ଏକ୍ଜିଟ (Exit) ଉପରେ କ୍ଲିକ୍ (Click) କରନ୍ତୁ ।

#### ଅଥବା

• Keyboard (କିବୋର୍ଡ଼୍)ର Alt Key କୁ ଧରି F4 ପ୍ରେସ କରିବା ।

#### କିମ୍ସା

• ଏକ୍ୱେଲ ୱିଷୋର କ୍ଲୋକ୍ (x) ବଟନ୍ରେ କ୍ଲିକ୍ କରିବା ।

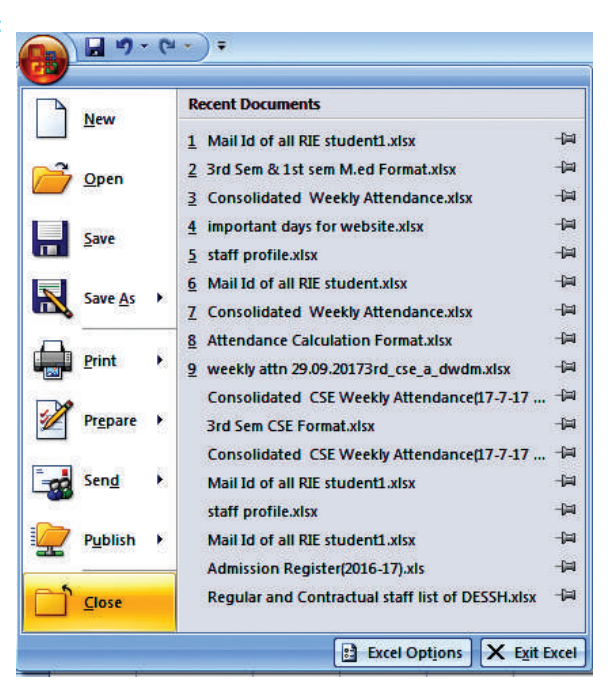

# ଥ୍ୱାର୍କିସିଟ୍ର ସମ୍ପାଦନା (Editing Worksheet)

## ସେଲ୍ରେ ଲିପିବଦ୍ଧ ତଥ୍ୟର ସମ୍ପାଦନା (Editing Cell content) :

ଯଦି ସେଲ୍ (Cell) ରେ କିଛି ଭୁଲ୍ ତଥ୍ୟ ଭର୍ତ୍ତି କରିଥିବା, ତାହାକୁ ଠିକ୍ ଭାବରେ ଲେଖିବାର ଉପାୟକୁ Editing Cell content କୁହାଯାଏ । ଠିକ୍ ଭାବରେ ଲେଖିବାର ଉପାୟ ନିମ୍ନରେ ଦିଆଯାଇଛି ।

- ଯେଉଁ ସେଲ୍ରେ ଭୁଲ୍ ତଥ୍ୟ ଲେଖାଯାଇଛି, ତାହାକୁ ଡବଲ କ୍ଲିକ୍ କରି ତଥ୍ୟ ବଦଳାଇ ପାରିବ । କିୟା
- 2. ଭୁଲ୍ ତଥ୍ୟ ଲେଖିଥିବା ସେଲ୍କୁ ସିଲେକ୍ଟ (Select) କରି କି'ବୋର୍ଡି (Keyboard)ର F2 Key କୁ ଟିପିବା । କିମ୍ବା

3. ଆରୋ କି' (Arrow Key) କୁ ବ୍ୟବହାର କରି ଯେ କୌଣସି ସ୍ଥାନରେ ଡବଲ୍କିଳ୍କ୍ (Double click) କରନ୍ତୁ । ଏହାଦ୍ୱାରା ଦରକାର ମୁତାବକ ତଥ୍ୟ ବଦଳାଇପାରିବ ।

## କାର୍ଯ୍ୟପୃଷାରେ ନୂଆ ଧାଡ଼ି ଭର୍ତ୍ତି (Inserting New Rows) :

ଅନେକ ସମୟରେ କାର୍ଯ୍ୟପୃଷ୍ପା ଭିତରେ ନୂଆ ଧାଡ଼ି ଯୋଡ଼ିବାକୁ ହୋଇଥାଏ । କାର୍ଯ୍ୟପୃଷ୍ପାରେ ନୂଆ କରି ଧାଡ଼ି ଭର୍ତ୍ତି କରିବା ପାଇଁ ନିମ୍ନ ପ୍ରବାହ ଅନୁସରଣ କର ।

ଧାଡ଼ି ଭର୍ତ୍ତି କରିବା ପୂର୍ବରୁ ଯେଉଁ ଧାଡ଼ି ଉପରେ ନୂଆ ଧାଡ଼ି ଯୋଡ଼ିବା, ତାହାକୁ ବାଛିବା ଦରକାର  $\rightarrow$  ମାଉସ୍ ପଏଷ୍ଟର୍କୁ ଧାଡ଼ି ଉପରେ ରଖି କ୍ଲିକ୍ କର, ତାହା ସିଲେକ୍ଟ ହୋଇଯିବ  $\rightarrow$  ମାଉସ୍କୁ ହୋମ୍ (Home) ଟ୍ୟାବ୍ ଉପରେ ରଖି କ୍ଲିକ୍ କର  $\rightarrow$  ଇନ୍ସର୍ଟି (Insert) ମେନୁକୁ କ୍ଲିକ୍ କର  $\rightarrow$  ସେଥିରୁ Insert Sheet Row କୁ ସିଲେକ୍ଟ କର ।

Find row where you want to insert → Place mouse pointer over that row and click it → click on Home → click on Insert → click on insert sheet row ଏବେ ନୂଆ ଧାଡ଼ିଟିଏ ଭର୍ଭି ହୋଇଯିବ ।

ଅଥବା

ସିଲେକ୍ଟ କରିଥିବା ରୋ ଉପରେ ରାଇଟ୍ କ୍ଲିକ୍ କର 🔶 ଇନ୍ସର୍ଟ ମେନୁକୁ କ୍ଲିକ୍ କର

**Right click on selcted Row**  $\rightarrow$  **select Insert Menu** 

ଏବେ ନୂଆ ଧାଡ଼ିଟିଏ ଭର୍ତ୍ତି ହୋଇଯିବ ।

# କାର୍ଯ୍ୟପୃଷାରେ ସେଲ୍ ଭର୍ତ୍ତି (Inserting Cells) :

ସେଲ୍ ଭର୍ତ୍ତି କରିବାର ଉପାୟ ନିମ୍ନରେ ଦିଆଯାଇଛି । ମାଉସ୍ ପଏଷ୍ଟର୍କୁ ସେଲ୍ ଉପରେ ରଖି କ୍ଲିକ୍ କର ତାହା ସିଲେକ୍ଟ ହୋଇଯିବ → ମାଉସ୍କୁ ହୋମ୍ ଟ୍ୟାବ୍ ଉପରେ ରଖି କ୍ଲିକ୍ କର → ଇନ୍ସର୍ଟ୍ (Insert) ମେନୁକୁ କ୍ଲିକ୍ କର → ଇନ୍ସର୍ଟ ସେଲ (Insert Cell) କୁ କ୍ଲିକ୍ କର ।

Place mouse pointer over that cell and click it  $\rightarrow$  click on Home  $\rightarrow$  click on Insert  $\rightarrow$  click on insert cell

#### ଅଥବା

ସିଲେକ୍ଟ କରିଥିବା ସେଲ୍ ଉପରେ ରାଇଟ୍ କ୍ଲିକ କର  $\rightarrow$  Insert ମେନୁକୁ କ୍ଲିକ୍ କର  $\rightarrow$  Insert ଡାଇଲଗ୍ ବକ୍ଟରେ Shift cells right, shift cells left, shift cell down ଏବଂ shift cell up ଦେଖିବାକୁ ପାଇବେ

 $\rightarrow$  ଯେକୌଣସି ଅପ୍ସନ୍ (option) ନିକ ଇଚ୍ଛା ଅନୁଯାଇ ସିଲେକ୍ଟ କରନ୍ତୁ  $\rightarrow$  OK ବଟନ୍କୁ କ୍ଲିକ୍ କର Right click on selected row  $\rightarrow$  select **Insert**  $\rightarrow$  From Insert dailogue box choose **shift cells right, shift cells left, shift cell down** and **shift cell up** according to your requirement  $\rightarrow$ select **OK** 

# କାର୍ଯ୍ୟପୃଷାରୁ ଧାଡ଼ି ବିଲୋପ କରିବା (Deleting Rows) :

କାର୍ଯ୍ୟପୃଷାରେ ଧାଡ଼ି ବିଲୋପ କରିବାର ଉପାୟ ନିମ୍ବରେ ଦିଆଯାଇଛି :

ଧାଡ଼ି ଲିଭାଇବା ପୂର୍ବରୁ ପ୍ରଥମେ ଆମେ ଯେଉଁ ଧାଡ଼ି ଲିଭାଇବା ତାକୁ ସିଲେକ୍ଟ କରିବାକୁ ପଡ଼ିଥାଏ → ଗୋଟିଏରୁ ଅଧିକ ଧାଡ଼ି ବାଛିବା ପାଇଁ Ctrl Key ଟିପି ପ୍ରତି ଧାଡ଼ିର ବାମରେ ଥିବା ଧାଡ଼ିର ନାଁ ଉପରେ ପଏଞ୍ଜର ରଖି କ୍ଲିକ୍ କର → ସିଲେକ୍ଟ କରିଥିବା ଧାଡ଼ି ଉପରେ → ରାଇଟ୍ କ୍ଲିକ୍ କର Delete Option ଉପରେ କ୍ଲିକ୍ କର I Select the row which is to be deleted → for selecting more than one row by holding **ctrl** key → right click on selected row → select **delete** option

କିମ୍ସା

ଧାଡ଼ିକୁ ସିଲେକ୍ଟ କର → ମାଉସ୍କୁ ହୋମ୍ ଟ୍ୟାବ୍ ଉପରେ ରଖି କ୍ଲିକ୍ କର → Delete Option କ୍ଲିକ୍ କର→ Delete sheet Rows ସିଲେକ୍ଟ କର → ଦେଖିବ ତୁମେ ବାଛି ଥିବା ଧାଡ଼ି worksheet ରେ ଦେଖିବାକୁ ଆଉ ପାଇବନାହିଁ । Select the row which is to be deleted → Select **Delete** → Select **Delete Sheet Rows** 

# କାର୍ଯ୍ୟପୃଷ୍ଠା (worksheet) ରେ ନୂଆ ସ୍ତନ୍ଧ ଭର୍ତ୍ତି କରିବା (Inserting New Column) :

ଅନେକ ସମୟରେ ଆମକୁ କାର୍ଯ୍ୟପୃଷାରେ ନୂଆ ୟନ୍ସ ଯୋଡ଼ିବାକୁ ହୋଇଥାଏ । କାର୍ଯ୍ୟପୃଷାରେ ୟନ୍ସ ଭର୍ତ୍ତି କରିବାର ଉପାୟ ନିମ୍ନରେ ଦିଆଯାଇଛି :

ଷୟ ଭର୍ତ୍ତି କରିବା ପୂର୍ବରୁ ଯେଉଁ ଧାଡ଼ି ପରେ ନୂଆ ଷୟ ଯୋଡ଼ିବା, ତାହାକୁ ବାଛିବା ଦରକାର  $\rightarrow$  ମାଉସ୍ ପଏଣ୍ଟରକୁ ରୋ ଉପରେ ରଖି କ୍ଲିକ୍ କର ତାହା ସିଲେକ୍ଟ ହୋଇଯିବ  $\rightarrow$  ମାଉସ୍କୁ ହୋମ୍ ଟ୍ୟାବ୍ ଉପରେ ରଖି କ୍ଲିକ୍ କର  $\rightarrow$  ଇନ୍ସର୍ଟି (Insert) ମେନ୍ସକୁ କ୍ଲିକ୍ କର  $\rightarrow$  ସେଥିରୁ Insert Sheet Column ସିଲେକ୍ଟ କର ।

Find row where you want to insert  $\rightarrow$  Place mouse pointer over that row and click it  $\rightarrow$  click on Home  $\rightarrow$  click on Insert  $\rightarrow$  click on insert sheet row

# କାର୍ଯ୍ୟପୃଷାରୁ ସ୍ତମ୍ଭ ବିଲୋପ କରିବା (Deleting Columns) :

କାର୍ଯ୍ୟପୃଷାରେ ୟମ୍ଭ (Column) ବିଲୋପ କରିବାର ଉପାୟ ନିମ୍ନରେ ଦିଆଯାଇଛି :

Select the columns which is to be deleted  $\rightarrow$  selecting more than one column by holding **ctrl** key  $\rightarrow$  right click on selected column  $\rightarrow$  select **Delete** option

କିମ୍ସା

ୟନ୍ସକୁ ସିଲେକ୍ଟ କର  $\rightarrow$  ମାଉସ୍କୁ ହୋମ୍ ଟ୍ୟାବ୍ ଉପରେ ରଖି କ୍ଲିକ୍ କର  $\rightarrow$  କ୍ଲିକ୍ କର Delete ଅପ୍ସନ  $\rightarrow$ ସିଲେକ୍ଟ Delete sheet Columns  $\rightarrow$  ଦେଖିବ ତୂମେ ବାଛି ଥିବା ଧାଡ଼ି worksheet ରେ ଦେଖିବାକୁ ଆଉ ପାଇବନାହିଁ ।

Select the column which is to be **Deleted**  $\rightarrow$  click on **Delete** option  $\rightarrow$  select **Delete sheet** columns

ନୂଆ ଓ୍ୱାର୍କିସିଟ୍ ଯୋଡ଼଼ିବା (Add worksheet) :

- ମାଉସ୍ ପଏଷ୍ଟରକୁ ସିଟ୍ ଟ୍ୟାବ୍ ଉପରେ ରଖନ୍ତୁ ଯେଉଁ ଖ୍ୱାର୍କସିଟ୍ ପରେ ନୂଆ ଖ୍ୱାର୍କସିଟ୍ ଯୋଡ଼ିବାକୁ ଚାହୁଁଛନ୍ତି । ସେଇଠି ରାଇଟ୍ କ୍ଲିକ୍ କରନ୍ତୁ ।
- Insert ଅପ୍ସନକୁ ସିଲେକ୍ଟ କରନ୍ତୁ ।
- ଦେଖିବେ ନୂଆ ଓ୍ୱାର୍କସିଟ୍ ଯୋଡ଼ି ହୋଇଯିବ ।

# ୱ୍ୱାର୍କିସିଟ୍ର ନାମ ପରିବର୍ତ୍ତନ (Renaming worksheet) :

- ମାଉସ୍ ପଏଷ୍ଠରକୁ ସିଟ୍ ଟ୍ୟାବ୍ ଉପରେ ରଖନ୍ତୁ ଯେଉଁ ଓ୍ୱାର୍କସିଟ୍ର ନାମ ବଦଳାଇବାକୁ ଚାହୁଁଛନ୍ତି ।
- ରାଇଟ୍ କ୍ଲିକ୍ କରନ୍ତୁ **।**
- Rename (ରିନେମ୍) ଅପ୍ସନ ଉପରେ କ୍ଲିକ୍ କରନ୍ତୁ ।
- ନୂଆ ନାମଟି ଟାଇପ୍ କରନ୍ତୁ ।
- ଦେଖିବେ ଓ୍ୱାର୍କସିଟ୍ର ନାମ ବଦଳିଯିବ ।

# ଥ୍ୱାର୍କସିଟ୍ର ବିଲୋପ (Deleting worksheet) :

- ମାଉସ୍ ପଏଷ୍ଟରକୁ ଯେଉଁ ୱାର୍କସିଟ୍କୁ ବିଲୋପ କରିବାକୁ ଚାହୁଁଛନ୍ତି । ସେହି ସିଟ୍ ଟ୍ୟାବ୍ ଉପରେ ରଖନ୍ତୁ ।
- ରାଇଟ୍ କ୍ଲିକ୍ କରନ୍ତୁ **।**
- · Delete (ଡିଲିଟ୍) ଅପ୍ସନକୁ ସିଲେକ୍ଟ କରନ୍ତୁ ।
- ଦେଖିବେ ୱ୍ୱାର୍କସିଟ୍ ଆଉ ଦେଖାଯିବନାହିଁ ।

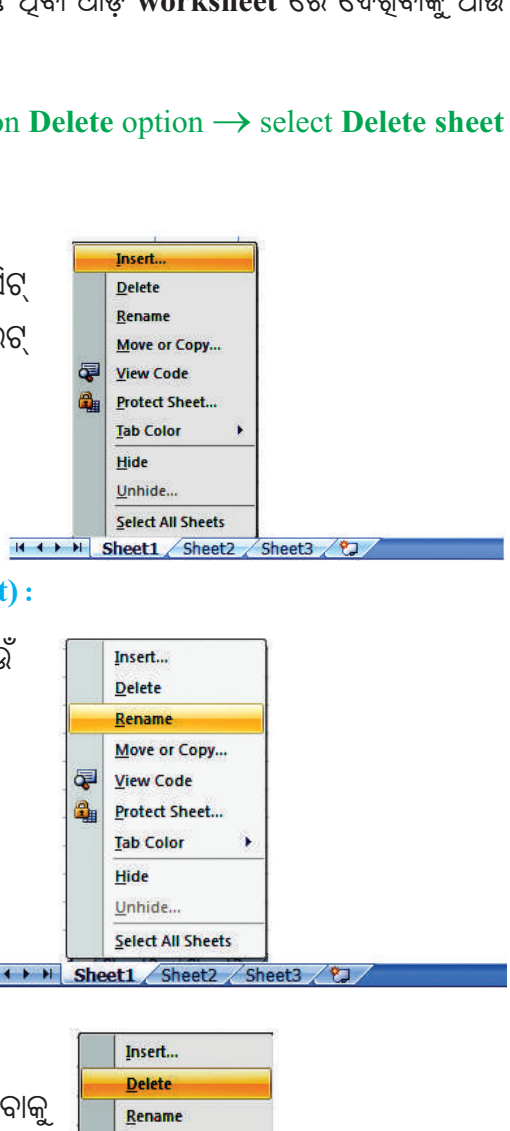

Move or Copy...

View Code

Tab Color

Sheet1 Sheet2 Sheet3

Hide Unhide...

# ଓ୍ୱାର୍କିସିଟ୍ ଲୁଚାଇବା (Hide work sheet) :

- ମାଉସ୍ ପଏଷ୍ଟରକୁ ଯେଉଁ ଓ୍ୱାର୍କସିଟ୍କୁ ଲୁଚାଇବାକୁ ଚାହୁଁଛନ୍ତି, ସେହି ସିଟ୍ ଟ୍ୟାବ୍ ଉପରେ ରଖନ୍ତୁ ।
- ରାଇଟ୍ କ୍ଲିକ୍ କରନ୍ତୁ **।**
- Hide (ହାଇଡ୍) ଅପ୍ସନ୍ଟିକୁ ସିଲେକ୍ଟ କରନ୍ତୁ ।
- ଦେଖିବେ ୱ୍ୱାର୍କସିଟ୍ ଆଉ ଦେଖାଯିବ ନାହିଁ ।
- କୁଚି ଯାଇଥିବା ଓ୍ୱାର୍କସିଟ୍କୁ ଦେଖିବାକୁ ଚାହିଁଲେ ଅନ୍ହାଇଡ୍ (unhide) ଅପସନ୍କୁ ସିଲେକ୍ଟ କରିବାକୁ ପଡ଼ିବ ।

# ଗୋଟିଏ ଓ୍ୱାର୍କିସିଟ୍ରୁ ଅନ୍ୟ ଓ୍ୱାର୍କିସିଟ୍କୁ ଯିବା କିପରି (Switching Between worksheet) :

ଗୋଟିଏ ୱାର୍କସିଟ୍ ରୁ ଅନ୍ୟ ଗୋଟିଏ ୱର୍କସିଟ୍କୁ ଯିବା ପାଇଁ ନିମ୍ନୋକ୍ତ ସୋପାନ ଅବଲୟନ କରନ୍ତୁ ।

- ଯେଉଁ ଓ୍ୱାର୍କସିଟ୍କୁ ଯିବା ପାଇଁ ଚାହୁଁଛନ୍ତି ମାଉସ୍ର Arrow ସେହି ସିଟ୍ର ଟ୍ୟାବ୍ ଉପରେ ରଖି କ୍ଳିକ୍ କରନ୍ତୁ ।
- ସିଲେକ୍ଟ କରନ୍ତୁ Move Copy ଅପ୍ସନ୍କୁ

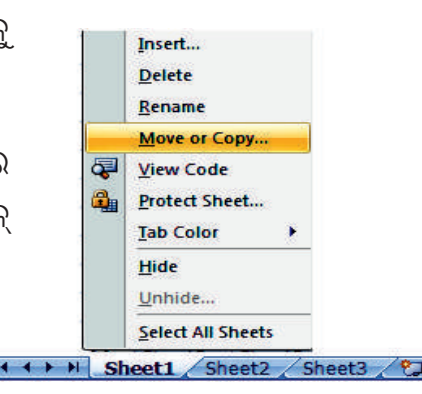

Insert...

Delete

<u>R</u>ename Move or Copy...

View Code

<u>H</u>ide <u>U</u>nhide...

Protect Sheet... Tab Color

Select All Sheets

0

- ଡ୍ୱାର୍କସିଟ୍କୁ ଯେଉଁ ସିଟ୍ ଟ୍ୟାବ୍ ପରେ ରଖିବାକୁ ଚାହୁଁଛନ୍ତି, ତାହାକୁ "Before Sheet" କୋଠରୀରୁ ସିଲେକ୍ଟ କରନ୍ତୁ ।
- OK କ୍ଲିକ୍ କରିଲେ ଓ୍ୱାର୍କସିଟ୍ ମୁଭ୍ ହୋଇଯିବ ।

### ୱ୍ୱାର୍କିସିଟ୍ ନକଲ୍ (Copy a Worksheet)

- ଶେଷରେ OK ବଟନ୍ ଉପରେ କ୍ଲିକ୍ କରନ୍ତୁ ।

## ସର୍ଚିକଟ୍ କି' (Shortcut Key):

## ଏହା ଶୀଘ୍ର କାର୍ଯ୍ୟ ସଂପାଦନ ପାଇଁ ଉଦ୍ଦିଷ୍ଟ କି' ।

ସାଧାରଣ ତୀର–କି' ଛଡ଼ା ମଧ୍ୟ ଆମେ ଅନ୍ୟ କୀ ବ୍ୟବହାର କରି ଗୋଟିଏ ଜାଗାରୁ ଅନ୍ୟ ଏକ ଜାଗାକୁ ଯାଇପାରିବା । ଏଠାରେ ଏହାର ଏକ ତାଲିକା ଦିଆଗଲା ।

# ସର୍ଚକଟ୍ କି' ଓ ତାହାର କାର୍ଯ୍ୟ ତାଲିକା

| Key (କୀ)                                    | କାର୍ଯ୍ୟ                                    |
|---------------------------------------------|--------------------------------------------|
| ଉପରତୀର−କି (Up Arrow Key) ↑                  | କର୍ସର ଉପରଧାଡ଼ିକୁ ନେଇଥାଏ                    |
| ତଳତୀର − କି (Down Arrow Key) ↓               | କର୍ସର ତଳଧାଡ଼ିକୁ ନେଇଥାଏ                     |
| ବାମତୀର − କି (LeftArrow Key) <del>&lt;</del> | କର୍ସର ବାମସ୍ତୟକୁ ନେଇଥାଏ                     |
| ଡାହାଣତୀର − କି (RightArrow Key) 🔸            | କର୍ସର ଡାହାଣ  ୟମ୍ଭକୁ ନେଇଥାଏ                 |
| ପେକ୍ ଅପ୍ - କି (Pgup Key)                    | କର୍ସର ପ୍ରାୟ ୨ ୫ଧାଡ଼ି ଉପରକୁ ନିଏ             |
| ପେଜ୍ ତାଉନ୍ – କି– (Pgdn Key)                 | କର୍ସର ପ୍ରାୟ ୨୫ ଧାଡ଼ି ତଳକୁ ନିଏ              |
| Alt+Pgup Key                                | କର୍ସର ପ୍ରାୟ ୧ ୫ ୟୟ ବାମକୁ ନେଇଥାଏ            |
| Alt+Pgdn key                                | କର୍ସର ପ୍ରାୟ ୧ ୫ ୟୟ ଡାହାଶକୁ ନେଇଥାଏ          |
| $Ctrl + \rightarrow$                        | କର୍ସର Active cell ରେ ସବା ଡାହାଶକୁ ନେଇଥାଏ    |
| $Ctrl + \leftarrow$                         | କର୍ସର Active cell ରେ ସବା ବାମକୁ ନେଇଥାଏ      |
| Ctrl+↑                                      | କର୍ସର Active cell ରେ ସବା ଉପରକୁ ନେଇଥାଏ      |
| $Ctrl + \psi$                               | କର୍ସର Active cell ରେ ସବା ତଳକୁ ନେଇଥାଏ       |
| Ctrl+Page up Key                            | କର୍ସର ଉପର କାର୍ଯ୍ୟପୃଷ୍ଠାକୁ worksheet ନେଇଥାଏ |
| Ctrl+Page down Key                          | କର୍ସର ତଳ କାର୍ଯ୍ୟପୃଷ୍ଣାକୁ ନେଇଥାଏ            |
| Ctrl+Home                                   | କର୍ସର A 1 cellକୁ ନେଇଥାଏ                    |
| Ctrl+End                                    | କର୍ସର Active cellର ସବାତଳ ଡାହାଣ ସେଲ୍        |
|                                             | (Cell) କୁ ନେଇଥାଏ ।                         |

#### ସୂତ୍ର (Formula) ଲେଖିବାର ଉପାୟ :

ପ୍ରତ୍ୟେକ Formula '=' ଚିହ୍ନ ଦ୍ୱାରା ଆରୟ ହୋଇଥାଏ । ଏହାର ସମୀକରଣ ଅପେରାଣ୍ଡ (operand) ଓ ଅପରେଟର (Operator) କୁ ନେଇ ଗଠିତ । ଯଦି Formula ରେ ବନ୍ଧନୀ ( ) ବ୍ୟବହାର ହୋଇଥାଏ ତେବେ ବନ୍ଧନୀର କାର୍ଯ୍ୟ ପ୍ରଥମେ ହୋଇଥାଏ । ଉଦାହରଣ :

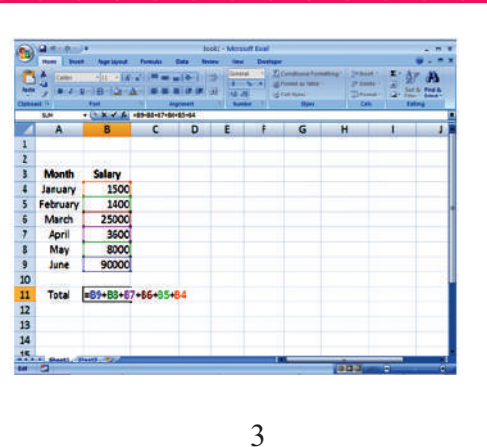

| =                  | 5         | +          |  |
|--------------------|-----------|------------|--|
| (Equal sign)       | (Operand) | (Operator) |  |
| Formula            | Result    |            |  |
| $= 5 + 3 \times 3$ | 14        |            |  |
| $=(5+3)\times 3$   | 24        |            |  |
|                    |           |            |  |

(operand)

ଅଥବା

- (I) ଯେଉଁ ସେଲ୍ରେ ଫଳାଫଳକୁ (Result) ଲେଖିବାକୁ ଚାହୁଁଛ, ସେହି ସେଲ୍ରେ ପ୍ରଥମେ ସମାନ ଚିତ୍ର (Equal sign) ଦିଅ । ତା'ପରେ (Operand) ଖୋଲା ଥିବା ସେଲ୍ ଗୁଡ଼ିକୁ ସିଲେକ୍ଟ କରନ୍ତୁ ଏବଂ ଆବଶ୍ୟକ ମୁତାବକ ଅପରେଟର୍ ବ୍ୟବହାର କରନ୍ତୁ ।
- (ii) ତା'ପରେ Enter Key ଟିପନ୍ତୁ ଅଥବା ସୂତ୍ର ବାରରେ (Formula bar) ରେ ଥିବା ଠିକ୍ ଚିହ୍ନ ଉପରେ କ୍ଲିକ୍ କଲେ ଫଳାଫଳ (Result) ମିଳିପାରିବ ।

#### ସୂତ୍ର ନକଲ (Copying Formulas) :

ଅନେକ ସମୟରେ ଆମକୁ ଗୋଟିଏ ସେଲ୍ ବା ଅନେକ ସେଲ୍ର ମୂଲ୍ୟ କାର୍ଯ୍ୟପୃଷାରେ ଅନ୍ୟ ସେଲ୍ରେ ନକଲ କରିବାକୁ ପଡ଼ିଥାଏ । ସେଲ୍ର ସୂତ୍ର (Formula) ନକଲ କରିବାକୁ ହେଲେ ନିମ୍ନୋକ୍ତ ଦୁଇଟି ପ୍ରଣାଳୀ ଅବଲୟନ କରିବାକୁ ପଡ଼ିଥାଏ ।

- (i) Copy & Paste ନିର୍ଦ୍ଦେଶ ଦ୍ୱାରା
- (ii) Drag ଦ୍ୱାରା

# (i) Copy & Paste ନିର୍ଦ୍ଦେଶ :

- ସେଲ୍ର ମୂଲ୍ୟ ନକଲ କରିବାକୁ ହେଲେ ତାହାକୁ ପ୍ରଥମେ ସିଲେକ୍ଟ କରିବାକୁ ହୁଏ ।
- Click Home tab  $\rightarrow$  ସିଲେକ୍ଟ Copy କରନ୍ତୁ କିମ୍ଦା Right click କରନ୍ତୁ ଯେଉଁ ସେଲ୍ର ତଥ୍ୟକୁ ନକଲ କରିବାକୁ ଚାହୁଁଛନ୍ତି  $\rightarrow$  ସିଲେକ୍ଟ କରନ୍ତୁ copy ଅପ୍ସନ୍କୁ

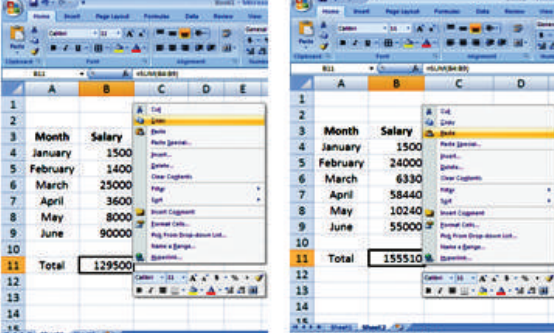

ଏହାଦ୍ୱାରା ମୂଲ୍ୟଗୁଡ଼ିକ clip board କୁ ନକଲ ହୋଇଥାଏ । ଯେଉଁ ସେଲ୍ର ନକଲ କରିବାକୁ ଚାହୁଁଛନ୍ତି ସେହି ସେଲ୍ଗୁଡ଼ିକୁ ଉପରେ Pointer ନିଅନ୍ତୁ ଏବଂ Paste ଅପସନ୍କୁ ସିଲେକ୍ଟ କରନ୍ତୁ ।

### (ii) Drag ନିର୍ଦ୍ଦେଶ :

ଏକ୍ୱେଲ ସେଲ୍ମାନଙ୍କର ମୂଲ୍ୟକୁ ଟାଣି ଅନ୍ୟ ସ୍ଥାନରେ ନକଲ କରିବାର ସୁଯୋଗ ଦେଇଥାଏ । ସେଥିପାଇଁ ନିମ୍ବୋକ୍ତ ପ୍ରଣାଳୀ ଗୁଡ଼ିକୁ ଅବଲୟନ କର :

- ଯେଉଁ ସେଲ୍ ଗୁଡ଼ିକର ମୂଲ୍ୟ ନକଲ କରିବ ତାହା ଉପରେ ମାଉସ୍କୂ ରଖି ସିଲେକ୍ଟ କର ।
- ମାଉସ୍ରୁ ସେଲ୍ର Right button (ଡାହାଶର ତଳ ପାର୍ଶ୍ୱକୁ) ନିଅ; ଯେତେବେଳେ + ଚିହ୍ନ ଦେଖାଯିବ, ସେତେବେଳେ ଯେଉଁ ଜାଗାରେ ନକଲ କରିବାକୁ ଚାହୁଁଛ, ସେହି ଜାଗାକୁ ମାଉସ୍ର Left କ୍ଲିକ୍ ଚିପି ଟାଣି ନିଅ ।

# ସୁତ୍ର ଲେଖିବା (Creating Formula) :

ସୁତ୍ର ଦ୍ୱାରା ସମ୍ପାଦିତ ହେଉଥିବା କେତେଗୁଡ଼ିଏ କାର୍ଯ୍ୟ ଯଥା : ଗାଣିତିକ ହିସାବ କରିବା, ବିଭିନ୍ନ ମୂଲ୍ୟ ଗୁଡ଼ିକ ମଧ୍ୟରେ ତୁଳନା କରିବା, ତଥ୍ୟ ଯୋଡ଼ିବା ଇତ୍ୟାଦି । ଏକ୍ୱେଲ ରେ ତିନି ପ୍ରକାର ଅପରେଟର୍ ବ୍ୟବହାର କରାଯାଇଥାଏ । ଯଥା :

- Arithmatic Operator (ଏରିଥିମେଟିକ୍ ଅପରେଟର)
- Comparison Operator (କମ୍ପାରିଜନ୍ ଅପରେଟର୍)
- Reference Operator (ରେଫେରେନ୍ସ୍ ଅପରେଟର)

# ଗାଶିତିକ ପ୍ରକ୍ରିୟା (Arithmatic Operators) :

ଏହାକୁ ବିଭିନ୍ନ ଗାଣିତିକ ପ୍ରକ୍ରିୟା ଯଥା : ଯୋଗ, ବିୟୋଗ, ଗୁଣନ ଇତ୍ୟାଦି ପାଇଁ ବ୍ୟବହାର କରାଯାଏ ।

| ċ   |                                                                      | 1.14         |                         |                               | 1   |                                                       | in the second |                 |                                      |
|-----|----------------------------------------------------------------------|--------------|-------------------------|-------------------------------|-----|-------------------------------------------------------|---------------|-----------------|--------------------------------------|
| -   | Home                                                                 | Interf       | Page Lagard             | Females E                     | 10  | Har                                                   | Ince          | -               | I annotas                            |
| P P | A or<br>Cock<br>Cock<br>Cock<br>Cock<br>Cock<br>Cock<br>Cock<br>Cock | alatier<br>M | шаян<br>18-2-11-1<br>Га | וב און בי<br>ד-וובי ביו<br>יי | P   | A + 10<br>RE 1 + 10<br>Thirty of manual 2<br>Upproved |               | , 1 II -<br>1 M | · 4 ·  A' a<br>H:   <sup>2</sup> # A |
|     | 153                                                                  | -            | 5 k                     | RR CR                         |     | 22                                                    | + 6           | 6               | -12102                               |
|     | *                                                                    |              | Engenuite               | 1 Cartes                      | 100 |                                                       | . B.          | 13              | 1 Dese                               |
| 2   | Operation                                                            | La. Neu      | mber 2nd Nu             | mber teadt                    | 3   | Operation                                             | Di Num        | ber and he      | Junior Handle                        |
| 2   | Acidition                                                            | 12           | 18                      | 35                            | 12  | Addit on                                              | L2            | 13              | 25                                   |
| 1   | Substruction                                                         | 1.5          | 1.2                     | L                             | 2   | Solidicarticia                                        | 13.           | 12              | 1                                    |
| £   | Blakon                                                               | 25           | 5                       | 3                             | 4   | Divison                                               | 25            | 5               | 5                                    |
|     | Maltiplication                                                       | 1            | 2                       | 22                            |     | Mutislication                                         | 11            | 2               | 22                                   |
| 5   | Experient                                                            | 3            | 2                       | 9                             |     | Dpmmi                                                 | 3             | 2               | 2                                    |
|     |                                                                      |              |                         |                               |     |                                                       |               |                 |                                      |

98

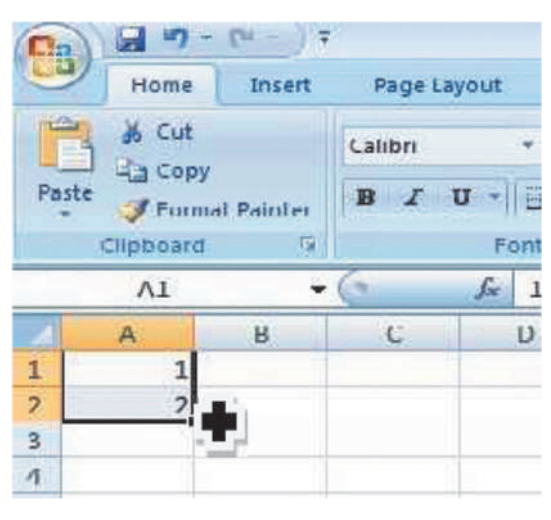

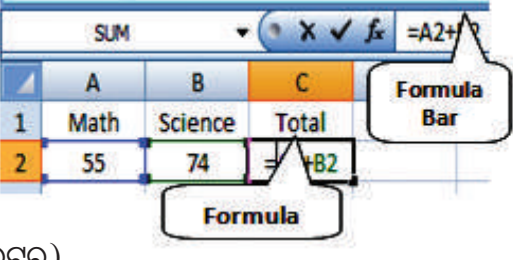

| ଅପରେଟର (Operator) | କାର୍ଯ୍ୟ (work) |
|-------------------|----------------|
| +                 | ଯୋଗ            |
| -                 | ବିୟୋଗ          |
| ×                 | ଗୁଣନ           |
| 1                 | ହରଣ            |
| %                 | ଶତକଡ଼ା         |
| Λ                 | ଘାତୀୟ          |

# ତୁଳନାତ୍ମକ ପ୍ରକ୍ରିୟା (Comparison Operators) :

ଦୁଇଟି ମୂଲ୍ୟକୁ ତୁଳନା କରିବାପାଇଁ ତୁଳନାତ୍ମକ ପ୍ରକ୍ରିୟା (Operator) ବ୍ୟବହାର କରାଯାଏ ।

| Operator (ଅପରେଟର୍)         |    | work (କାର୍ଯ୍ୟ)     |
|----------------------------|----|--------------------|
| (Equal to)                 | =  | ସମାନତା             |
| (Greater than)             | >  | ବୃହତ୍ତର            |
| (Less than)                | <  | କ୍ଷୁଦ୍ରଉର          |
| (Greater than or equal to) | >= | ବୃହତ୍ତର ଓ ସମାନତା   |
| (Less than or equal to)    | <= | କ୍ଷୁଦ୍ରଉର ଓ ସମାନତା |
| (Not equal to)             | <> | ଅସମାନତା            |
|                            |    |                    |

## ରେଫରେନସ୍ ଅପରେଟର୍ (Reference operator) :

ରେଫରେନସ୍ ଅପରେଟର୍ ଦ୍ୱାରା ଏକାଧିକ ସେଲ୍ଗୁଡ଼ିକୁ ଏକାଠି କିୟା ପୃଥକ କରାଯାଇପାରେ ।

| Operator  | Work                      |  |  |  |  |
|-----------|---------------------------|--|--|--|--|
| (ଅପରେଟର୍) | (କାର୍ଯ୍ୟ)                 |  |  |  |  |
| :         | ପାଖାପାଖି ସେଲ୍ର ବ୍ୟବହାର    |  |  |  |  |
| ,         | ଏକାଧିକ ନୟରକୁ ପୃଥକ୍ କରିହେବ |  |  |  |  |

### ପଂଙ୍କସନ୍ (Functions):

ପୂର୍ବରୁ ନିର୍ଦ୍ଧାରିତ ଏବଂ ତିଆରି ହୋଇଥିବା ଫଙ୍କସନସ୍କୁ ଆମେ ଜଟିଳ ଓ ସରଳ ସୂତ୍ରର ହିସାବପାଇଁ ବ୍ୟବହାର କରିପାରିବା । ଏହାଦ୍ୱାରା ଆମେ ସବୁବେଳେ ଠିକ୍ ଉତ୍ତର ପାଇପାରିବା ଏବଂ ଭୁଲ୍ ଲେଖିବାରୁ ନିବୃତ୍ତ ହେବା । ଫଙ୍କସନ୍ୱରେ ଆମକୁ ନିବେଶ ତଥ୍ୟ (Input) ଦେବାକୁ ପଡ଼ିଥାଏ । ଯାହା ସଦାବେଳେ ( ) ବନ୍ଧନୀ ଭିତରେ ଦିଆହୁଏ । ଫଙ୍କସନ୍ୱ ଦ୍ୱାରା ଆମେ ରିଟର୍ଷ୍ଣ (Return) ଭେଲ୍ୟୁ ପାଇଥାଉ ଯାହାକୁ ଆମେ output କହିଥାଉ ।

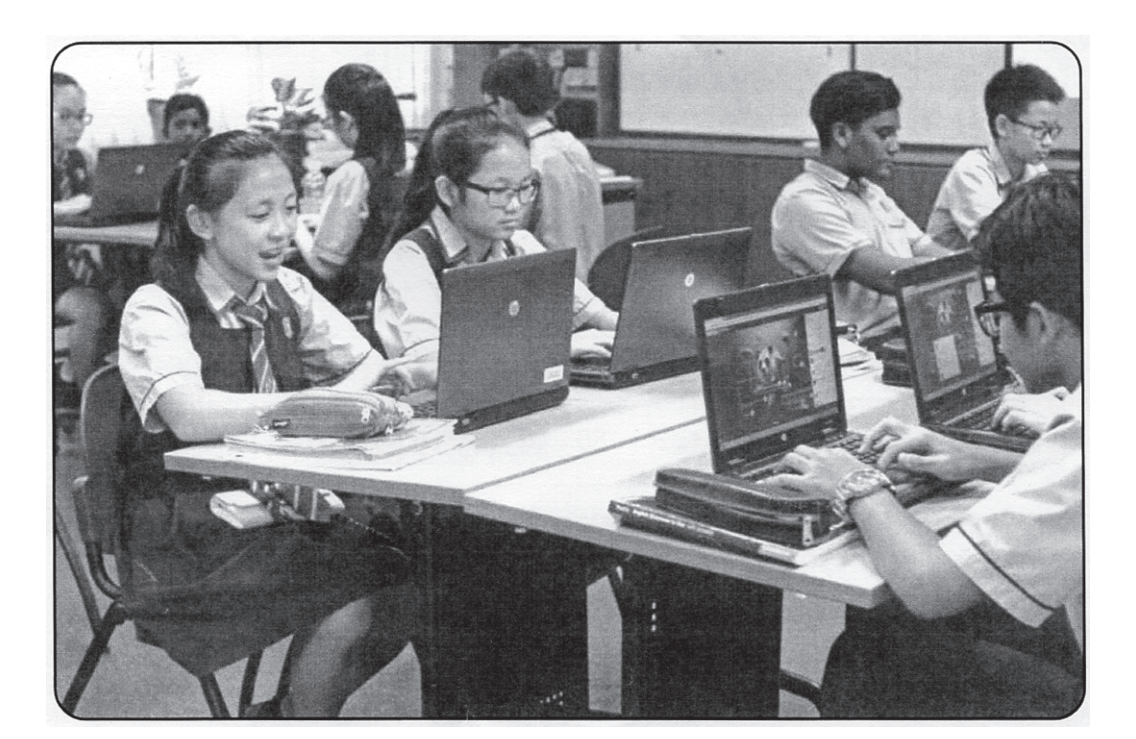

100

#### ଟିସ୍ପଣୀ (Note):

- ନିବେଶ ତଥ୍ୟ (Input) ରେ Text ଅଥବା ନୟର (Number) ଦେଇପାରିବା ଏବଂ ଏହା ସଦାବେଳେ ଗୋଲାକାର ବନ୍ଧନୀ () ଭିତରେ ଲେଖିବାକୁ ପଡ଼ିଥାଏ ।
- ମନେରଖିବେ Function ରେ ସବୁବେଳେ ଗୋଲାକାର ବନ୍ଧନୀ ( ) ହିଁ ବ୍ୟବହୃତ ହୋଇଥାଏ ।

ଫଙ୍କସନ୍ଟୁ ବ୍ୟବହୃତ କରିବାର ପଦ୍ଧତି ନିମ୍ନରେ ଲେଖାଯାଇଛି, ତାକୁ ଅନୁସରଣ କରନ୍ତୁ ।

- ଏକ୍ୱେଲ୍ରେ ସବୁ Function '=' ସାଇନ୍ ଦ୍ୱାରା ଆରୟ ହୁଏ ।
- Function ର ନାମ ଯେଉଁପରି ଲେଖାଅଛି , ସେହିପରି ଲେଖିବାକୁ ପଡ଼ିଥାଏ ।

ଉଦାହରଣ ସ୍ୱରୂପ : SUM କୁ ADD ଲେଖିପାରିବାନାହିଁ ।

- Function ଟି ଆରୟ ହୁଏ '( ' ବନ୍ଧନୀରେ ଏବଂ ଶେଷ ହୁଏ ')' ବନ୍ଧନୀରେ ।
- ବନ୍ଧନୀ ଭିତରେ ସୁବବେଳେ ନୟର, Text ଅଥବା ଯେଉଁ ସେଲ୍ର ତଥ୍ୟକୁ Input ଭାବରେ ବ୍ୟବହୃତ କରିବାକୁ ଚାହୁଁଛନ୍ତି, ସେହି ସେଲ୍ର ନାମ ଲେଖିବେ ।

ଉଦାହରଣ ସ୍ୱରୂପ :

A1

= SUM (36, 45)

ଏଠାରେ "SUM" ହେଉଛି Function ର ନାମ ଏବଂ 36,45 ହେଉଛି Input

- Formula ଲେଖିବା ପରେ Enter Key କୁ ଟିପିବେ ।
- ଏହା ପରେ ସେହି ସେଲ୍ରେ Function, ଏକ Return ଭ୍ୟାଲୁ ଦେଇଥାଏ ଯାହାକୁ ଆମେ Output କହୁ । ଉଦାହରଣ ସ୍ୱରୂପ ଉପରୋକ୍ତ ସେଲ୍ରେ ଯେଉଁ Function A 1 ସେଲ୍ରେ ଲେଖାଅଛି ତାହାର Output ନିମ୍ବୋକ୍ତ ଅନୁସାରେ ପାଇବା ।

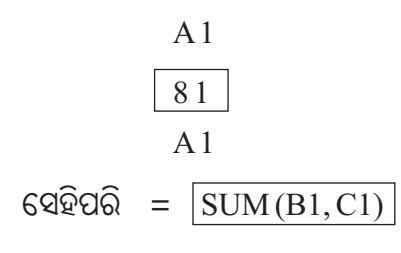

ଏହା B1 ସେଲ୍ ଏବଂ C1 ସେଲ୍ରେ ଥିବା ତଥ୍ୟର ଯୋଗଫଳ ପରି A1 ସେଲ୍ରେ ଫଳାଫଳ ଦେଖାଇଥାଏ |

101 🥿

| କ୍ର <b>.</b><br>ସଂଖ୍ୟା | Functions<br>(ଫଙ୍କ୍ସନ୍ସ)                             | Work<br>(କାର୍ଯ୍ୟ)                                                                                                    | Example<br>(ଉଦାହରଣ)                                                                                                    |
|------------------------|------------------------------------------------------|----------------------------------------------------------------------------------------------------|----------------------------------------------------------------------------------------------------|
| 1                      | SUM (range)<br>ସମ୍ (ରେଞ୍ଚ୍                           | ଏହି Function ଦ୍ୱାରା ସେଲ୍ର<br>ଥିବା ମୂଲ୍ୟର ଯୋଗଫଳ ବାହାର<br>କରିପାରିବା                                                                                                    | = SUM (A1:A10)<br>ଏହା A1 ରୁ A10 ସେଲ୍ (Cell) ରେ ଥିବା<br>ତଥ୍ୟ ଗୁଡ଼ିକର ଯୋଗଫଳ ବାହାର କରିଥାଏ                                                                     |
| 2                      | Average<br>(range)<br>ଆଭେରେଜ୍(ରେଞ୍ଜ୍)                | ଏହି Function ଦ୍ୱାରା ସେଲ୍<br>ଗୁଡ଼ିକରେ ଥିବା ମୂଲ୍ୟର ହାରାହାରି<br>ବାହାର କରିଥାଏ ।                                                                                                    | = average (A1:A10) ( ଏହା A1 ରୁ<br>A10 ସେଲ୍ (Cell) ରେ ଥିବା ତଥ୍ୟ<br>ଗୁଡ଼ିକର ହାରାହାରି ବାହାର କରିଥାଏ ।                                                          |
| 3                      | Count (range)<br>କାଉଷ୍ଟ୍ (ରେଞ୍ଚ୍)                    | ଏହି Function ଦ୍ୱାରା କେତୋଟି<br>ସେଲ୍ର ମୂଲ୍ୟ ଦିଆହୋଇଛି,<br>ତାହା ଗଣନା କରି ଦେଖାଏ                                                                                                    | = count (A1:A10) (ଭାବି ନିଅନ୍ତୁ A5<br>ସେଲ୍ (Cell)ରେ କୌଶସି ମୂଲ୍ୟ ଦିଆ<br>ହୋଇନାହିଁ । ଯଦି ଆମେ ଏହି Function<br>କୁ Enter କରି ଦେଖିବା, ତେବେ ଆମେ<br>9 output ପାଇବା । |
| 4                      | Max (range)<br>ମ୍ୟାକ୍ସ (ରେଞ୍ଜ୍)                      | ଏହି Function ଦ୍ୱାରା ସେଲ୍<br>ଗୁଡ଼ିକରେ ଥିବା ମୂଲ୍ୟ ଭିତରେ<br>ସବୁଠାରୁ ବଡ଼ ସଂଖ୍ୟା ବାହର କରି<br>ଦେଖାଏ ।                                                                                     | = Max (A1:A10) (ଏହା A1ରୁ A10<br>ସେଲ୍ (Cell)। ଗୁଡ଼ିକର ଥିବା ସବୁଠୁ ବଡ଼<br>ସଂଖ୍ୟା କିଏ, ତାହା ଆମେ ଜାଣି ପାରିବା ।                                                  |
| 5                      | MIN (range)<br>ମିନ୍ (ରେଞ୍ଜ୍)                         | ଏହି Function ଦ୍ୱାରା ସେଲ୍ଗୁଡ଼ିକରେ<br>ଥିବା ମୂଲ୍ୟ ଭିତରୁ ସବୁଠୁ ସାନ<br>ସଂଖ୍ୟା ବାହାର କରି ଦେଖାଏ ।                                                                                          | = Min (A1:A10) ଏହା A1 ରୁ A10 ସେଲ୍<br>(Cell) ଗୁଡ଼ିକରେ ଥିବା ସବୁଠୁ ସାନ ସଂଖ୍ୟା<br>କିଏ, ତାହା ଆମେ ଜାଣିପାରିବା ।                                                   |
| 6                      | MOD<br>(Number,<br>Divisor)<br>ମତ୍ (ନୟର,<br>ଡିଭିଜର)  | ଏହି Function ଦ୍ୱାରା ଆମେ<br>ଭାଗଶେଷ ଜାଣିପାରିବା । ଏଠାରେ<br>ଭାଜ୍ୟକୁ Number ଜାଗାରେ ଦେବା<br>ଏବଂ ଭାଜକକୁ Divisor ଜାଗାରେ<br>ଦେବାକୁ ପଡ଼ିଥାଏ ।                                                 | = Mod (A1,3) (A1 ସେଲ୍ (Cell) ରେ<br>ଥିବା ମୂଲ୍ୟକୁ ୩ ଦ୍ୱାରା ହରଣ କରିଲେ<br>ଭାଗଶେଷ କ'ଣ ପାଇବା ତାହା ଜାଣିପାରିବା ।                                                   |
| 7                      | Power<br>(Number,<br>Power)<br>ପାଓ୍ୱର ନୟର,<br>ପାଓ୍ୱର | ଏହି Function ରେ ଦର୍ଶାଯାଇଥିବା<br>Number ହେଉଛି ସେଲ୍ର ମୂଲ୍ୟ<br>ଏବଂ Power ଘାତ ହେଉଛି ଯେକୌଣସି<br>ନୟରକୁ ବୁଝାଏ । ଏହା Number<br>କୁ କେତେଥର ଗୁଣନ କରିବା ତାହା<br>Power ର ମୂଲ୍ୟ ଉପରେ ନିର୍ଭର କରେ । | = Power (A1,2) (A1 ସେଲ୍ (Cell) ରେ<br>ଥିବା ମୂଲ୍ୟକୁ ଦୁଇଥର ଗୁଣନ କରିଲେ କ'ଶ<br>Result ପାଇବା ତାହା ଆମେ ଜାଶିପାରିବା ।                                               |

## କେରୋଟି ଫଙ୍କସନ କାର୍ଯ୍ୟ ନିମରେ ବିବରଣୀ ପଦାନ କରାଯାଇଛି ।

# ଆସ କମ୍ପ୍ୟୁଟର ପରୀକ୍ଷାଗାରକୁ ଯିବା

#### 1. ନିମ୍ନରେ ଦିଆଯାଇଥିବା ଟେବୁଲ୍ ତିଆରି କରନ୍ତୁ **।**

TOTAL = ENG + MATH + COMPUTER AVG = TOTAL/3

| Roll. No | Name   | Eng | Math | Computer | Total | Avg |
|----------|--------|-----|------|----------|-------|-----|
| 101      | SUSHIL | 56  | 77   | 55       |       |     |
| 102      | PRITAM | 66  | 45   | 33       |       |     |
| 104      | SOUMIL | 22  | 33   | 34       |       |     |
| 105      | SUNITA | 45  | 66   | 45       |       |     |
| 106      | KUNAL  | 56  | 77   | 88       |       |     |
| 107      | KRISH  | 33  | 22   | 12       |       |     |

#### 2. ନିମ୍ନ ସୂଚନାନୁସାରେ ଉପରୋକ୍ତ ଟେବୁଲ୍ର ସଜିକରଣ (Formatting)

a. ନୂଆ ଧାଡ଼ି (row) ରୋଲ୍ ନଂ. 102 ପରେ ଯୋଗ (ADD) କରନ୍ତୁ ଏବଂ ନୂଆ ଧାଡ଼ିର ତଥ୍ୟ ନିମ୍ନରେ ଦିଆଯାଇଛି ।

| ROLL No. | NAME   | ENG | MATH | COMPUTER | TOTAL | AVG |
|----------|--------|-----|------|----------|-------|-----|
| 103      | SUSANT | 63  | 80   | 65       |       |     |

- b. ପ୍ରଥମ ଧାଡ଼ିର କଲର ନୀଳ (blue) ଏବଂ ତଥ୍ୟର ସାଇଜ୍ 14, କରନ୍ତୁ ।
- c. ପ୍ରଥମ ଧାଡ଼ିକୁ ଛାଡ଼ି ଅନ୍ୟ ଧାଡ଼ିର କଲର ଲାଲ୍ ରଙ୍ଗ (red) ଏବଂ ତଥ୍ୟର ସାଇଜ୍ 12 କରନ୍ତୁ ।
- d. ନୂଆ ସ୍ତନ୍ଧ (column) ଯୋଗ କରନ୍ତୁ l Math ସ୍ତନ୍ୟ ପରେ ଏବଂ ନୂଆ ସ୍ତନ୍ଦର ନାମ Science ଲେଖନ୍ତୁ l ନୂଆ ସ୍ତନ୍ଦରେ ନିଜ ଇଛା ମୁତାବକ ତଥ୍ୟ ଭର୍ତ୍ତି କରନ୍ତୁ l
- e. Name ସ୍ତୟକୁ ଛାଡ଼ି ଅନ୍ୟ ସ୍ତୟର ସେଲ୍ ଟାଇପ୍ number କରନ୍ତୁ ।
- f. AVG ସ୍ତନ୍ସର ସେଲ୍ ଟାଇପ୍ Decimal ରଖନ୍ତୁ ଏବଂ ଦଶମିକ ସ୍ଥାନ ପରେ ଦୁଇଟି ନୟର ହିଁ ରଖନ୍ତୁ । ଉଦାହରଣ ସ୍ୱରୂପ 32.50 ।

- 3. ବ୍ୟବହାର କରି ସମାଧାନ କର (Functions)
- a. ସବୁ ପିଲାମାନଙ୍କର Total Mark ବାହାର କରନ୍ତୁ ।
- b. ସବୁଠୁ ଅଧିକ Total Mark ବାହାର କରନ୍ତୁ ।
- c. ସବୁଠୁ କମ୍ Total mark ବାହାର କରନ୍ତୁ ।
- d. ସବୁ ପିଲାମାନଙ୍କର AVG (percentage) ବାହାର କରନ୍ତୁ ।
- e. କେତୋଟି ପିଲାମାନଙ୍କର ତଥ୍ୟ ଭର୍ତ୍ତି କରାଯାଇଛି ତାହା ଗଣନା କରନ୍ତୁ ।

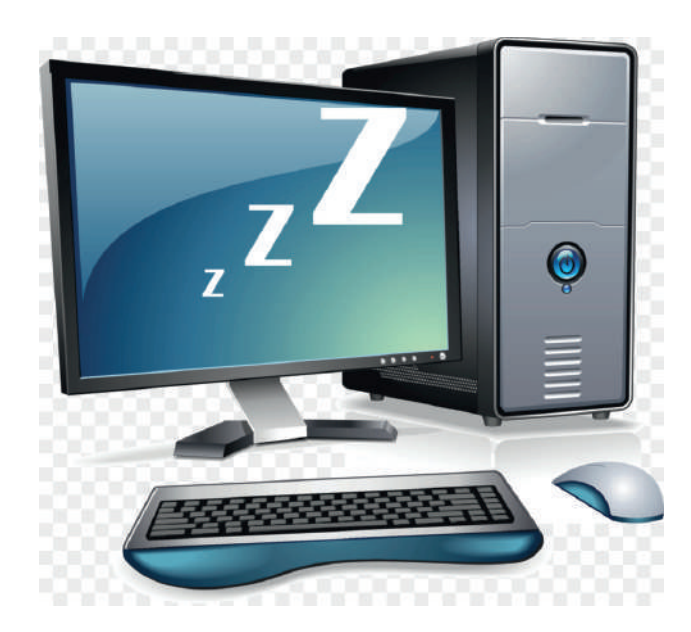

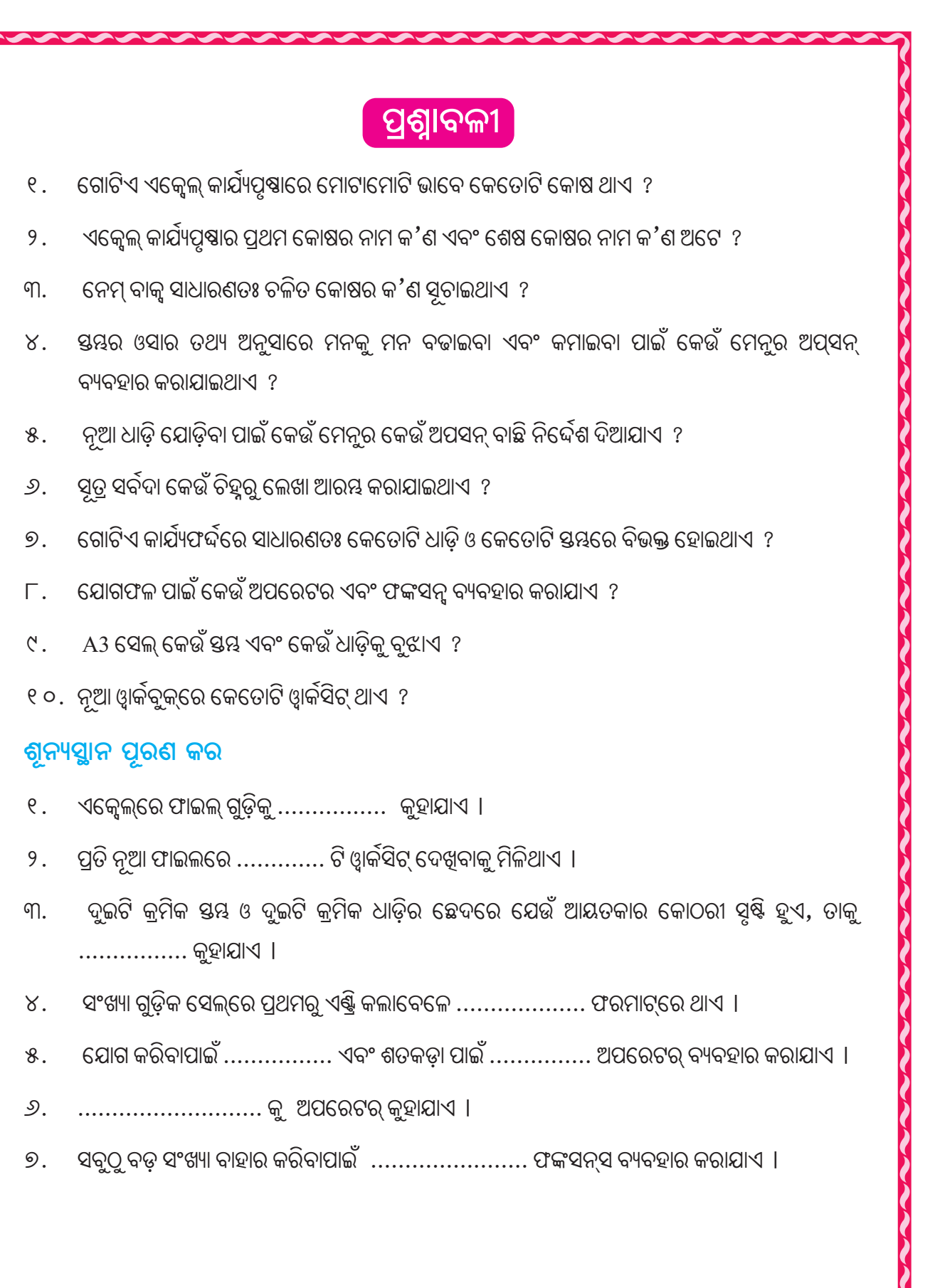

# ଆମେ କ'ଣ ଶିଖିଲେ

- ୧. ଏକ୍ୱେଲ ଏକ ସଫ୍ଟୱ୍ୱେୟର ଯାହାର ସହାୟତାରେ ସମଞ୍ଚ ପ୍ରକାରର ହିସାବ ସଂପର୍କିତ କାର୍ଯ୍ୟ ଅତି ସହଜରେ କରାଯାଇପାରିଥାଏ ।
- ୨. ଏକ୍ୱେଲ୍କୁ ସ୍ତ୍ରେଡ୍ସିଟ୍ (Spreadsheet) ପ୍ରୋଗ୍ରାମ୍ ଓ ଡାଟାବେସ୍ ମ୍ୟାନେଜ୍ମେଷ୍ଟ ସଫ୍ଟୱ୍ୱୟାର ମଧ୍ୟ କୁହାଯାଏ ।
- ୩. ଏକ୍ୱେଲ୍ର ଫାଇଲ୍ଗୁଡ଼ିକୁ ଓ୍ୱାର୍କିବୁକ୍ (Workbook) କୁହାଯାଇଥାଏ ।
- ୪. ପ୍ରତି ନୂଆ ୱାର୍କବୁକ୍ରେ ତିନୋଟି ୱାର୍କସିଟ୍ ଦେଖିବାକୁ ମିଳିଥାଏ, ଯାହାକୁ ଆମେ Sheet tab ରୂପରେ ଦେଖିଥାଉ ।
- ୫. କଲମ୍ (Column) ବା ଷ୍ଟୟର ନାମ ଏବଂ ରୋ (Row) ବା ଧାଡ଼ିର ନାମ ଦ୍ୱାରା ସେଲ୍କୁ ନାମକରଣ କରାଯାଇଥାଏ ।
  - ଏକ୍ୱେଲ୍ରେ କଲମ୍ ଗୁଡ଼ିକ A,B,C,D.... ନାମରେ ନାମିତ । ପ୍ରଥମେ କଲମ୍କୁ (Letters) A ରୁ Z ଅକ୍ଷର ନାମରେ ନାମିତ କରାଯାଇଥାଏ । ଏହାପରେ AA ରୁ AZ ହୋଇଥାଏ । ଏହିପରି XFD ଯାଏଁ ନାମିତ ହୋଇଥାଏ ।
  - ରୋ (row) ଗୁଡ଼ିକୁ ୧,୨,୩,୪,.... ନାମରେ ନାମିତ କରାଯାଇଥାଏ । ପ୍ରତି ଓ୍ୱର୍କସିଟ୍ (worksheet) ରେ ୧୦୪୮୫୬୭ ରୋ ଥାଏ ।
- ୬. ଏକ୍ୱେଲ୍ରେ ଫୁର୍ମିଲା ' = ' ସାଇନ୍ ଦ୍ୱାରା ଆରୟ ହୁଏ ।
- ୭. ଫଙ୍କସନ୍ବର ନାମ ଯେଉଁପରି ଲେଖାଅଛି, ସେହିପରି ଲେଖିବାକୁ ପଡ଼ିଥାଏ ।
- ୮. ଏକ୍ଟେଲ୍ ଫାଇଲର ଏକ୍ଟଟେନ୍ସନ୍ (extension). xls ହୋଇଥାଏ ।
  - · ଏକ୍ୱେଲ୍ ଫାଇଲ୍ର ପୁରା ନାମ କହିଲେ 'filename.extension' କୁ ବୁଝାଏ ।
- ୯. ଗାଣିତିକ ହିସାବ, ବିଭିନ୍ନ ମୂଲ୍ୟ ମଧ୍ୟରେ ତୁଳନା କରିବା ଓ ତଥ୍ୟକୁ ଯୋଡ଼ିବାପାଇଁ ଅପରେଟର୍ ବ୍ୟବହାର କରାଯାଇଥାଏ ।
- ୧୦. ଜଟିଳ ସୂତ୍ରର ହିସାବ ପାଇଁ ପୂର୍ବରୁ ନିର୍ଦ୍ଧାରିତ ହୋଇଥିବା ଫଙ୍କ୍ସନ୍ସ ବ୍ୟବହାର କରାଯାଇଥାଏ ।

ପଞ୍ଚମ ଅଧ୍ୟାୟ

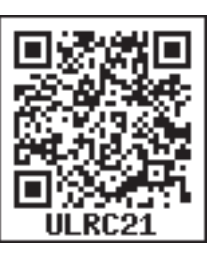

# ଇଙ୍କର୍ନେନ୍ଟ୍ (Internet)

ପୂର୍ବ ବହିରେ ଆମେ ଇଷ୍ଟରନେଟ୍ (Internet) ବିଷୟରେ କିଛି କିଛି ଜାଣିଛନ୍ତି । ଏବେ ଅଧିକ ଆଲୋଚନା କରିବା ।

ଏହି ଅଧ୍ୟାୟରେ ଆମେ ଇଷ୍ଟରନେଟ୍ର ମୂଳ ବିଷୟବସ୍ତୁ ଓ ଉପାଦେୟତା ବିଷୟରେ ଜାଶିବା । ପ୍ରଚଳିତ ପଦ୍ଧତିରେ କମ୍ପ୍ୟୁଟର ଏକ ସ୍ୱୟଂକ୍ରିୟ ଯନ୍ତ୍ର (Automatic Machine) ଅଟେ । ଯେ କୌଶସି ତଥ୍ୟକୁ ପର୍ଯ୍ୟାଲୋଚନା ଓ ବିଶ୍ଲେଷଣ କରିବା ନିମନ୍ତେ କମ୍ପ୍ୟୁଟର ଏକ ଅତ୍ୟାବଶ୍ୟକ ମାଧ୍ୟମ ଅଟେ । ଗୋଟିଏ କମ୍ପ୍ୟୁଟରରୁ ଅନ୍ୟ ଏକ କମ୍ପ୍ୟୁଟରକୁ ତଥ୍ୟ ଆଦାନ ପ୍ରଦାନ ନିମନ୍ତେ ବିଭିନ୍ନ ତଥ୍ୟ ବାହକ ମାଧ୍ୟମ ଯଥା- ଫୁପି ଡିସ୍ଟ, କମ୍ପାକ୍ଟ ଡିସ୍ଟ, ଡିଭିଡି (Digital Video Disc), ମ୍ୟାଗନେଟିକ୍ ଟେପ୍, ପେନ୍ତ୍ରାଇଭ ଆଦି ବ୍ୟବହାର କରାଯାଇଥାଏ । ନେଟ୍ୱାର୍କ (Network) ପଦ୍ଧତିର ଭଭାବନ ପରେ ତଥ୍ୟ ଆଦାନ ପ୍ରଦାନ ସହଜସାଧ୍ୟ ହେଲା ।

ଏହାଦ୍ୱାରା ନେଟଖ୍ୱାର୍କ ମାଧ୍ୟମରେ କମ୍ପ୍ୟୁଟରମାନ ପରସ୍କର ଠାରୁ ଦୂରରେ ଥାଇ ମଧ୍ୟ ଯୋଗାଯୋଗ କରିପାରିବେ । କମ୍ପ୍ୟୁଟର ଉପକରଣ, ଯଥା– ଷ୍କାନର, ପ୍ରିଷ୍ଟର ଆଦି ଯନ୍ତରଣ ଏଇ ନେଟୱ୍ୱାର୍କ ଦ୍ୱାରା କମ୍ପ୍ୟୁଟରକୁ ସଂଯୁକ୍ତ ହୋଇପାରିବେ । ଏହାଫଳରେ ଆଗଭଳି, ଯଥା–ଗୋଟିଏ ପ୍ରିଷ୍ଟର ବା ଛାପାଯନ୍ତ୍ର ଗୋଟିଏ କମ୍ପ୍ୟୁଟର ସହ ସଂଯୋଗ ନ ହୋଇ ଅନେକ କମ୍ପ୍ୟୁଟର ସହିତ ସଂଯୋଗ ସ୍ଥାପନ କରି ସେବାପ୍ରଦାନ କରିପାରିବ । ନେଟ୍ୱ୍ୱାର୍କ ଏକ ମାଧ୍ୟମ ଯେଉଁଥିରେ କମ୍ପ୍ୟୁଟରସବୁ ବିଭିନ୍ନ ସ୍ଥାନରେ ଥାଇ ସେ ସବୁକୁ ପରସ୍କର ମଧ୍ୟରେ ସଂଯୋଗ କରାଯାଇଥାଏ । ଏହି ସଂଯୋଗୀକରଣ ପାଇଁ ଏକ ନିର୍ଦ୍ଦିଷ୍ଟ ପ୍ରକାରର କେବୁଲ୍ (Cable) ବ୍ୟବହାର କରାଯାଇଥାଏ । ଏହା ଥରେ ସଂଯୋଗ ହୋଇଗଲେ ସଫଟ୍ଓୟାର ଦ୍ୱାରା କମ୍ପ୍ୟୁଟର ଗୁଡ଼ିକ ନିଜ ନିଜ ମଧ୍ୟରେ ସଂପର୍କ ସ୍ଥାପନା କରିଥାନ୍ତି । ଏହାଦ୍ୱାରା ବ୍ୟବହାରକାରୀମାନେ ନିଜ ନିଜର ଜ୍ଞାନକୁ ପରସ୍କର ମଧ୍ୟରେ ଆଦାନ ପ୍ରଦାନ କରିଥାନ୍ତି । ଏଠାରେ ଉଲ୍ଲେଖଯୋଗ୍ୟ କଥା ହେଉଛି ଯେ, ଅଧିକାଂଶ କମ୍ପ୍ୟୁଟର ଦେଶ ବିଦେଶରେ ବିଭିନ୍ନ ଜାଗାରେ ଥାଇ ନିଜ ନିଜ ମଧ୍ୟରେ ନେଟଖ୍ୱାର୍କ ମାଧ୍ୟମରେ ସଂପର୍କ ରଖିବାରେ ସମର୍ଥ ହୋଇଥାନ୍ତି । ଇଷ୍ଟରନେଟ୍ ହେଉଛି ଏକ ନେଟଖ୍ୱାର୍କ, ଯାହା କୌଣସି ଦେଶର ସୀମା ସହ ସାମିତ ହୋଇରହିନାହିଁ । ଏହା ଲକ୍ଷ ଲକ୍ଷ କମ୍ପ୍ୟୁଟର ସହ ସଂପର୍କ ରଖି ଲୋକଙ୍କୁ ତଥ୍ୟ ଆଦାନ ପ୍ରଦାନରେ ସହାୟତା କରିଥାଏ ।

ବର୍ତ୍ତମାନ ଆମ ସମାଜର ଏକ ବହୁ ପ୍ରଚଳିତ ଶବ୍ଦ ହେଉଛି ଇଣ୍ଟରନେଟ୍ । ଏହା ତଥ୍ୟ ଯୋଗାଯୋଗ ନିମିତ୍ତ ଉତ୍ପତ୍ତି ହୋଇଛି । ପୂର୍ବ କାଳରେ ଲୋକମାନେ ଲିଖିତ ଚିଠି ମାଧ୍ୟମରେ ପରସ୍କର ସହ ଯୋଗାଯୋଗ କରୁଥିଲେ । ମାତ୍ର ସମୟସାପେକ୍ଷ ଥିଲା । ୧୯୬୯ ମସିହାରେ ଆମେରିକାରେ ଆର୍ପାନେଟ୍ (ARPANET ବା ADVANCED RESEARCH PROJECT AGENCY NETWORK) ସଂସ୍ଥା ଇଣ୍ଟରନେଟ୍ ଆରୟ କରିଥିଲା ।

## ଇଣ୍ଟରନେଟ୍ର ସଂଜ୍ଞା (Definition) :

ଇଷ୍ଟରନେଟ୍ ହେଉଛି ସାରା ପୃଥିବୀରେ ପରିବ୍ୟାପ୍ତ କମ୍ପ୍ୟୁଟର ଉପରେ ଆଧାରିତ ନେଟ୍ୱାର୍କ । ପୃଥିବୀସାରା ଅବସ୍ଥାପିତ କମ୍ପ୍ୟୁଟରଗୁଡ଼ିକର ସଂଯୋଗୀକରଣରୁ ଇଷ୍ଟରନେଟ୍ ସୃଷ୍ଟି । ଆମ ଜାତୀୟ ରାଜପଥରେ ଯାନବାହାନ ପରିବହନ କଲାଭଳି ଇଷ୍ଟରନେଟରେ ଗୋଟିଏ କମ୍ପ୍ୟୁଟରରୁ ଆଉ ଗୋଟିଏ କମ୍ପ୍ୟୁଟରକୁ ତଥ୍ୟ ପ୍ରବାହ ହୋଇଥାଏ । ରାଞ୍ଚାରେ ଗାଡ଼ି ଯେମିତି ରାଞ୍ଚା ନିୟମ ମାନି ଚାଲେ, ସେମିତି ତଥ୍ୟ ପ୍ରବାହ ଇଷ୍ଟରନେଟ୍ରେ ନିୟମର ବ୍ୟବସ୍ଥା ରହିଛି । ତଥ୍ୟ ପ୍ରବାହ ନିୟମକୁ କମ୍ୟୁନିକେସନ ପ୍ରୋଟୋକଲ କୁହାଯାଏ । ଇଷ୍ଟରନେଟ୍ରେ ତଥ୍ୟ ପ୍ରବାହ ପାଇଁ ମୁଖ୍ୟତଃ ଦୁଇଟି ପ୍ରୋଟୋକଲ ପାଳନ କରାଯାଏ । ସେଗୁଡ଼ିକ ହେଲା ଟ୍ରାନ୍ସମିସନ କଷ୍ଟ୍ରୋଲ ପ୍ରୋଟୋକଲ (TCP) ଓ ଇଷ୍ଟରନେଟ୍ ପ୍ରୋଟୋକଲ (IP) । ଇଷ୍ଟରନେଟରେ ସଂଯୋଗପାଇଁ ଗୋଟିଏ କମ୍ପ୍ୟୁଟରକୁ ଅନନ୍ୟ ଠିକଣା ଦିଆଯାଏ । ଏହାକୁ ଆଇ.ପି. ଆଡେସ୍ କୁହାଯାଏ ।

ଇଷ୍ଟରନେଟ୍ ମାଧ୍ୟମରେ ଆମେ ଯେ କୌଣସି ସମୟରେ ବିଭିନ୍ନ ପ୍ରକାରର ତଥ୍ୟ ପାଇପାରୁ । ଆମ ବିଦ୍ୟାଳୟରେ ବୋର୍ଡ ପରୀକ୍ଷାଠାରୁ ଆରୟ କରି ବିଭିନ୍ନ ବିଷୟରେ ପ୍ରଶ୍ମ ଓ ଉତ୍ତର ଇଷ୍ଟରନେଟ୍ ମାଧ୍ୟମରେ ମଧ୍ୟ ସୁବିଧାରେ ପାଇପାରୁ । ରେଳ ଟିକେଟ୍ ଠାରୁ ଆରୟ କରି ବ୍ୟାଙ୍କିଙ୍ଗ ସେବା, ବିଭିନ୍ନ ଦ୍ରବ୍ୟର କ୍ରୟ ବିକ୍ରୟ ଇଷ୍ଟରନେଟ୍ ମାଧ୍ୟମରେ କରିବା ସୁଗମ ହୋଇଥାଏ । ଆମର ଜୀବନଶୈଳୀ ଇଷ୍ଟରନେଟ୍ ଦ୍ୱାରା ଦ୍ରୁତ ହେଉଅଛି । ଇ-ମେଲ, ଭିଡିଓ କନଫରେନସିଂ, ହ୍ୱାଟସ୍ଆପ୍, ଫେସ୍ବୁକ୍, ସ୍ୱିଟର (E-mail, Video Conference, Whatsapp, facebook, Twitter) ମାଧ୍ୟମରେ ଆମେ ବିଶ୍ୱର ଯେ କୌଣସି ସ୍ଥାନ ସହିତ ଯୋଗାଯୋଗ କରିପାରୁଛୁ ।

ଇଞ୍ଚରନେଟ୍ ବ୍ୟବହାରର ମୁଖ୍ୟ ଉପକରଣ ହେଉଛି କମ୍ପ୍ୟୁଟର (Computer) । ଆମେ ଇଞ୍ଚରନେଟ୍ ସେବା କମ୍ପ୍ୟୁଟର, ଲାପ୍ଟପ୍, ଟାବ୍ଲେଟ୍, ସ୍ମାର୍ଟଫୋନ୍ ମାଧ୍ୟମରେ ପାଇପାରୁ ।

ଇଞ୍ଚରନେଟ୍ ସଂଯୋଗ ପାଇଁ ମୋଡେମ୍ (Modem) ନାମକ ଏକ ଉପକରଣର ଆବଶ୍ୟକତା ପଡ଼ିଥାଏ ।

# ଇଞ୍ଚରନେଟ୍ (Internet) ରେ କାର୍ଯ୍ୟ କରିବା

ଧରାଯାଉ କମ୍ପ୍ୟୁଟର ଇଷ୍ଟରନେଟ୍ରେ ସଂଯୋଜିତ ହୋଇଅଛି । ପ୍ରଥମେ କମ୍ପ୍ୟୁଟରଟି ଚାଲୁ କରାଯାଉ । କମ୍ପ୍ୟୁଟର ମନିଟରରେ ଇଷ୍ଟରନେଟ୍ ଖୋଲିବା ପାଇଁ ଗୋଟିଏ ବା ଏକାଧିକ ଆଇକନ୍ (Icon) ଥାଏ । ସେହି ଆଇକନ୍ (Icon) ଗୁଡ଼ିକୁ ଓ୍ୱେବ୍ ବ୍ରାଉଜର୍ (Web Browser) କୁହାଯାଏ ।

#### ୱ୍ୱେବ ବ୍ରାଉଜରର ସଂଜ୍ଞା (Definition of Web Browser) :

ୱେବ୍ କ୍ରାଉଜର ହେଉଛି ଗୋଟିଏ ସଫ୍ଟଓୟାର ଆପ୍ଲିକେସନ (Software application), ଯାହା ମାଧ୍ୟମରେ ଆମେ ଇଷ୍ଟରନେଟ୍ ସେବା (Internet Service) କୁ ପ୍ରବେଶ କରିଥାଉ । ବିଭିନ୍ନ ୱେବ୍ ବ୍ରାଉଜର୍ ନାମ ହେଉଛି, ଇଷ୍ଟରନେଟ୍ ଏକ୍ପୋର୍ର୍ (Internet Explorer), ମାଇକ୍ରୋସଫ୍ଟ ଏକ୍ (Microsoft Edge), ମୋଜିଲା ଫାୟାର ଫିକ୍ସ (Mozila Firefox), ଗୁଗୁଲ କ୍ରୋମ (Google Chrome), ସଫାରୀ (Safari) ଇତ୍ୟାଦି । କୌଣସି ଏକ ତଥ୍ୟ
ଖୋଜିବା ପାଇଁ ଆମେ ଗୋଟିଏ ଓ୍ୱେବ ବ୍ରାଉଚ୍ଚରର ଉପଯୋଗ କରିଥାଉ । ଗୁଗୁଲୁ (Google), ୟାହୁ (Yahoo), ବିଙ୍ଗ (Bing) ଆଦି ବିଭିନ୍ନ ସର୍ଚ୍ଚ ଇଞ୍ଚିନ୍ (Search Engine) ମାଧ୍ୟମରେ ଆମେ ବିଭିନ୍ନ ତଥ୍ୟ ପାଇପାରୁ ।

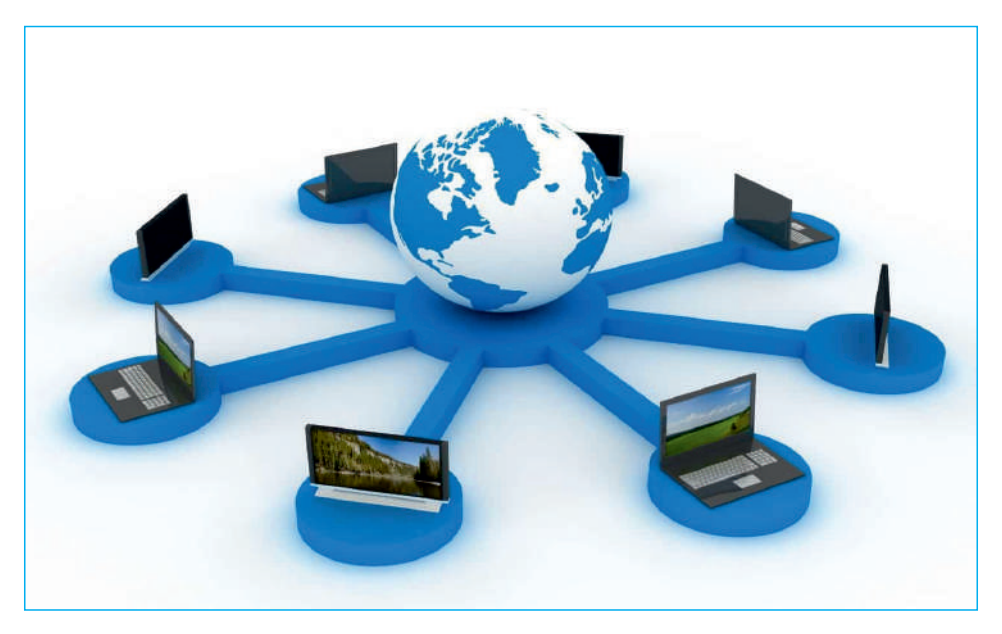

ଇ଼କ୍ତରନେଟ୍ର ବ୍ୟାପକତା

ମନେକର ଆମେ ୧୦ମ ଶ୍ରେଣୀର ବୋର୍ଡ ପରୀକ୍ଷାଫଳ ଇଷ୍ଟରନେଟ୍ (Internet) ରେ ଦେଖିବାପାଇଁ ଚାହୁଁଛୁ । ତେବେ

- $( \mathfrak{e} )$  ବ୍ରାଉଜର (Browser) ଉପରେ ମାଉସ୍ (Mouse) କୁ (Double Click) ବା ଦୁଇଥର ଦବାଯାଉ |
- (୨) ବ୍ରାଉଜର (Browser) ର ଆଡ୍ରେସ ବାର (Address Bar) ରେ ଗୁଗୁଲ କମ୍ (Google.com) ଲେଖାଯାଉ ।
- (୩) ଗୁଗୁଲୁ (google) ଲେଖାଥିବା ଲୋଗୋ (Logo) ସହ ଏକ ଫାଙ୍କା ବାକ୍ସ ସ୍କ୍ରିନ୍ ଉପରେ ଆସିବ ।
- (୪) ଏହି ବାକ୍ୱ ଭିତରେ ଆମେ ଚାହୁଁଥିବା ତଥ୍ୟ ସମ୍ଭନ୍ଧରେ ଲେଖିବା । ଉଦାହରଣ ସ୍ୱରୂପ- BSE 10th result.
- (%) ଆମେ ଅନୁସନ୍ଧାନ ବା ସର୍ଚ୍ଚ (Search) କରୁଥିବା ତଥ୍ୟର ଏକ ତାଲିକା ବାହାରିବ । ଏହି ତାଲିକାରୁ ଆବଶ୍ୟକୀୟ ତଥ୍ୟ ଉପରେ ମାଉସ ଦାବିଲେ (Click) ଆମେ ଖୋଜୁଥିବା ପୃଷାଟି ଇଷ୍ଟରନେଟ୍ରେ ଖୋଲିଯିବ । ପୂର୍ବ ବହିରେ ଆମେ ଏ ବିଷୟରେ ଜାଶିଛୁ ।

# ନେଟ୍ୱ୍ୱର୍କି (Network)

କମ୍ପ୍ୟୁଟର ନେଟର୍ୱର୍କ ବା ସଂକ୍ଷେପରେ ଯାହାକୁ ନେଟର୍ୱର୍କ କୁହାଯାଏ, ତା' ବ୍ୟାପ୍ତି ଓ ବ୍ୟବହାର ନେଇ ବିଭିନ୍ନ ଭାଗରେ ବିଭକ୍ତ କରାଯାଇଥାଏ । ତା' ହେଲା ୧. ସ୍ଥାନୀୟ ନେଟର୍ୱର୍କ (LAN: Local Area Network) ୨. ବିୟୂତ ଅଞ୍ଚଳ ନେଟର୍ୱର୍କ (WAN : Wide Area Network) । ପ୍ରଥମ କିସମର ନେଟର୍ୱର୍କର ବ୍ୟାପ୍ତି ମୋଟାମୋଟି ୧ କି.ମି: । ଏଇ ଦୂରତାରେ କମ୍ପ୍ୟୁଟରମାନଙ୍କୁ ଏକ ସ୍ୱତନ୍ତ୍ର ତାର ମାଧ୍ୟରେ ସଂଯୋଗ କରାଯାଇ ସ୍ଥାନୀୟ ନେଟର୍ୱାର୍କ ତିଆରି କରାଯାଇଥାଏ । ଏଇ ତାର କେବୁଲ ଦ୍ରୁତଗତିରେ ତଥ୍ୟ ପରିବହନ କରିପାରେ । ଏବେ ତାର ବିହୀନ ସଂଯୋଗୀକରଣ ମଧ୍ୟ କରାଯାଉଛି । ଏହାକୁ ୱାଇଫାଇ (WIFI) ସଂଯୋଗୀକରଣ କୁହାଯାଏ । ଦ୍ୱିତୀୟ କିସମର ନେଟର୍ୱର୍କ ବହୁଦୂରରେ ଅବସ୍ଥିତ କମ୍ପ୍ୟୁଟରଗଣଙ୍କୁ ସଂଯୋଗ କରିଥାଏ । ସାଧାରଣତଃ ଏହି ଦୂରତା ୧ କି.ମି ରୁ ବେଶି ହେଲେ ବିଷ୍ଟାରିତ ଅଞ୍ଚଳ ନେଟର୍ୱର୍କ ବା ଖ୍ୱାନ୍ (WAN)କୁହାଯାଏ ।

ଏକ ନେଟର୍ଞ୍ୱର୍କରେ କମ୍ପ୍ୟୁଟର ଗଣ ଏକ ନିୟମରେ ପରୟର ମଧ୍ୟରେ ତଥ୍ୟ ବିନିମୟ କରିଥାନ୍ତି । ଏଇ ନିୟମକୁ ପ୍ରୋଟୋକଲ କୁହାଯାଏ । ନେଟର୍ଞ୍ୱର୍କର ବ୍ୟାପ୍ତି ଓ ବ୍ୟବହାର ନେଇ, ବିଭିନ୍ନ ପ୍ରୋଟୋକଲ ରହିଛି । ନେଟର୍ଞ୍ୱର୍କ ବ୍ୟବହାର ନେଇ ଏହାକୁ ତିନି ଭାଗରେ ବିଭକ୍ତ କରାଯାଇଥାଏ । ୧. ନିଜସ୍ୱ ନେଟର୍ଞ୍ୱର୍କ (ଇଷ୍ଟ୍ରାନେଟ୍) ୨. ବାହ୍ୟ ନେଟ୍ର୍ୱ୍ୱର୍କ (ଏକ୍ସଟ୍ରାନେଟ) । ୩. ବିୟୂତ ଅଞ୍ଚଳ ନେଟ୍ର୍ୱର୍କ (ଡ୍ୱାନ) ।

# ନିଜସ୍ୱ ନେଟ୍ୱ୍ୱର୍କ ବା ଇଷ୍ଟ୍ରାନେଟ୍ (Intranet)

LAN (Local Area Network) ବା ଲାନ୍ :

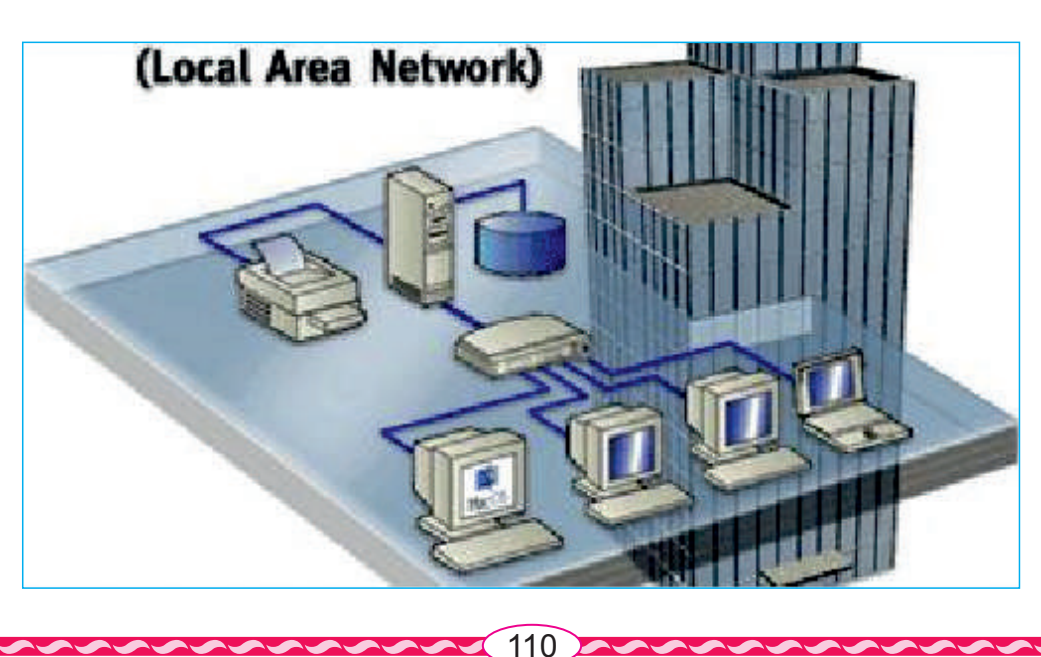

ଇଷ୍ଟ୍ରାନେଟ୍ ହେଉଛି ଏକ ନିଜସ୍ୱ ନେଟ୍ୱ୍ୱର୍କ (Network), ଯାହା ଗୋଟିଏ ଅନୁଷାନ ପରିସରରେ (Enterprise) କାର୍ଯ୍ୟ କରିଥାଏ । ଏହି ସ୍ଥାନୀୟ ଅଞ୍ଚଳ ନେଟ୍ୱ୍ୱର୍କ (Local Area Network) ବା LAN ସୁଇଚ ମାଧ୍ୟମରେ ବିସ୍ତୁତ ଅଞ୍ଚଳ ନେଟ୍ୱ୍ୱର୍କ (Wide Area Network) ବା WANକୁ ସଂଯୋଜିତ ହୋଇଥାଏ ।

ଏହାର ମୁଖ୍ୟ ଉଦ୍ଦେଶ୍ୟ ହେଉଛି କମ୍ପାନୀ (Company) ର ସୂଚନା (Information) ଏବଂ ସମ୍ଭଳ (Resources) କୁ କମ୍ପାନୀର କର୍ମଚାରୀ (Employee) ମାନଙ୍କ ମଧ୍ୟରେ ଆଦାନ ପ୍ରଦାନ କରିବା ।

# ବାହ୍ୟ ନେଟ୍ୱ୍ୱର୍କ ବା ଏକ୍ସୁଟ୍ରାନେଟ୍ (Extranet)

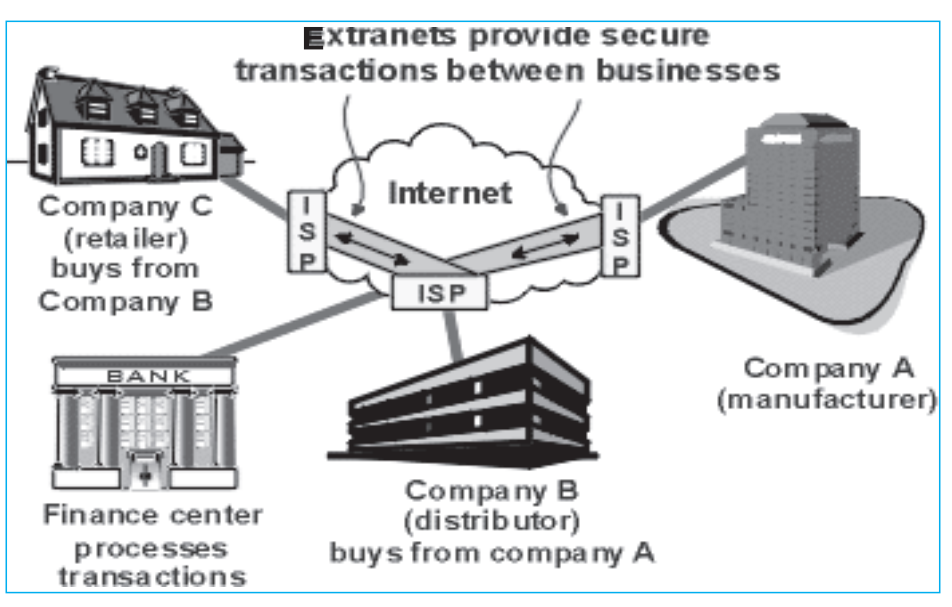

ଏକ୍ୱଟ୍ରାନେଟ୍ ହେଉଛି ସୂଚନା ପ୍ରଯୁକ୍ତି ବିଦ୍ୟା (Information Technology) ଉପରେ ଆଧାରିତ । ଏହା ମାଧ୍ୟମରେ ବିଭିନ୍ନ ସଂସ୍ଥାଗଣ ନିଜନିଜ ଭିତରେ ସୂଚନା ଆଦାନ ପ୍ରଦାନ କରିଥାନ୍ତି । ଏକ୍ୱଟ୍ରାନେଟ୍ ସଂସ୍ଥାଗୁଡ଼ିକୁ ସୁଚନା ସୁରକ୍ଷା (Information Security) ପ୍ରଦାନ କରିଥାଏ ।

ଗୋଟିଏ ସଂସ୍ଥାର କାରବାର ବିଭିନ୍ନ ଅଲଗା ସଂସ୍ଥା ସହ ହେବା ସ୍ୱାଭାବିକ । ଏକ୍ୱଟ୍ରାନେଟ ଦ୍ୱାରା ଗୋଟିଏ ସଂସ୍ଥା ଆଉ ଗୋଟିଏ ସଂସ୍ଥା ସହିତ ତଥ୍ୟ ଆଦାନପ୍ରଦାନ କରିପାରେ । ଏଥିପାଇଁ ତଥ୍ୟ–ସୁରକ୍ଷାର ବ୍ୟବସ୍ଥା ରହିଥାଏ । ହେଲେ ଇଷ୍ଟ୍ରାନେଟର କେବଳ ସଂସ୍ଥାର ଲୋକମାନେ ସଂଯୁକ୍ତ କମ୍ପ୍ୟୁଟରମାନଙ୍କ ସହିତ ଯୋଗାଯୋଗ କରିପାରିବେ । ସେମାନେ ଇଷ୍ଟ୍ରାନେଟରୁ ବାହାର କମ୍ପ୍ୟୁଟର ସହିତ ଯୋଗାଯୋଗ କରିପାରିବେ ନାହିଁ କି ସଂସ୍ଥା ବାହାରୁ କେହି ଇଷ୍ଟ୍ରାନେଟ୍ କମ୍ପ୍ୟୁଟର ସହ ଯୋଗାଯୋଗ କରିପାରିବେ ନାହିଁ ।

111

**ବିଷ୍ଟୃତ ଅଞ୍ଚଳ ନେଟ୍ୱ୍ୱର୍କ ବା ଥ୍ୱାନ୍ (WAN) :** ଇ**ଞ୍ଚରନେଟ୍ ହେଉଛି ଏହି ବିସ୍ତୃତ ଅଞ୍ଚଳ ନେଟ୍**ୱ୍ୱର୍କ (WAN) ର ଅନ୍ତର୍ଭୁକ୍ତ ।

### ଇଞ୍ଚରନେଟ୍ ସେବା (Internet Service)

ଇଷ୍ଟରନେଟ୍ର ସେବା (Internet Service) କ'ଶ, ଆସ ଆମେମାନେ ଆଲୋଚନା କରିବା ।

୧. ଇ-ମେଲ୍ (E-mail) :

ଏହା ହେଉଛି ଇଞ୍ଚରନେଟ୍ର ଏକ ସେବା, ଯାହା ଦ୍ୱାରା ଆମେ ସିଧାସଳଖ ଭାବେ ସୂଚନା ନିର୍ଦ୍ଦିଷ୍ଠ ଲୋକ ବା ଲୋକମାନଙ୍କୁ କ୍ଷଣିକରେ ପଠାଇ ପାରୁ । ଏହାଦ୍ୱାରା ଆମେ ମଧ୍ୟ ଅନ୍ୟମାନଙ୍କ ଠାରୁ ସୂଚନା ପାଇପାରୁ । ଇ-ମେଲ୍ ମାଧ୍ୟମରେ ଆମେ ନିଜ ନିଜ ମଧ୍ୟରେ ନେଟ୍ୱ୍ୱର୍କରେ ଯେ କୌଣସି ସ୍ଥାନରେ ଥାଇ ଲିଖିତ ଆକାରରେ କଥାବାର୍ଭା ବା ଚାର୍ଟ କରିପାରିବା । ଇ-ମେଲ୍ ମାଧ୍ୟମରେ ଆମେ ଇଷ୍ଟରନେଟ୍ରେ ଇଲେକ୍ଟ୍ରୋନିକ୍ ମୋଡ୍ (Eletronic Mode) ରେ ମେଲ୍ (mail) କରିଥାଉ । ଉଦାହରଣ -<u>rakesh@gmail.com</u> ଏକ ବ୍ୟକ୍ତିଙ୍କର ଇ-ମେଲ ଠିକଣା ।

## 9. ଡବ୍ଲୁ. ଡବ୍ଲୁ. ଡବ୍ଲୁ: ୱାର୍ଲିଡ୍ ୱାଇଡ୍ ୱ୍ୱେବ୍ (WWW - World Wide Web)

ୱାର୍ଲଡ୍ ୱାଇଡ୍ ୱେବ୍ ଇଷ୍ଟରନେଟ୍ରେ ଏକ ସୂଚନା ସେବା ବ୍ୟବସ୍ଥା । ଯାହାଦ୍ୱାରା ଗୋଟିଏ କମ୍ପ୍ୟୁଟର ସ୍ଥିତ ତଥ୍ୟ, ପ୍ରକାଶିତ ଇଲେକଟ୍ରୋନିକ୍ ପୃଷାରୁ ସେଇ କମ୍ପ୍ୟୁଟର କିୟା ଇଷ୍ଟରନେଟ୍ରେ ଅନ୍ୟ କମ୍ପ୍ୟୁଟରରେ ଥିବା ଇଲେକଟ୍ରୋନିକ୍ ପୃଷାକୁ ଯାଇ ତଥ୍ୟ ସଂଗ୍ରହ କରାଯାଇପାରେ । ଏଇ ଇଲେକଟ୍ରୋନିକ ପୃଷାକୁ ୱେବ୍ପେଜ (Web Page) କୁହାଯାଏ । ଗୋଟିଏ ଇଲେକଟ୍ରୋନିକ୍ ପୃଷାରୁ ଆଉ ଗୋଟିଏ ପୃଷାକୁ ଯିବାକୁ ହାଇପରଲିଙ୍କ୍ ବ୍ୟବହାର କରାଯାଇଥାଏ । ଗୋଟିଏ ଇଲେକଟ୍ରୋନିକ୍ ପୃଷାରେ ଥିବା ହାଇପରଲିଙ୍କ୍ ଉପରେ କମ୍ପ୍ୟୁଟର ମାଉସ୍ ରଖି ଟିପିଲେ ଆଉ ଗୋଟିଏ ଇଲେକଟ୍ରୋନିକ୍ ପୃଷାରେ ଥିବା ହାଇପରଲିଙ୍କ୍ ଉପରେ ଅାସେ । ଏଇ ତଥ୍ୟ ପ୍ରବାହ ଇଷ୍ଟରନେଟ ମାଧ୍ୟମରେ ହାଇପରଟେକ୍ଟଟ ଟ୍ରାନସ୍ଫର ପ୍ରୋଟୋକଲ (HTTP : Hypertext Transfer Protocol) ଦ୍ୱାରା ସଂଗଠିତ ହୋଇଥାଏ । ସାର୍ ତିମୋଥି ଜନ୍ ବର୍ନେସ-ଲି (Sir Timothy John Bernes-Lee) ବ୍ରିଟିଶ ଇଞ୍ଜିନିୟରଙ୍କୁ ୱାର୍ଲଡ୍ ୱ୍ୱେବର୍ ପ୍ରତିଷାତା । ସେ ୧୯୮୯ରେ ହାଇପରଟେକ୍ ଟ୍ରାନ୍ସଫର ପ୍ରୋଟୋକଲ୍ ଉଦ୍ଭାବନ କରି ଇଷ୍ଟରନେଟ୍ ମାଧ୍ୟମରେ ସୂଚନାସେବାର ପ୍ରତିଷା କରି ବହୁ ଯଶର ଅଧିକାରୀ ହୋଇଥିଲେ । ୨୦୧୬ରେ କମ୍ପ୍ୟୁଟର ବିଜ୍ଞାନର

#### ୩. ଏଫ.ଟି.ପି. : ଫାଇଲ୍ ଟ୍ରାନ୍ସଫର ପ୍ରୋଟୋକଲ୍ (FTP-File Transfer Protocol)

ଏହି ଏଫ.ଟି.ପି. ସେବା (FTP Service) ଦ୍ୱାରା ଆମେ ଇଷ୍ଟରନେଟ୍ (Internet) ରେ ଫାଇଲ ଅପଲୋଡିଙ୍ଗ (File uploading) ଏବଂ ଡାଉନଲୋଡିଙ୍ଗ (Downloading) କରିଥାଉ ।

112

#### ୪. ମୋଡେମ୍ (Modem)

ମୋଡେମ୍ (Modem) - ହେଉଛି ଏକ କମ୍ପ୍ୟୁଟର (Computer) ଉପକରଣ, ଯାହାଦ୍ୱାରା ଟେଲିଫୋନ୍ ତାର ମାଧ୍ୟମରେ ଆମେ ଇଷ୍ଟରନେଟ୍ ସେବା ପାଇପାରୁ ।

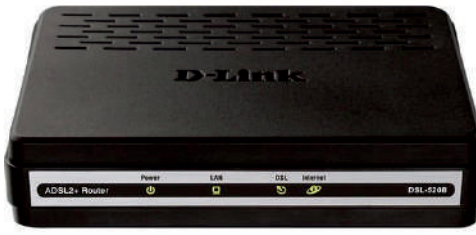

#### ୫. ଲିକ୍ଡ ଲାଇନ୍ (Leased Line)

ଇଞ୍ଜରନେଟରେ କମ୍ପ୍ୟୁଟରମାନ ବିଭିନ୍ନ ପ୍ରକାର ତଥ୍ୟ-ପ୍ରବାହ ମାଧ୍ୟମ (Communication Medium) ଦ୍ୱାରା ସଂଯୁକ୍ତ କରାଯାଇଥାଏ । ଏହା ମୁଖ୍ୟତଃ ଦୁଇପ୍ରକାର, ଯଥା ୧. ତାର ସଂଯୁକ୍ତ (Wired line) ୨. ତାର ବିହୀନ (Wireless) । ପ୍ରଥମ ପ୍ରକାର ମାଧ୍ୟମକୁ ଲିଜଡ଼ ଲାଇନ୍ କୁହାଯାଏ । ଏହି ତାରକୁ ମୁଖ୍ୟତଃ ଅପ୍ଟିକାଲ ଫାଇବରରେ ପ୍ରସ୍ତୁତ କରାଯାଏ ।

ଅପ୍ଟିକାଲ ଫାଇବର କେବୁଲ ଦ୍ୱାରା କମ୍ପ୍ୟୁଟରମାନ ସଂଯୁକ୍ତ ହୋଇ ଇଷ୍ଟରନେଟ୍ ସୃଷ୍ଟି କରିଥାନ୍ତି । ଏଇ ସଂଯୁକ୍ତୀକରଣ ବ୍ୟବସ୍ଥା ଗୋଟିଏ ସଂସ୍ଥା କରିଥାଏ । ଜଣେ ସେବା ଆଗ୍ରହୀ ଲୋକ ବା ସଂସ୍ଥା ଇଷ୍ଟରନେଟ୍ ସେବା ଉପଲହ୍ତି ପାଇଁ ଏଇ ସଂସ୍ଥା ଦ୍ୱାରା ନିର୍ମିତ ଇଷ୍ଟରନେଟ ବ୍ୟବସ୍ଥା ସହିତ ନିଜ କମ୍ପ୍ୟୁଟରଂ କିୟା ସେବା ଆଗ୍ରହୀ ସଂସ୍ଥାର ନିଜସ୍ୱ ଅଞ୍ଚଳ ନେଟର୍ଣ୍ୱାର୍କ ଅପ୍ଟିକାଲ ଫାଇବର ଦ୍ୱାରା ସଂଯୁକ୍ତ କରିଥାଏ । ଏଭଳି ସଂଯୁକ୍ତ କରୁଥିବା କେବଲ୍ ଲାଇନ୍କୁ ଲିକ୍ଡ଼ ଲାଇନ୍ କୁହାଯାଏ । ଗୋଟିଏ ଇଷ୍ଟରନେଟ୍ ସେବା ଆଗ୍ରହୀ ସଂସ୍ଥା ନିଜ ସ୍ଥାନୀୟ ଅଞ୍ଚଳ ନେଟର୍ଣ୍ୱାର୍କରେ ଅପ୍ଟିକାଲ ଫାଇବର ମାଧ୍ୟମରେ କମ୍ପ୍ୟୁଟରମାନଙ୍କୁ ସଂଯୁକ୍ତ କରି ଇଷ୍ଟ୍ରାନେଟ୍ ସ୍ପୃଷ୍ଟି କରିଥାଏ । ଏଇ ନେଟର୍ଣ୍ୱାର୍କର କମ୍ପ୍ୟୁଟରମାନେ ନିଜ ନିଜ ଭିତରେ କମ୍ପ୍ୟୁନିକେସନ ପାଇଁ ଇଥରନେଟ୍ ପ୍ରୋଟୋକଲ ବ୍ୟବହାର କରିଥାନ୍ତି । ଏଭଳି ନେଟର୍ଣ୍ପର୍କକୁ ଇଥରନେଟ୍ ନେଟର୍ଣ୍ୱାର୍କ ମଧ୍ୟ କୁହାଯାଏ । ଇଥରନେଟ ନେଟର୍ଣ୍ୱାର୍କ ରାଉଟର ଦ୍ୱାରା ଇଷ୍ଟରନେଟ୍ ସହିତ ସଯୁକ୍ତ ହୋଇଥାଏ । ରାଉଟର, ତଥ୍ୟକୁ ଗୋଟିଏ କମ୍ପ୍ୟୁଟର ଠିକଶାରୁ ନେଇ ଇଷ୍ଟରନେଟ ମାଧ୍ୟମରେ ଆଉ ଗୋଟିଏ ରାଉଟରକୁ ଦେଇଥାଏ । ଏମିତି ତଥ୍ୟ ଇଷ୍ଟରନେଟ ମାଧ୍ୟମରେ ରାଉଟରମାନଙ୍କ ଦ୍ୱାରା ପରିଚାଳିତ ହୋଇ ଠିକଣା ସ୍ଥାନରେ ପହଞ୍ଚେ । ଇଷ୍ଟରନେଟରେ ପ୍ରତି କମ୍ପ୍ୟୁଟରର ଗୋଟିଏ ଅନନ୍ୟ ଠିକଣା ଥାଏ । ଏହାକୁ ଆଇ.ପି (IP) ଆଡେର୍ସ କୁହାଯାଏ । ପ୍ରତିଟି କମ୍ପ୍ୟୁଟରର ଇଷ୍ଟରନେଟ୍ରେ ନିକସ୍ସୁ ଠିକଣା ଥାଏ ।

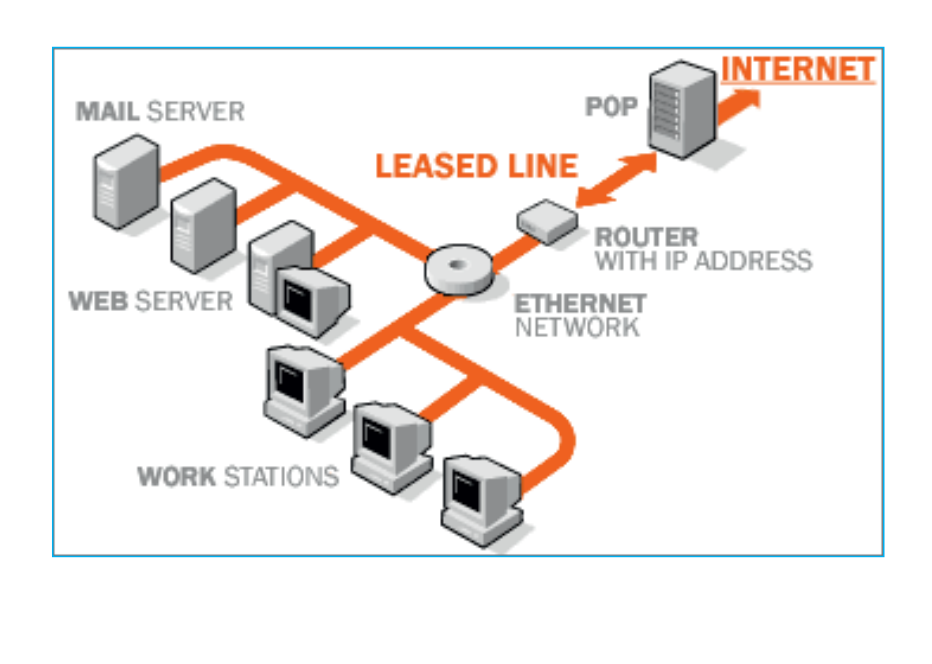

113

## ୬. ଭି-ସାଟ୍ (V-SAT)

ଏହା ତାର ବିହୀନ ତଥ୍ୟ ପ୍ରବାହ, ଯାହାକୁ ଓୟାରଲେସ୍ କମ୍ୟୁନିକେସନ କୁହାଯାଏ । ୱାଇ ଫାଇ କମ୍ୟୁନିକେସନ ପାଇଁ ଦୂରତାର ସୀମାଥାଏ । ମାତ୍ର ଭି–ସାଟ ଦ୍ୱାରା ଏଇ ଦୂରତା ସୀମାକୁ ଅତିକ୍ରମ କରିହୁଏ । କାରଣ ଏଥିରେ ଗୋଟିଏ ନେଟୱର୍କର କମ୍ପ୍ୟୁଟର ସାଟେଲାଇଟ୍ ବ୍ୟବହାର କରି ବହୁ ଦୂରରେ ଅବସ୍ଥିତ ଅନ୍ୟ ଗୋଟିଏ ନେଟୱାର୍କର କମ୍ପ୍ୟୁଟର ସହିତ ଯୋଗାଯୋଗ କରିପାରେ । ଏହା ଦ୍ୱାରା ଦୁଇ ଭିନ୍ନ ନେଟୱାର୍କ ଇଣ୍ଟରନେଟ୍ ତିଆରି କରିଥାନ୍ତି ।

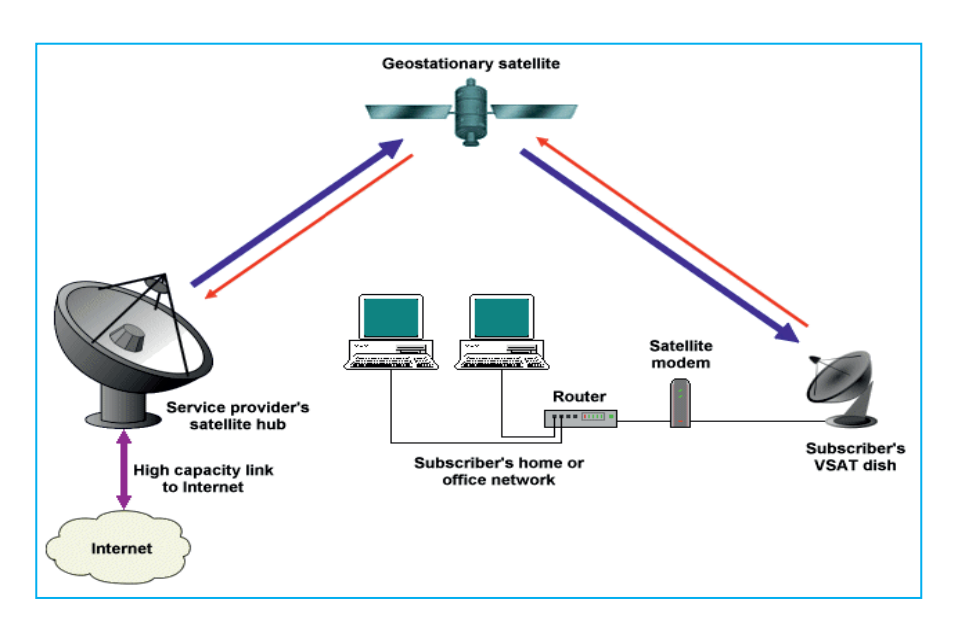

#### ୭. ଡାଉନଲୋଡିଂ ଏବଂ ଅପ୍ଲୋଡିଂ (Downloading & Uploading)

ଆମେ ଇଷ୍ଟରନେଟ୍ (Internet) ରେ ବିଭିନ୍ନ ଫଟୋ (image), ଫାଇଲ (file), ଭିଡିଓ (Video), ଅଡିଓ (Audio) କୁ ଅପଲୋଡ୍ ଏବଂ ଡାଉନ୍ଲୋଡ୍ କରିପାରୁ ।

ଡାଉନଲୋଡିଂ - (Downloading) -

ଗୋଟିଏ କମ୍ପ୍ୟୁଟରରୁ କୌଣସି ନଥି (File) କୁ ଇଞ୍ଚରନେଟ୍ ମାଧ୍ୟମରେ ଆଉ ଗୋଟିଏ କମ୍ପ୍ୟୁଟରରେ ସଂଗ୍ରହ କରି ରଖିବାକୁ ଡ଼ାଉନଲୋଡ଼ (Download) କୁହାଯାଏ ।

ଅପଲୋଡ୍ (Upload) -

ନିଜ କମ୍ପ୍ୟୁଟରରୁ କୌଣସି ନଥି (File) କୁ ଅନ୍ୟ କୌଣସି କମ୍ପ୍ୟୁଟରକୁ ପଠାଇବାକୁ ଅପ୍ଲୋଡ (Upload) କୁହାଯାଏ ।

ଏଥିପାଇଁ ଯେଉଁ ପ୍ରୋଟୋକଲ (Protocol) ସହାୟତା କରେ ତାର ନାମ ଏଫ.ଟି.ପି. ବା ଫାଇଲ ଟ୍ରାନ୍ୱଫର ପ୍ରୋଟୋକଲ୍ (FTP or File Transfer Protocol)

#### ୮. ୟୁ ଆର ଏଲ ୟୁନିଫର୍ମ ରିସୋର୍ସ ଲୋକେଟର (URL-Uniform Resource Locator)

ୱେବ୍ସାଇଟ୍ (Web Site) ରେ ଗୋଟିଏ ବିଷୟ ସୟନ୍ଧୀୟ ତଥ୍ୟାବଳୀ ୱେବପେଜମାନଙ୍କରେ ଲେଖା ହୋଇରହିଥାଏ । ଗୋଟିଏ ୱେବପେଜରୁ ଆଉ ଗୋଟିଏ ୱେବପେଜକୁ ଯିବାପାଇଁ ଲିଙ୍କ୍ ଥାଏ । ୱାର୍ଲଡ୍ ୱାଇଡ୍ ୱେବ୍ରେ ଅନେକ ୱେବସାଇଟ୍ ବିଭିନ୍ନ ବିଷୟରେ ତଥ୍ୟ ସଞ୍ଚୟ କରି ରଖିଥିବାରୁ ଏହାକୁ ଇଷ୍ଟରନେଟରେ ଏକ ସୂଚନା ପ୍ରଦାନକାରୀ ବ୍ୟବସ୍ଥା ବୋଲି କୁହାଯାଏ । ପ୍ରତି ୱେବସାଇଟ୍କୁ ଇଷ୍ଟରନେଟ୍ରେ ପହଞ୍ଚବା ପାଇଁ ୱେବ୍ ବ୍ରାଉଜର ଇଞ୍ଜିନ, ଯଥା ଗୁଗୁଲ ଏକ ଠିକଣା ବ୍ୟବହାର କରେ । ଏଇ ଠିକଣାକୁ ଯୁ.ଆର.ଏଲ (URL : Uniform Resource Locator) କୁହାଯାଏ । ଏହାକୁ କେତେକ ୱେବ ଆଡେ୍ରସ୍ (Web address) ମଧ୍ୟ କୁହନ୍ତି ।

ଗୋଟିଏ ଓ୍ୱେବସାଇଟର ଠିକଣା ଅର୍ଥାତ୍ ୟୁ.ଆର.ଏଲ ଜାଣିଥିଲେ ଓ୍ୱେବ ବ୍ରାଉଜରରେ ଏଇ ଠିକଣା ଲେଖିଲେ, ଆମ କମ୍ପ୍ୟୁଟର ସେଇ ଓ୍ୱେବସାଇଟର କମ୍ପ୍ୟୁଟର ସହିତ ସଂଯୁକ୍ତ କରି ତଥ୍ୟ ପ୍ରଦାନ କରିଥାଏ ।

ଉଦାହରଣ – http:// www.facebook.com

1st Part 2nd Part

ଉପର ୟୁଆରଏଲ (URL) କୁ ଲକ୍ଷ୍ୟ କର |

1st Part - http (hypertext transfer protocol service)

2nd Part - www. facebook.com ହେଉଛି ଫେସବୁକ୍ର ଡୋମେନ ନାମ (domain name)

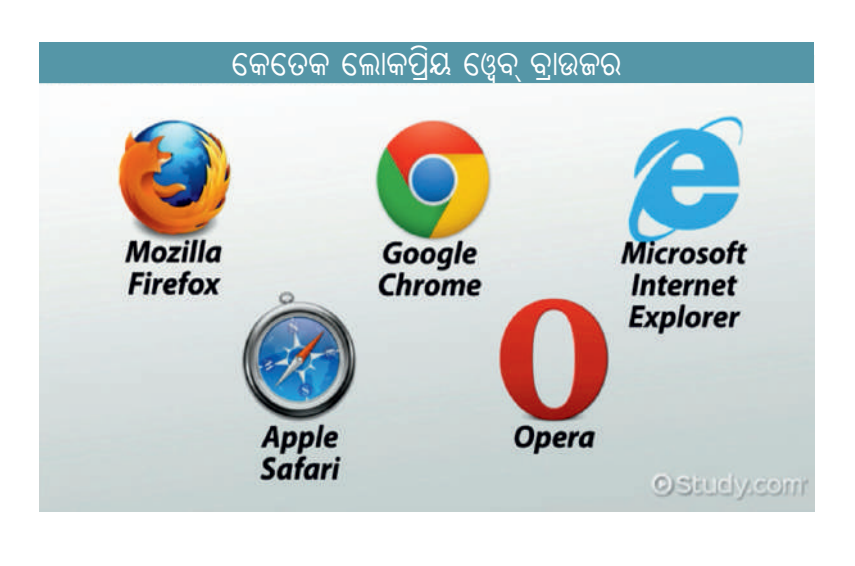

115 🥿

ୱେବ ବ୍ରାଉଜର (Web Browser) ହେଉଛି ଏକ ଆପ୍ଲିକେସନ୍ ପ୍ରୋଗ୍ରାମ (Application Programme), । ଏହା ମାଧ୍ୟମରେ ଆମେ ଇଞ୍ଚରନେଟ୍ ସେବାକୁ ଗ୍ରହଣ କରିପାରୁ । ଏହା ଆମ କମ୍ପ୍ୟୁଟର ମଧ୍ୟରେ ଥାଏ, ସେଥିପାଇଁ ଏହାର ଅନ୍ୟ ନାମ କ୍ଲାଏଷ୍ଟ ସଫ୍ଟଓୟାର (Client Software) ମଧ୍ୟ କୁହାଯାଏ । ଏହା ଓ୍ୱେବ୍ରେ କାମ କରେ, ସେଥିପାଇଁ ଏହାକୁ ଓ୍ୱେବ୍ କ୍ଲାଏଷ୍ଟ କୁହାଯାଏ ।

ଉଦାହରଣ - Internet Explorer, Microsoft Edge, Mozila Firefox, google chrome, saferi etc.

#### ୯. ୱ୍ୱେବ୍ ସର୍ଭର (Web Server)

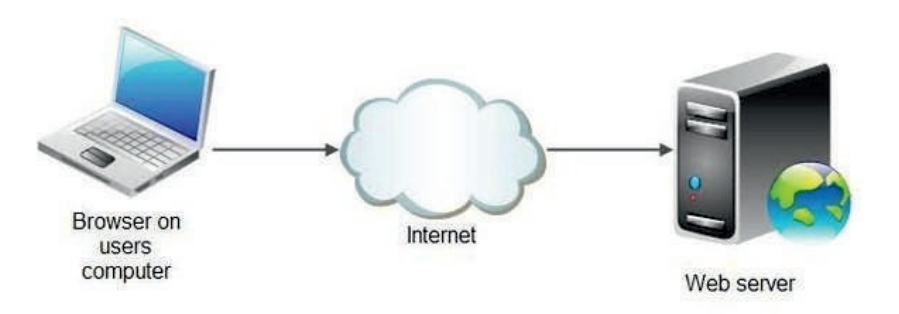

ୱେବ୍ ସର୍ଭର (Web Server) ହେଉଛି ଏକ କମ୍ପ୍ୟୁଟର ସିଷ୍ଟମ (Computer System), ଯାହା http (Hypertext Transfer Protocol) ବ୍ୟବହାର କରେ । ଏହାଦ୍ୱାରା ଇଲେକ୍ଟୋନିକ ତଥ୍ୟ ବା ୱେବ ପୃଷ୍ପା (Web page) ଗୁଡ଼ିକୁ ୱେବ୍ ବ୍ରାଉଜର (Web Browser) ଗ୍ରହଣ କରେ । ୱେବ୍ ସର୍ଭର ଯାହା ଅନୁମତି ଦିଏ, ୱେବ୍ ବ୍ରାଉଜର ବ୍ୟବହାରକାରୀଙ୍କୁ ତାହାର ସୂଚନା ଦେଇଥାଏ । ସୁରକ୍ଷା ସହ ଇଷ୍ଟରନେଟ୍ରେ ତଥ୍ୟ ପ୍ରବାହ ପାଇଁ http ପ୍ରୋଟୋକଲ ବ୍ୟବହାର କରାଯାଏ । ୱେବ୍ ବ୍ରାଉଜରରେ ମଧ୍ୟ ସୁରକ୍ଷା ବ୍ୟବସ୍ଥା ଅଛି । ଯେମିତି ୱେବ୍ ସର୍ଭରରୁ ଅସୁରକ୍ଷିତ ସଫ୍ଟୃଓୟାର ଆସି ଆମ କମ୍ପ୍ୟୁଟର ତଥ୍ୟ ନଷ୍ଟ ନକରେ ।

### ୱ୍ୱେବ୍ ପୃଷ୍ପା (Web Page) ଓ ୱ୍ୱେବ୍ ସାଇଟ୍ (Web site)

ଆସ ଆମେମାନେ ଓ୍ୱେବ୍ ସାଇଟ୍ ଏବଂ ଓ୍ୱେବ୍ ପୃଷା ମଧ୍ୟରେ ଥିବା ତଫାତ୍କୁ ଦେଖିବା । ଓ୍ୱେବ ସାଇଟ୍ (Web site) ହେଉଛି ଓ୍ୱେବ୍ ପୃଷା ଗୁଡ଼ିକର ଏକ ସମାହାର । କେତେ ଗୁଡ଼ିଏ ଓ୍ୱେବ୍ ପୃଷା ମିଶିଲେ ଗୋଟିଏ ଓ୍ୱେବ୍ ସାଇଟ୍ (Web site)ହୁଏ ।

ୱେବ୍ ପୃଷା (Web Page) ହେଉଛି ୱ୍ୱେବ୍ ସାଇଟ୍ର ଗୋଟିଏ ଅଂଶ ।

ମନେକର, ଯଦି ଆମେମାନେ ବହିର ଉଦାହରଣ ନେବା । ବହି ଆମର ଓ୍ୱେବ୍ ସାଇଟ୍ ହେଲେ, ବହି ଭିତରେ ଥିବା ପୃଷ୍ପା ସବୁ ଓ୍ୱେବ୍ ପୃଷ୍ପା (Web Page) । ବହିର ପ୍ରଥମ ପୃଷ୍ପାକୁ ଉପର ମଲାଟ (Cover Page) କହୁ । ଠିକ୍ ସେହିପରି ଓ୍ୱେବ୍ ସାଇଟ୍ (Web Site) ଦେଖିବା ସମୟରେ ଯେଉଁ ପୃଷ୍ପା ପ୍ରଥମେ ଆମେ ଦେଖୁ, ତାକୁ ହୋମ୍ ପେଇ୍ (Home Page) କହୁ । ଓ୍ୱେବ୍ ପେକ୍ ଲେଖିବା ପାଇଁ ସାଧାରଣତଃ HTML (Hypertext Markup Language) ବ୍ୟବହାର କରାଯାଏ ।

#### ଇଷ୍ଟରନେଟ୍ ସଂଯୋଗ (Connecting to Internet)

ଆମେ ଯାହାଙ୍କ ଠାରୁ ଇଷ୍ଟରନେଟ୍ ସଂଯୋଗ ନେଉ, ତାଙ୍କୁ ଇଷ୍ଟରନେଟ୍ ସେବା ଯୋଗାଣ ସଂସ୍ଥା (Internet Service Provider) କୁହାଯାଏ ।

ଉଦାହରଣ - BSNL, ORTEL, Reliance, Airtel ଇତ୍ୟାଦି ।

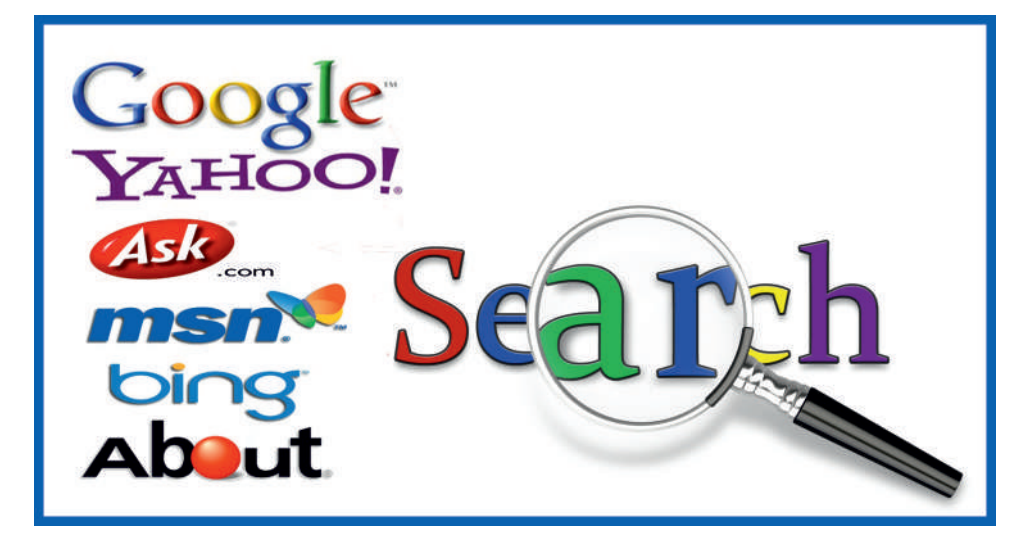

ଏଷ୍ଟରପ୍ରାଇଜ୍ (Enterprize) ମାନେ ସାଧାରଶତଃ ଲିଜଡ୍ ଲାଇନ୍ ଦ୍ୱାରା ସଂଯୋଜିତ ହୁଅନ୍ତି । ସେମାନେ ମୋଡେମ (Modem) ର ଆବଶ୍ୟକ କରନ୍ତିନାହିଁ ।

ସର୍ଚ୍ଚ ଇଞ୍ଜିନ୍ (Search Engine) ମାଧ୍ୟମରେ ଆମେ ବିଭିନ୍ନ ଓ୍ୱେବ୍ ସାଇଟ୍ (Web site) ର ଠିକଣା (Address) କୁ ସହଜରେ ପାଇପାରୁ । ଏହା ଏକ ସଫ୍ଟଓୟାର୍ ସିଷ୍ଟମ (Soft ware System) ଯାହା ଡାଟାବେସ୍ରେ (Database) ଥିବା ଚିହ୍ନିତ ବୟୁ (Identified Item) କୁ ଅନୁସନ୍ଧାନ (Search) କରେ ।

ବିଭିନ୍ନ ପ୍ରକାର ଅନୁସନ୍ଧାନ ଯନ୍ତ୍ର (Search Engine) ହେଲା -

ଗୁଗୁଲ, ୟାହୁ, ବିଙ୍ଗ (google, yahoo, bing etc.)

## ଆସ କମ୍ପ୍ୟୁଟର ପରୀକ୍ଷାଗାରକୁ ଯିବା

ଶିକ୍ଷକ ମହାଶୟଙ୍କୁ ଅନୁରୋଧ କର, କମ୍ପ୍ୟୁଟର ଇଞ୍ଚରନେଟ୍ ସଂଯୋଗ କରି ବିଭିନ୍ନ ତଥ୍ୟ ଅନୁସନ୍ଧାନ କରିବେ । ନିମ୍ନୋକ୍ତ ପ୍ରଶ୍ୱରେ ଥିବା ଫଟୋଚିତ୍ର ଗୁଡ଼ିକୁ ଗୁଗୁଲ୍ ସର୍ଚ୍ଚ ଇଞ୍ଚିନ୍ ମାଧ୍ୟମରେ ବାହାର କରିବାରେ ସାହାଯ୍ୟ କରିବେ ।

- ୧. ଆମର ଜାତୀୟ ପଶୁ, ପକ୍ଷୀ ଏବଂ ଫୁଲର ଫଟୋଚିତ୍ର ସଂଗ୍ରହ କରି ଅଠା ଦ୍ୱାରା ଖାତାରେ ଲଗାଇ ରଖ ।
- ୨. ଶ୍ରୀ କ୍ଷେତ୍ରରେ ଥିବା ଜଗନ୍ନାଥ ମନ୍ଦିରର ଫଟୋ ଚିତ୍ର, ଭାରତର ପାର୍ଲିଆମେଣ୍ଟ, ଓଡ଼ିଶା ବିଧାନସଭାର ଚିତ୍ରକୁ ଅଠା ଦ୍ୱାରା ଖାତାରେ ଲଗାଇ ରଖ ।
- ୩. ବିଭିନ୍ନ କମ୍ପ୍ୟୁଟର ଉପକରଣ ଯଥା ମୋଡେମ୍, ମାଉସ୍, ସି.ପି.ୟୁ, କି'-ବୋର୍ଡ଼, ମନିଟର, ପ୍ରିଷ୍ଟରର ଫଟୋଚିତ୍ର ସଂଗ୍ରହ କରି ଅଠାଦ୍ୱାରା ଖାତାରେ ଲଗାଇ ରଖ ।
- ୪. ବିଭିନ୍ନ ପ୍ରକାରର କାର୍ଟୁନ୍ର ଫଟୋଚିତ୍ର ସଂଗ୍ରହ କରି ଅଠାଦ୍ୱାରା ଖାତାରେ ଲଗାଇ ରଖ ।

# ିଆମେ କ'ଣ ଶିଖିଲ<u>େ</u>

- ୧. ଇଞ୍ଚରନେଟ୍ ହେଉଛି ନେଟ୍ୱ୍ୱର୍କର ନେଟ୍ୱ୍ୱାର୍କସ ଏବଂ ଏହା ବିଶ୍ୱର ସମୟ କମ୍ପ୍ୟୁଟରକୁ ଯୋଡିଥାଏ ।
- ୨. କମ୍ପ୍ୟୁଟରକୁ ଇଞ୍ଚରନେଟ୍ରେ ଯୋଡ଼ିବାପାଇଁ ମୋଡେମ୍, ଲିଜଡ୍ ଲାଇନ୍, ଭି–ସାଟ୍ର ସାହାଯ୍ୟ ନିଆଯାଏ ।
- ୩. ପ୍ରତିଟି ଓ୍ୱେବ୍ସାଇଟକୁ ଏକ ଅନନ୍ୟ ଠିକଣା (URL) ବା Uniform Resource Locator ଦ୍ୱାରା ସୂଚିତ କରାଯାଏ । ଏହା ହେଉଛି ଏକ ଓ୍ୱେବ୍ସାଇଟ୍ର ଠିକଣା (Address), ଯାହା ସାହାଯ୍ୟରେ ଆମେ ନିର୍ଦ୍ଦିଷ୍ଟ ଠିକଣା ପାଇଥାଉ ।
- ୪. HTML ହେଉଛି ଏକ କମ୍ପ୍ୟୁଟର ଭାଷା ଯାହା ସାହାଯ୍ୟରେ ଓ୍ୱେବ୍ସାଇଟର ପୃଷା (Page) ତିଆରି କରାଯାଇଥାଏ ।
- ୫. Search Engine ସାହାଯ୍ୟରେ ଆମେ Internet ରୁ ବିଭିନ୍ନ ବିଷୟରେ ସୂଚନା ବା Information ପାଇଥାଉ । ଯଥା – Google, Yahoo, Bing.
- ୬. ଆମେ ଇଷ୍ଟରନେଟ୍ରେ ଇ-ମେଲ୍ (e-mail) ମାଧ୍ୟମରେ ଲୋକମାନଙ୍କ ମଧ୍ୟରେ ତଥ୍ୟ ଆଦାନ ପ୍ରଦାନ କରିଥାଉ ।
- ୭. ବିଭିନ୍ନ ଇଷ୍ଟରନେଟ୍ (Internet) ସେବା ଯୋଗାଣକାରୀ ସଂସ୍ଥା (Internet Service Provider) ମାଧ୍ୟମରେ ଆମେ ଘରେ ଘରେ Internet Service ପାଇଥାଉ । ସେଗୁଡ଼ିକ ହେଲେ - BSNL, ORTEL, Reliance, Airtel.

|           | ପ୍ରଶ୍ନାବଳୀ                                                                                                    |
|-----------|----------------------------------------------------------------------------------------------------|
| ୧.<br>(କ) | <mark>ନିମ୍ମଲିଖିତ ବିକନ୍ଧ ମଧ୍ୟରୁ ଠିକ୍ ଉଉରଟି ବାଛି ଶୂନ୍ୟସ୍ଥାନ ପୂରଣ କର  ।</mark><br>ସମଗ୍ର ପୃଥିବୀର କମ୍ପ୍ୟୁଟର ଗୁଡିକ ପରୟର ସହିତ ଯୋଗାଯୋଗ କରିସୃଷ୍ଟି କରିଛନ୍ତି  । |
|           | (i) ଇଷ୍ଟରନେଟ୍ (ii) ଇଷ୍ଟ୍ରାନେଟ୍<br>(iii) ଓ୍ୱେବ୍ସାଇଟ୍ (iv) ଏକ୍ସଟ୍ରାନେଟ୍                                                                                |
| (ଖ)       | ଆମେରିକୀୟ ସଂସ୍ଥା ପ୍ରଥମଥର ପାଇଁ ଇଷ୍ଟରନେଟ୍ ସେବା ଆରୟ କରିଥିଲା ।<br>(I) ଏକ୍ସଟ୍ରାନେଟ୍ (ii) ଲି<br>(iii) ଆର୍ପାନେଟ୍ (iv) ପେଷ୍ଟାଗନ୍                              |
| (ଗ)       | ଁ ଏକ ଇଞ୍ଚରନେଟ ବ୍ରାଉଚ୍ଚରର ନାମ ।<br>(i) ଗୁଗୁଲ୍ (ii) ଜି–ମେଲ୍                                                                                            |
| (ଘ)       | (iii)  ଗୁଗୁଲ କ୍ରୋମ୍ (iv)  ୟାହୁ ମେଲ୍<br>ଏକ ଘରୋଇ କମ୍ପାନୀର ନିଜସ୍ୱ ନେଟଓ୍ୱର୍କିକୁକୁହାଯିବ ।                                                                 |
|           | (i) ଇଷ୍ଟରନେଟ୍ (ii) ଇଷ୍ଟ୍ରାନେଟ୍<br>(iii) ଲୋକାଲନେଟ୍ (iv) ଏକ୍ସଟ୍ରାନେଟ୍                                                                                  |
| (ଙ)       | ଆମେ  ଚିଠିଟିଏ  ବା  ଅନ୍ୟକୌଶସି  ସୂଚନାକୁ  ଜଣକ  ପାଖକୁ  ସିଧାସଳଖ  ତତକ୍ଷଣାତ  ପଠାଇବାପାଇଁ  ଆମେ<br>ବ୍ୟବହାର କରିପାରିବା ।                                          |
|           | (i) ଫାଇଲ୍ (ii) ମୋଡେମ୍<br>(iii) ଇ−ମେଲ୍ (iv) ଟ୍ୱିଟର୍<br>୦୦୦୦୦୫ସି ୦୫୦୦୦୦ ସାଦ୍ୟୁସାସ ସାଦଁ ୦୦୦୦୦ ତୋରଖାଏ ।                                                  |
| (8)       | ୍ୱା) ମନିଟର୍ (ii) ଆଇକନ୍                                                                                                    |
| (ଛ)       | (॥) ତହାତଙ୍କେ(     (।୪) ଲମାନ<br>ଡବୁ ଡବୁ ଡବୁ ଡବୁ ଜବୁ ଜବୁ ଜନକ ଭାବେ ପରିଚିତ ।                                                                             |
|           | (i) ଚାଲସ ବାବେଜ୍ଞ (ii) ତମେଥ ଜନ୍ ବନସ ଲ<br>(iii) ପାସାକାଲ (iv) ସୁନ୍ଦର ପିଚାଇ<br>୧୯୦୦ପାଠପ ହେନ୍ଦରି ଦେରୋପି ଦୁସପାହାର ।                                        |
| ( a. )    | (i) ଓ୍ୱେବ୍କ୍ରାଉଜ୍ର (ii) ଓ୍ୱେବ୍ପେଜ୍<br>(iii) ଓ୍ୱେବସଭ୍ର (iv) ଡାଟାବେସ୍                                                                                  |

- ନିମୁଲିଖିତ ଉକ୍ତିଗୁଡ଼ିକ ମଧ୍ୟରୁ ଯେଉଁଗୁଡ଼ିକ ଠିକ ତା'ପାଖରେ (୦) ଯେଉଁଗୁଡ଼ିକ ଭୁଲ ତାପାଖରେ 9. (P) ଚିହଦିଆ ।
- (କ) ସର୍ଚ୍ଚଇଂଜିନ ମାଧ୍ୟମରେ ଆମେ ବିଭିନ୍ନ ଓ୍ୱେବସାଇଟରୁ ଠିକଣାକୁ ସହଜରେ ପାଇପାରୁ ।

- (ଙ) ନିଜ କମ୍ପ୍ୟୁଟରର କୌଣସି ନଥି ଅନ୍ୟ କୌଣସି କମ୍ପ୍ୟୁଟରକ ଇଣ୍ଟରନେଟ୍ ମାଧ୍ୟମରେ ପଠାଇବାକ୍ ଡାଉନଲୋଡିଂ କୁହାଯାଏ ।
- (ଚ) ହ୍ଲାଟସ୍ଆପ, ଫେସ୍ବୁକ ଆଦି ସୋସିଆଲ ନେଟ୍ୱର୍କ୍ତ ।
- (ଛ) ବି.ଏସ୍.ଏନ.ଏଲ ଇଞ୍ଚରନେଟ୍ ସେବା ଯୋଗାଣ ସଂସ୍ଥା ନୃହେଁ ।

(ଗ) ପ୍ରତ୍ୟେକ ୱେବସାଇଟ୍ର ଠିକଣାକୁ ...... କୁହାଯାଏ ।

(ଙ) ବିସ୍ତୁତ ଅଞ୍ଚଳର ନେଟ୍ୱର୍ଜ଼ ସଂଯୋଗକୁ ......କୁହାଯାଏ ।

(ଖ) ଓ୍ୱେବକ୍ରାଉଜରର ଏକ ସଂକ୍ଷିପ୍ତ ବିବରଣୀ ଉଦାହରଣ ସହିତ ପ୍ରଦାନ କର ।

ସଂକ୍ଷେପରେ ଉତ୍ତର ଦିଅ ।

(କ) ଇଙ୍କରନେଟର ଉପାଦେୟତା ସମ୍ବନ୍ଧରେ ଲେଖ |

(ଗ) ଇଷ୍ଟ୍ରାନେଟ ଓ ଏକୁଟ୍ରାନେଟ୍ ମଧ୍ୟରେ ପାର୍ଥକ୍ୟ ଲେଖ ।

(ଘ) ଡାଉନଲୋଡିଂ ଓ ଅପଲୋଡିଂ ମଧ୍ୟରେ ପାର୍ଥକ୍ୟ ଲେଖ ।

(ଙ) ଇଣ୍ଟରନେଟର ସଂଯୋଗ ଆମେ କିଭଳି ପାଇପାରିବା ବର୍ଣ୍ଣନା କର ।

(ଘ)

۲.

- ବନ୍ଧନୀ ମଧ୍ୟରୁ ଉପଯୁକ୍ତ ଶବ୍ଦକୁ ବ୍ୟବହାର କରି ଶୃନ୍ୟସ୍ଥାନ ପୂରଣ କର । ୩. (ଲିକ୍ଡ ଲାଇନ, ଏଫ୍.ଟି.ପି., ସର୍ଚ୍ଚ ଇଞ୍ଜିନ୍, ୟୁ ଆର.ଏଲ, ଖ୍ମନ (WAN)
- (କ) .....ମାଧ୍ୟମରେ ଆମେ ଓୃବସାଇଟର ଠିକଶା ସହଜରେ ପାଇପାରୁ ।
- (ଖ) ଏଷ୍ଟରପ୍ରାଇଜ ମାନେ ସାଧାରଶତଃ ......ସହାୟତାରେ ସଂଯୋଜିତ ହୁଅନ୍ତି ।

..... ପ୍ରୋଟୋକଲ ଦ୍ୱାରା ଫାଇଲ ଡାଉନଲୋଡ଼ ଓ ଅପଲୋଡ ହୋଇଥାଏ |

120